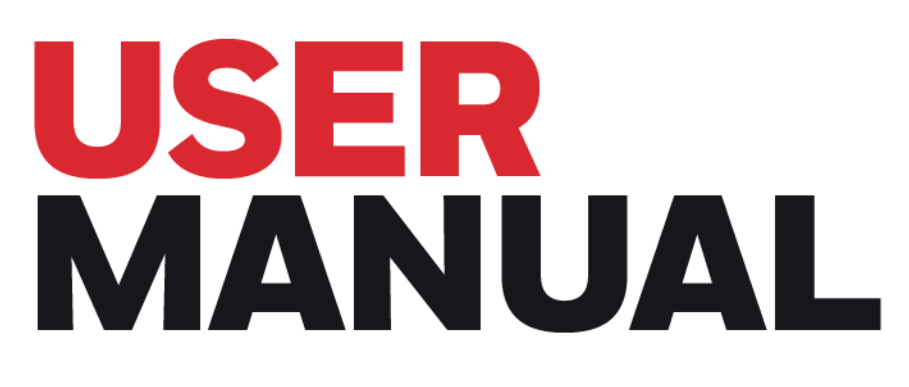

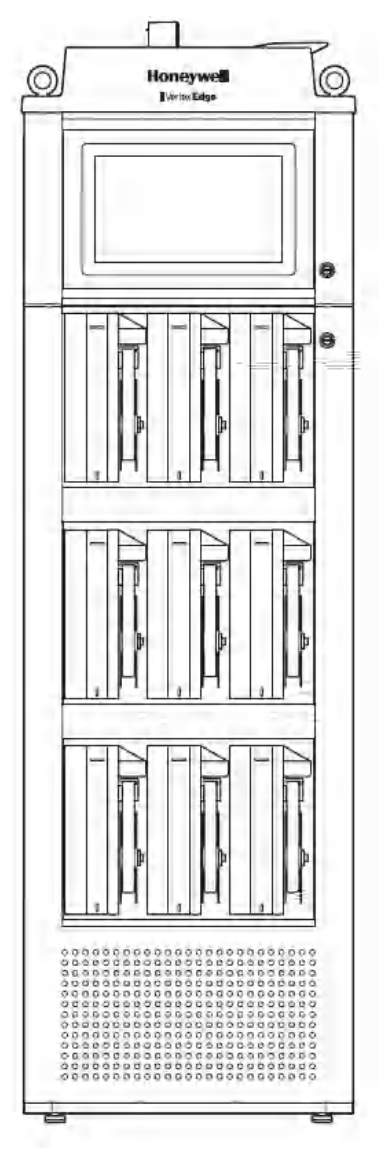

Honeywell Vertex<sup>™</sup> Edge 72-POINT CONTINUOUS MONITOR

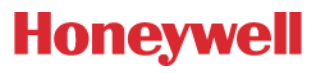

# CONTENTS

| Chapter 1 - Safety            | 7  |
|-------------------------------|----|
| Trademarks                    |    |
| General Safety                |    |
| Continuous Monitor Symbols    |    |
| FCC Compliance Statement      |    |
| Industry Canada Statement     |    |
| China RoHS                    |    |
| EMC Considerations            |    |
| Modbus RTU Cable              |    |
| Connectors                    |    |
| Chapter 2 - Introduction      |    |
| System Overview               |    |
| System Components             |    |
| Front View                    |    |
| Back view                     |    |
| Exhaust and wiring ports      |    |
| Module Front - Door Closed    | 14 |
| Analyzer Side Panel Exterior  |    |
| Analyzer Side Panel Interior  |    |
| Sample Tubing Connections     |    |
| Smart Power Distribution Unit |    |
| System Control Unit           |    |
| Analyzer                      |    |
| Chemcassette                  |    |
| Analyzer Modules              |    |
| Sampling System               |    |
| Chemcassette Detection System |    |
| Detector Optics               |    |
| Stain Pattern                 |    |
| Chemcassette Tapes            |    |

| Vacuum Pumps                                            |    |
|---------------------------------------------------------|----|
| Multiple Gas Monitoring                                 |    |
| Control Systems                                         |    |
| Data Acquisition Computer                               |    |
| Chapter 3 - Installation                                |    |
| Installation Step 1: Surveying the Installation Site    |    |
| Sample Locations                                        |    |
| Sample Line Particulate Filter Use                      |    |
| System Dimensions                                       |    |
| Installation Drawings                                   |    |
| Optional Installation Step 2: Floor Mounting            |    |
| Installation Step 3: Installing Sample Lines            |    |
| Sample Line Installation Requirements                   |    |
| Sample Line Connections                                 |    |
| Installing Sample Line Particulate Filters              |    |
| Installation Step 4: Installing the System Exhaust Line |    |
| Exhaust Line Installation Requirements                  |    |
| Exhaust Line Connection                                 |    |
| Installation Step 5: Electrical Power                   |    |
| 230V Units                                              |    |
| 115V Units                                              |    |
| Vertex Edge Transformer Installation                    |    |
| Overcurrent Protection                                  |    |
| Specification Guide for Transformers                    |    |
| Installation Step 6: Data Acquisition System            |    |
| Chapter 4 - Start-up                                    |    |
| Getting Ready for the Start-up                          |    |
| Initial Start-up                                        |    |
| Power On                                                |    |
| Start Program                                           | 51 |
| Log in HMI                                              |    |
| Create a Configuration Profile                          |    |

| Service Due                          | 55 |
|--------------------------------------|----|
| Orifice Filter Due Setting           |    |
| Optional Line Integrity Test Time    |    |
| Events                               |    |
| Install the Configuration Profile    |    |
| Export/Import a Profile              |    |
| Login and Logout                     |    |
| Create a New User                    |    |
| Install the Chemcassette             | 74 |
| Adjust Supply Vacuum                 |    |
| Adjust the Flow Rate                 |    |
| Leak Checking Sample Lines           |    |
| Chapter 5 - Device Operations        |    |
| Edit User Accounts                   |    |
| View Overview Status                 |    |
| View Analyzer Status                 |    |
| View Detailed Analyzer Information   |    |
| View Detailed Point Data             |    |
| Acknowledge Notifications            |    |
| Create an HMI Backup Data            |    |
| Restore HMI with Backup Data         |    |
| Reset Passwords to Defaults          |    |
| Runtime Operation                    |    |
| Analyzer Monitor                     |    |
| Point Runtime                        |    |
| Alarm Inhibit                        |    |
| Analyzer Operation                   |    |
| Alternate the Pump close to Due Date |    |
| Turn a Pump On And OFF               |    |
| Turn the Monitoring Mode On and OFF  |    |
| Open the Optic Gate                  |    |
| Release the Analyzer Lock            |    |

| Advance the Chemcassette Tape                                                                                                    |                       |
|----------------------------------------------------------------------------------------------------|-----------------------|
| Adjust the Optic Block                                                                                                    |                       |
| Test Optic Block                                                                                                    |                       |
| View Optic Status                                                                                                    |                       |
| Orifice Filter Cleaning Counter                                                                                                    |                       |
| View the Events History Listed by Time                                                                                                    |                       |
| Export the Events History                                                                                                    |                       |
| View and Export the Events History by Analyzer                                                                                                   |                       |
| View Help File                                                                                                    |                       |
| View System Version Information                                                                                                    |                       |
| Update Analyzer Firmware                                                                                                    |                       |
| Update HMI Software                                                                                                    | 121                   |
| Activate Optional Function                                                                                                    |                       |
| System Shutdown                                                                                                    |                       |
| 230V Units                                                                                                    |                       |
| 115V Units                                                                                                    |                       |
| Chapter 6 - Line Integrity Test (LIT)                                                                                                    |                       |
| System LIT requirements                                                                                                    |                       |
| Configure Line Integrity Test                                                                                                    |                       |
| Characterize Line Integrity Test                                                                                                    |                       |
| Performing Line Integrity Test                                                                                                    |                       |
| Chapter 7 - Maintenance                                                                                                    |                       |
| Maintenance Schedule                                                                                                    |                       |
|                                                                                                    | 100                   |
| Replace an Analyzer                                                                                                    |                       |
| Replace an Analyzer<br>Install an Analyzer                                                                                                    |                       |
| Replace an Analyzer<br>Install an Analyzer<br>Return to Service                                                                                  |                       |
| Replace an Analyzer<br>Install an Analyzer<br>Return to Service<br>Replace a Pump                                                                |                       |
| Replace an Analyzer<br>Install an Analyzer<br>Return to Service<br>Replace a Pump<br>230V Units                                                  | 133<br>136<br>137<br> |
| Replace an Analyzer<br>Install an Analyzer<br>Return to Service<br>Replace a Pump<br>230V Units<br>115V Units                                    | 133<br>               |
| Replace an Analyzer<br>Install an Analyzer<br>Return to Service<br>Replace a Pump<br>230V Units<br>115V Units<br>Replace Exhaust by-Pass Filters | 133<br>               |

| Clean the Touchscreen                               |  |
|-----------------------------------------------------|--|
| Clean the Optics                                    |  |
| Chapter 8 - Additional Information                  |  |
| Specifications                                      |  |
| Detectable Gases                                    |  |
| Maintenance Faults                                  |  |
| Instrument Faults                                   |  |
| Information Events                                  |  |
| Manual Analyzer Override                            |  |
| Fix an Unresponsive Vertex Edge Touch Screen        |  |
| Filter Compatibility                                |  |
| Transport Time                                      |  |
| Altitude: Flowrate Decreases About 3% per 1000 Feet |  |
| Replacement Parts and Consumables                   |  |
| Consumables                                         |  |
| Network Interfaces and Options                      |  |
| Modbus RTU                                          |  |
| Modbus TCP/IP and Web interfaces                    |  |
| Register Map of Modbus TCP/IP                       |  |
| HMI PC Security Considerations                      |  |
| Connectivity                                        |  |
| Internal Network                                    |  |
| External Network                                    |  |
| Vertex Edge HMI External Networks Services          |  |
| HTTPS Connections                                   |  |
| External Network Security Considerations            |  |
| Warranty Statement                                  |  |
| Conditions                                          |  |
| Contact Us                                          |  |

CHAPTER

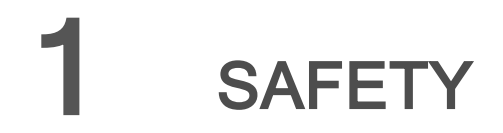

Read this information before using the device.

# **Trademarks**

Brand or product names are trademarks of their respective owners. The following brand or product names are trademarks of Honeywell:

- Honeywell Vertex<sup>™</sup> Edge
- Chemcassette<sup>™</sup>

# **General Safety**

Follow all installation and operational instructions to ensure the safe and reliable operation of this unit. If this monitor is used in a manner not specified by Honeywell Analytics Inc., the protection provided by the equipment could be impaired.

WARNING

Risk of Electric shock or equipment damage. Do not connect or disconnect anything from the Power Distribution Unit (PDU) while energized.

# **Continuous Monitor Symbols**

| Symbol      | Description                                                                                                    |
|-------------|----------------------------------------------------------------------------------------------------|
|             | Power Switch ON                                                                                                    |
| 0           | Power Switch OFF                                                                                                    |
|             | Caution - Refers to accompanying documents. Caution statements are used to indicate hazards or unsafe practices which could result in minor personal injury or product or property damage. |
|             | Warning - Refers to accompanying documents. Warning statements are used to indicate hazards or unsafe practices which could result in severe personal injury or death.                     |
|             | Warning - Potential electrical hazard, risk of electric shock.                                                                                                    |
| ŧ           | Ground Terminal                                                                                                    |
| Note:       | Notes are used to indicate information which could be helpful to know.                                                                                                    |
|             | Hot surfaces exposed behind this panel. Use caution when opening and servicing this area.                                                                                                  |
| $\bigwedge$ | Important items used in online help. (Not used for cautions nor warnings)                                                                                                    |
|             | Attention                                                                                                    |
|             | Connection Alert                                                                                                    |

# **FCC Compliance Statement**

Incorporates FCC: Part 15 Subpart B Class A

**Note:** This equipment has been tested and found to comply with the limits for a Class A digital device, pursuant to part 15 of the FCC Rules. These limits are designed to provide reasonable protection against harmful interference when the equipment is operated in a commercial environment. This equipment generates, uses, and can radiate radio frequency energy and, if not installed and used in accordance with the instruction manual, may cause harmful interference to radio communications. Operation of this equipment in a residential area is likely to cause harmful interference in which case the user will be required to correct the interference at his own expense.

#### **RF Safety Notice**

This device meets the government's requirements for exposure to radio waves. This device is designed and manufactured not to exceed the emission limits for exposure to radio frequency (RF) energy set by the Federal Communications Commission of the U.S. Government and Canadian Government.

## **Industry Canada Statement**

This device complies with Industry Canada licence- exempt RSS standard(s). Operation is subject to the following two conditions: (1) this device may not cause interference, and (2) this device must accept any interference, including interference that may cause undesired operation of the device.

Le présent appareil est conforme aux CNR d'Industrie Canada applicables aux appareils radio exempts de licence. L'exploitation est autorisée aux deux conditions suivantes : (1) l'appareil ne doit pas produire de brouillage, et (2) l'utilisateur de l'appareil doit accepter tout brouillage radioélectrique subi, même si le brouillage est susceptible d'en compromettre le fonctionnement.

# China RoHS

|                          | 有害物质        |           |           |                 |               |                 |
|--------------------------|-------------|-----------|-----------|-----------------|---------------|-----------------|
| 部件名称                     | 铅<br>(Pb)   | 汞<br>(Hg) | 镉<br>(Cd) | 六价铬<br>(Cr(VI)) | 多溴联苯<br>(PBB) | 多溴二苯醚<br>(PBDE) |
| 印制电路板组件                  | x           | 0         | 0         | 0               | 0             | 0               |
| 线束及电镀连接组件                | X           | 0         | 0         | 0               | 0             | 0               |
| 第三方电脑,显示器,开<br>关,集成器,控制器 | x           | 0         | 0         | 0               | 0             | 0               |
| 机械部件风扇,马达等               | Х           | 0         | 0         | 0               | 0             | 0               |
| 外壳                       | 0           | 0         | 0         | 0               | 0             | 0               |
|                          |             | 0         | 0         | 0               | 0             | 0               |
| 金属零件                     | 0           | 0         | 0         |                 |               |                 |
| 金属零件<br>紧固件              | 0<br>X      | 0         | 0         | 0               | 0             | 0               |
| 金属零件<br>紧固件<br>管路系统      | 0<br>X<br>0 | 0         | 0         | 0               | 0             | 0               |

# **EMC** Considerations

Honeywell Analytics Vertex Edge continuous gas monitor has been designed to comply with Electromagnetic Compatibility (EMC) standards applicable at the time of its manufacturing. The design includes filtering, shielding and bypassing techniques. At the time of certification, simulated customer Input/ Output (I/O) schemes were tested.

All methods used in the equipment for emission suppression and reduction of susceptibility are interactive. Modifications to Vertex Edge could result in increased emissions and higher vulnerability to other radiated fields.

Following the guidelines in this EMC Considerations section will ensure the Vertex Edge maintains the enhanced degree of EMC integrity.

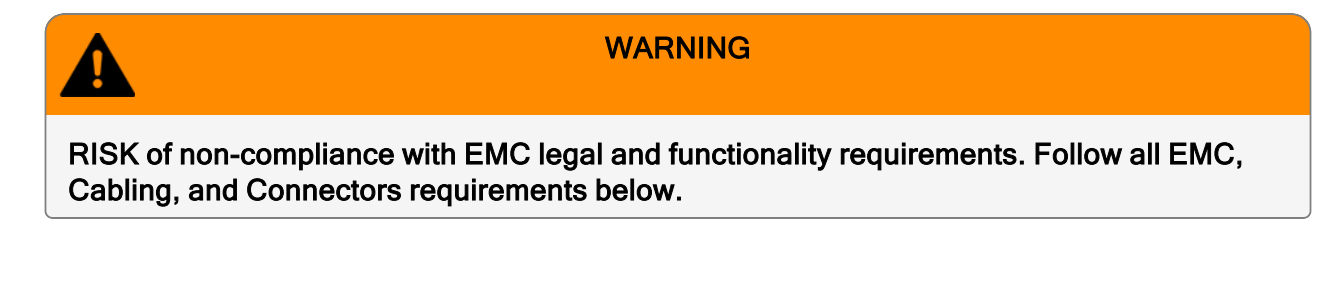

# **Modbus RTU Cable**

At a very minimum, all cables should include a braided shield. Ideal results have been obtained with twisted pair cabling which has a foil shield surrounding each pair plus foil and 90% braid shielding around the bundle. In addition, ensure local electrical code requirements are met.

The following cable parameters must be considered:

| Braid                 | Must have a minimum 90% coverage.                                                                                                    |
|-----------------------|----------------------------------------------------------------------------------------------------|
| Foil                  | When used with braid, provides 100% coverage.<br>Do not use foil alone. It has a tendency to break.                                                                                                    |
| Twisted Pair          | Provides for canceling of magnetic fields.                                                                                                    |
| Stranded<br>Pair      | Provides the greatest surface area and better dissipation.                                                                                                    |
| Shield<br>Termination | Continuation of the shield to the cabinet earth ground is most important.<br>For discrete wire terminations, pigtails to the cabinet (connector) ground should<br>be extremely short (absolutely no greater than three inches).<br>For multiconductor connector terminations, only 360° shielded shells should be<br>used. |

**Note:** Honeywell Analytics product testing uses >90% braid with foil (around the bundle); twisted pair; stranded 24 AWG (minimum wiring for all qualification and certification testing.)

# Connectors

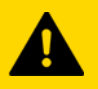

CAUTION

RISK of high emissions and/or signal interference to the monitor. Properly secure all connectors and ensure they all have the shield properly grounded within the equipment. Also, poorly constructed or improperly assembled connectors can be a high source of radiated noise and provide a path for external signals into the monitor.

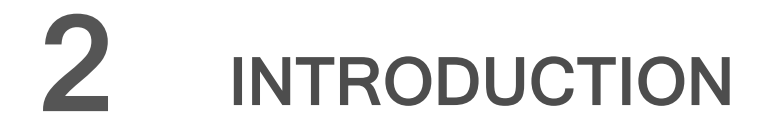

# **System Overview**

The Honeywell Vertex Edge System continuously monitors up to 72 remote locations for toxic gases. It responds to gases that exceed programmed levels by:

- Triggering alarms and opening event windows to warn operators of high concentrations
- Displaying the location, gas type and gas concentration
- · Storing the alarm information in a database

The Vertex Edge System provides fast response to a wide range of gases. Each location may be up to 400 ft (122 m) from the Vertex Edge System. The system uses one or more of Honeywell Analytics' Chemcassette<sup>™</sup> analyzers to provide a monitoring system tailored to meet the requirements of the facility.

The Vertex Edge System incorporates a range of redundant and protective features for maximum uptime:

- Pumps are redundant
- The system powers up in same state as when powered down, and it is configurable.
- A single analyzer can exit monitoring when replacing filters, Chemcassette, and significant components without impacting the other analyzers.

Operation can be through an LCD touch screen or through a local area network (LAN).

# **System Components**

The following photos illustrate the Vertex Edge System views, ports, connections and controls.

# **Front View**

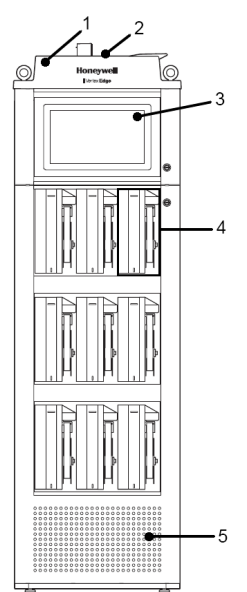

#### **Back view**

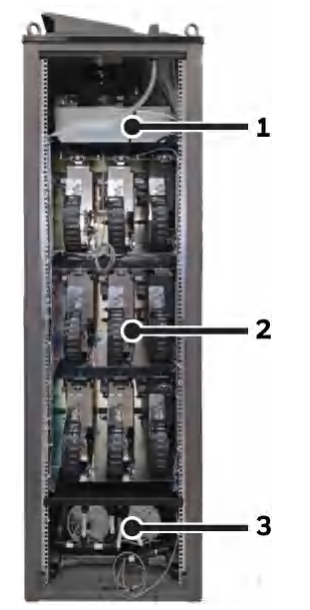

- 1. Sample tubing connections
- 2. Exhaust and wiring port
- 3. System controls (behind screen)
- 4. Analyzer
- 5. Pump

- 1. Smart power distribution unit
- 2. Analyzer
- 3. Pump

# Exhaust and wiring ports

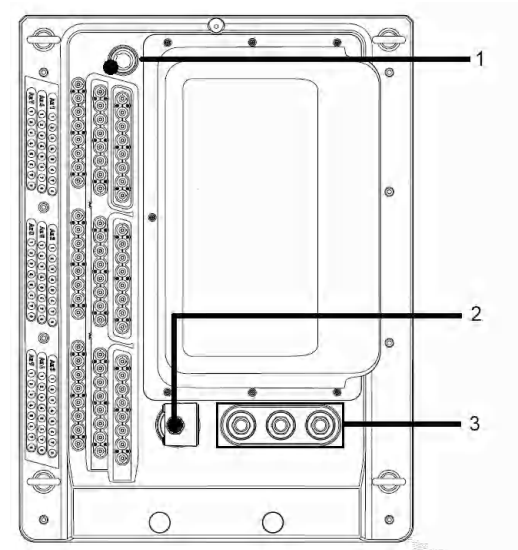

- 1. System Exhaust 0.5in (12.7mm) tubing
- 2. AC input 0.75 in pipe thread
- 3. Alarm wiring conduit plates 1.5in (38.1mm) x 3

**NOTE:** Please note that the exhaust tube is push to connect.

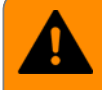

#### WARNING

RISK of exposure to or release of toxic gases. Ensure exhaust tubing and connectors have no leaks.

#### **Module Front - Door Closed**

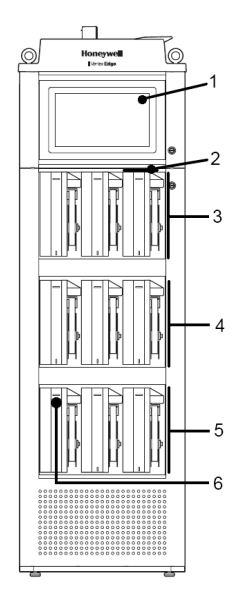

- 1. Protective panel over touch screen
- 2. Analyzer slot
- 3. Tier 1
- 4.Tier 2
- 5.Tier 3
- 6. Analyzer status LED

## **Analyzer Side Panel Exterior**

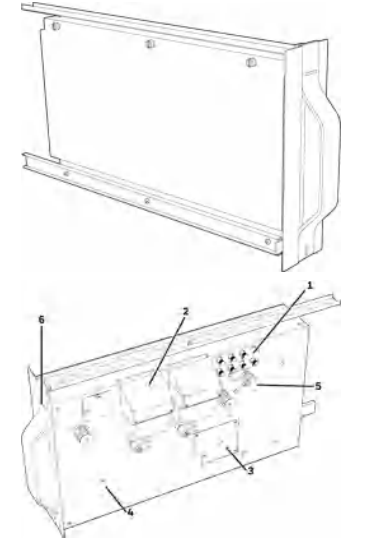

- 1. Needle Valve for flow adjustment
- 2. Optics block
- 3. RFID reader
- 4. Take-up reel
- 5. Tape encoder roller
- 6. Status LED

#### **Analyzer Side Panel Interior**

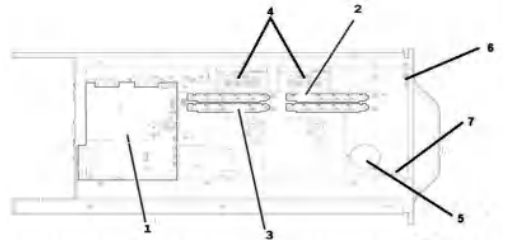

- 1. Analyzer Main Board
- 2. Sample pressure transducers
- 3. Sample flow transducers
- Optic blocks
- 5.Tape advance motor
- 6. Status LED
- 7. Locking solenoid

## **Sample Tubing Connections**

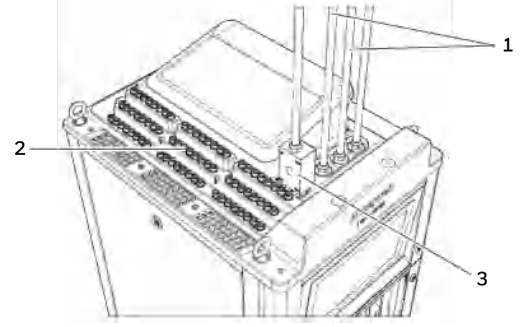

- 1. Data I/O lines.
- 2. Sample Tubing Connections
- 3. Power connection

# **Smart Power Distribution Unit**

#### 230V Units

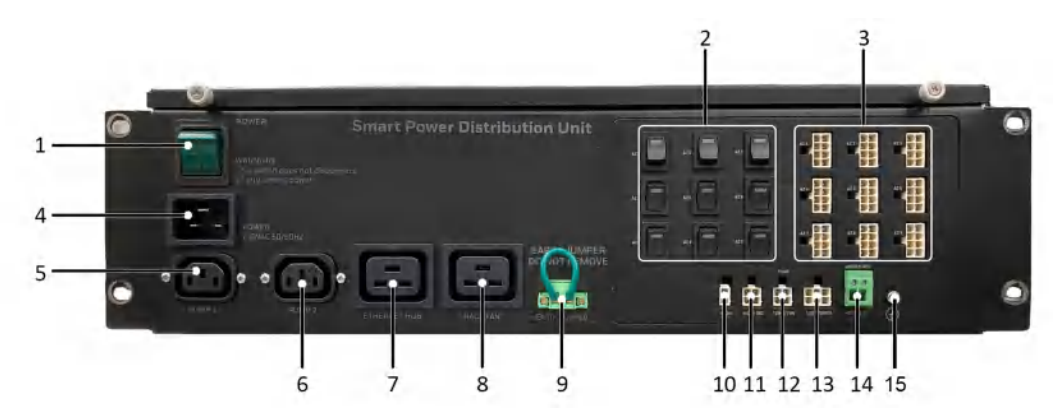

| No. | Description                   | No. | Description                     |
|-----|-------------------------------|-----|---------------------------------|
| 1   | Main Power ON/OFF Switch      | 9   | Earth Jumper (DO NOT REMOVE)    |
| 2   | Analyzer Power Switches       | 10  | Exhaust Pressure Switch         |
| 3   | Analyzer Connectors           | 11  | Monitor/Computer power          |
| 4   | Main Power Connector*         | 12  | Pump Over temp sensor/Fan power |
| 5   | Pump 1 Power Connector*       | 13  | Not used                        |
| 6   | Pump 2 Power Connector*       | 14  | Modbus RTU                      |
| 7   | Ethernet Hub Power Connector* | 15  | Modbus RTU Ground Screw         |
| 8   | Rack Fan Power Connector*     |     |                                 |

#### WARNING

\*RISK of electric shock. Line voltage AC connections must be properly inserted.

ļ

#### 115V Units

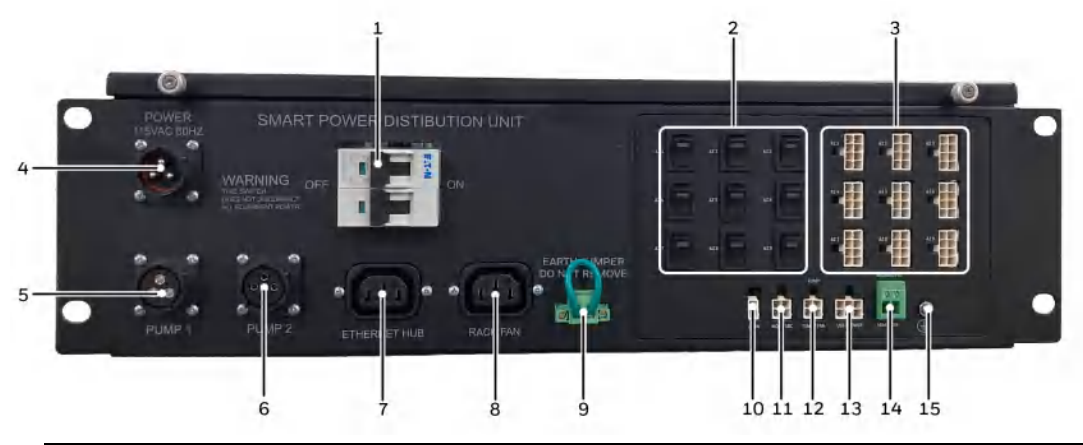

| No. | Description                   | No. | Description                     |
|-----|-------------------------------|-----|---------------------------------|
| 1   | Main Power ON/OFF Switch      | 9   | Earth Jumper (DO NOT REMOVE)    |
| 2   | Analyzer Power Switches       | 10  | Exhaust Pressure Switch         |
| 3   | Analyzer Connectors           | 11  | Monitor/Computer power          |
| 4   | Main Power Connector*         | 12  | Pump Over temp sensor/Fan power |
| 5   | Pump 1 Power Connector*       | 13  | Not used                        |
| 6   | Pump 2 Power Connector*       | 14  | Modbus RTU                      |
| 7   | Ethernet Hub Power Connector* | 15  | Modbus RTU Ground Screw         |
| 8   | Rack Fan Power Connector*     |     |                                 |

WARNING

\*RISK of electric shock. Line voltage AC connections must be properly inserted.

# System Control Unit

#### 230V Units

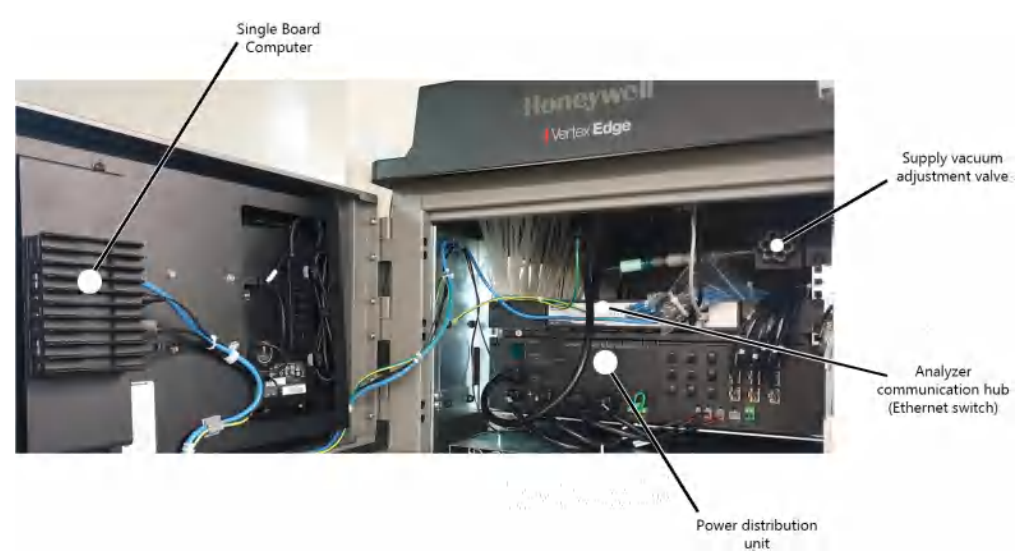

115V Units

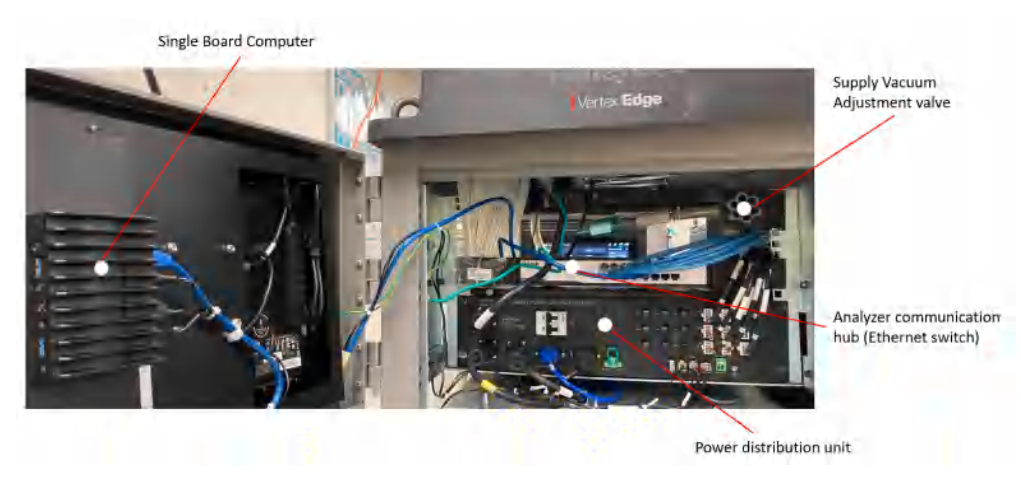

# Analyzer

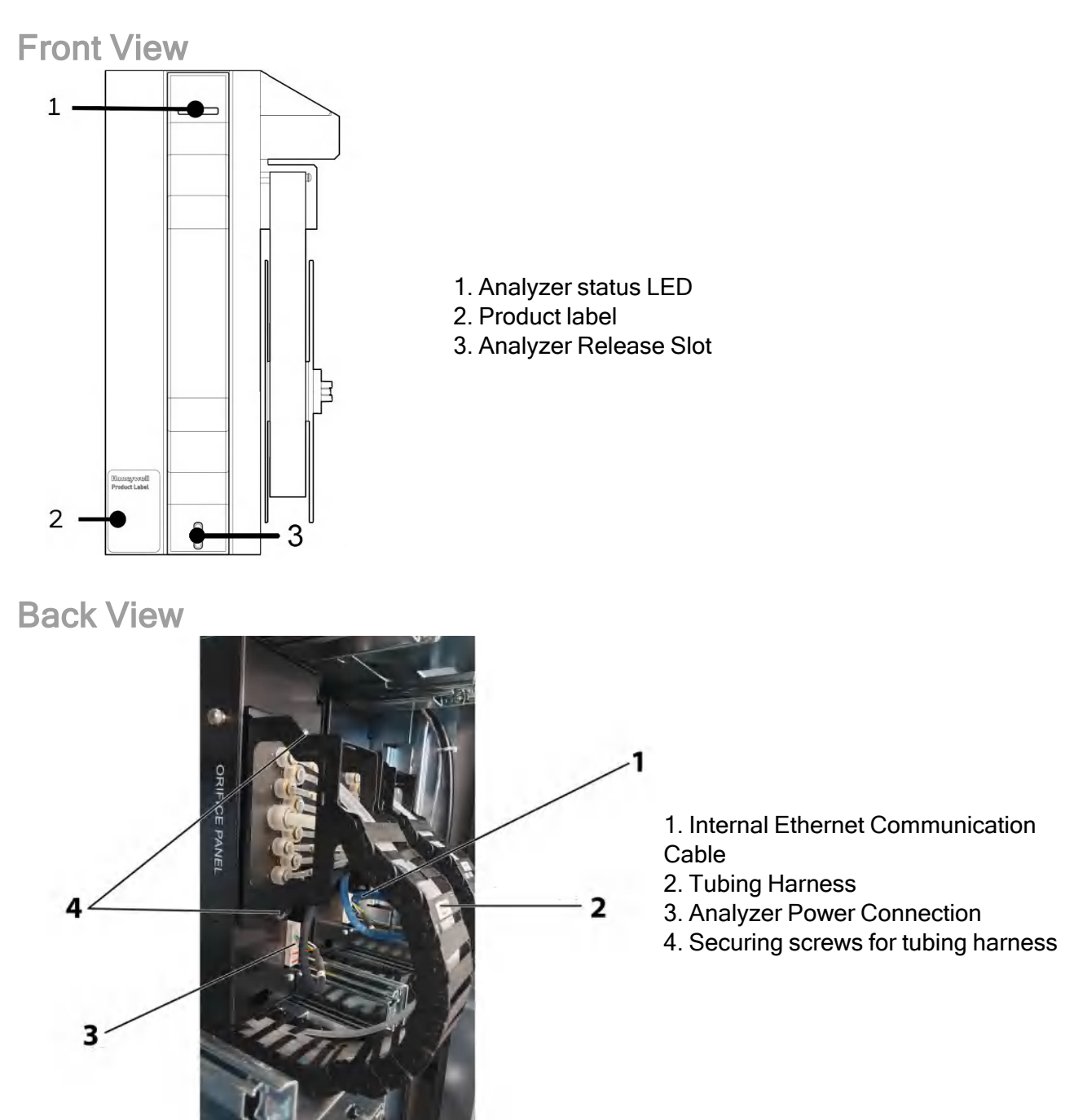

## Chemcassette

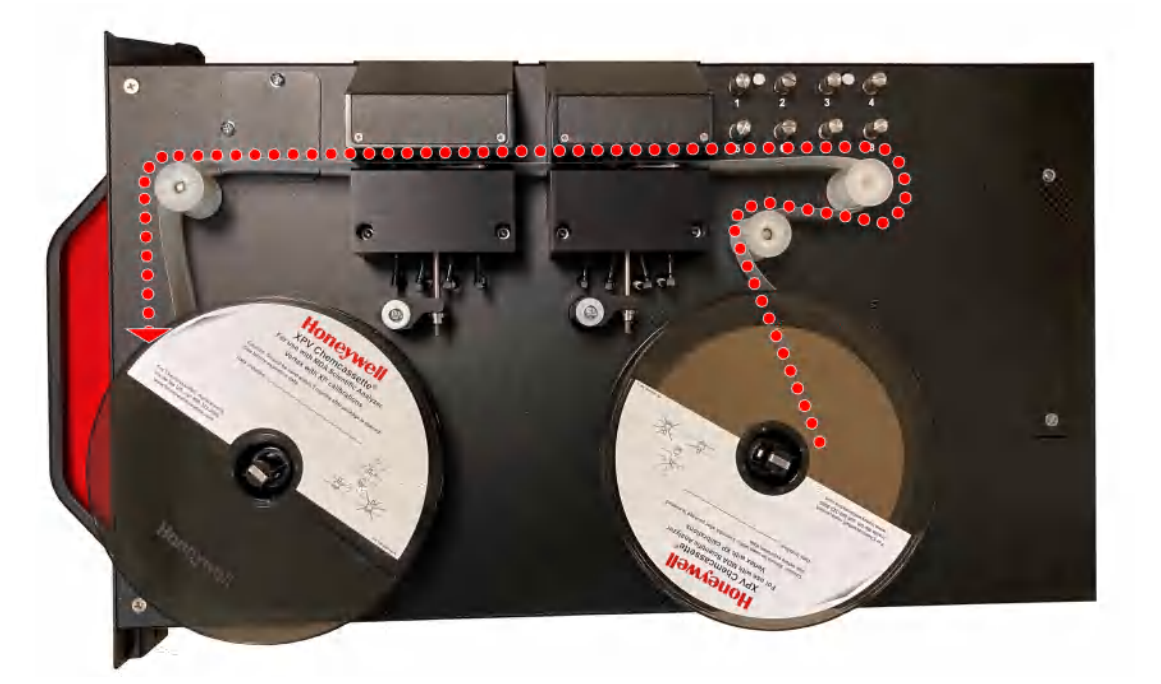

Chemcassette directional flow

# **Analyzer Modules**

The Vertex Edge System is populated with up to nine universal analyzer modules. Modules are installed in slots on one of three tiers. Each tier includes three slots for a total of nine slots in a Vertex Edge System. Analyzer modules occupy one slot each.

| Tier 1 | CC     | CC     | СС     |
|--------|--------|--------|--------|
| Tier 2 | СС     | СС     | СС     |
| Tier 3 | СС     | СС     | СС     |
|        | Slot 1 | Slot 2 | Slot 3 |

|          | Number of | Installed into Slots in each | Total Possible per Vertex Edge |
|----------|-----------|------------------------------|--------------------------------|
|          | Points    | Tier                         | System                         |
| Analyzer | 8         | 1, 2 or 3                    | 9                              |

# **Sampling System**

The Vertex Edge is a 72 point continuous monitor system. The high speed of transport allows for quick response time. A small portion of the transport flow (sample flow) is analyzed to determine concentration levels. The closer the sample is located to the system, the quicker the response time. Please consider this information when choosing the location for the system during installation.

The complete sampling and monitoring system consists of the following components:

- · Sample lines to all monitored locations
- · Flow connections through quick-connect ports in bulkheads on top of unit
- · Moving cable and connectors
- Vacuum pumps
- · Analyzers incorporating manifold and Chemcassette
- · Flow controlling manual needle valve
- Exhaust port

There are 72 inlet ports, one for each monitored location. These are located at the top of the cabinet. One exhaust port is also located on top of the Vertex Edge cabinet.

#### WARNING

Risk of affecting concentration readings of monitor 1) Improper installation of the tubes into the connectors can result in dilution of the gas sample 2) Excess amounts of dirt in the filters reduces the gas sample flow.

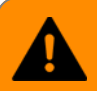

#### WARNING

Risk of exposure to toxic gases. Carefully check for proper connections and/or leaks in the exhaust tubing.

Each Analyzer module is a monitoring center for sampling lines from sample locations. As they apply to the Vertex Edge System, here are some definitions of the following: line and location.

- · A location is a place to be monitored
- · Sample atmosphere runs from the location to the Vertex Edge System via a line
- Each of the 72 sample tubing connections on the Vertex Edge System corresponds to a point

Note: A sample line can be connected directly to a single point or multiple points

The system draws air simultaneously from all locations. Two different types of flow are:

- Transport flow: high-velocity, large-volume air movement through the lines
- Sample flow: air admitted to the Chemcassette™ detection system

# **Chemcassette Detection System**

The Chemcassette Analyzer module is a self-contained, microprocessor-controlled analyzer that occupies one slot in a Vertex Edge tier. Sample lines and the vacuum source are connected to the Chemcassette via a single 9-tube connector to develop a better stain for better sensitivity and reliability.

The Vertex Edge Analyzer modules use the Honeywell Analytics Chemcassette optical detection system. Analyzer modules sample and detect a specific gas or family of gases.

Each eight-point Analyzer module manages Chemcassette tape transport, provides optical detection of stain, directs sample flow through the Chemcassette to develop a better stain for better sensitivity and reliability, and stores event data for retrieval by the data acquisition computer.

Components of the detection system include:

- Chemcassette detection tape
- Optics and electronics for the detection system
- Chemcassette tape transport mechanism
- Manual adjustment needle valve

## **Detector Optics**

The heart of the Chemcassette module is an optical detection system that measures a stain that develops on the Chemcassette tape in the presence of a target gas. Each eight-point Analyzer module has two detection heads, each with four individual detectors.

# Stain Pattern

The following chart shows the stain pattern of sample detection on the Chemcassette tape.

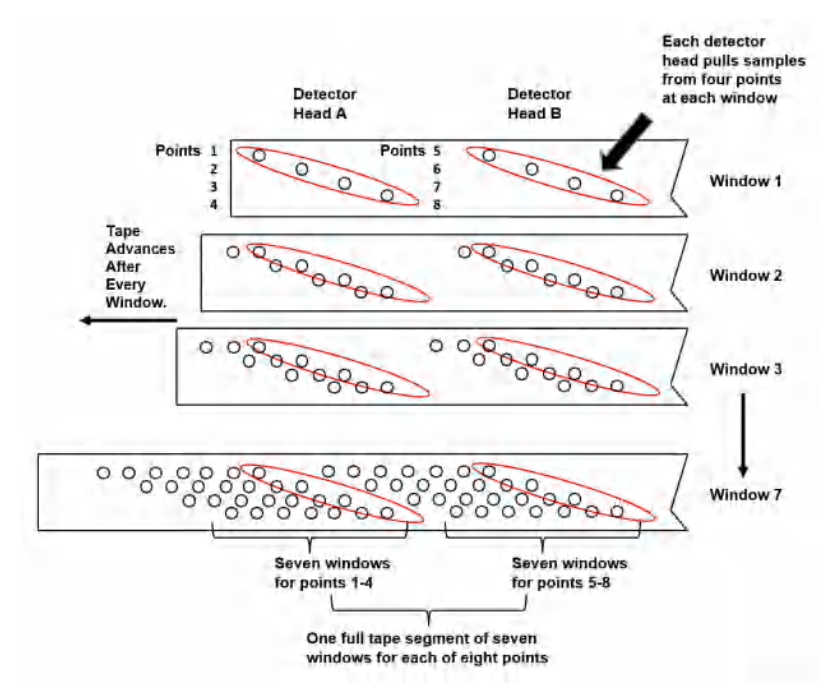

When monitoring a location, the system detects and measures a specific gas or a family of gases in the sample. The microprocessor in the analyzer module interprets the data and responds appropriately.

In the Closed Loop Optics (CLO) detection system, a reference detector monitors and controls the intensity of the LED.

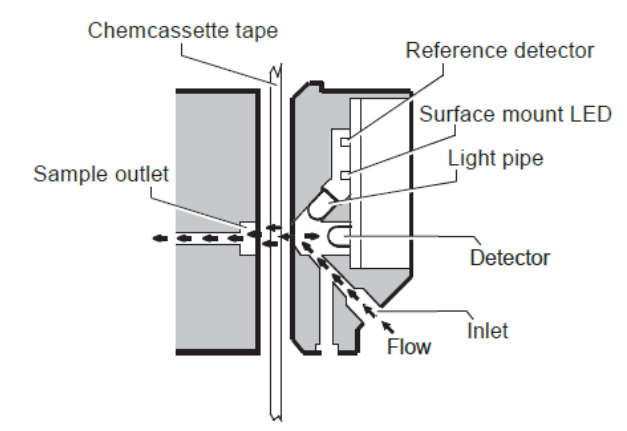

The microprocessor in the Chemcassette analyzer module interprets the stain. It then calculates and reports a precise concentration level to Daq PC or external system. Gas concentrations are reported in parts-per-million (ppm), parts-per-billion (ppb) or milligrams-per-cubic-meter (mg/ m<sup>3</sup>).

# Chemcassette Tapes

Chemcassette tapes are tagged with a radio frequency identification (RFID) tag to automatically identify the following:

- Serial number
- Gas family/ tape type
- Revision level
- Expiration date of the tape
- Chemcassette<sup>™</sup> leader parameters

The module uses a leader on the Chemcassette tape to allow calibration of the optics every time a new tape is installed.

# Vacuum Pumps

Two field-replaceable pumps provide a redundant vacuum source for the transport and sample flow system. One pump in the system draws vacuum while the other is idle. The pump exhaust connects to the manufacturing facility central toxic exhaust system.

Note: The exhaust line from the Vertex Edge should not exceed 50 feet.

The pumps are located in the bottom of the Vertex Edge System cabinet on a sliding plate to help disconnect the tubing for ease of maintenance. Three cooling fans circulate air over the pumps.

The Vertex Edge System draws cooling air in through a filter mounted on the pump module access door.

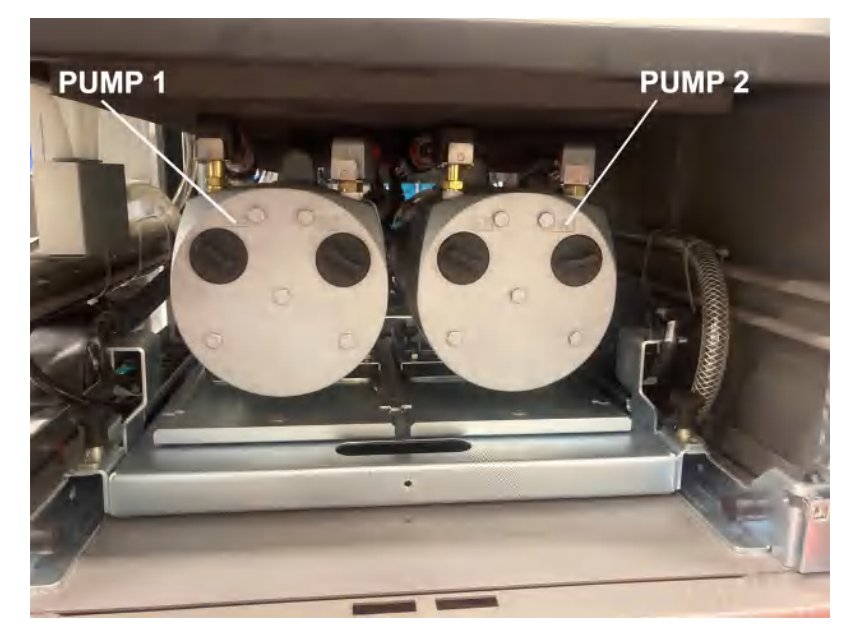

# **Multiple Gas Monitoring**

A Vertex Edge System equipped with Analyzers can monitor more than one gas (or groups of gases such as hydrides or mineral acids) at a location.

Each Vertex Edge Analyzer module can monitor only one gas family (such as hydrides or mineral acids).

# **Control Systems**

The Vertex Edge control system consists of a central data acquisition computer (DAq), and one or more analyzer modules.

Following is a simplified block diagram of the communications path of the control system. The analyzer modules are microprocessor controlled and contain non-volatile memory.

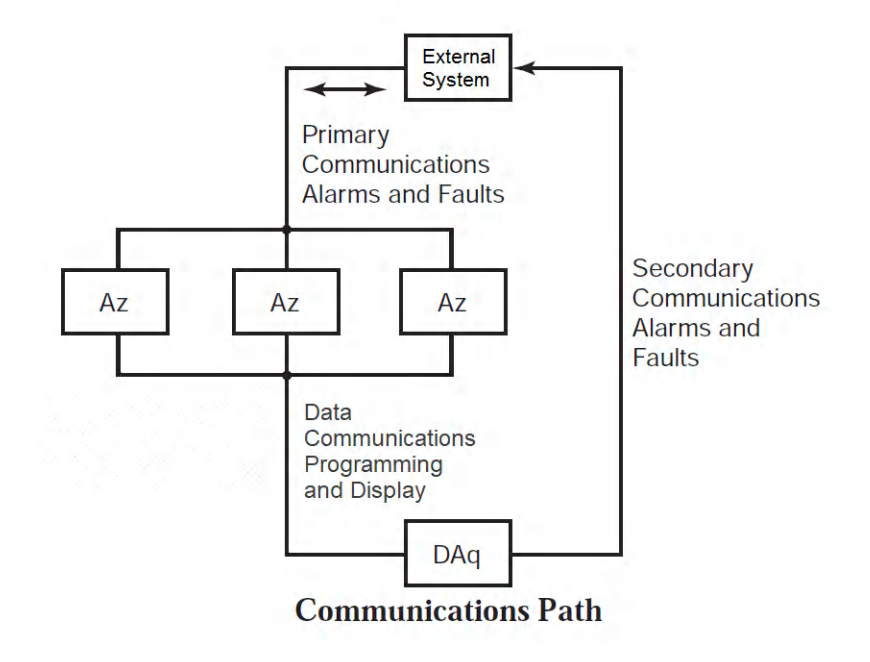

# **Data Acquisition Computer**

The data acquisition computer (DAq) is the central processor for the Vertex Edge System. It configures the analyzers, stores data and provides a network interface for data transfer to other computers.

System display and operator control is through an on-screen keyboard.

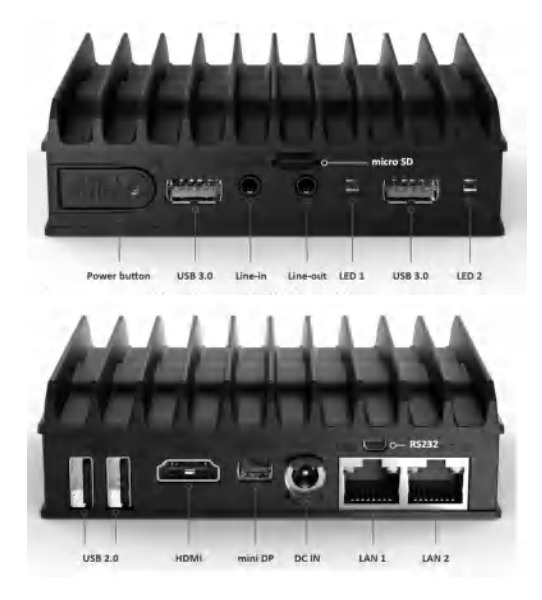

- External Ethernet Network (Modbus TCP/IP, Web server)
- Touch USB cable
- HDMI cable
- Power jack (DC-IN)
- Internal Ethernet to network switch

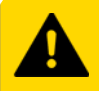

#### CAUTION

Risk of damage to oversized flash drive when closing door. Use caution when using the USB 3.0 ports to connect flash drive.

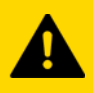

#### CAUTION

Risk of HMI freezing. Operator must be grounded before accessing the USB 2.0 ports.

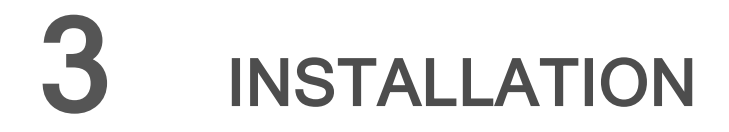

The installation procedure for the Vertex Edge System consists of six steps:

- 1. Surveying the Installation Site
- 2. Optional Floor Mounting
- 3. Installing Sample Lines
- 4. Installing Pump Exhaust Line
- 5. Electrical Power
- 6. Data Acquisition System

# Installation Step 1: Surveying the Installation Site

A survey of the site helps to make important decisions before installing the Vertex Edge System. Topics in this section are intended to assist with appropriate placement of the Vertex Edge System and in determining if there are special filtering needs at the sampling location.

The site should:

- Be remote from the monitored location
- Maximum sample tube length is 400 ft (122 m)
- Have sufficient space ("Installation Drawings" on the next page) for ventilation
- Be indoors and properly rated per the Specifications ("Specifications" on page 152)
- Not have high exposure to corrosive gasses or materials, excess moisture, dust and other unusual conditions

# Sample Locations

Before installing the Vertex Edge System, evaluate the sampling locations to determine the presence of excessive dust or moisture. An external filter must be used in all locations. Make sure to use the correct filter. Dust may be a result of construction as well as manufacturing activities. Moisture may result from rain entering a line at an outdoor sampling location or from condensation caused by temperature fluctuations. Water condensation in the sample lines could cause false alarms.

**Note:** Variables such as airflow, the molecular weight and temperature of the sample gas, and the physical conditions of the areas being monitored influence the placement of the sampling locations. Consult your company's industrial hygienist or safety officer before installing sample lines to determine your company's policy related to sampling locations and monitoring of the desired sample gas.

## Sample Line Particulate Filter Use

See Specifications, to determine which filter type should be used at the location.

# **System Dimensions**

Please note the system dimensions in determining the location of placement within the facility. The Vertex Edge System is 24 in. (61 cm) wide, 34-1/2 in. (88 cm) deep and 76 in. (193 cm) in height. The system with 9 analyzers weights about 900 pounds (408 kg). Allow for 24 in. (61 cm) door swing; 5 in. (12.3 cm) at rear and 5 in. (12.3 cm) on sides. Allow clearance above the monitor for installing sample lines.

# **Installation Drawings**

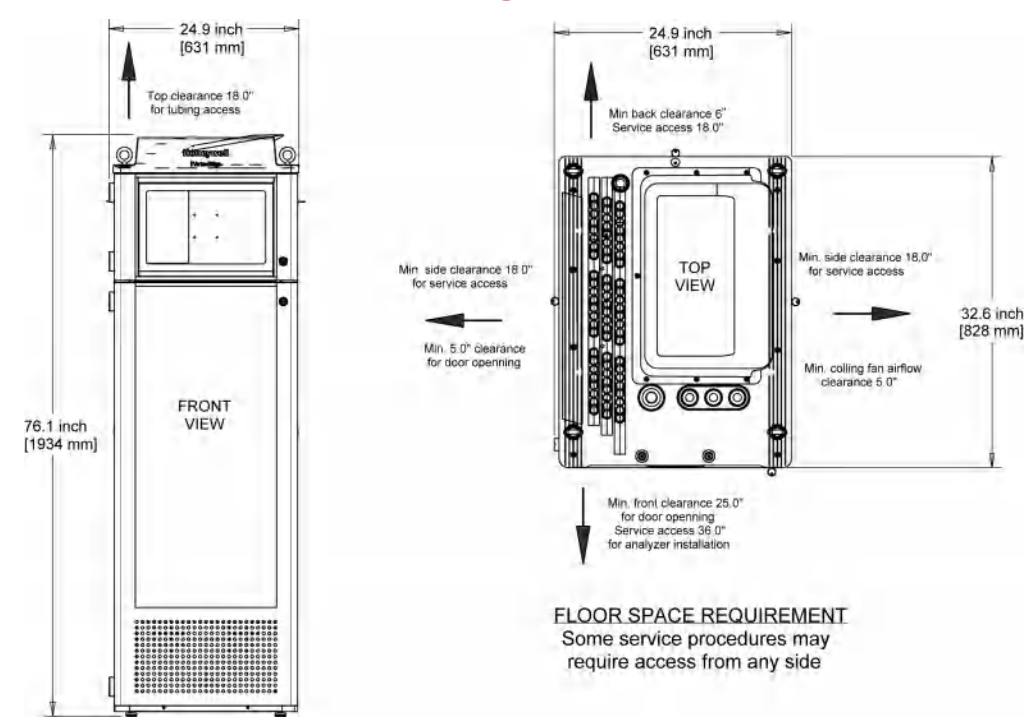

# **Optional Installation Step 2: Floor Mounting**

- 1. Attach the bracket to the front and rear of the Vertex Edge cabinet, including the supplied hardware.
- 2. Anchor the bracket to the floor with the appropriate mounting hardware base on installation (hardware not provided).

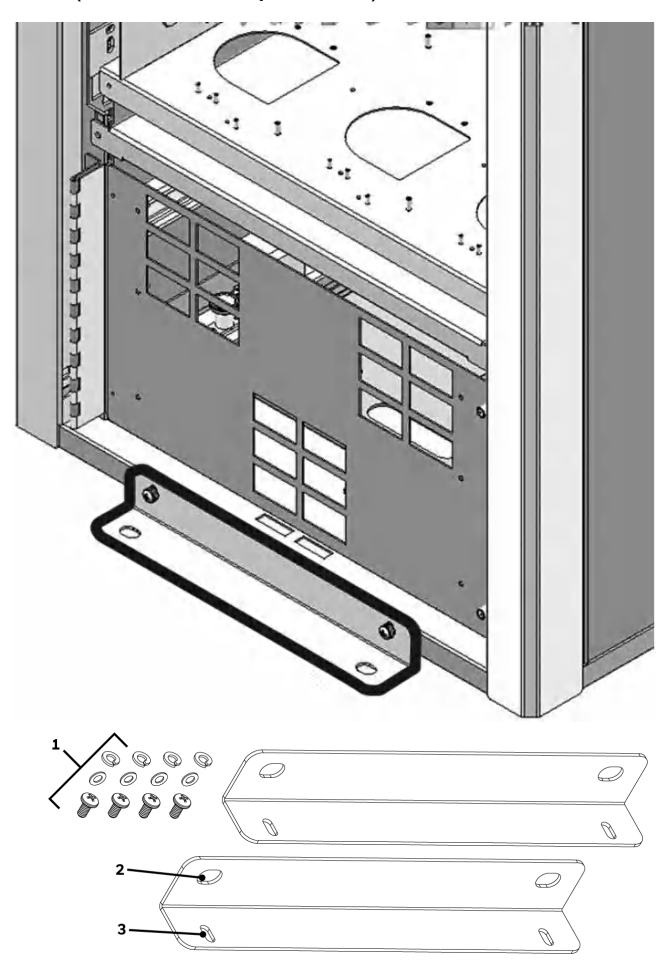

- 1. Cabinet hardware
- 2. Floor
- 3. Cabinet side

# **Installation Step 3: Installing Sample Lines**

Use only FEP Teflon<sup>™</sup> tubing to assure proper sample transport. Other types of tubing are not sufficiently inert. See Specifications, for tube specifications. FEP tubing can be ordered from Honeywell Analytics.

Install sample lines from each location to the top of the Vertex Edge System. This procedure involves:

- Sample Line Installation Requirements
- Sample Line Connections
- Installing Sample Line Particulate Filters

Honeywell Analytics supplies FEP grade Teflon tubing with all new monitors. This tubing is manufactured to our own strict specifications and has been purged of all byproducts of the manufacturing process. On occasions, users have supplied their own FEP type tubing. Should your company choose their own tubing, be advised that some brands of FEP tubing off-gas small amounts of HF, which can be detected on start up by Honeywell Analytics monitors configured for detecting mineral acids gases (HBr, HCl, HF, NF<sub>3</sub>). Before enabling building alarm systems, make certain that 1) the correct Chemcassette is installed, and 2) the monitor reads zero.

# Sample Line Installation Requirements

Follow the general requirements listed below when installing sample lines. For the procedure on leak check refer to "Leak Checking Sample Lines" on page 82.

- Sample lines with thin wall tube (0.190"ID) should not exceed 400 ft. (122m) in length.
- Route all lines as direct as possible to improve transport time.
- Avoid running sample lines through areas of great temperature extremes, such as adjacent to steam
  or chiller lines.
- Sample lines should not be crimped, bent to less than a 12 in. (30.5 cm) radius, or placed in an area where weight could collapse the tubing. Sample lines should be easily accessible for periodic inspection.
- Where possible, leave as many bends exposed for periodic visual inspection of the line for kinked or damaged tubing.
- Check each sample line installation for seal integrity after completing installation of the Vertex Edge System. See Leak Checking Sample Lines, for the leak check procedure. Also use this procedure to detect leaking or severed tubing after events, such as construction, which may have affected the integrity of the tubing.
- Analyzers with unused points require a filter. Filter kit 1295A0702 is recommended.
- If an analyzer is installed in the Vertex Edge with a Chemcassette tape, the optics may need cleaning before activating a previously unused point(s).
- Unused analyzer slots require a plug (0235-1318) installed. These are included during shipment.

## **Sample Line Connections**

To prepare for installation of sample lines, remove the FEP Teflon tubing from the installation kit. The top of the unit includes 73 connections:

- 72 Sample Inlets (Point legend follows and is in proper sequence.)
- Exhaust Outlet (See Installing Pump Exhaust Line, for connection.)

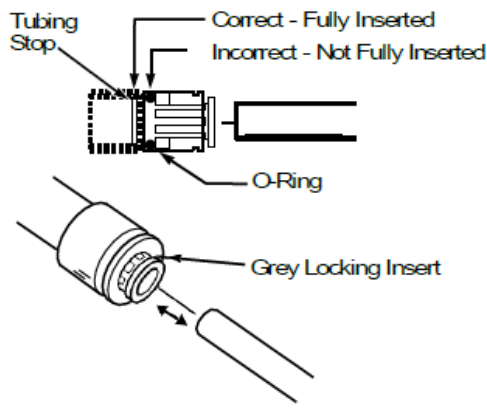

Sample Line Inlet Connections

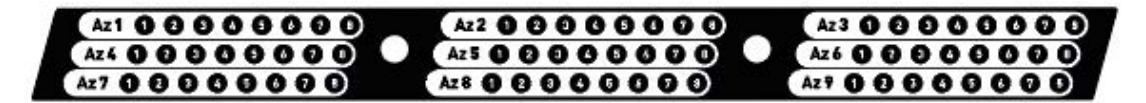

**Note:** Always perform a leak check after installing sample lines. See "Leak Checking Sample Lines" on page 82, for the leak check procedure.

Each inlet has a quick connect/disconnect fitting with an internal O-ring and an external grab ring. To install a tube into a sample line inlet, insert the tube far enough into the fitting to ensure that the tube has passed through both the external grab ring and the internal O-ring and is firmly seated against the stop. The insertion depth for a correctly installed sampling line is 1/2in. to 5/8in. (12 mm -16 mm). There is an insert depth guide hole near the inlet ports. To verify the insert depth, insert the tube into the guide hole far enough to touch the end and mark the length. Remove the pipe to measure the insertion depth.

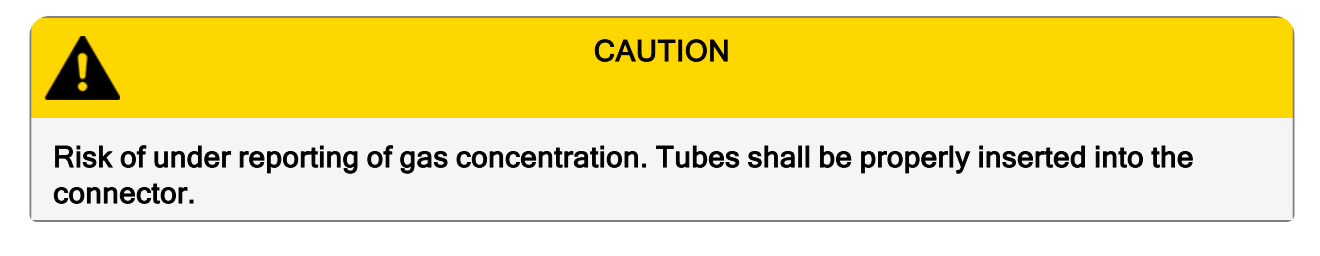

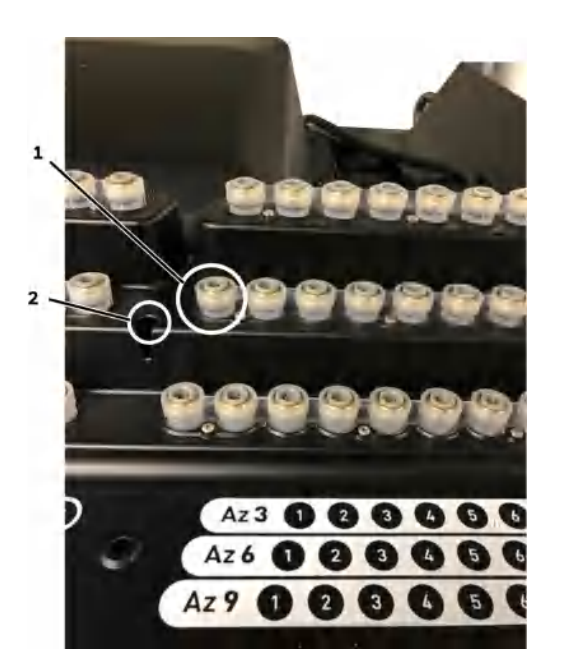

their maintenance schedule.

- 1. Sample Point Feeding
- 2. Depth Gauge

# Installing Sample Line Particulate Filters

Attach a sample line filter to the sampling end of the line for all locations.

"Specifications" on page 152, to determine the proper filter type to use with each target gas.

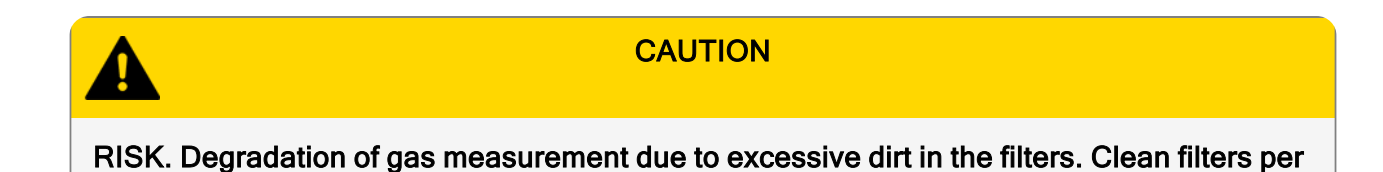

# Installation Step 4: Installing the System Exhaust Line

This section describes exhaust connections and installation. The Vertex Edge is equipped with a vacuum pump located at the bottom of the Vertex Edge cabinet. The system exhaust line connects to the manufacturing facility central toxic exhaust system.

## **Exhaust Line Installation Requirements**

Follow the general requirements listed below when installing the exhaust line.

The length of the line should not exceed 50 ft. (15 m). If longer distances are required, contact Honeywell Analytics.

Do not crimp exhaust lines or place them in an area where weight could collapse the tubing or bend them to less than a 12 in. (30.5 cm) radius.

Where possible, leave as many bends exposed for periodic visual inspection of the line for kinked or damaged tubing.

Varying exhaust pressure can induce pump failure or flow faults.

#### **Exhaust Line Connection**

The instrument includes 50 ft. (15 m) of 0.375in. (10mm) I.D. x 0.5in. (13 mm) O.D. Teflon or Polypropylene tubing. Insert the tubing into the exhaust port on the top of the unit to the depth of 0.9in. (23mm).

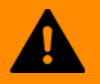

#### WARNING

Leaks in the exhaust tubing connection can cause exposure to toxic gases from remote sample areas.

To ensure a leak-free installation:

- Use a polypropylene tube with outside diameter 0.375in. (9.525mm) +/-.005in. (0.127mm).
- Verify that the external surface of the tube is free of score marks and scratches that could compromise the O-ring seal used in the fitting over the insertion depth.
- Cut the tube end perpendicular to its length 0.062in (1.5mm) from its end.
- Insert the tube in the fitting to a depth of 0.95 in.(24.13mm) ±0.05in. (1.27mm)

With the system running, verify the leak integrity by plugging a sample point and monitor sample point flow via HMI point flow screen.

# **Installation Step 5: Electrical Power**

# 230V Units

AC Source Requirements: Operating Voltage: 230 VAC ± 10% (under load) @ 50/60Hz; 15 Amps maximum, single phase.

The Vertex Edge system requires a dedicated AC source rated at 230 VAC @ 50/60Hz, 15 Amp single phase providing hot, neutral, and ground lines. Line voltage should fluctuate no more than ± 10%. The external switch must be clearly labeled and installed in accordance with local electrical codes. Input power cable should be copper #14 AWG minimum. The safety ground wire must be the same or larger gauge as the line wires. Connect AC power connections (Hot, Neutral and Ground) to the junction box on the top of the Vertex Edge rack.

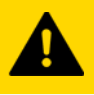

#### CAUTION

Risk of improper operation and equipment damage. Testing has shown that using 208/220VAC phase-to-phase power source instead of the recommended 230VAC phase-to-neutral, can result in voltage excursions on the system ground. The excursions can cause damage to components in the analyzers. This type of damage is most likely to occur during system power cycles or in cases where the supply power is not a clean source. For applications where 230 VAC single phase power is not available, Honeywell offers transformers to provide the necessary power.

Risk of improper operation and equipment damage. It is important to verify that all AC connections to the junction box on the top of the Vertex Edge rack are fully connected. This needs to be done before power up. See junction box image below to identify these AC connections.

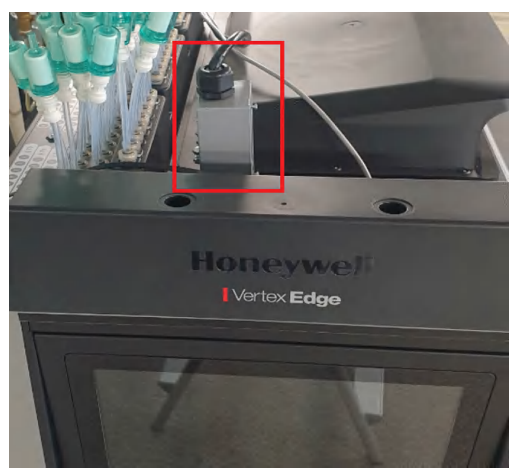

Note: This image shows the location of the Junction box.

#### Detailed View of the External Junction Box for 230V Units

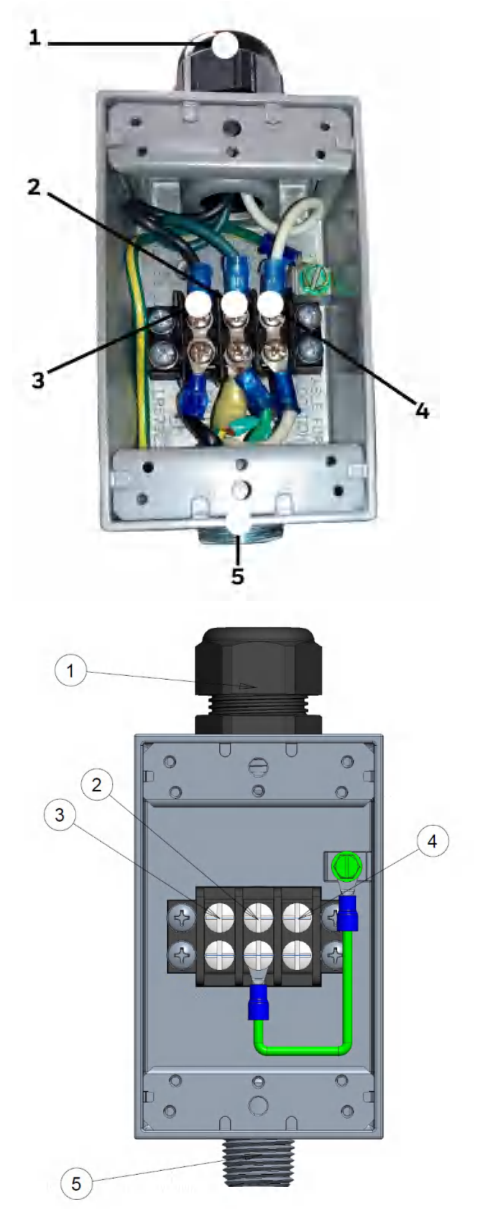

- 1. Power Inlet from Customer Site
- 2. Green Ground
- 3. Black Line (Hot)
- 4. White Neutral
- 5. Vertex Edge side, prewired

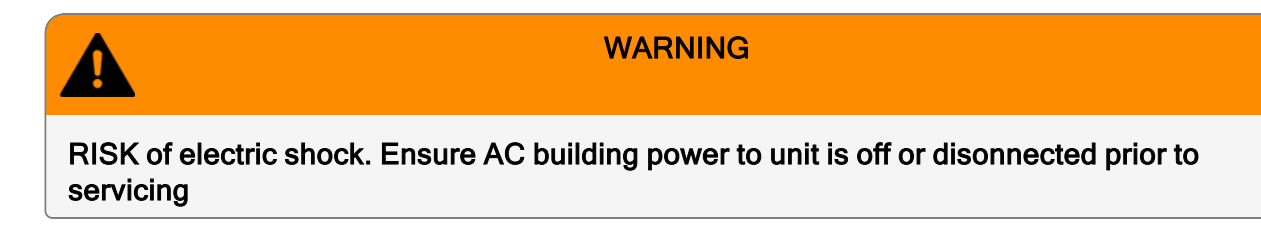

#### Verifying Proper AC Power Connection

Before powering up the Vertex Edge System, verify the connections using a multimeter to determine the connections are correct and correct voltages are present at the power connection.

#### Verifying Line Connection

Touch the red multimeter lead to the line/hot connection and touch the black lead to the ground lug. The meter should display a voltage verifying the presence of 230 VAC.

#### **Verifying Neutral Connection**

Touch the red multimeter lead to the neutral connection and touch the black lead to the ground lug. The voltage value should not exceed 5 VAC.
## Verifying Operating Voltage

Touch the red multimeter lead to the line/hot connection and touch the black lead to the neutral. The meter should display a voltage value of  $230 \text{ VAC} \pm 10\%$ .

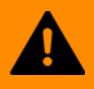

### WARNING

Risk of electric shock due to improper grounding.

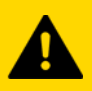

### CAUTION

Risk of equipment damage. After confirming line and neutral connections and the operating voltage is within the specified range, power up the Vertex<sup>™</sup> Edge and check the operating voltage again to assure the voltage under load is within the specified range for safe operation.

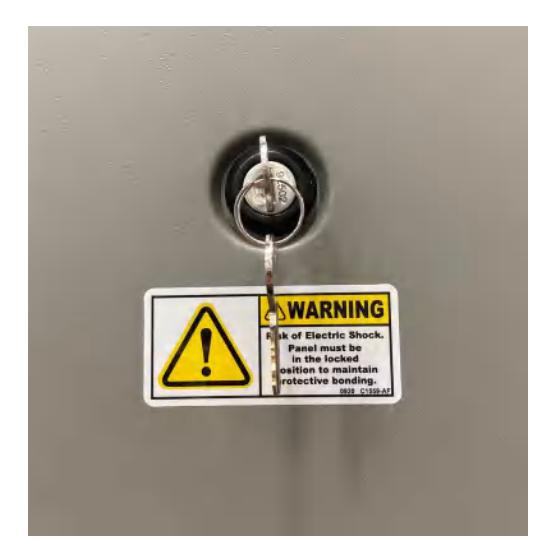

**Note:** Shown is the locked position, which provides ground to the panel.

Note: All panels must be locked for proper grounding prior to use.

# 115V Units

AC Source Requirements: Operating Voltage: 115 VAC ± 10% (under load) @ 60Hz; 18 Amps maximum, single phase.

The Vertex Edge system requires a dedicated AC source rated at 115 VAC @ 60Hz, 30 Amp single phase providing hot, neutral, and ground lines. Line voltage should fluctuate no more than ± 10%. The external switch must be clearly labeled and installed in accordance with local electrical codes. Input power cable should be copper #10 AWG minimum. The safety ground wire must be the same or larger gauge as the line wires. Connect AC power connections (Hot, Neutral and Ground) to the junction box on the top of the Vertex Edge rack.

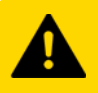

### CAUTION

Risk of improper operation and equipment damage. Risk of improper operation and equipment damage. It is important to verify that all AC connections to the junction box on the top of the Vertex Edge rack are fully connected. This needs to be done before power up. See junction box image below to identify these AC connections.

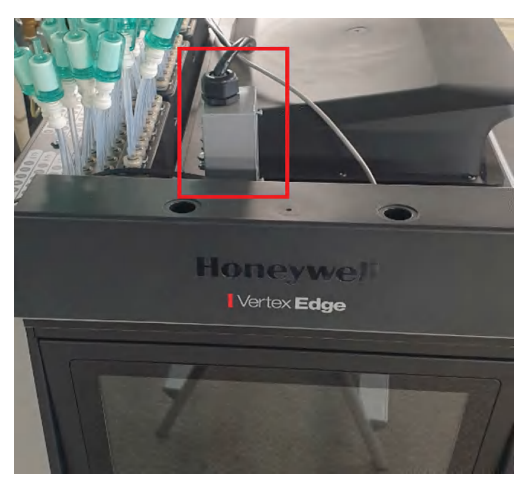

Note: This image shows the location of the Junction box.

### Detailed View of the External Junction Box for 115V Units

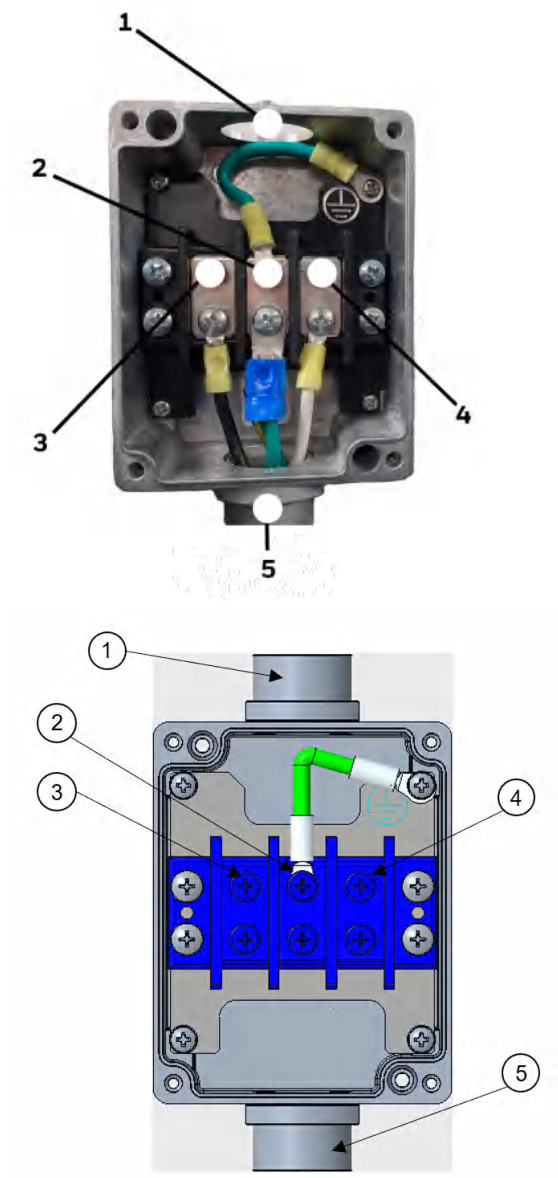

- 1. Power Inlet from Customer Site
- 2. Green Ground
- 3. Black Line (Hot)
- 4. White Neutral
- 5. Vertex Edge side, prewired

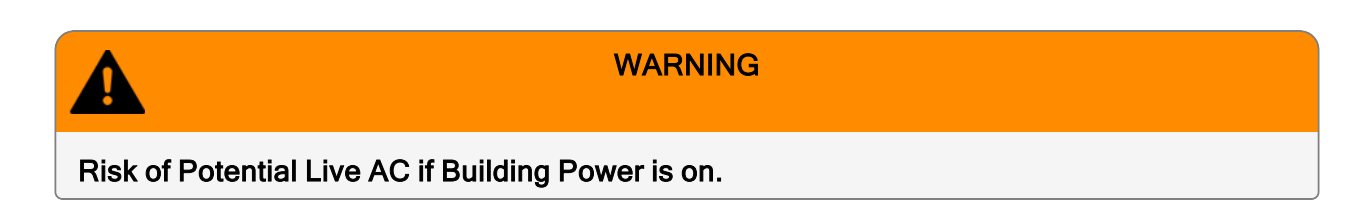

### Verifying Proper AC Power Connection

Before powering up the Vertex Edge System, verify the connections using a multimeter to determine the connections are correct and correct voltages are present at the power connection.

## Verifying Line Connection

Touch the red multimeter lead to the line/hot connection and touch the black lead to the ground lug. The meter should display a voltage verifying the presence of 115 VAC.

### **Verifying Neutral Connection**

Touch the red multimeter lead to the neutral connection and touch the black lead to the ground lug. The voltage value should not exceed 5 VAC.

### Verifying Operating Voltage

Touch the red multimeter lead to the line/hot connection and touch the black lead to the neutral. The meter should display a voltage value of  $115 \text{ VAC} \pm 10\%$ .

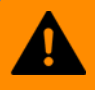

WARNING

Risk of electric shock due to improper grounding.

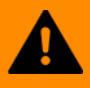

### CAUTION

Risk of equipment damage. After confirming line and neutral connections and the operating voltage is within the specified range, power up the Vertex<sup>™</sup> Edge and check the operating voltage again to assure the voltage under load is within the specified range for safe operation.

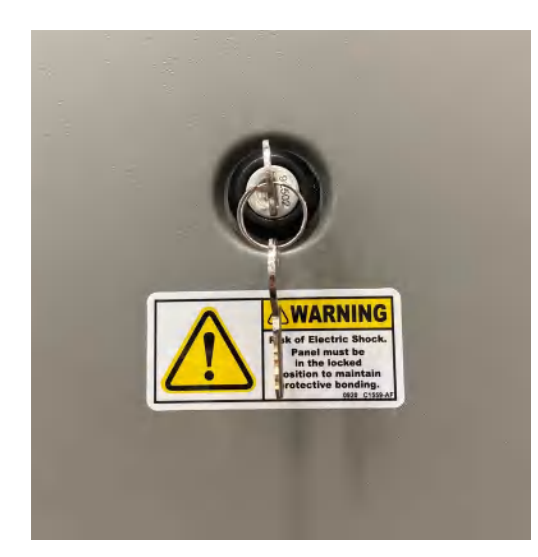

**Note:** Shown is the locked position, which provides ground to the panel.

Note: All panels must be locked for proper grounding prior to use.

# Vertex Edge Transformer Installation

The directions and diagrams enclosed herein are intended to illustrate the proper installation and wiring of transformers designed to step-down or step-up site voltage to proper levels for Vertex Edge operation. The information provided has been gathered from Sola/Hevi-Duty for use with their products as specified in this document.

These instructions are for high voltage equipment operating life safety equipment. Only qualified electricians or approved Honeywell Analytics service representatives should perform these tasks. Honeywell Analytics is not liable for any damages caused by incorrect installation by unauthorized or unqualified third parties, of electrical apparatus to the Vertex Edge monitor.

### **Design Characteristics**

- UL-3R enclosures for indoor and outdoor service
- · Electrostatically shielded for quality power on sizes 1 KVA and larger
- UL class 180°C insulation system, 115°C temperature rise under full load
- · Conduit knockouts for side entry into wiring compartment
- Copper lead wire terminations
- Units are encapsulated with electrical grade silica sand

### **Design Style**

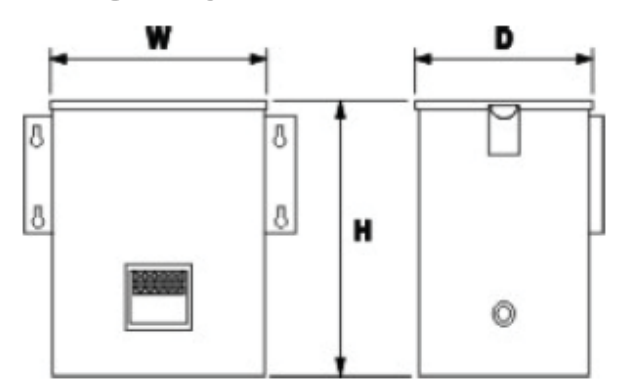

| HA Part Number | Catalog Number | KVA | Н  | W  | D | Ship Wt |
|----------------|----------------|-----|----|----|---|---------|
| 0060-1020      | HS5F5AS        | 5   | 17 | 14 | 9 | 104     |
| 0060-1021      | HS12F5AS       | 5   | 17 | 14 | 9 | 104     |

| HA Part Number | Primary Amps | Secondary Amps |
|----------------|--------------|----------------|
| 0060-1020      | 20.8/10.4    | 41.6/20.8      |
| 0060-1021      | 18.0         | 41.6/20.8      |

### **Step-Down Wiring**

0060-1020 as Step-Down Transformer 480v to 240v 240 x 480 Volt Primary, 120/240 Volt Secondary, Taps: 2,  $2\frac{1}{2}$ % FCAN & FCBN

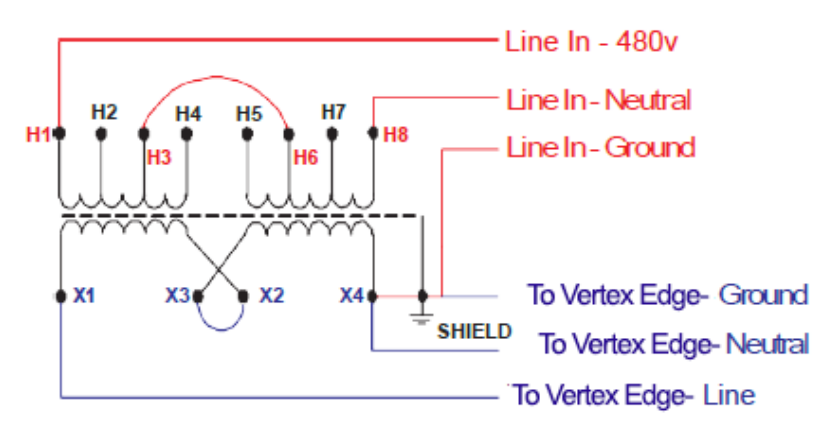

Single 480VAC Line In

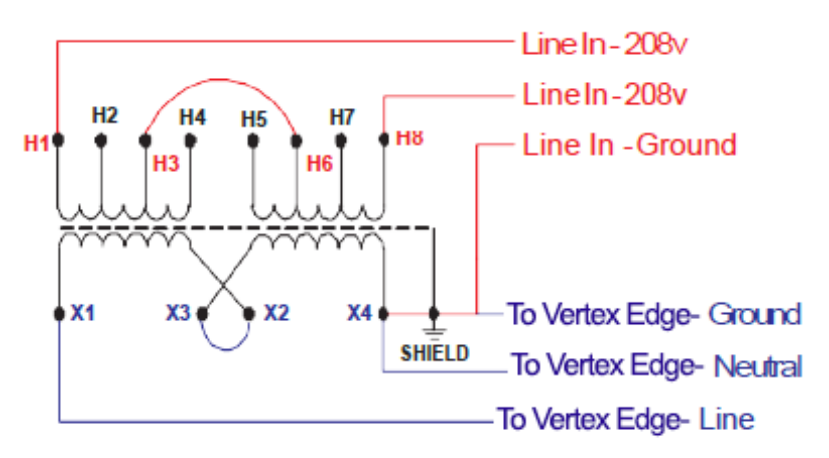

### 2 208VAC Lines In

| Primary Voltage                 | Interconnect | Connect Lines to: |
|---------------------------------|--------------|-------------------|
| 480                             | H3 to H6     | H1 and H8         |
| Secondary Voltage               | Interconnect | Connect Lines to: |
| 240                             | X2 to X3     | X1 and X4         |
| Connect X4 to Ground and Shield |              |                   |

### Set-Up wiring

0060-1021 as Step-Up Transformer 208v to 240v 120/208/240/277 Volt Primary, 120/240 Volt Secondary, Taps: None

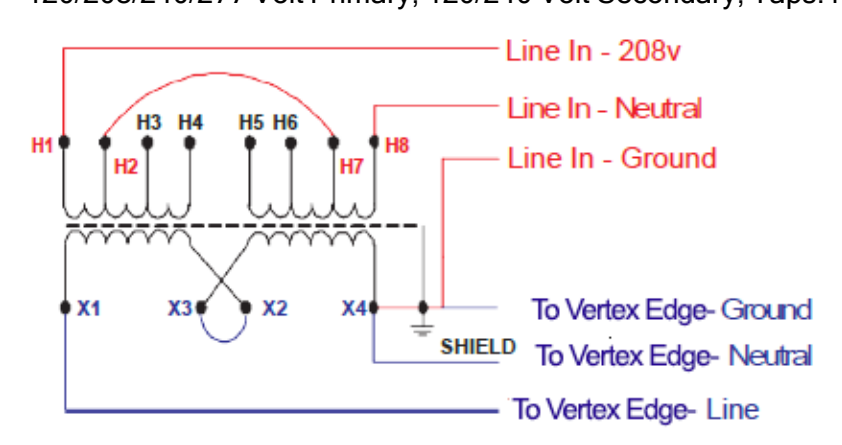

Single 208VAC Line In

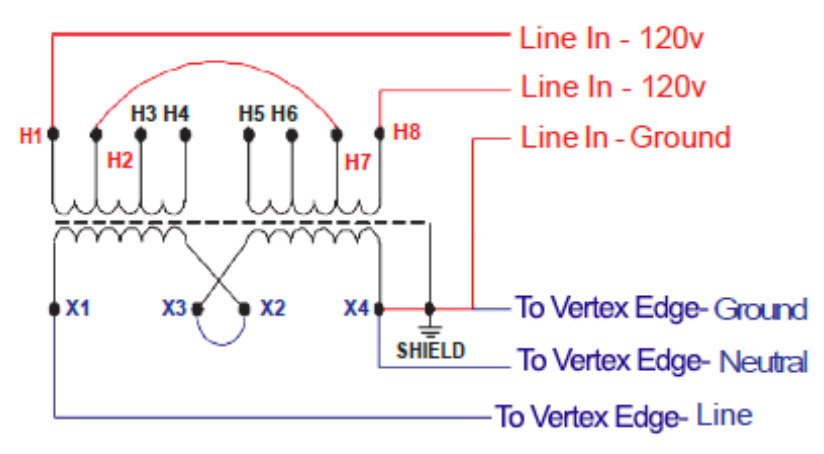

### 2 120VAC Lines In

| Primary Voltage                 | Interconnect | Connect Lines to: |
|---------------------------------|--------------|-------------------|
| 208                             | H2 to H7     | H1 and H8         |
| Secondary Voltage               | Interconnect | Connect Lines to: |
| 240                             | X2 to X3     | X1 and X4         |
| Connect X4 to Ground and Shield |              |                   |

# **Overcurrent Protection**

**Example 1**. Primary protection only is required if the transformer is single-phase and the secondary has only two wires. Overcurrent protection rating and location are shown as follows.

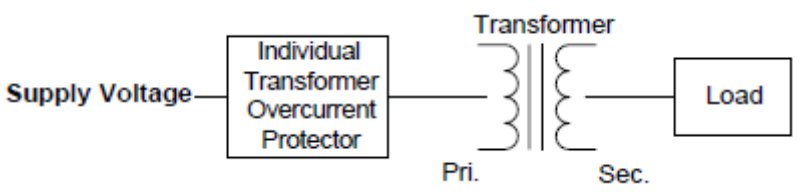

| Primary Current  | <b>Overcurrent Protection Rating</b>                            |
|------------------|-----------------------------------------------------------------|
| Less than 2 amps | 300% of maximum                                                 |
| 2 to 9 amps      | 167% of maximum                                                 |
| 9 amps or more   | 125% of rated primary current (or next highest standard rating) |

**Example 2**. If the branch circuit feeding the transformer has overcurrent protection to meet the individual protection requirements in Example 1, then individual transformer protection is not required.

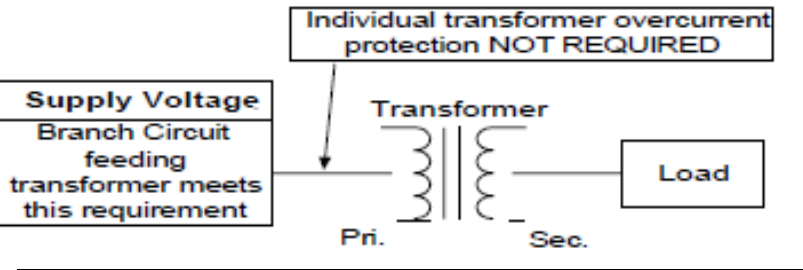

| Primary Current  | <b>Overcurrent Protection Rating</b>                            |
|------------------|-----------------------------------------------------------------|
| Less than 2 amps | 300% of maximum                                                 |
| 2 to 9 amps      | 167% of maximum                                                 |
| 9 amps or more   | 125% of rated primary current (or next highest standard rating) |

**Example 3**. Primary and secondary protection is required if the transformer has more than two wires on the secondary circuit.

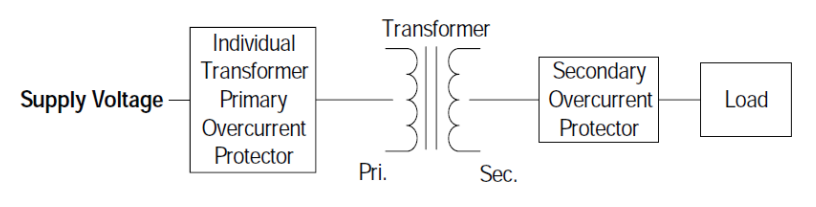

| Primary Current         | Secondary Cur-<br>rent | <b>Overcurrent Protection Rating</b>                            |
|-------------------------|------------------------|-----------------------------------------------------------------|
| 250% Primary<br>Current | Less than 9 amps       | 167 % of maximum                                                |
| Not more than 250%      | 9 amps or more         | 125% of rated primary current (or next highest standard rating) |

**Example 4**. If the branch circuit feeding the transformer has overcurrent protection to meet the individual primary overcurrent protection requirements in Example 3, then individual primary protection is not required. Secondary OCP is required as shown as follows.

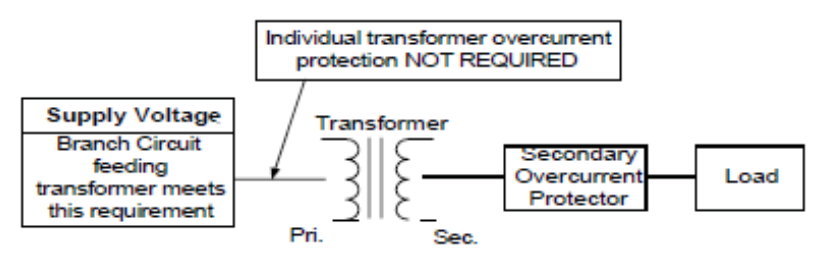

| Primary Current         | Secondary Cur-<br>rent | <b>Overcurrent Protection Rating</b>                            |
|-------------------------|------------------------|-----------------------------------------------------------------|
| 250% Primary<br>Current | Less than 9 amps       | 167 % of maximum                                                |
| Not more than 250%      | 9 amps or more         | 125% of rated primary current (or next highest standard rating) |

# **Specification Guide for Transformers**

### General

Single and three phase distribution transformers (600 Volt and below)

Provide and install, as referenced on the electrical plans, enclosed dry type transformers as manufactured by Sola/Hevi-Duty or approved equal.

### Standards

Transformers must be listed by Underwriters Laboratory, certified with Canadian Standards Association and designed, constructed and rated in accordance with NEMA ST 20 and applicable IEEE & OSHA specifications.

### Construction

### Cores

All transformer cores shall be constructed of low loss, high quality, electrical grade laminate steel. By design, the flux density is to be kept well below the saturation level to reduce audible sound level and minimize core losses. The core volume shall allow operation at 10% above rated primary voltage at no load without exceeding the temperature rise of the unit.

### Coils

- Coil conductors shall be either aluminum or copper and continuous. The entire core and coil assembly shall be impregnated with a thermal setting varnish and cured to reduce hot spots in the coils and seal out moisture. Coils with exposed magnet wire will not be acceptable. Transformers shall have common core construction.
- All transformers shall incorporate a faraday (electrostatic) shield between primary and secondary windings for the attenuation of voltage spikes, line noise and voltage transients.
- Transformers shall be provided with six 2.5% full capacity taps two above and four below primary rated voltage.
- General purpose transformers are classified as isolation transformers.

### Enclosures

- Transformer enclosures shall be constructed of heavy gauge sheet steel and coated with a gray
  powder paint finish (ANSI 61). Ventilated transformer enclosures shall be UL/NEMA Type 1 rated
  and UL/NEMA Type 3R rated for outdoor use with the addition of a weather shield. This information
  must be listed on the transformer nameplate.
- Maximum transformer enclosure temperature must not exceed 650°C rise above a 400°C ambient under full load.
- Transformers must have vibration isolators located between the core and coil assembly and the transformer enclosure to reduce audible sound levels caused from magnetostriction of the transformer core. No externally located vibration dampening pads shall be used as they tend to increase audible noise. Ventilated transformers are to be floor mounted to a concrete pad.
- The transformer enclosure must be grounded by the installer in accordance with the latest edition of the National Electric Code and any local codes or ordinances.

### Performance

- Audible sound levels will not exceed limits established in NEMA ST 20: 10 to 50 KVA 45 db
   51 to 150 KVA 50 db
   151 to 300 KVA 55 db
   301 to 500 KVA 60 db
- Transformers, 15 KVA to 500 KVA, shall incorporate a UL recognized 2200C insulation system and exhibit a maximum 1500C temperature rise above a maximum ambient of 400C under full load.

# **Installation Step 6: Data Acquisition System**

The data acquisition computer or DAq is the main computer in the Vertex Edge System.

The Vertex Edge System can be connected to an external Ethernet network at the port shown.

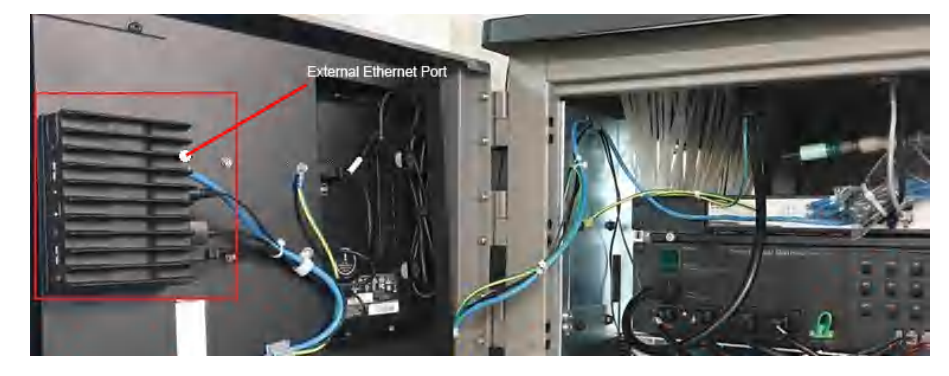

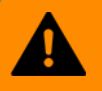

WARNING

Risk of impaired monitoring capability. Do not connect an external network to the Vertex Edge Ethernet hub. Use only the external Ethernet connection on the back of the data acquisition computer.

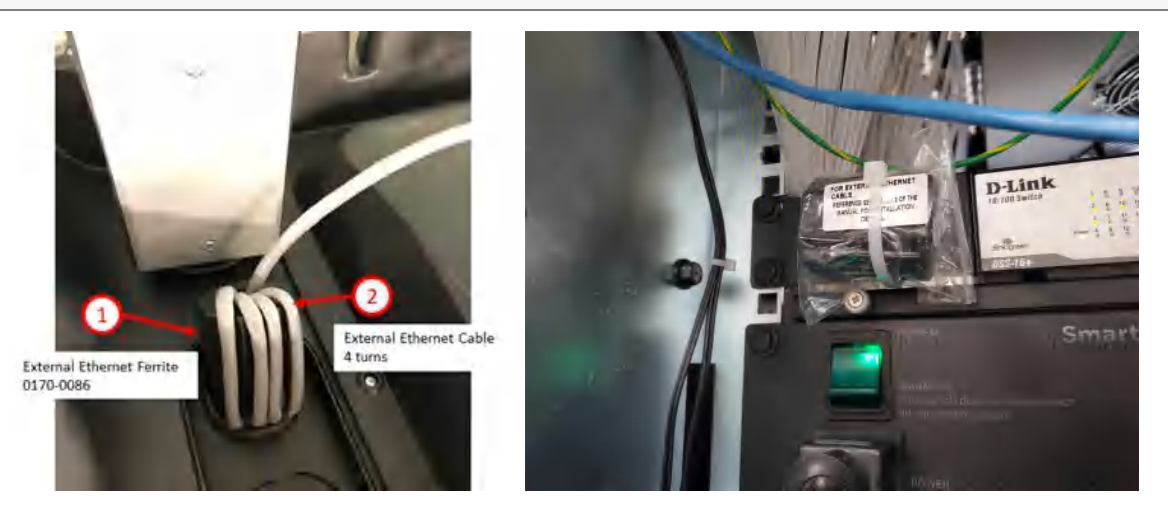

The ferrite (0170-0086) is supplied with the unit. It is located behind the display and mounted above the PDU. **Note:** If conduit is connected to the system for Ethernet, the ferrite can be placed inside the unit.

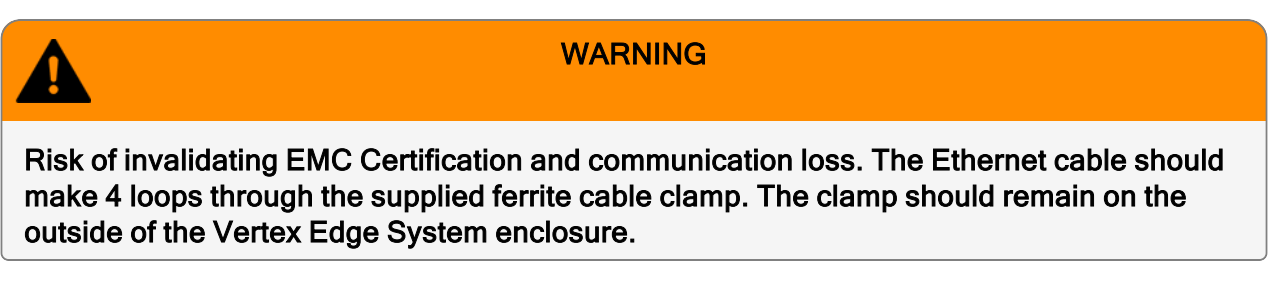

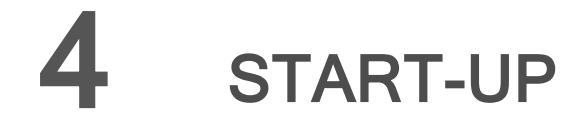

# **Getting Ready for the Start-up**

Honeywell Analytics loads all software on the DAq at the factory. The Chemcassette Analyzers are configured for the mineral acid family of gases. Each point for the target gases needs to be configured at your facility.

Before beginning the start-up and configuration, gather the following information:

- The location to which each point is connected
- Target gas at each location
- Alarm levels

Ahead of the start-up sequence, make sure that the following installation steps are completed:

- Sample lines connected
- Exhaust line connected
- AC power connection
- Sample Line Dust Filters installed
- I/O Connection

## **Initial Start-up**

Use this section to turn on the Vertex Edge System and to configure the analyzer modules for specific gas locations. There are eight parts to this start-up procedure:

- Power On
- Start Program
- Log in the HMI program
- Create a configuration profile
- Replace the Chemcassette Tape
- Leak Checking Sample Lines
- Adjust the Flow rate
- Adjust Supply Vacuum

# **Power On**

Use the rack power switch behind the touch screen door to power up the Vertex Edge System.

- 1. Open the touch screen door.
- 2. Turn on the rack power switch.
- 3. Turn on the power switch to appropriate analyzers.
- 4. Close and lock the monitor door.
- 5. After 15 seconds, the analzyer status LEDs will sequence four times through all colors.

### 230V Units

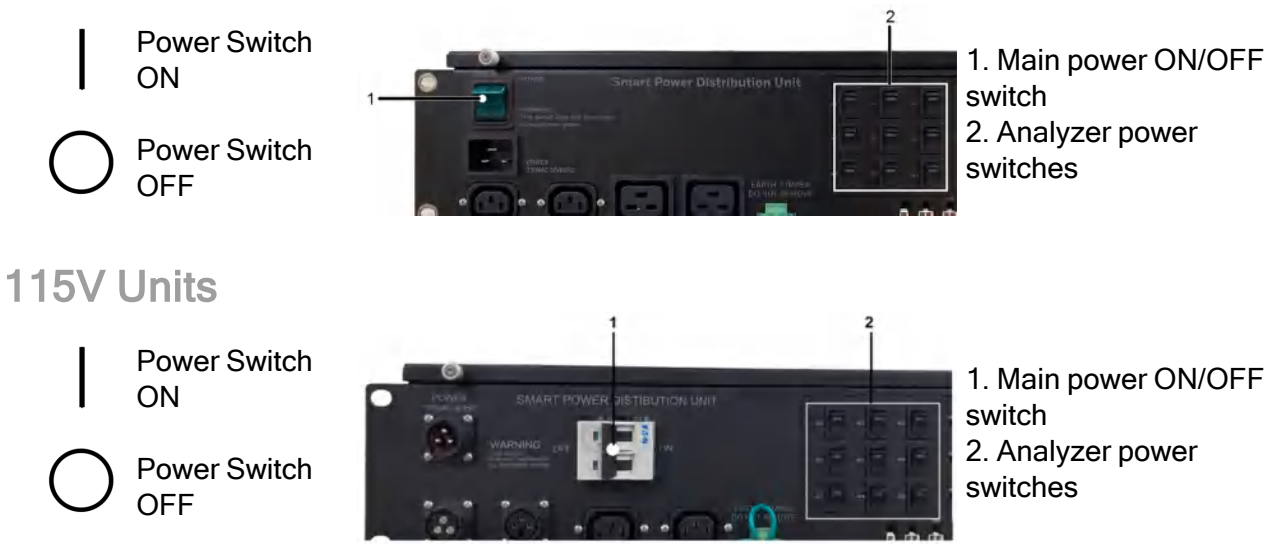

After the initial color sequence, the Analyzer LEDs show system status. The following chart matches analyzer status with LED signals.

| Mon State  | Alarm State      | Fault State |       |       | 500   | tim   | e in mi | llescor | nds 40 | )0    |       | 100   |
|------------|------------------|-------------|-------|-------|-------|-------|---------|---------|--------|-------|-------|-------|
|            |                  |             |       |       |       |       |         |         |        |       |       |       |
|            |                  | none        |       |       |       |       | black   |         |        |       |       | green |
|            | 0                | maintenance |       |       |       |       | amber   |         |        |       |       | black |
| idle       |                  | instrument  |       |       | amber |       |         |         |        | black |       |       |
|            | 1                | any         |       |       |       |       | red     |         |        |       |       | black |
| 2          |                  | any         |       |       |       |       |         |         |        | black |       |       |
|            |                  | none        |       |       |       |       | green   |         |        |       |       | black |
|            | 0                | maintenance |       |       |       |       | amber   |         |        |       |       | green |
| monitoring |                  | instrument  |       |       | amber |       |         |         |        | green |       |       |
|            | 1                |             |       |       |       |       | red     |         |        |       |       | green |
|            | 2                | any         |       |       | red   |       |         |         |        | green |       |       |
| prir       | nary program inv | alid        | amber | black | amber | black | amber   | black   | amber  | black | amber | black |
| unpowered  |                  |             |       |       |       |       | bla     | ick     |        |       |       |       |

**Note:** Before the Vertex Edge System can begin monitoring, a configuration profile must be created and installed.

# Start Program

Upon power-up, the DAq automatically starts Linux and loads the Vertex Edge HMI program. After the startup sequence, the Vertex Edge HMI main screen opens as below. The start-up time may take several minutes. The HMI default user is Viewer.

| ≡ H  | oneywell   Vertex Edge   2023.8.9 - 1:33:23 |                               |            | ¢ | $\gg$ | ¥[] | <br>000 |
|------|---------------------------------------------|-------------------------------|------------|---|-------|-----|---------|
| 88   | Overview                                    |                               | Pump       |   |       |     |         |
| 2    |                                             |                               |            |   | 9     |     |         |
| ŝ    | Analyzer 1                                  | Analyzer 2                    | Analyzer 3 | 3 |       |     |         |
| 88   |                                             |                               |            |   |       |     |         |
| ?    |                                             |                               |            |   |       |     |         |
|      | Analyzer 4                                  | Analyzer 5                    | Analyzer 6 | 5 |       |     |         |
| View | Analyzer 7                                  | Analyzer 8                    | Analyzer 9 | ) |       |     |         |
|      |                                             | Multi Analyzers Service Due 🔨 |            |   |       |     |         |

**Note:** Any time the Vertex Edge System is powered up, loss of communications may cause maintenance faults. "Acknowledge Notifications" on page 88 on instructions to clear faults.

**Note:** Use the System Manager->Region and time menu to change the time and date on the Vertex Edge System.

# Log in HMI

To set up and configure the Vertex Edge System using HMI, a user should log in the system first as an administrator.

1. To log in, tap on the user role icon at the bottom left of the main menu and select Log In.

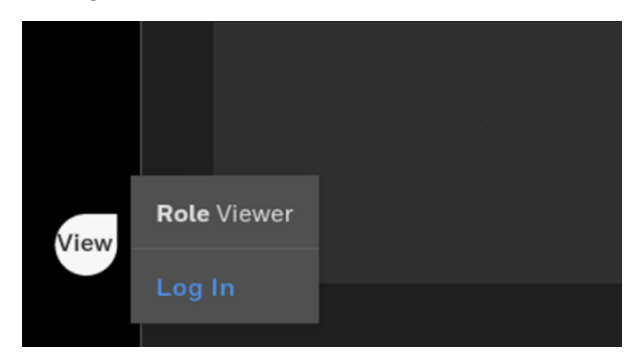

2. Enter the user ID and password in Log In screen and tap on the Log In button.

| VERTEX EDGE |  |
|-------------|--|
| Username    |  |
| Password    |  |
| Log In      |  |
| Back        |  |
|             |  |

**Note:** Default user ID and password are Admin / Admin for an administrator role and Operator/Operator for an operator role.

**Note:** Upon initial login, it is strongly recommended to change the password of the default users in accordance with the password complexity.

# **Create a Configuration Profile**

The configuration profile stores all of the monitor settings in the database on the hard drive. Configuration profile consists of service due, Events, Timeout, Serial comm, Database, and Az/Points. The service due, events, timeout and serial comm settings are common to all analyzers while Az/points configuration is applied per Analyzer. The database setting is for HMI PC because gas and event database exist in the HMI PC.

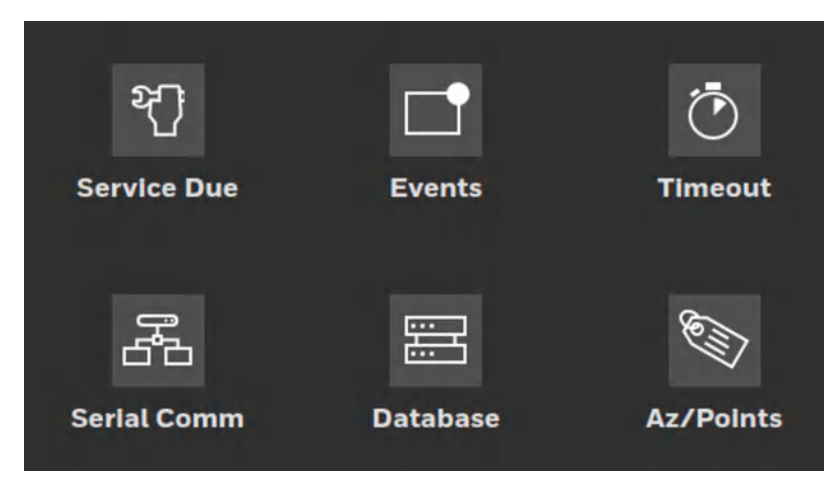

The Az/Points settings should be per analyzer while common settings are done once and applied to all analyzers.

The point settings should be done per point. Each point can be set to measure a different gas out of the list of the gases that the selected gas family (Chemcassette) can support.

To create/edit a profile, follow the steps below.

1. From the main menu, tap Settings icon to open System Manager and tap Profile Manager item on the System Manager Screen

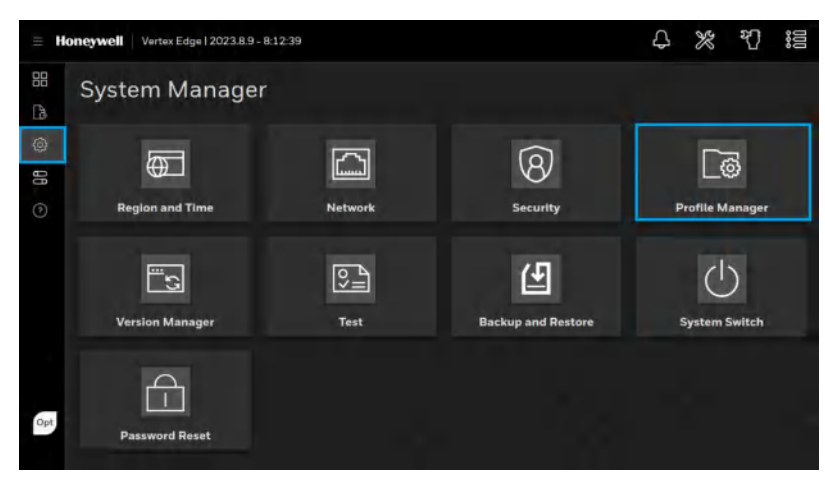

2. Tap the Add profile button 🔳 on the Profile Manager screen.

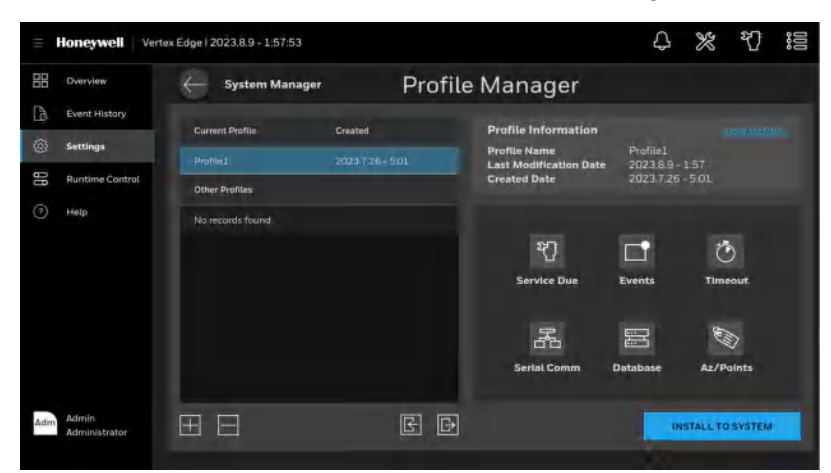

3. Enter a profile name on the top center of the Profile screen as below. The example shows that "Profile1" was entered as a profile name.

| = He | Vertex Edge   2023.8.8 - 2:32:39     |                               | Д    | %    | ধ্য | 000 |
|------|--------------------------------------|-------------------------------|------|------|-----|-----|
| 88   | - Profile Manager                    | Profile1                      |      | SAVE | F   |     |
| B    | Service Date - Frank - Frank - Frank | - Danislane Analyse-Deputy    |      |      |     |     |
|      | Set Nutification of Service Dua:     |                               |      |      |     |     |
| 88   | Pump : Replacing Que                 | DFF 🔵 ON Uppmendays (1 - 750) | - PA |      |     |     |
|      |                                      |                               |      |      |     |     |

- 4. Configure the common Az settings such as Service Due, Events, Timeout and Serial comm.
- 5. Configure the Database Settings for the HMI PC.
- 6. Select Analyzer/Points tab to configure the gas related settings.
- 7. Select a target analyzer to configure.

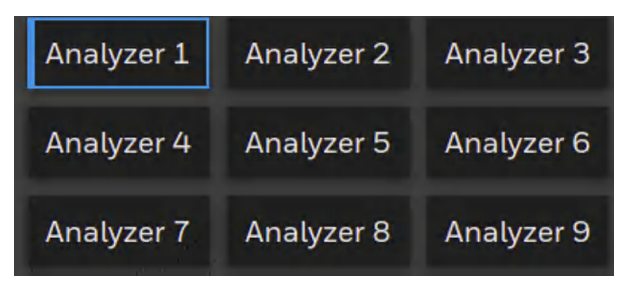

- 8. Change Analyzer settings.
- 9. Select and configure a target point.

| Analyzer 1 - Points cont | liguration |                |   |                |   |                |   |
|--------------------------|------------|----------------|---|----------------|---|----------------|---|
| Point 1                  | Ø          | Point 2        | Ø | Point 3        | Ø | Point 4        | Ø |
| Not configured           |            | Not configured |   | Not configured |   | Not configured |   |
| Point 5                  | Ø          | Point 6        | Ø | Point 7        | Ø | Point 8        | Ø |
| Not configured           |            | Not configured |   | Not configured |   | Not configured |   |

- 10. Repeat the point configuration for all remaining points.
- 11. Repeat the steps 7 to 10 for all remaining analyzers.
  - Vertex Edge

12. Save and install the profile.

The following sections will describe how to configure the Service Setup, Timeout, Events, Serial Comm, Database and Analyzer/Points Configuration in detail.

## **Service Due**

The Service Due tab allows the user to set up and configure several notifications of Service due. These items will notify the user via the HMI when the service is due. When notification of service due is ON, the analyzer will generate a maintenance fault when the maintenance service is overdue. When this option is OFF, an informative event will be recorded instead. The Pump and optic block service reminders can be set per the user's direction. For recommended schedule, please refer to the **Maintenance Schedule**.

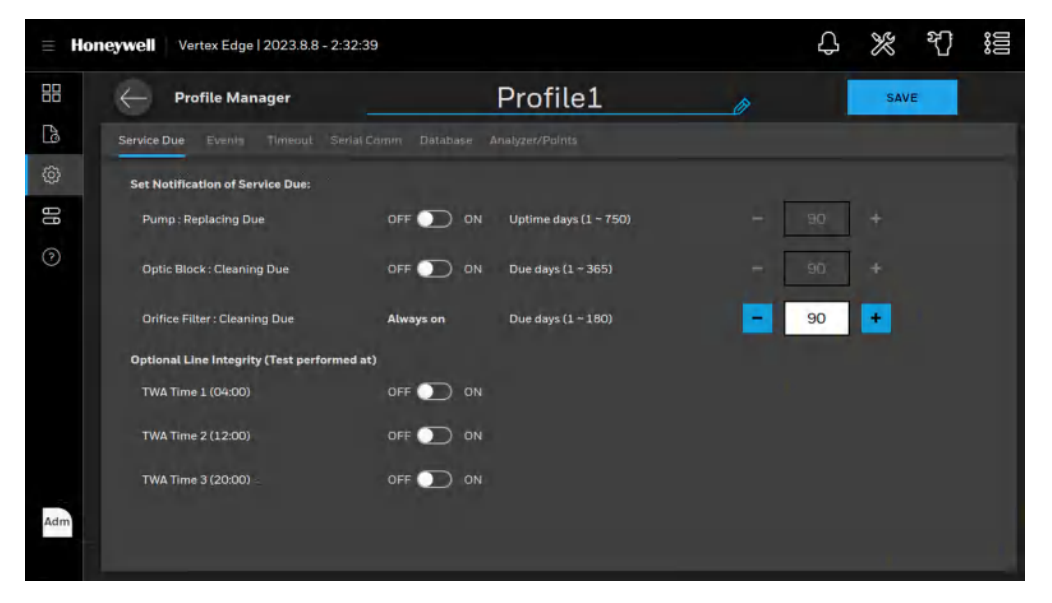

# **Orifice Filter Due Setting**

The Orifice Filter must be cleaned within 6 months of use. A fault will be generated based on this counter. It is recommended to clean these filters at each Chemcassette replacement. The Orifice Filter counter is configurable during the analyzer profile setting. The counter is set by number of days from 1 to 180. Since the filters should be cleaned or replaced after each Chemcassette install, this counter should be set to match the length of the Chemcassette installed.

Examples:

1 month Chemcassette = 30

XP Chemcassette = 90

XP4 Chemcassette = 120

XP6 Chemcassette = 180

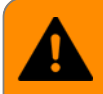

Risk of under reporting gas concentration. The Orifice filters must be cleaned on a regular interval of 3-6 months. "Orifice Filter Inspection, Cleaning & Replacement " on page 148

# **Optional Line Integrity Test Time**

Vertex Edge System offers the optional capability to detect leaks in the sample line through the Line Integrity Test (LIT). The Analyzers equipped with this option detect a pneumatic signal from the valves installed at the end of the sample line. The LIT can be scheduled per TWA period (TWA time1 to TWA time3) by tapping on each TWA period. The example below shows that the optional LIT are scheduled at all three TWA periods. "Line Integrity Test (LIT)" on page 127.

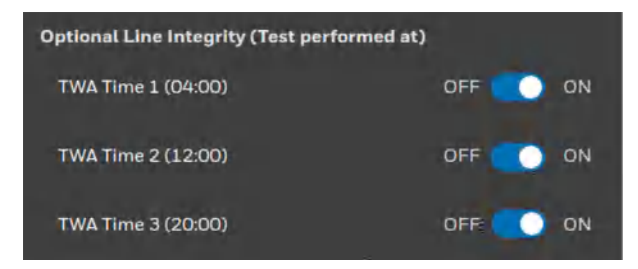

## **Events**

The Events tab allows the user to set up and configure the event-related options such as Alarm/Fault latching, alarm delay, sub-LDL / Windows zero reset event options, fault event settings, and TWA time mode.

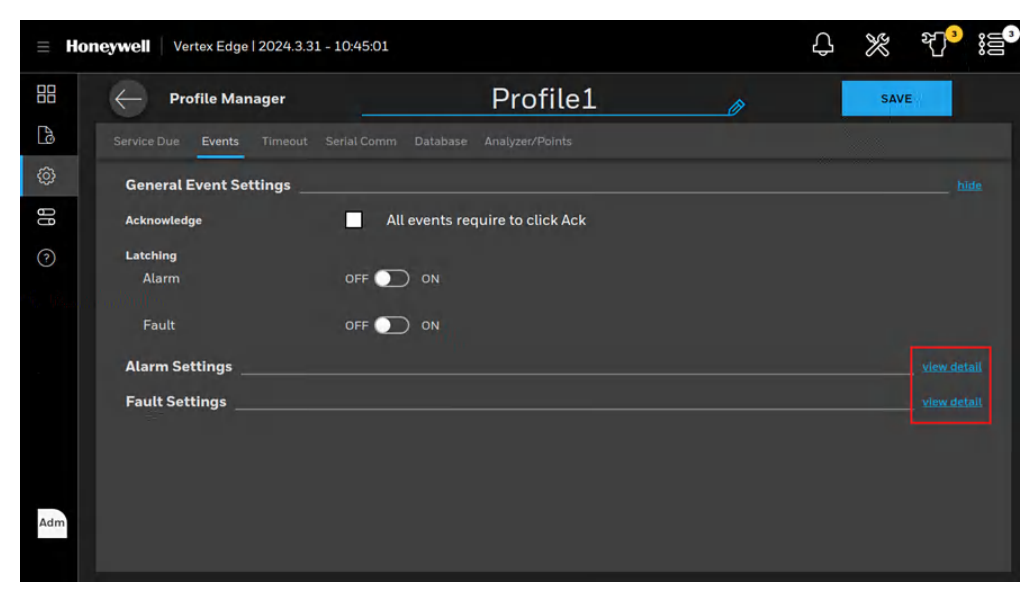

To open details of the Alarm Settings and Fault Settings in the Events tab, click "view detail" marked in red in the image above. The image below shows the details of the Alarm Settings. To hide the details of the Alarm Settings and Fault Settings, click "hide" marked in red.

| .≡ Ho   | Nertex Edge   2024.3.31    | - 10:46:09                           |   | \$ % ₹7 <mark>3</mark> i≣° |
|---------|----------------------------|--------------------------------------|---|----------------------------|
| 88      | - Profile Manager          | Profile1                             | 0 | SAVE                       |
| B       | Service Due Events Timeout | Serial Comm Database Analyzer/Points |   |                            |
| ې<br>۱۱ | Fault                      | OFF 🕥 ON                             |   |                            |
| 0       | Alarm Settings             |                                      | - | hide                       |
|         | Alarm Delay                | OFF ON Second (1~250)                | · | <u>t</u> +                 |
|         | Generate Sub-LDL Events    | OFF 🔵 ON                             |   |                            |
|         | Generate Window Zero Reset | OFF 💭 ON                             |   |                            |
|         | TWA Time Mode              | Fixed                                |   |                            |
|         | 1st TWA time of the day    | - 4 + - 0                            | • |                            |
| Adm     | Fault Settings             |                                      |   |                            |

### **General Event Settings**

#### All events require to click Ack

When selected, all gas alarms, and fault events will not be removed from the event list until an authorized user acknowledges the event.

#### Non-Latching Gas Alarm

A latching gas alarm activates when a gas concentration reaches a level 1 or level 2 alarm setting. The latched gas alarm remains until an authorized operator resets it. Non-latched gas alarm events clear themselves as soon as the gas concentration drops below the alarm setting.

#### **Non-Latching Fault**

A latching fault activates when an analyzer detects faulty conditions. The latched fault remains until an authorized operator resets the fault. Non-latching fault events clear themselves as soon as the faulty conditions disappear.

### **Alarm Settings**

#### Alarm Delay

When Alarm delay is ON, a gas alarm will be reported when a gas concentration reaches a level 1 or level 2 alarm setting and stays for more than alarm delay time. If the gas concentration drops below the alarm setting in less than alarm delay time, the gas alarm event will not be reported. This option is to filter out flickering gas events. Once this option is enabled, the delay time can be set between 1 and 250 seconds. The example shows that the Alarm Delay is set to 5 seconds.

| Alarm Settings |                |   |     | hidé |
|----------------|----------------|---|-----|------|
| Alarm Delay    | Second (1~250) | = | 5 + |      |

### Generate Sub-LDL Events

This is to record the moment when the optic signal exceeds the Sub-LDL limits while gas concentration remains zero as an informative event.

#### Generate Window Zero Reset Events

When this option is enabled and unusual optics readings occur, the maintenance fault of "Abnormal Optics reading detected" (F126) will be reported. Usually, these are one-time events and present no long-term issues. These events can sometimes indicate conditions that could lead to a false concentration reading. For that reason, this option is provided.

#### 1st TWA Time

This option is to set times for the beginning and end of each 8-hour, Time Weighted Average (TWA) period. Use this option to associate the TWA periods with shifts or any other regular event. The system calculates and generates the TWA event after each 8-hour TWA cycle.

The default setting is 04:00, indicating that the Vertex Edge will run three successive TWA periods from 04:00 to 11:59, 12:00 to 19:59, and 20:00 to 03:59. Remember, the Vertex Edge System uses a 24-hour clock. For example, to set the first TWA to 3:00 P.M., enter 15:00. The system automatically sets the beginning times of the second and third TWA periods at 8-hour intervals from the time entered for the first TWA period.

### **Faults Settings**

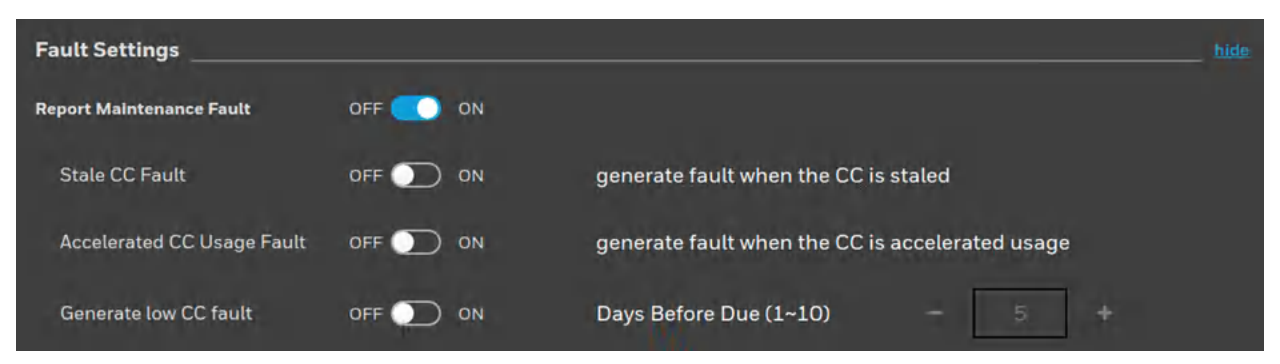

### **Report Maintenance Fault**

Select OFF to disable maintenance faults. When this option is OFF, the Analyzers will not generate maintenance faults. Instead, informative events will be recorded.

### Stale CC Fault

When this option is ON and Chemcassette is nearing its expiration date, the maintenance fault will be generated.

#### Accelerated CC Usage Fault

When this option is ON and Chemcassette usage for up to 24 hours exceeds twice of the average daily usage, the maintenance fault will be generated.

#### Generate low CC fault

Vertex Edge Analyzer tracks the amount of Chemcassette<sup>™</sup> tape remaining on the supply reel and triggers a low tape event when remaining tape is less than Days Before Due. When this option is

enabled, the Days Before Due can be set between 1 and 10 day(s). The example shows that the option is enabled and the Days Before Due is set to 5 days. Choosing OFF disables the low tape event.

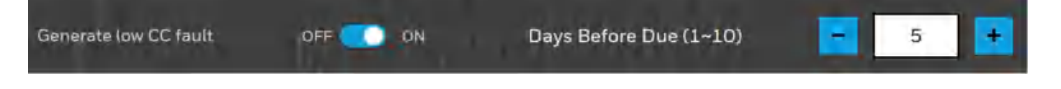

### Timeout

The Timeout tab allows the user to temporarily disable points or inhibits alarms from activating and points from monitoring. A point or alarm that is disabled/inhibited longer than the timeout limit will cause a maintenance fault which will call attention to locations excluded from monitoring. Select On and enter a timeout up to the displayed minutes or select OFF to disable the timeout related maintenance fault.

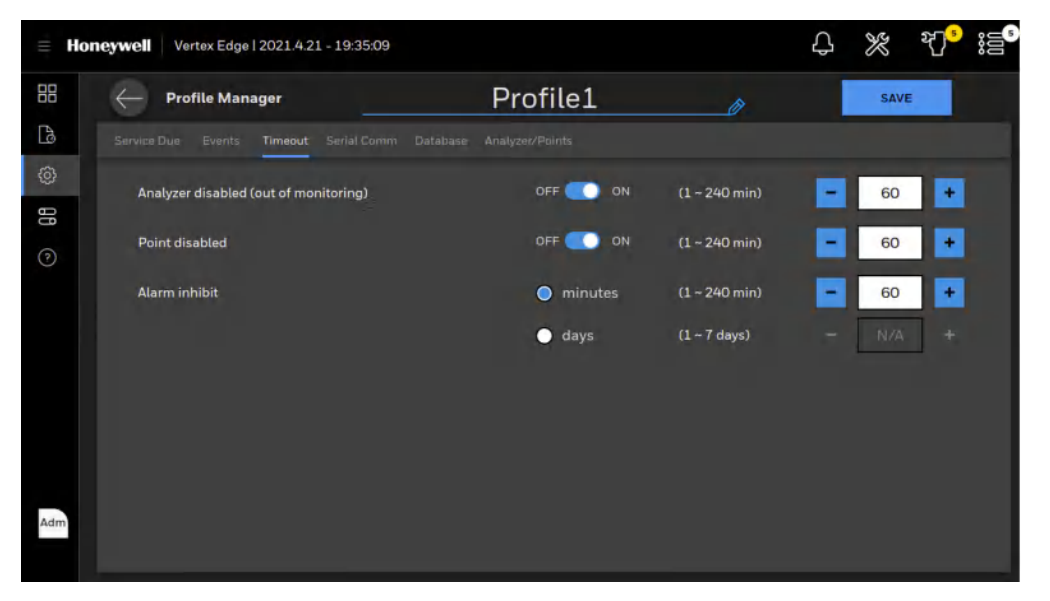

### **Serial Communication**

The Serial Comm tab allows the user to configure the serial communication settings used in Modbus RTU interface. The Modbus RTU is supported by an individual analyzer via RS485.

| = H | DReywell Vertex Edge   2021.4.15 | - 22:18:38               |           | ¢     | ‰ ¶ <sup>®</sup> ;≘² |
|-----|----------------------------------|--------------------------|-----------|-------|----------------------|
| 88  | ← Profile Manager                |                          |           | Ø     | SAVE                 |
| Là  |                                  | Serial Comm Database Ana |           |       |                      |
| ¢   | Enable Modbus RTU                | Enable                   | Disable   |       |                      |
| 88  | Baud Rate                        | 9600                     | • 19200   |       |                      |
|     | Databits                         | 🔵 8 bits                 |           |       |                      |
|     | Parity                           | None                     | Even      | 🔵 Odd |                      |
|     | Stopbits                         | 🧿 1 bit                  | 2 bits    |       |                      |
|     | Slave ID                         | Use configured           | slave IDs |       |                      |
|     |                                  | 1 1                      | 2 2       | 3 3   |                      |
|     |                                  | 4 4                      | 5 5       | 6 6   |                      |
| Adm |                                  | 7 7                      | 8 8       | 9 9   |                      |
|     |                                  |                          |           |       |                      |

The Modbus RTU interface can be enabled or disabled. Serial communication settings such as baud rate, parity and stop bits can be modified as below.

- Baud rate
  - 9600
  - 19200 (Default)
- Data bits is fixed to 8 bits
- Parity
  - None (Default)
  - Even
  - Odd
- Stop Bits
  - 2
  - 1 (Default)

Slave ID is the device ID which is pre-configured based on the slot number where the analyzer is installed (1 to 9) but the ID can be changed when the option of "Use Configured slave IDs" is checked. The slave ID should be unique to avoid any ID conflicts in the Modbus RTU network.

### Database

The Database tab allows the user to configure the data retention period for the logged gas data. The gas data can be maintained for up to 3 months. The default retention period is 3 months. The gas data older than the configured retention period will be purge automatically.

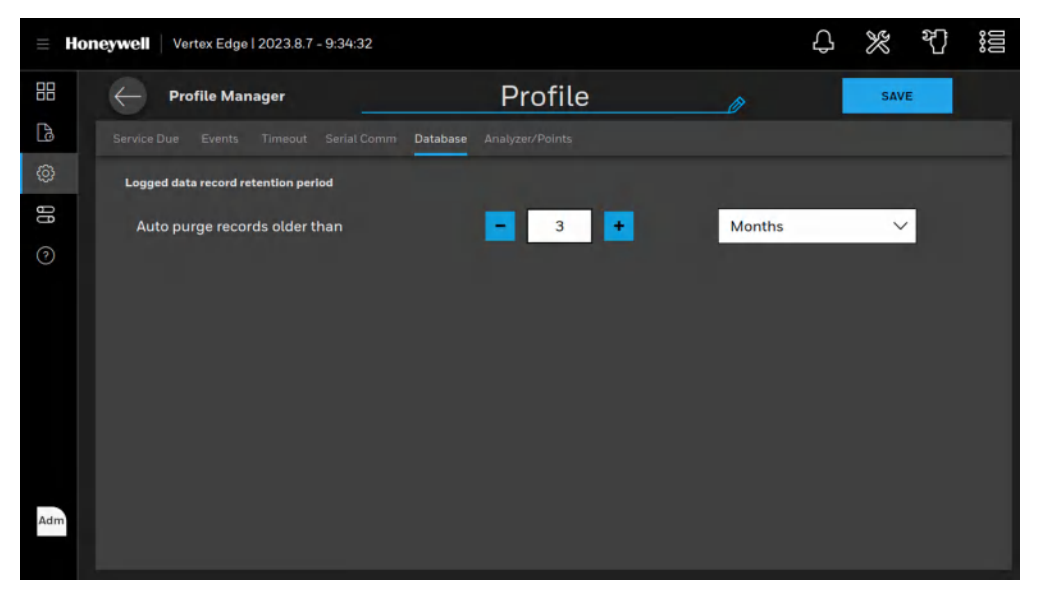

**Note:** The event history is not affected by Database setting. The Vertex Edge System will keep the event history without any period limitation.

## Analyzer/Points

The Analyzer/Points tab allows the user to configure the analyzer and point settings that are related with gas monitoring such as gas family, target gas, alarm settings, k-factor etc.

|                               | e Manager           |                      | Prof                        | ile1                                 | Ø | SAVE                                 |        |
|-------------------------------|---------------------|----------------------|-----------------------------|--------------------------------------|---|--------------------------------------|--------|
|                               |                     |                      | Database Analyzer/Po        | lints                                |   |                                      |        |
| Analyzer 1                    | Analyzer 2          | Analyzer 3           | Analyzer 1 - Configurat     | ion                                  |   |                                      |        |
| Analyzer 4                    | Analyzer 5          | Analyzer 6           | Config Status<br>Gas Family | Not Configured                       |   |                                      |        |
| Analyzer 7                    | Analyzer 8          | Analyzer 9           | Available Gas Config        | р –                                  |   |                                      | Ē      |
| Analysis 1 - D                | aints configuration |                      |                             |                                      |   |                                      |        |
| Point 1<br>Not configu        | ired                | Point 2              | Ø                           | Point 3                              | Ø | Point 4                              |        |
| Point 1<br>Point 1<br>Point 5 | ired                | Point 2<br>Not confi | gured                       | Point 3<br>Not configured<br>Point 7 | 0 | Point 4<br>Not configured<br>Point 8 | e<br>e |

### **Analyzer Configuration**

Select the analyzer to configure in the Analyzer/Points screen, tap on the EDIT button and the Analyzer configuration screen will pop up as below.

**Note:** Each of the following items on this screen are detailed below: Gas Family, Gas Configuration, Duty Cycle, and Power-up Mode.

| Ξŀ       |          |                                 |                                         |              |      |
|----------|----------|---------------------------------|-----------------------------------------|--------------|------|
| 88<br>[3 | Cor      | nfigure: Analyzer 1             |                                         | ×            | VE   |
| (¢)      | An<br>An | Analyzer Activation             | OFF 💽 ON                                | _            | at.  |
|          | Ad       | Gas Family<br>Gas Configuration | XP4 Hydrides<br>10 gas setups available | ~            | Ð    |
|          | P        | Duty Cycle<br>Power-up Mode     | 0<br>Power up out of monitoring         | ~<br>~       | e.   |
|          | N        |                                 | APPLY TO ALL                            | SAVE         | - 27 |
| Adm      | Nacconti | anna Moi semigraren             | Not comignieu                           | Nersenigerer |      |

### **Analyzer Activation**

If the selected analyzer is installed, powered on and planned to use, set the Analyzer Activation ON. If not, the analyzer activation should be OFF to avoid unnecessary maintenance fault from being reported by HMI.

### **Gas Family**

Choose the family of target gases for the selected analyzer. Target gases for all eight points in the analyzer must be in the same family of gases. When a family of gases is selected, the Vertex Edge loads default gas settings into the profile. The example above shows that XP4 Hydrides is selected as gas family.

#### Duty Cycle

This function allows the user to extend the duration of the tape advance interval. This is useful in applications in which a background level of gas is expected in normal operation. This interval can be configured for up to fifteen minutes. When in monitor mode, if the detector reaches its maximum concentration for that window, it will not advance tape and stays at current window until the duty cycle expires.

#### Power-up mode:

There are three options in power-up mode of the Analyzer as below.

- Power up in monitoring mode: Analyzer will start monitoring mode after it powers up.
- Power up out of monitoring mode (default): Analyzer will stay at idle more after it powers up. An operator manually starts monitoring mode.
- Power up in last state: Analyzer remembers its last state and gets back to that state after it powers up.

Once all analyzer settings above are done, tap on the SAVE button to save the changes in the profile. To apply same configurations to all analyzers, tap on the APPLY TO ALL button.

**Note:** When making and saving a change to an item in the analyzer configuration, this also changes all items in the points to the default.

### **Point Configuration**

Once Analyzer configuration is complete, tap on each point to configure the target gas, measurement units, gas location, alarm settings and optional point settings.

| Analyzer 1 - Points ce | onfiguration |         |         |         |  |
|------------------------|--------------|---------|---------|---------|--|
| Point 1                | Ø            | Point 2 | Point 3 | Point 4 |  |
| AsH3                   |              | AsH3    | AsH3    | AsH3    |  |
| Point 5                |              | Point 6 | Point 7 | Point 8 |  |
| AsH3                   |              | AsH3    | AsH3    | AsH3    |  |

The Configure Point window provides the following options for each point:

- Enable/disable point
- · Select the specific target gas
- Select the measurement units. The default unit is ppm or ppb depending on the target gas.
- Designate the location of the target gas

- · Set alarm levels
- Configure optional features

|       |                          |                                              |              |      | 20 <sup>9</sup> i5 <sup>6</sup> |
|-------|--------------------------|----------------------------------------------|--------------|------|---------------------------------|
| ÷     | Configure: Analyzer :    | 1 - Point 1                                  |              | ×    | VE                              |
| An    | Basic Alarm Optional     |                                              |              |      | 1                               |
| An    | Point Activation         | OFF 💽 ON                                     |              |      | Ð                               |
| An    | Target Gas Name<br>Units | Arsine <ul> <li>PPB</li> <li>mg/m</li> </ul> | ∽            |      |                                 |
|       | Gas Location             |                                              |              |      | 1                               |
| - A   | Decimal Places           | 1 (0.1)                                      |              |      |                                 |
| a Aer |                          |                                              | APPLY TO ALL | SAVE |                                 |
|       |                          |                                              |              |      |                                 |

### **Basic Point Configuration**

#### **Point Activation**

Set the Point Activation OFF for points not needed. The analyzer will not monitor gas and report any gas concentration for the disabled (OFF) points.

### **Target Gas**

Select the target gas from the dropdown list. Only the gases valid for the family of gases chosen for the designated tape will appear

#### **Measurement Units**

Select to display concentrations in milligrams per cubic meter, in parts-per-million (ppm) or parts-perbillion (ppb). The default units is ppm or ppb depending on the designated target gas

#### **Gas Locations**

Use this field to label the location the point is monitoring.

### **Alarm Settings**

Alarm Settings tab allows a user to configure the alarm levels and LDL level and enable/disable the gas alarms.

#### Alarm Level 1 and Alarm Level 2

The HMI loads default alarm levels when a target gas is chosen. See Detectable Gases, for a list of default alarm levels. Alarm 1 and Alarm 2 can be enabled/disabled using a slide button. Alarm levels can be selected from the preset. The example shows that the alarm levels are selected from the preset of 0.5 & 1 x TLV.

| Alarm Levels 🔵 0.5 & 1 x TLV 💿 1 & 2 x TLV | Custom |
|--------------------------------------------|--------|
|--------------------------------------------|--------|

The Alarm levels can be manually entered when Custom is selected. The Vertex Edge will not allow you to make invalid or inappropriate entries while setting alarm levels. Following are three examples of invalid attempts the HMI will reject:

- The alarm setting for Alarm Level 1 is greater than the setting for Alarm Level 2
- An alarm setting is less than the lowest alarm level for that target gas
- An alarm setting is greater than the full scale for that target gas

| <ul> <li>Horte;</li> </ul> |                                                                                                    |           |
|----------------------------|----------------------------------------------------------------------------------------------------|-----------|
| 86<br>12                   | Configure: Analyzer 1 - Point 1<br>Basic Alarm Optional                                                                                              | ×         |
| E O                        | Alarm Levels         0.5 & 1 x TLV         1 & 2 x TLV         Custom           Image: Alarm 1         25.0         ppb         Alarm 2         50.0 | ррь       |
|                            | LDL Levels         TLV:500 ppb           LDL 2.5         ppb           0.101.00.00000000000000000000000000000                                        | 8 scale*k |
| Adm                        | PS:SOOD ppb                                                                                                    | AVE       |
|                            |                                                                                                    |           |

### Lower Detection Limit (LDL) levels

The HMI loads the default LDL level when a target gas is chosen. See Detectable Gases for a list of default LDL levels. The user- configured LDL can be disabled by using a slide button. When the user-configured LDL is disabled, the Vertex Edge System will use the default LDL level. Make the gas assignments before changing the LDL level. Changing the gas automatically resets LDL level settings to the default value. The Vertex Edge will not allow invalid or inappropriate entries to be made while setting the LDL level. The allowable LDL range is between 0 and Lowest Alarm Limit (LAL).

## **Optional Point Settings**

Optional tab allows a user to set up k-factor parameters such as k-factor and alternative gas names. And a user can enable/disable the non-zero warning and line integrity test (LIT) for the selected point.

|          | Vertex Edge   2021 4.21 - 19:37:43 |                                  | ₽ % V  |
|----------|------------------------------------|----------------------------------|--------|
| 5        | Configure: Analyzer 1 - Point 1    |                                  | X      |
| 4-       | Basic Alarm Optional               |                                  |        |
| Ar       | OFF O                              | O ON 10                          |        |
| An       | K-factor                           | k-factor bounds : 0.5 (+ k (+ 10 |        |
|          | Alt Short Target Gas Name AsH3     |                                  |        |
|          | Alt Long Target Gas Name Arsine    |                                  |        |
|          | Non-zero Warning OFF               |                                  |        |
| с.<br>р. |                                    |                                  |        |
|          |                                    | APPLY TO ALL                     | SAVE   |
|          |                                    | 46.42                            | ALC: N |

#### K-factor

K-factor is a feature that allows gases' cross-sensitivity to be employed to measure a different gas using gas calibrations of a selected gas. The detector's readings are modified by the known relationship between the two gases. For example, a 5ppm concentration of Gas A is seen by the detector as the same as a 5.8 ppm concentration of Gas B. The K-factor is  $1.2 (5.8 \div 5 = 1.16 = 1.2 \text{ when rounded to one decimal place}).$ 

When k-factor is enabled, gas levels will be multiplied by k-factor automatically. Alarm levels should be checked again after enabling the k-factor.

Note: When mg/m<sup>3</sup> is selected as a measurement unit, k-factor is not allowed to be ON.

| k-factor Wa | rning                                                   |                                          |  |  |
|-------------|---------------------------------------------------------|------------------------------------------|--|--|
| <b>()</b>   | <b>k-factor will be appl</b> i<br>Please check gas alar | i <b>tomatically.</b><br>ering k-factor. |  |  |
|             |                                                         | CONFIRM                                  |  |  |
|             |                                                         |                                          |  |  |
|             |                                                         |                                          |  |  |

#### **Alternative Gas Names**

When a k-factor is enabled to measure a different gas using gas calibrations of a selected gas. The alternative gas names will be useful to change the displayed gas name on the HMI. Default alternative gas names are same as the target gas names. Make sure to check/change the alternative gas names before disabling the K-factor.

#### Non-Zero Warning

When this option is ON and non-zero gas concentration is detected, an informative event will be recorded and non-zero warning status will be reported to the HMI. The point with non-zero warning will blink in green.

When all the entries are correct for the point, tap on the SAVE button. To apply same configurations to all points, tap on the APPLY TO ALL button. Tap on the next point in the analyzer and continue to configure point settings util all points are configured.

### **Copy Analyzer Configurations**

When multiple analyzers are configured in same way, an operator can configure one analyzer and copy it to other analyzers to save time.

To copy analyzer settings from one analyzer to other analyzers, tap on the COPY 💷 button at bottom right of the Analyzer configuration information panel.

| Service Due - E | ivents Timenut | Sensi Comm | Database Analyzer/Points    |                |  |
|-----------------|----------------|------------|-----------------------------|----------------|--|
| Analyzer 1      | Analyzer 2     | Analyzer 3 | Analyzer 1 - Configuration  |                |  |
| Analyzer 4      | Analyzer 5     | Analyzer 6 | Config Status<br>Gas Family | Not Configured |  |
| Analyzer 7      | Analyzer 8     | Analyzer 9 | Available Gas Configs       |                |  |

Select the source analyzer from the analyzer list and check the destination analyzers where same configurations are applied. Tap APPLY button once all destination analyzers are checked.

| ≘ He      |                     |                                                                                                    |                                                          |     |                                                                                |                                           |                                      |          |  |
|-----------|---------------------|----------------------------------------------------------------------------------------------------|----------------------------------------------------------|-----|--------------------------------------------------------------------------------|-------------------------------------------|--------------------------------------|----------|--|
| 38<br>CA  | ÷                   | Copy Analyzers C                                                                                                    | onfiguratio                                              | on  | - 61 - 1                                                                       |                                           |                                      | $\times$ |  |
| G 88 - 20 | ân<br>An<br>An<br>H | Select Analyzer<br>Analyzer 1<br>Gas Family<br>XP4 Mineral Acids<br>Point 1: HF<br>Point 3: HF<br>Point 5: HF<br>Point 7: HF | Point 2: HF<br>Point 4: HF<br>Point 6: HF<br>Point 8: HF | ≻ J | Check to apply se<br>An 1<br>XP4<br>Minarat<br>Acids<br>An 4<br>-<br>An 7<br>- | An 2 🗹<br>-<br>An 5 🗹<br>-<br>An 8 🗹<br>- | An 3 🗹<br>-<br>An 6 💆<br>-<br>An 9 🔽 | 1        |  |
| Adm       | HP                  |                                                                                                    | 1                                                        |     | -                                                                              |                                           | 10                                   |          |  |

When all of the analyzers in the system are configured, the Configuration is ready to be installed into the Analyzers.

# Install the Configuration Profile

When the Configuration Profile is created/edited, it can be installed to the Vertex Edge System. Make sure that all enabled analyzers in the profile are powered-on and connected to the HMI PC before installing the profile.

1. After finishing creating/editing the Configuration Profile, tap SAVE button to complete the Creating Profile process.

| - Profile Manager     |            | Profile1                   | Ø | SAVE |
|-----------------------|------------|----------------------------|---|------|
|                       |            | Rotabase Analyzer/Points   |   |      |
| Analyzer 1 Analyzer 2 | Analyzer 3 | Analyzer 1 - Configuration |   | Ø    |

2. Tap SAVE & INSTALL to install the Configuration Profile to the system.

|  | Edit Profile |                                                                                        | × |  |  |
|--|--------------|----------------------------------------------------------------------------------------|---|--|--|
|  |              |                                                                                        |   |  |  |
|  |              |                                                                                        |   |  |  |
|  |              | Complete Editing Profile                                                               |   |  |  |
|  | Disca        | Would you like to install the edited profile into the system or save<br>as a new file? |   |  |  |
|  |              |                                                                                        |   |  |  |

3. Stopping monitoring mode confirmation screen pops up. Tap CONFIRM and Progress screen of installing Profile will appear.

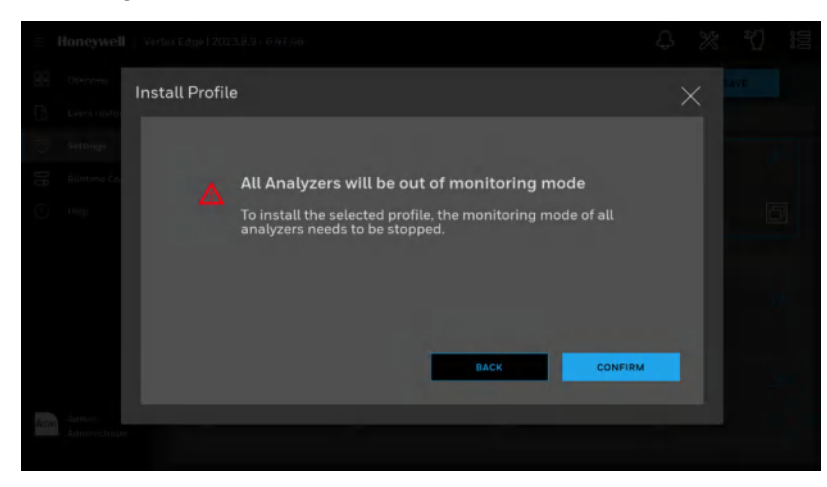

4. Alternatively, the profile can be installed to the Vertex Edge System later. In that case Tap SAVE AS and enter a profile name.

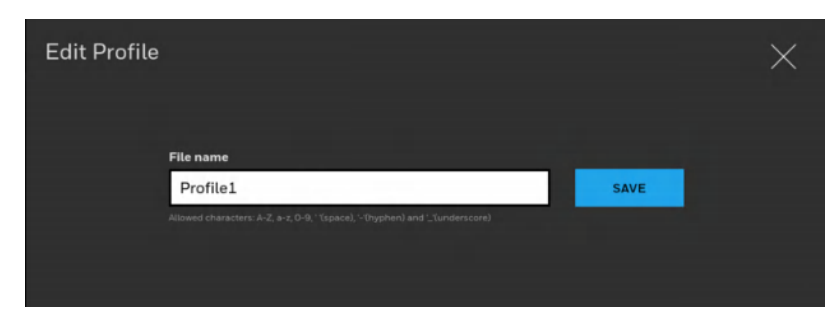

5. To install the saved profile, select the profile in the profile list on Profile Manager screen and Tap INSTALL TO SYSTEM button at the bottom right side of the screen.

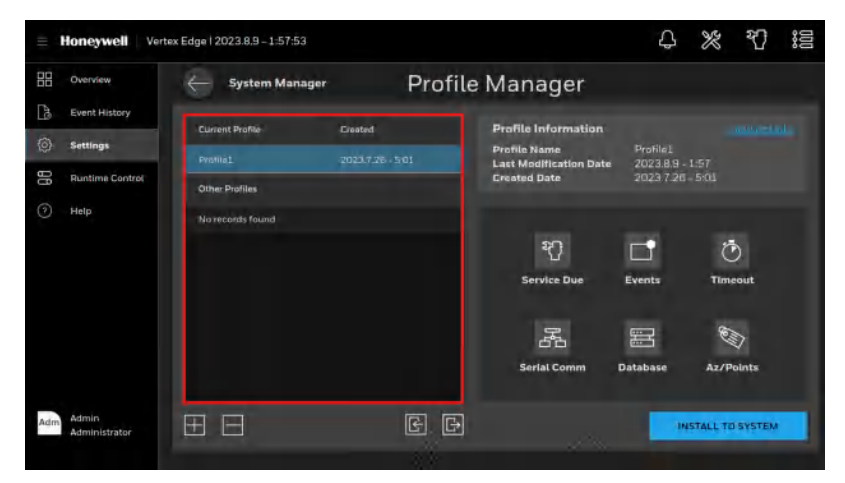

# Export/Import a Profile

To export a profile, install a USB flash drive in the HMI PC. Select the profile in the list and tap EXPORT to export it to the installed USB flash drive.

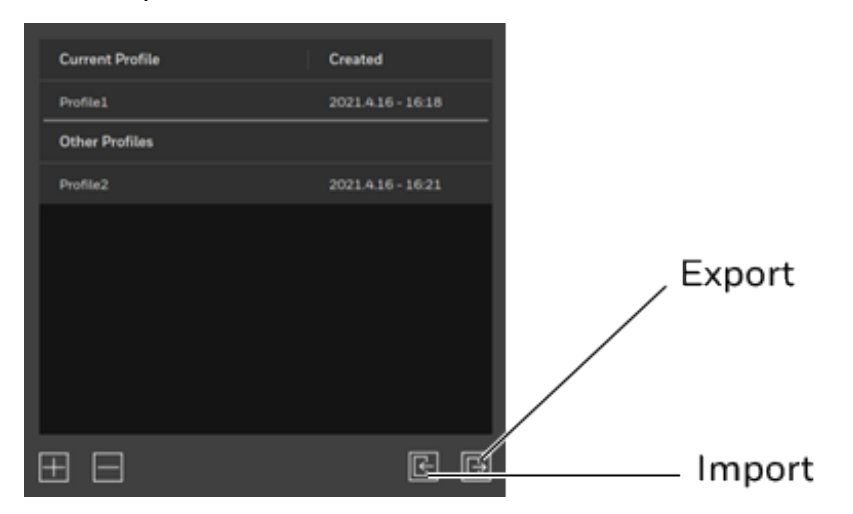

Enter a profile name and select the location where the profile will be exported.

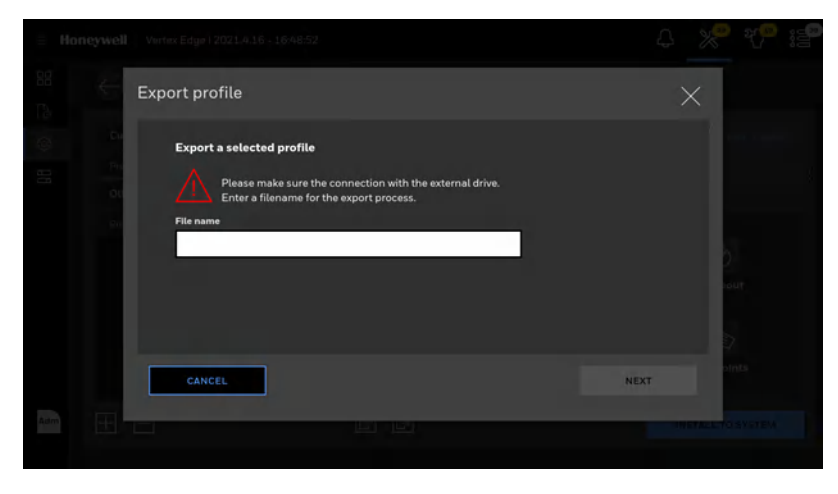

After selecting the location, tap NEXT and profile exporting will be complete.

| ≡ Ho | neywell          | Vertex Edge   2021.4.16 - 16.49.54                                                       | ↓ <mark>≫</mark> ₹ <mark>™</mark> i≦ |
|------|------------------|------------------------------------------------------------------------------------------|--------------------------------------|
| 88   | ÷                | Export profile                                                                           | ×                                    |
| 60   | Cu<br>Pro<br>Ott | Export a selected profile<br>Please wait to complete the task.<br>Exporting is completed |                                      |
| Adm  | Ħ                |                                                                                          | DONE DINTS                           |

To import a profile from a USB flash drive, tap IMPORT **E**. Select the profile in the Import Profile window and tap NEXT.

| = Ho  | neywell | Vertex Edge   2021.4.16 - 16:50 | 39             | 4 📯 🎌 if |
|-------|---------|---------------------------------|----------------|----------|
|       | ÷       | Import profile                  |                | ×        |
| (2)   | D)      | This PC                         |                |          |
| 8     | Po      |                                 |                |          |
|       | 01      |                                 |                |          |
|       | 140     |                                 |                |          |
|       |         |                                 | D Idlinux.sys  | 2        |
|       |         |                                 | D md5sum.bt    | iout.    |
|       |         |                                 | D profile1.png |          |
|       |         | ВАСК                            |                | NEXT     |
| & drm |         |                                 |                | OSYSTEM  |
|       |         |                                 |                |          |

The selected profile will be imported and shown in the profile list of Profile Manager.

| ≡ Honey |                                                     |              |
|---------|-----------------------------------------------------|--------------|
| 88      | Import profile                                      | ×            |
| 0<br>   | Import profile<br>Please wait to complete the task. | view.details |
|         | Importing is completed                              | out          |
| Adm [   |                                                     | DONE DINTS   |

# Login and Logout

To protect the integrity of the system, the Vertex Edge System classifies the access levels as a viewer, an operator, and an administrator. If you require the access to a protected menu, you must log in under a user role with permission to use that menu. The Vertex Edge System administrator assigns a role to the user accounts. The role of the currently logged user is shown on the bottom of the main menu.

1. To log in, tap on the user role icon at the bottom left of the main menu and select Log In.

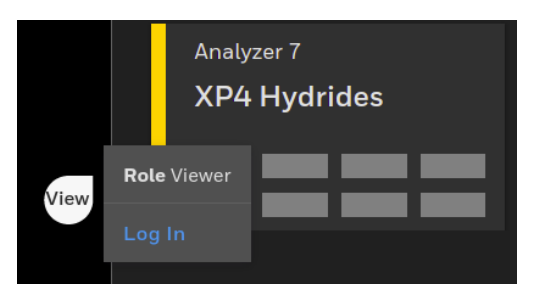

2. Enter the user ID and password in Log In screen and tap on the Log In button.

| VERTEX EDGE |  |
|-------------|--|
| Username    |  |
| Login       |  |
| Ball        |  |

**Note:** Default user ID and password are Admin / Admin for an administrator role and Operator / Operator for an operator role.

3. Once logged in, the system checks the user's role. As Vertex Edge menus are used, only the pages to which the user has an access right will be accessed. The pages associated with functions to which the user is denied access will request a switch to another user with an appropriate authority.

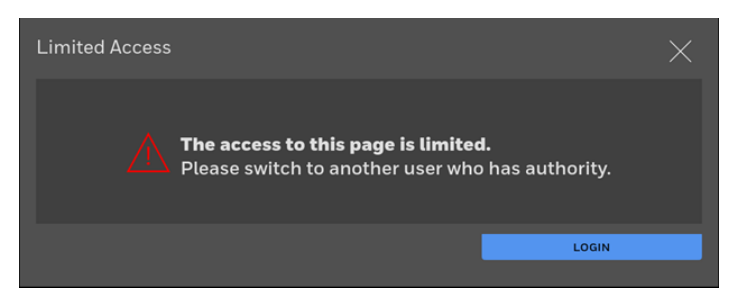

4. To log out tap on the user role icon at the bottom left of the main menu and select Log Out.

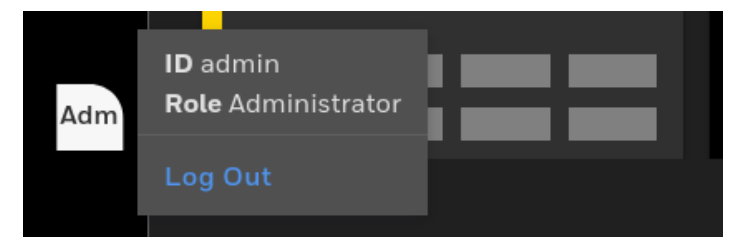

**Note:** Upon initial installation and login, it is strongly recommended to change the password of the default users in accordance with the password complexity.

# **Create a New User**

An administrator user can add a new user and assign an appropriate role to the user account.

1. From the main menu, go to System Manager > Security

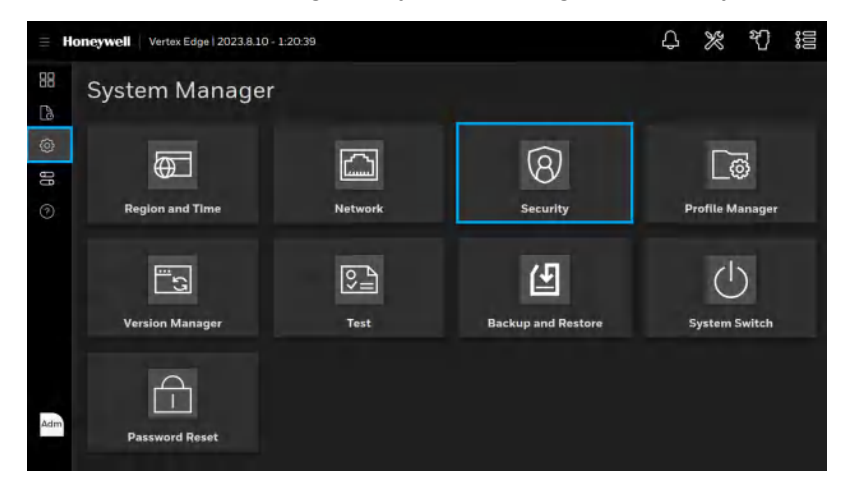

2. To add a new user, tap on the ADD button I at the bottom left of the Security screen.

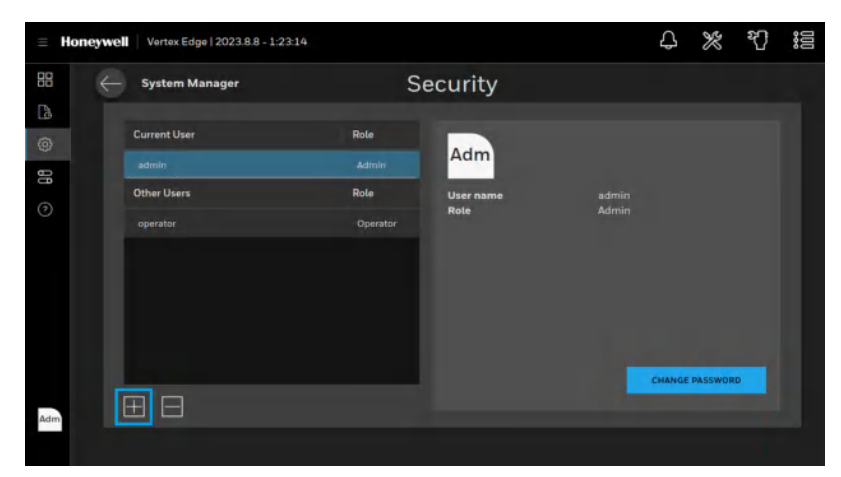

3. Type a username, password according to the password complexity and select an appropriate role
#### to the user.

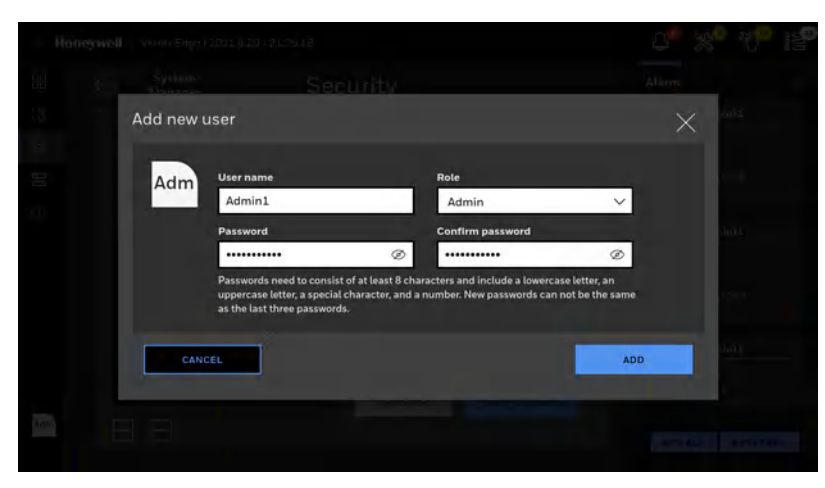

Note: Passwords need to consist of at least 8 characters and include a lowercase, an uppercase and a special character and a number.

### **Install the Chemcassette**

Change the Vertex Edge Chemcassettetape for any of the following reasons:

- Scheduled end-of-tape service
- Low Chemcassette warning
- Chemcassette has expired
- End of Chemcassette
- 1. In the left navigation panel, tap OVERVIEW
- 2. Tap on the selected Analyzer.
- 3. In the Components status bar,

| Hydrides | 0 | 0 | ĪØ | ■ | tap on the Chemcassette |
|----------|---|---|----|---|-------------------------|
| button 🔄 |   |   |    |   |                         |

4. In the Chemcassette window, tap REPLACE CC.

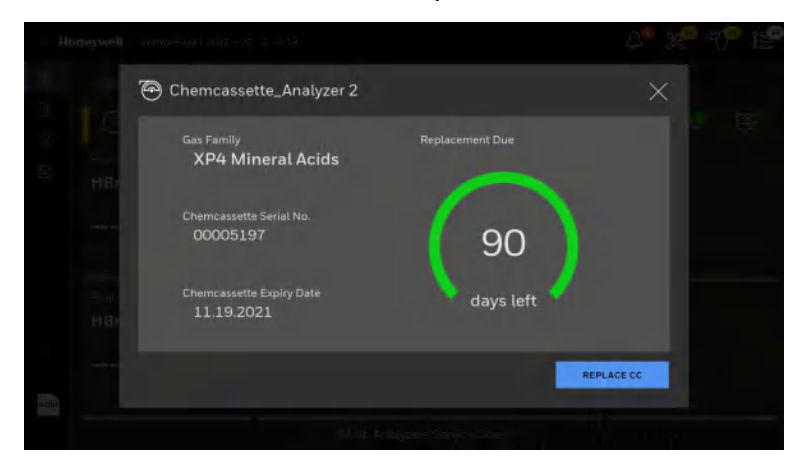

- 5. Stopping monitoring mode confirmation screen pops up. Tap PROCEED.
- 6. The tape replacement procedure gets started. The Analyzer is released, and the Optics gate opens.

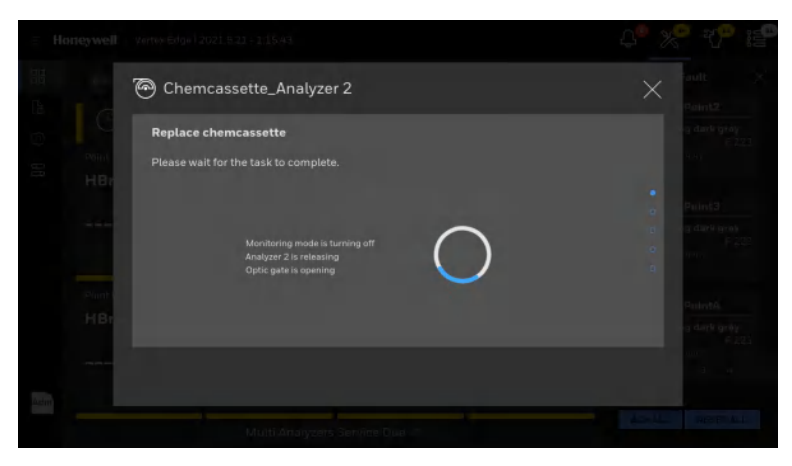

- 7. Pull out the Analyzer and remove old Chemcassette tape.
- 8. Route the Chemcassette tape through Optics blocks and guide rollers.

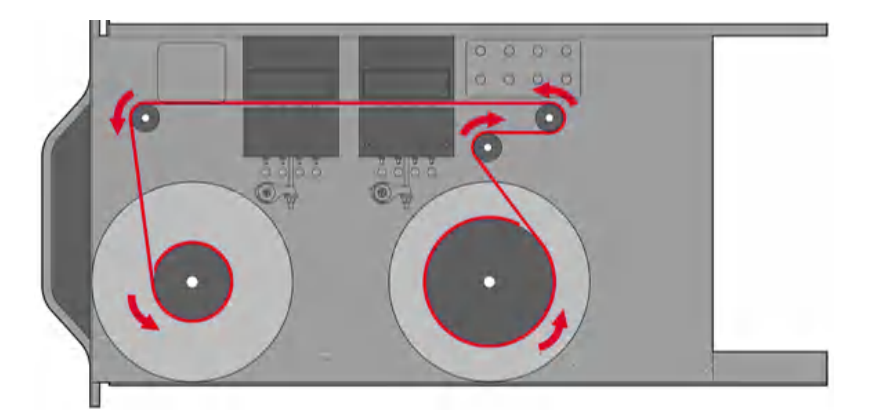

9. Install leader tape into slot of the pick up reel.

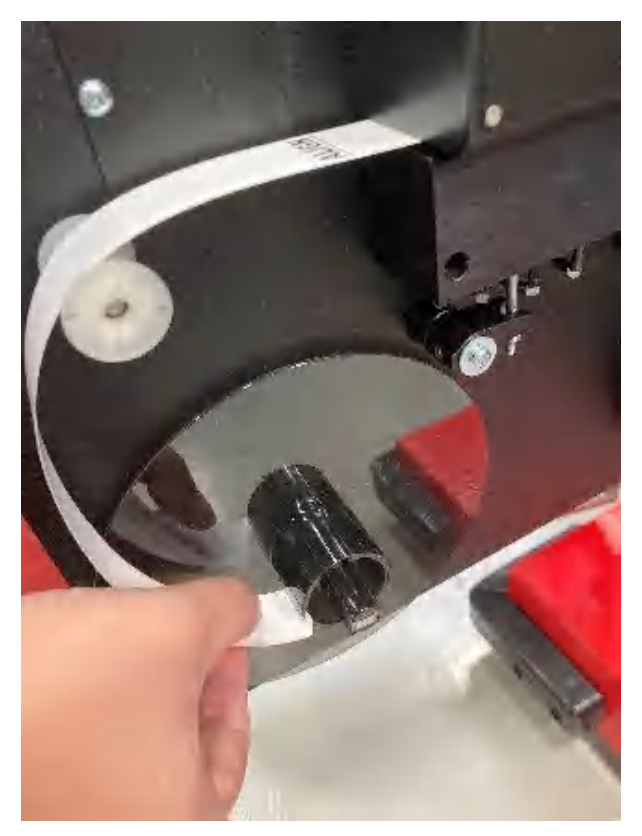

10. When the Chemcassette leader is installed, adjust the leader tape by verifying the 'Align' mark on the leader tape is visible on either side of the optic blocks (as seen in the picture below. The HMI screen also shows the leader tape configuration). The alignment is essential to adjust and verify the Optics module before gas monitoring.

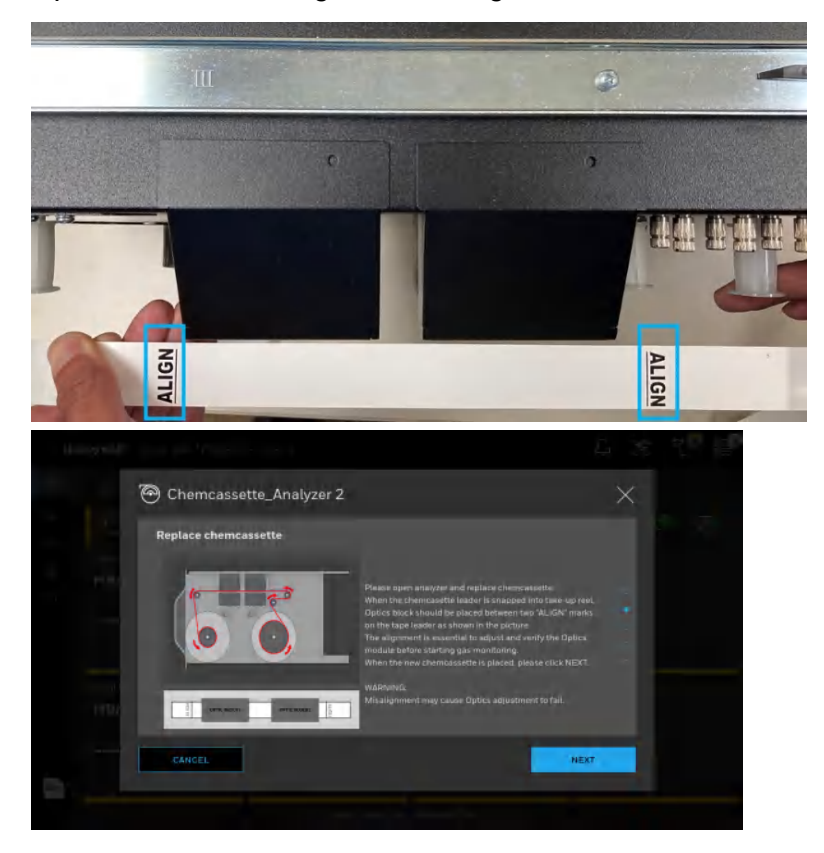

- 11. When new Chemcassette is installed correctly, tap NEXT.
- 12. The Analyzer reads the RFID tag on the Chemcassette tape and shows the tape information. Check the Chemcassette information and Tap **NEXT**.

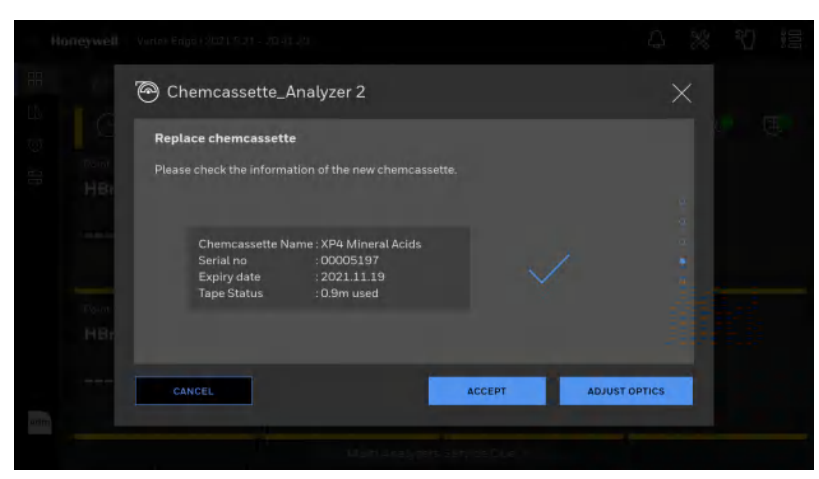

13. If the Chemcassette is not a brand-new tape, the user can accept the Chemcassette tape or adjust Optics. If Accept button is pressed, it will accept the Chemcassette and update the tape information without optics adjustment. If tape is not new out of the bag, a leader tape can be used to run the Optics Adjust by pressing Adjust Optics. The leader tape will need to come from a fully used tape. Do not rewind the CC to reuse the leader tape. If using the leader tape, the user will need to manually install the leader tape for each color to be tested.

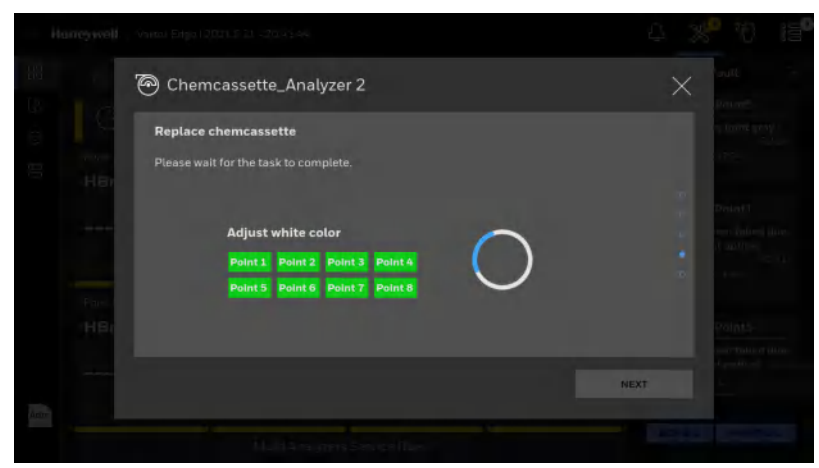

- 14. After completing the Optics adjustment/Verification, Tap **NEXT**. If Optic Adjustment fails, it can be run again.
- 15. Once all optic tests are complete, with the option to enter monitor or Idle mode, tap **START** to start the monitoring mode. If not, Tap **IDLE**. The new Chemcassette information is displayed such as Chemcassette gas family, Chemcassette serial number, expiration date and remaining Chemcassette life.

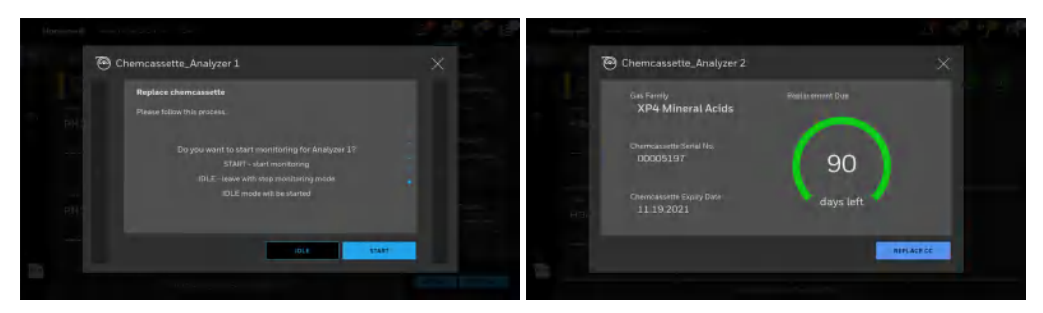

**Note:** It is recommended to inspect/clean the Orifice filters when the Chemcassette tape is replaced. It must be completed no longer than after 180 days of use.

# **Adjust Supply Vacuum**

**Note:** The system must be complete, with all CCs installed into all Analyzers, and any used Analyzer slots must have the Analyzer exhaust port blocked before the Supply Vacuum or point flows can be adjusted.

After all analyzers have been configured, Chemcassette<sup>™</sup> loaded, a leak check has been performed, and all tubes are connected, proceed to adjust supply vacuum in the Flow Rate screen as follows.

1. If there are any empty analyzer slots, the exhaust ports must be blocked using the exhaust plug (yellow plug seen below) prior to adjusting the supply vacuum. (Plug P/N: 0235-1318)

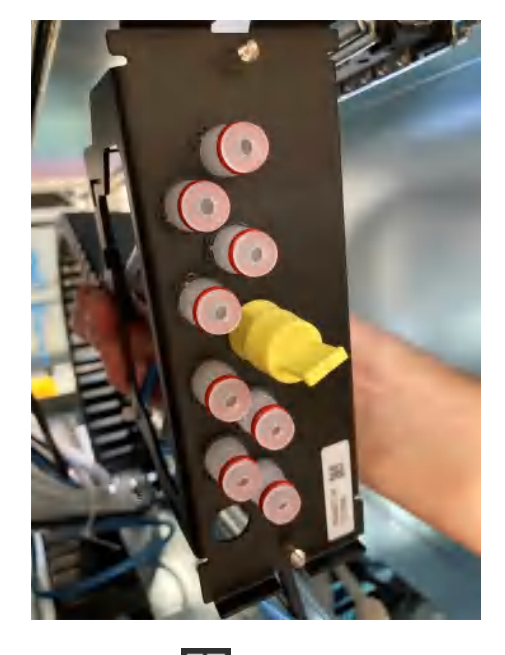

- 2. In the left navigation panel, tap OVERVIEW
- 3. Tap on the selected analyzer.
- 4. In the Components status bar,

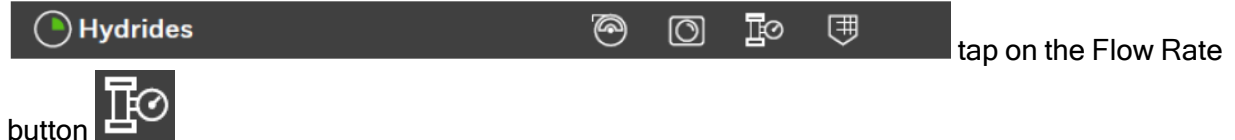

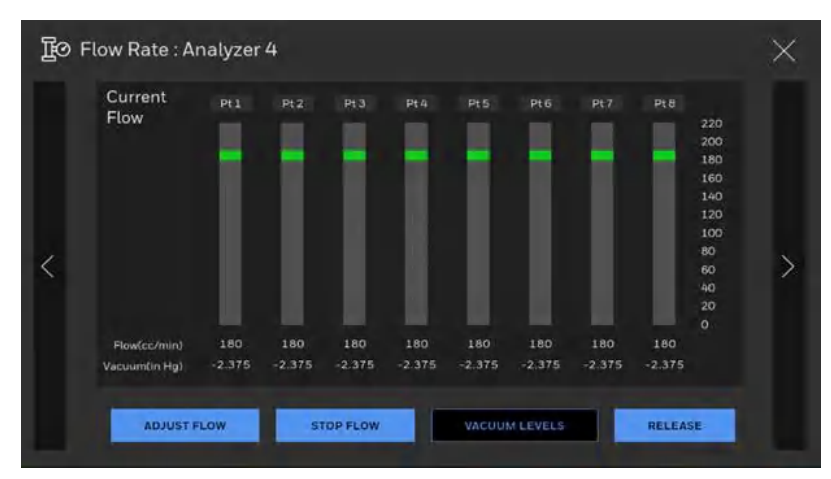

#### Flow Adjust Screen

- 5. In the Flow Adjust screen, press Adjust flow. This will turn the flow on for that analyzer.
- 6. A message will appear to confirm that the unit will not be in monitor mode. Press 'Confirm'
- 7. Continue through all analyzers populated in the system and Press "Adjust Flow" so that flow is turned on for all of the analyzers in the system.
- 8. Once all analyzer flow is 'on', press Vacuum Levels (as shown below).

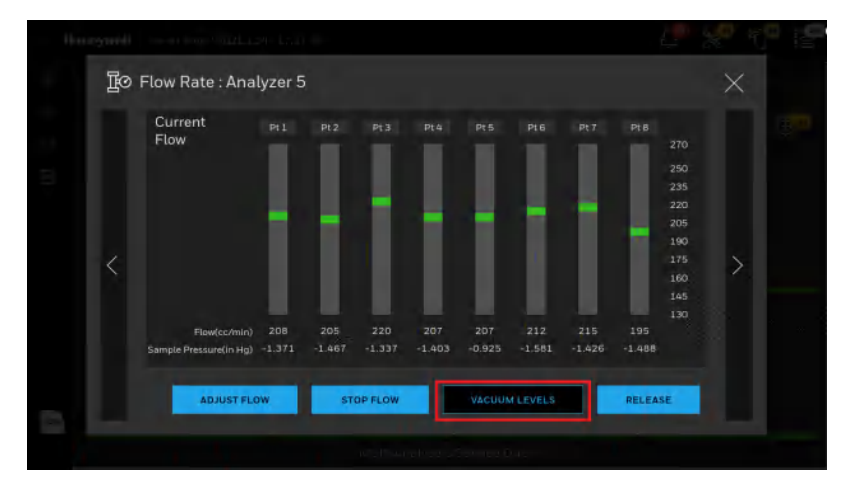

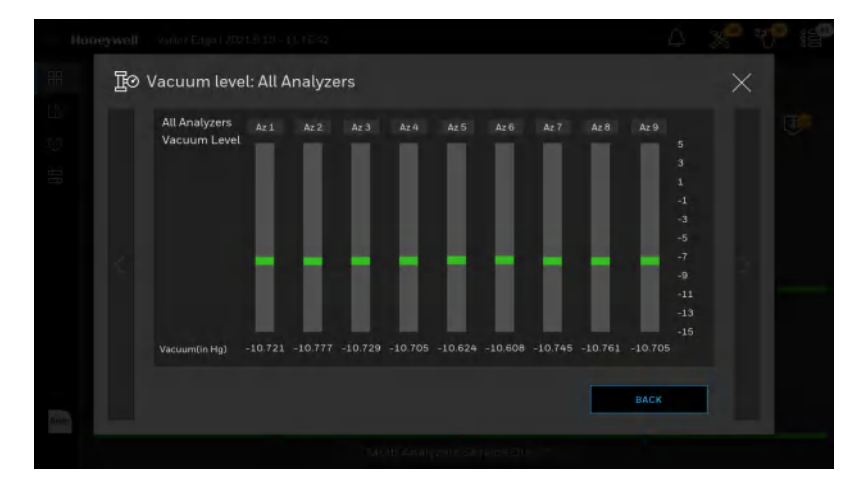

#### View of Vacuum Level Screen

9. Check the vacuum levels for all connected analyzers. If needed, adjust the vacuum level to a range of 11 to 13inHG (minimum required is 10inHG). The vacuum level is changed by using the Supply Vacuum Adjust valve as shown below. All analyzers will adjust as the supply vacuum adjust valve is turned.

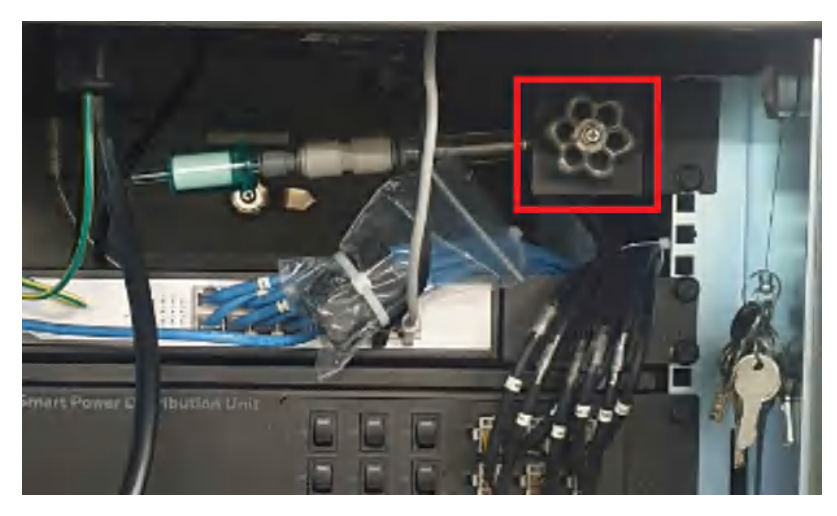

10. Once complete, leave the flow on for all analyzers and move onto the Adjust Flow Rate section.

**Note:** At higher altitudes with many analyzers installed, and/or a system on a 50Hz mains, the system vacuum may not be able to achieve 11inHg. In this case, the maximum achievable sample point flow rate shown may be reduced by up to 20%.

Note: Supply vacuum should be readjusted whenever analyzer(s) are installed to or removed from the rack.

# **Adjust the Flow Rate**

With the system vacuum level set, the unit is now ready to adjust flow for all the points.

1. If still in the Vacuum level screen, press back.

If not, enter the Adjust flow screen as described in steps 1-4 in "Adjust Supply Vacuum" on page 78

2. Check the flow rate, and if there are any points marked in yellow, the point must be adjusted. See below as an example.

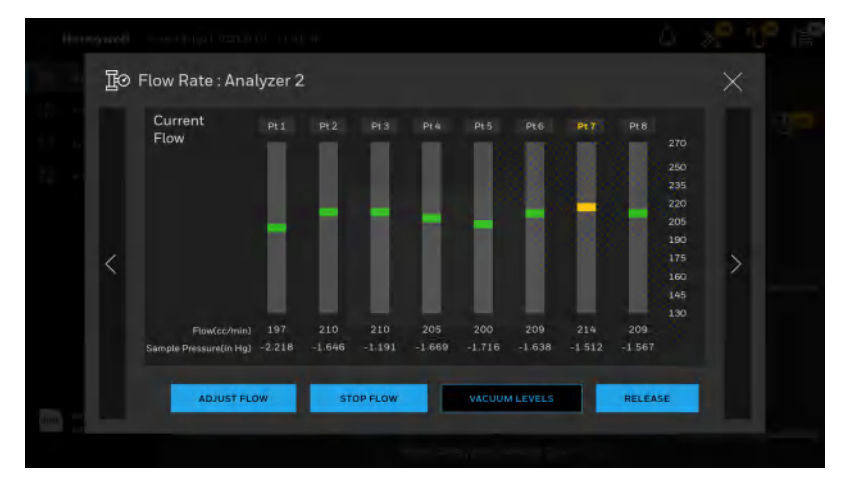

- 3. Tap **RELEASE** to access to the needle valve on the side of the Analyzer if it is locked to access the needle valves.
- 4. Turn the needle valve for the point that is to be adjusted until the flow reaches the target flow rate of 200 ± 10cc/min. Once the flow is in this range, the bar will change color to green. (Clockwise turn will decrease in flow. Counter clockwise turn will increase in flow.)
- 5. Repeat for all points in the analyzer that are out of range.
- 6. Repeat for all analyzers until the entire system is complete.

Note: If the point is unable to reach the range, check the orifice for that point. It may need to be cleaned or replaced. "Orifice Filter Inspection, Cleaning & Replacement " on page 148

- 7. Once complete, press STOP FLOW for each analyzer. This will stop for the flow for each analyzer.
- 8. Once all analyzers have the flow stopped, the pump will turn off.

# Leak Checking Sample Lines

Perform a leak check of the sample lines following installation and also whenever a line is changed or moved. The leak check procedure involves plugging the end of the sample line and verifying that there is no flow through the line. To perform a leak check:

- 1. Put the affected Analyzer in idle mode.
- 2. Go to Overview and select the Analyzer.
- 3. Select Analyzer and open Flow Rate screen.
- 4. Tap on the Start Flow button.
- 5. Securely plug the end of the sample line being tested.
- 6. Verify that the sample flow is less than 20cc, and that the Sample Pressure equals the Supply Vacuum within a tolerance of +/-0.5 inHg.
- 7. After testing all points on the selected analyzer, tap on the Stop Flow button.

#### Note:

Tap on the Start Flow button on Flow Rate screen even if the pump is operating. Tapping on Start Flow turns on the solenoid valve to provide vacuum to the analyzer.

A sample point failing to meet both the flow and vacuum conditions of step 6 indicates either a leak in the sample line or a faulty sample inlet connection.

To troubleshoot the condition, disconnect the sample line at the inlet port at the top of the Vertex Edge cabinet. Securely plug the inlet port and repeat the above leak check procedure.

If the sample point passes the test with the top port plugged, the leak is somewhere in the sample line and the line must be replaced. If the sample point fails the leak check procedure with the top inlet port plugged, contact Honeywell Analytics for assistance.

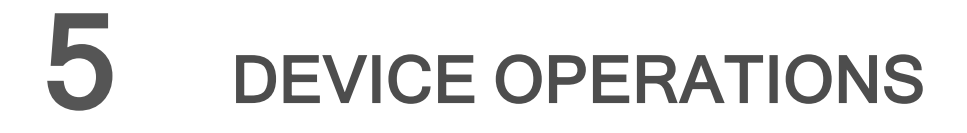

### **Edit User Accounts**

Administrator user can edit user accounts and change the user role and password.

- 1. From the main menu, go to System Manager > Security.
- 2. To edit users, select the target user in the list and tap on the EDIT USERS button. The user account, john is selected in the example shown below.

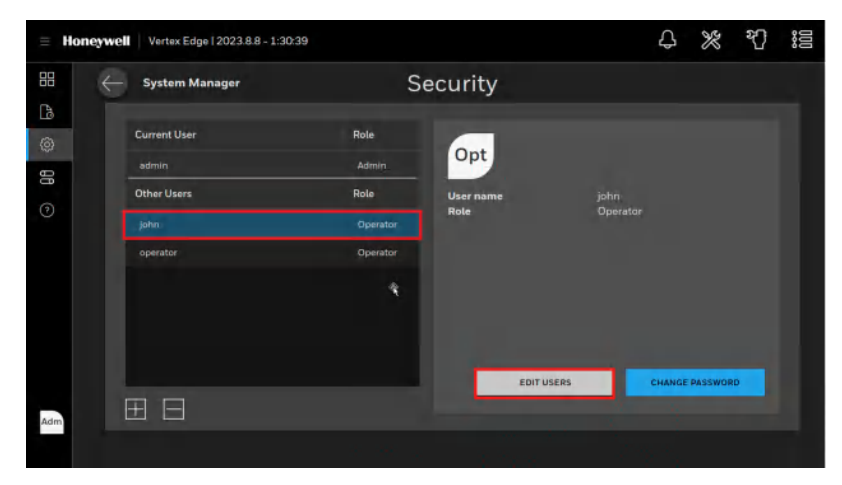

3. User role and password for the user can be changed by an administrator.

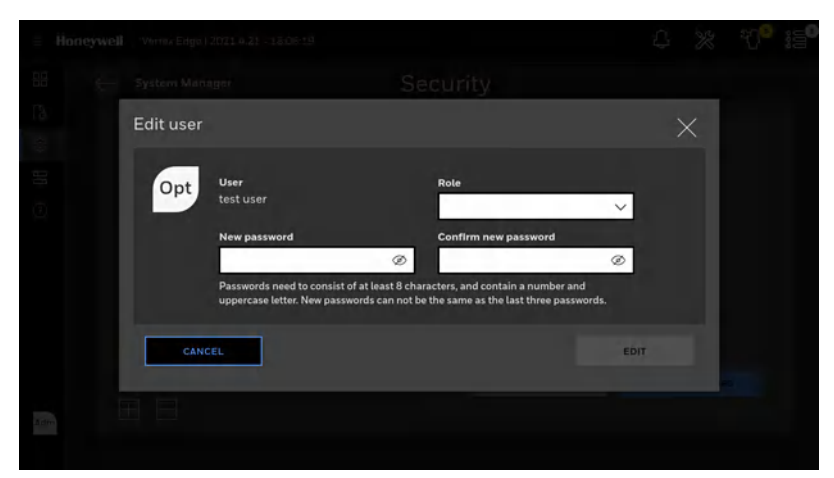

4. Alternatively, logged user can change one's password by tapping on the CHANGE PASSWORD button.

### **View Overview Status**

View Overview status of all connected analyzers such as analyzer status, pump status and point status of up to 72 points

1. In the left navigation panel, tap OVERVIEW

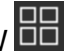

2. Analyzer status is shown with gas family configured to the Analyzer.

| ≡ Ho | Vertex Edge   2021.4.16-  | 18:24:45                   | \$ <mark>%° ℃</mark> i≣°   |
|------|---------------------------|----------------------------|----------------------------|
|      | Overview                  |                            | Pump 🕥                     |
| 00 © | Analyzer 1                | Anatyzer 2<br>XP4 Hydrides | Analyzer 3<br>XP4 Hydrides |
|      | Analyzer 4                | Analyzer 5                 | Analyzer 6<br>XPV Ammonia  |
|      | Analyzer 7<br>XPV Ammonia | Analyzer 8                 | Analyzer 9-<br>XPV Ammonia |
| Adm  |                           | Multi Analyzers Service Du | e ∧                        |

The analyzer status and point status are represented graphically as below depending on the status and configuration.

| Analyzer 2<br>Ammonia                                           | Analyzer 2                             | Analyzer 1<br>Hydrides                                              |
|-----------------------------------------------------------------|----------------------------------------|---------------------------------------------------------------------|
|                                                                 |                                        |                                                                     |
| If any of the points in this<br>analyzer has a gas alarm        | Analyzer is not connected in this slot | - Good : static on<br>- Non zero gas detected. : blinking           |
|                                                                 |                                        | Fault - Maintenance falut : static on - Instrument fault : blinking |
| If there is any fault present wit<br>gas alarm in this analyzer | hout                                   | Alarm<br>- Alarm 1: static on<br>- Alarm 2: blinking                |
|                                                                 |                                        | Point Inhibited<br>(Monitoring, point enabled / alarm disabled      |
|                                                                 |                                        | Point disabled (Temporarily)                                        |
|                                                                 |                                        | Point de-activated (Not configured)                                 |
|                                                                 |                                        |                                                                     |

To view service due of multiple analyzers, tap on the Multi Analyzers Service Due A at the bottom center of the Overview screen.

Service due of all connected analyzers will be shown graphically such as remaining CC tape life, remaining days to Optic cleaning and remaining days to orifice filter replacement.

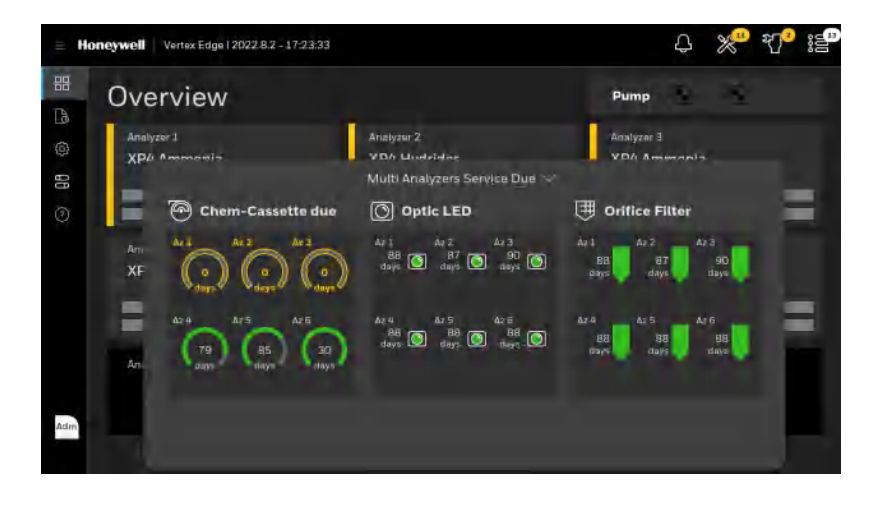

### **View Analyzer Status**

Review status of eight points, Chemcassette life, Optic block status, flow status and orifice filter status of a selected individual analyzer.

- 1. From the main menu, tap **Overview**.
- 2. Tap on the selected Analyzer name. Point status of the Analyzer such as gas name, gas concentration, measurement unit, location tag and point status will be displayed. The graphical representations of the point status at the bottom of point status box are the same as the Overview screen.

| Chernica .         |                 | Analyzer 2      |                    |
|--------------------|-----------------|-----------------|--------------------|
| 🔿 XPV F            | lydrides        |                 | 😨 🐼 😨              |
| Paint 1<br>AsH3    | Point 2<br>AsH3 | Point 3<br>AsH3 | Paint 4<br>AsH3    |
| 0.0 <sub>ppb</sub> | 0.0 ppb         | 0.0 ppb         | 0.0 ppb            |
| Point 5<br>AsH3    | Paint 6<br>AsH3 | Point 7<br>AsH3 | Paint 8<br>AsH3    |
| 0.0 <sub>ppb</sub> | 0.0 ppb         | 0.0 ppb         | 0.0 <sub>ppb</sub> |

3. Tap the back overview button

to return to the Overview screen.

# **View Detailed Analyzer Information**

- 1. In the left navigation panel, tap OVERVIEW
- 2. Tap on the selected analyzer.
- 3. In the Components status bar, the **More Info** button ••••.

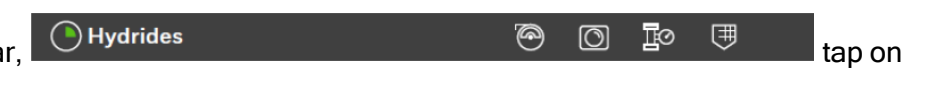

The Analyzer Information window displays the Serial No. and the Profile ID.

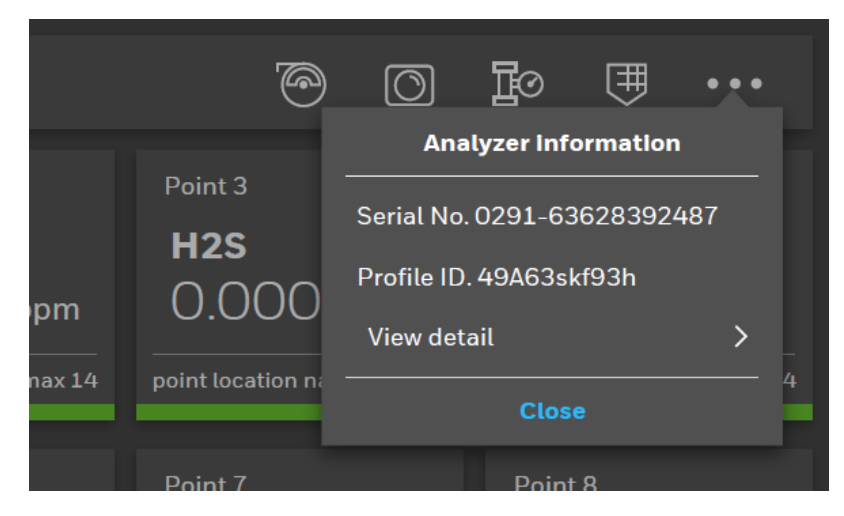

4. Tap View detail. The detailed info is displayed. Use the scroll bar to view the entire content.

| Profile information    |                    |  |
|------------------------|--------------------|--|
| Description            |                    |  |
| Creator of this file   | username user name |  |
| ast modified date      | 07.08.2019         |  |
| Analyzer and point set | ıp                 |  |
| Analyzer setup         |                    |  |
| Gas table version      | 001383             |  |

Optional Step to export the detailed analyzer information. Tap Export.
 In the File name field, enter a file name for the export process, and then tap NEXT.
 Select a USB port to export the information, and then tap NEXT.

### **View Detailed Point Data**

Review point status, alarm settings and trend chart of the selected point. The point status includes gas name, gas concentration, measurement unit and live chart of the point. In the Point Detailed Status screen, alarm settings and k-factor are displayed along with real time gas concentration.

- 1. From the main menu, tap **Overview**
- 2. Tap the selected Analyzer.
- 3. Tap the selected Point.
- 4. From the detailed point information screen, several operations can be performed such as:
  - Live chart.
  - Trend chart for up to 30 days.
  - Scroll left and right on the gas chart.
  - Tap on the chart to view the gas concentration value.
  - Adjust the range using the slider.
  - Change the time-line.
  - Export gas data of the trend chart.

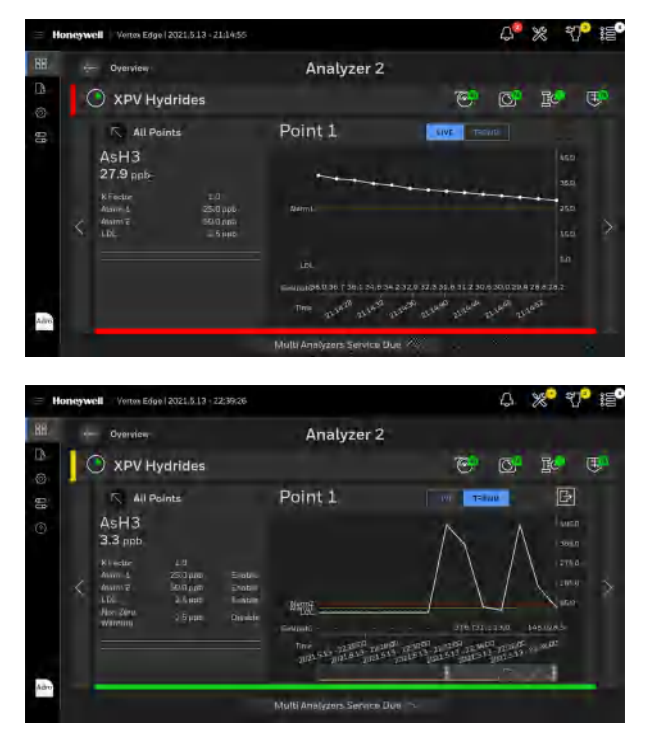

5. Tap the All Points back button

to return to the selected Analyzer screen.

all points

## **Acknowledge Notifications**

Acknowledge and clear gas alarms, Instrument faults, and Maintenance faults notifications.

1. From the upper right side of the main screen, tap on any of the notification icons to view notification

details.  $\checkmark$   $\checkmark$   $\checkmark$   $\checkmark$  The selected icon is highlighted in blue. The number within the circles indicate the sum of events for each notification.

| <b></b> | Gas Alarm         |
|---------|-------------------|
| ×       | Instrument Fault  |
| ধ্      | Maintenance Fault |
| <u></u> | All Events        |

Note: If there is a new alarm or fault, the notification panel will expand automatically.

Note: High Prioritized events are filtered first.

 Acknowledge or reset individual notification by tapping on individual Ack or Reset button on each notification, or acknowledge or reset all notifications from selected panel by tapping on ACK ALL or RESET ALL button.

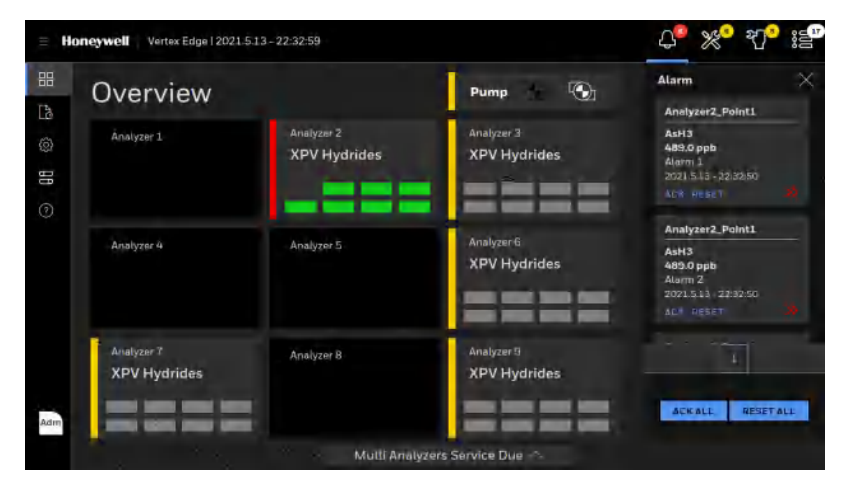

The acknowledged event moves to the bottom of the list, and its color diminishes.

# **Create an HMI Backup Data**

To reduce the downtime in the event of operator error, malicious software, or hardware failures at HMI PC, it is recommended to create an HMI backup and store the copy of the backup data on separate medium for fast recovery once the Vertex Edge System is configured correctly using Profile Manager. The additional medium can be an external drive, USB stick or a disk storage system depending on the IT policy of the facility.

- 1. From the main menu, go to System Manager > Backup & Restore
- 2. Tap on the Add Backup button
- 3. To export the backup to a USB flash drive, select the backup in the list and tap on the EXPORT button

| = Hor  | nywell | Vertex Edge   2021.3.31 - 18:23:13 |                  | Û | *    | ъQ. | 15° |
|--------|--------|------------------------------------|------------------|---|------|-----|-----|
| 88     |        | System Manager                     | Backup & Restore |   |      |     |     |
| 0<br>0 |        | Name                               |                  |   |      |     |     |
| 90     |        | No records found                   |                  |   |      |     |     |
| 0      |        |                                    |                  |   |      |     |     |
|        |        |                                    |                  |   |      |     |     |
|        |        |                                    |                  |   |      |     |     |
|        |        |                                    |                  |   |      |     |     |
|        | н.     |                                    |                  |   |      |     |     |
| Adm    | E      | 88                                 | e e              |   | REST | ORE |     |
|        |        |                                    |                  |   |      |     |     |

#### Note:

While backing up HMI data, the HMI software will be down. and the Analyzers may generate a maintenance fault of no polls from HMI (F108).

The time to back up the HMI may vary depending on how much data exists on the HMI.

|   |                                                                                                    | ₽ <u>,</u> %, 40, 13 |
|---|----------------------------------------------------------------------------------------------------|----------------------|
|   |                                                                                                    |                      |
| 8 | Create Backup                                                                                                    | ×                    |
| 0 | Create backup? This action cannot be undone. The HMI will be unavailable during backup cre Are you sure you want to create a backup? BACK CONFIRM | ation.               |
|   |                                                                                                    |                      |

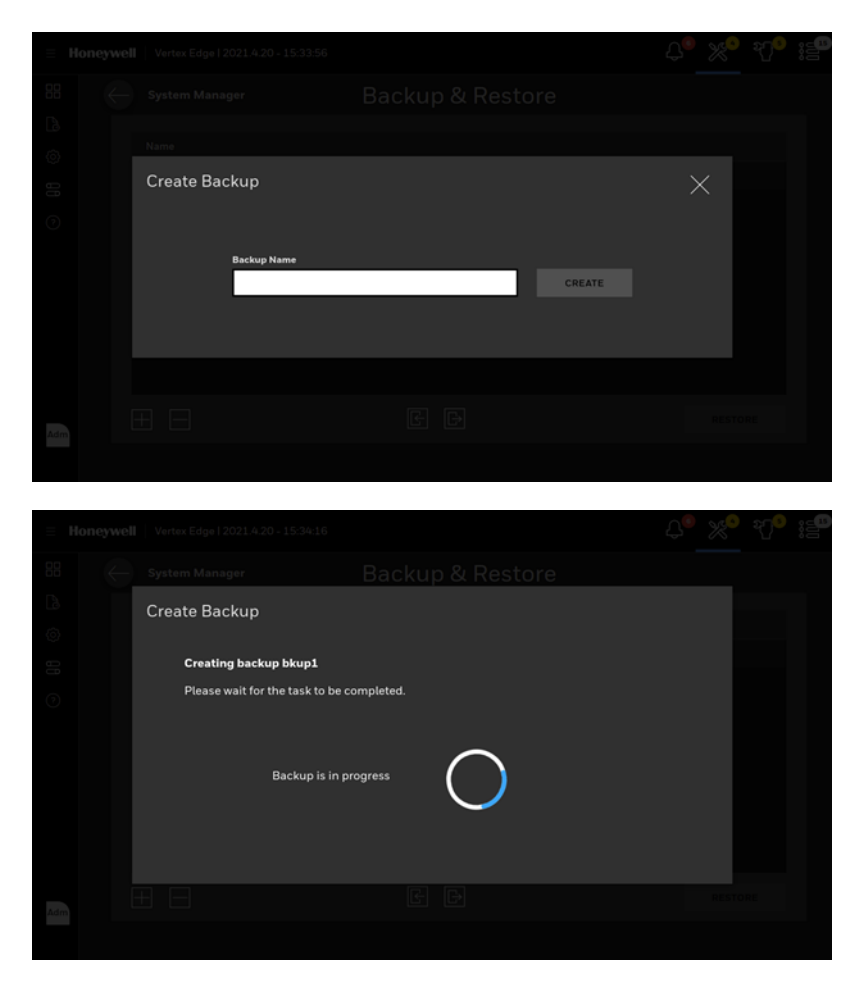

4. When the backup is created, it will be shown in the list as below.

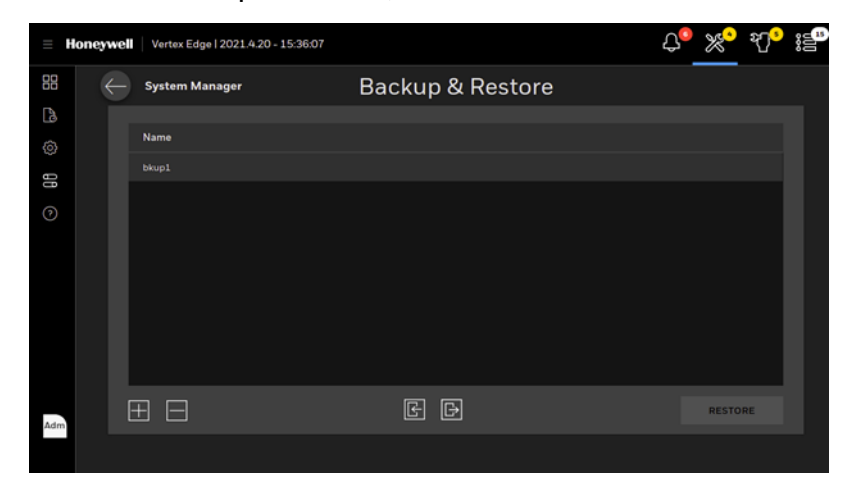

- 5. Once an HMI Data backup is created, it can be exported to a USB flash drive for future use.
- 6. To export the backup, tap on the EXPORT button .

7. To protect the HMI data, appropriate password should be entered according to the password complexity.

**Note:** Passwords need to consist of at least 8 characters and include a lowercase, an uppercase and a special character and a number.

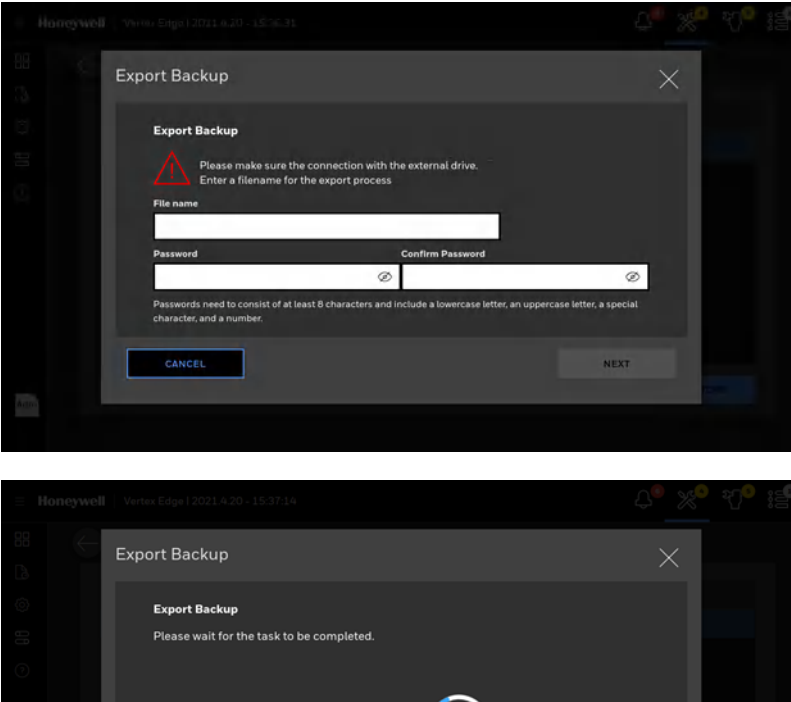

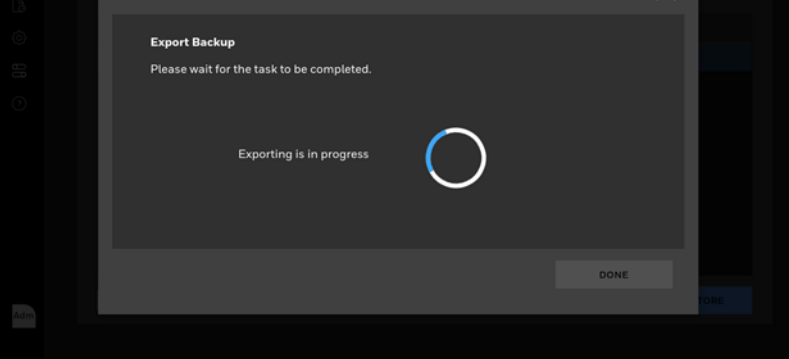

8. The time to export the HMI backup to a USB flash drive may vary depending on the size of the backup.

| $\leftarrow$ | Export Backup                                                     |   | ×    |  |
|--------------|-------------------------------------------------------------------|---|------|--|
|              | <b>Export Backup</b><br>Please wait for the task to be completed. |   |      |  |
|              | Exporting is complete                                             |   |      |  |
|              |                                                                   | • | DONE |  |
|              |                                                                   |   |      |  |

### **Restore HMI with Backup Data**

- 1. From the main menu, go to System Manager > Backup & Restore
- 2. To import a backup from a USB flash drive, tap on the IMPORT button
- 3. Select the backup file from the USB flash drive and tap on the NEXT button.

| = Honeywel | Vertex Edge   2021.4.20 - 15:38:24 |                    | ₽° %° 7° ;≣ |
|------------|------------------------------------|--------------------|-------------|
|            | Import Backup                      |                    | ×           |
| Ô          | This PC                            |                    |             |
| 8          |                                    | README.diskdefines |             |
| 0          |                                    | 🗅 autorun.ico      |             |
|            |                                    |                    |             |
|            |                                    |                    |             |
|            |                                    |                    |             |
|            |                                    | 🗅 md5sum.txt       |             |
| Adm        | BACK                               | -                  | IEXT        |
|            |                                    |                    |             |

4. Enter the same password used to export the backup file.

| ∃ He    |               |          |      |  |
|---------|---------------|----------|------|--|
| 88      |               |          |      |  |
| Ca<br>© |               |          |      |  |
| 0       | Import Backup |          | ×    |  |
| Ŭ       |               | Password |      |  |
|         | BACK          |          | NEXT |  |
|         |               |          |      |  |
| Adm     |               |          |      |  |
|         |               |          |      |  |

If the password is correct, the backup file will be imported. The time to import the file varies depending on the file size of the backed-up file. Once the backup file is imported, it will be shown in the backup list.

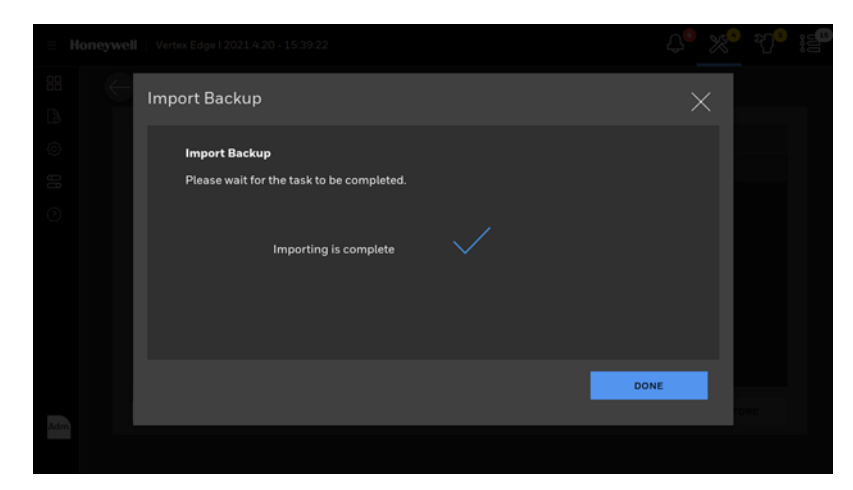

- 5. Select the backup from the backup list and tap on the RESTORE button to restore the HMI.
- 6. Tap on the Confirm button.

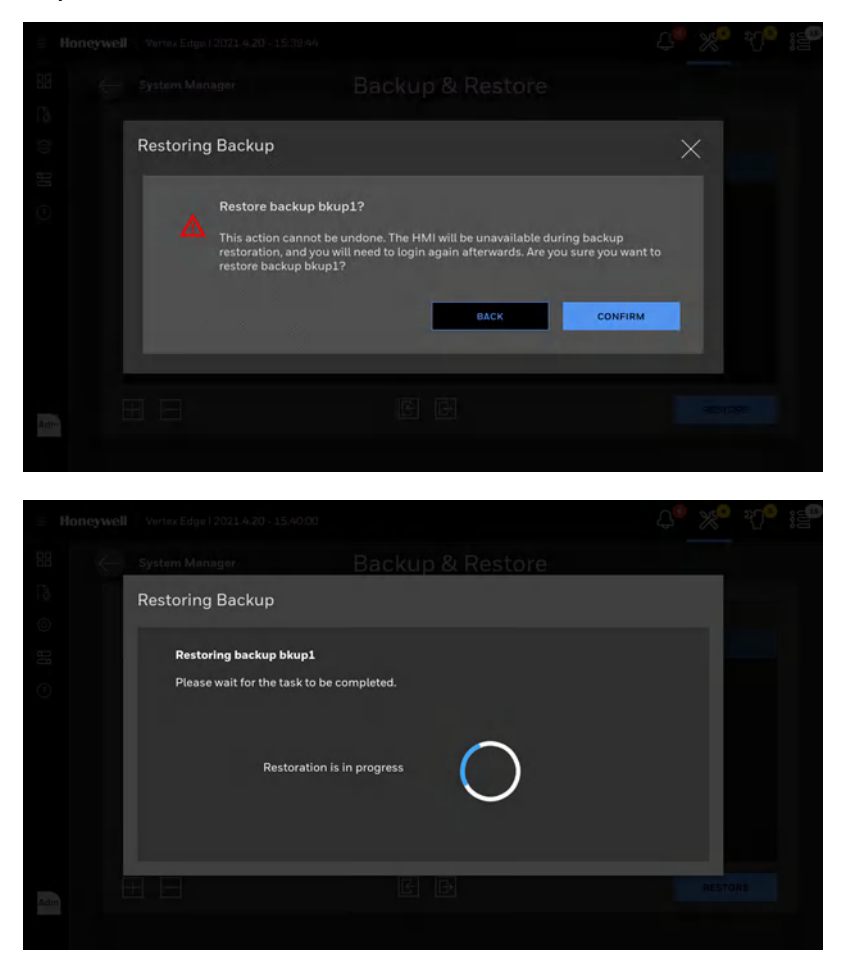

#### Note:

All HMI data including profile, event history and trend data will be restored to the moment when the HMI data was backed up. Restoration of HMI data cannot be undone. When the restoration is complete, the user will log out and the screen will move to Overview automatically.

### **Reset Passwords to Defaults**

User accounts and passwords can be reset to factory defaults when a user forgets the passwords for all administrator users. Please contact Honeywell Analytics to get the password reset file for the specific Vertex Edge System.

- 1. From the main menu, go to System Manager > Password reset
- 2. Select an appropriate password reset file from a USB flash drive and tap on the RESET PASSWORD button.

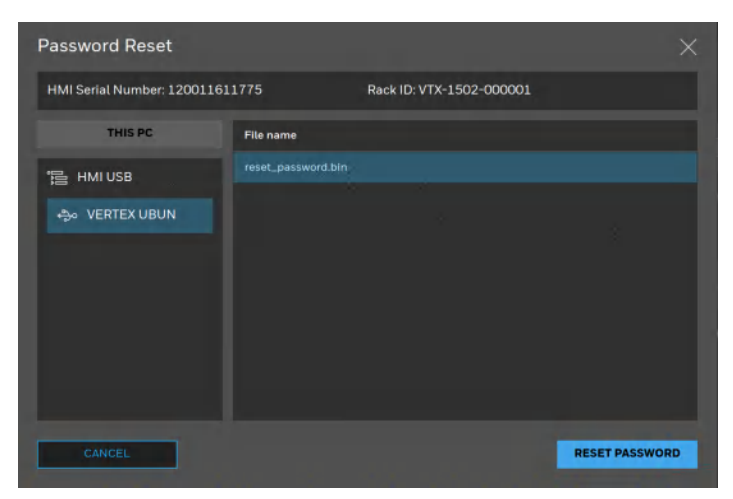

When a password reset file is requested, an HMI serial number and rack ID need to be provided. Both information can be checked in Version Manager.

Note: When the password is reset, the user will automatically log out.

# **Runtime Operation**

Multiple analyzers and points in the analyzer can be controlled in Runtime Operation. Monitoring mode on/off for all analyzers and runtime enabling/disabling points can be done through Runtime Operation. Runtime Operations can perform actions on individual analyzers, such as gate control, tape advance, and release analyzer.

### **Analyzer Monitor**

Monitoring mode for all analyzers can be on and off by tapping on the radio button. From the main menu, go to Runtime operation->Analyzer Monitor.

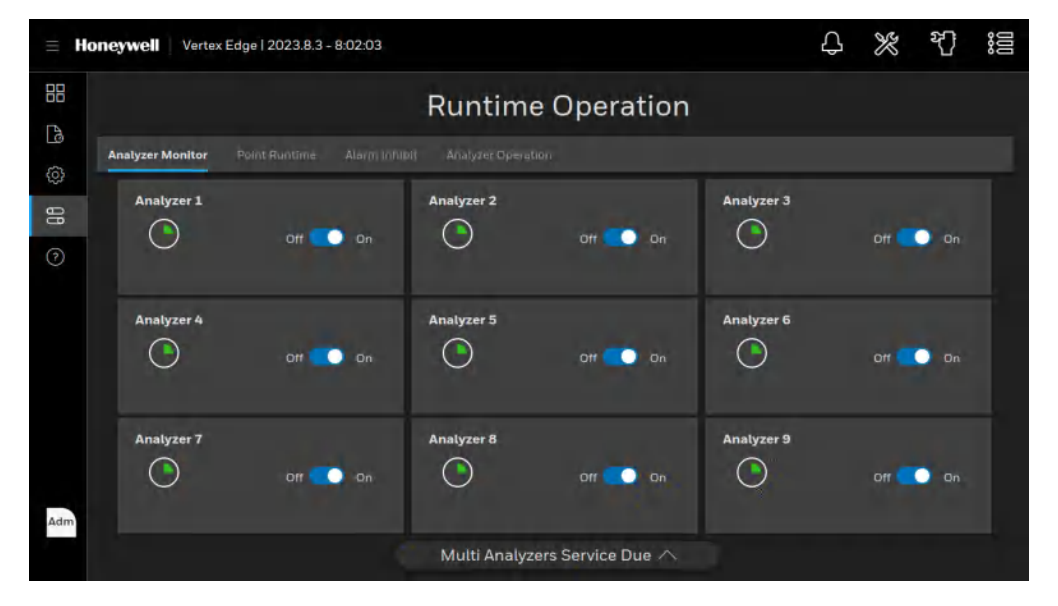

### **Point Runtime**

Disabling a point prevents the system from triggering false alarms during testing and maintenance. Vertex Edge will not monitor gas levels and perform point specific fault checks on disabled points.

- 1. From the main menu, go to Runtime operation->Point runtime.
- 2. Tap on the target point button to enable/disable it in the analyzer box. Alternatively tap on the Enable All or Disable All button to enable/disable all points.

3. The selected point buttons will turn dark grey (disabled) or light blue (enabled).

| = Ho     | neywell Vertex Edge      | 2021.4.19 - 21:24:24 |                                                  |                                    | Ł                        | £° %° | भ <mark>्र</mark> ः :हि |
|----------|--------------------------|----------------------|--------------------------------------------------|------------------------------------|--------------------------|-------|-------------------------|
|          |                          |                      | Runtime                                          | operation                          |                          |       |                         |
| LØ<br>Ch | Analyzer meniter Point   | untime Alarm inhibit |                                                  |                                    |                          |       |                         |
| 0 66     | Analyzer 1<br>Enable áll | Disable All          | Analyzer 2<br>Paint 3 Paint 2<br>Paint 5 Paint 2 | Point 3 Paint 4<br>Paint 7 Paint 4 | Analyzer 3<br>Enable All | Disab | le All                  |
|          | Analyzer 4<br>Enable All | Disable All          | Analyzer 5                                       | Disable Alt                        | Analyzer 6<br>Enable All | Disab | le All                  |
|          | Analyzer 7<br>Enable All | Disable All          | Analyzer 8                                       | Disable All                        | Analyzer 9<br>Enable All | Disab | le All                  |
| Adm      |                          |                      | Multi Analyze                                    | rs Service Due ∧                   | 2                        |       |                         |

Note: Analyzer will not monitor gas levels for the disabled point.

#### Alarm Inhibit

Inhibiting a point prevents the system from triggering false alarms or false faults during testing and maintenance. Vertex Edge will monitor gas levels continuously but not trigger gas alarms or faults on the inhibited points.

- 1. From the main menu, go to Runtime operation->Alarm inhibit.
- 2. Tap on the target point button to inhibit/release it in the analyzer box. Alternatively tap on the Enable All or Disable All button to inhibit/release all points.
- 3. The selected point buttons will turn dark grey (disabled) or light blue (enabled).

| ≡ Ho     | neywell Vertex Edge    | 2021.4.19 - 21:24:24  |                                                     |                                    |            | \$ %  | ۰ <u>۰</u> | 99 |
|----------|------------------------|-----------------------|-----------------------------------------------------|------------------------------------|------------|-------|------------|----|
|          |                        |                       | Runtime                                             | operation                          |            |       |            |    |
| La<br>Co | Analyzer meniter Point | runtime Alarm inhibit | t Analyzer operation                                |                                    |            |       |            |    |
| 88       | Analyzer 1             |                       | Analyzer 2                                          | ^                                  | Analyzer 3 |       |            |    |
| 0        | Enable All             | Disable All           | Point 2<br>Point 2<br>Point 5<br>Point 5<br>Point 5 | Point 3 Point 4<br>Point 7 Point 2 | Enable All | Disab | le All     |    |
|          | Analyzer 4             | $\sim$                | Analyzer 5                                          | ×                                  | Analyzer 6 |       | ~          |    |
|          | Enable All             | Disable All           | Enable All                                          | Disable Alt                        | Enable All | Disab | le All     |    |
|          | Analyzer 7             | ~                     | Analyzer 8                                          | ~                                  | Analyzer 9 |       | ~          |    |
|          | Enable All             | Disable All           | Enable All                                          | Disable All                        | Enable All | Disab | le All     |    |
| Adm      |                        |                       |                                                     |                                    |            |       |            |    |
|          |                        |                       | Multi Analyzei                                      | 's Service Due ∧                   |            |       |            |    |

### Analyzer Operation

The Analyzer Operation provides three utility functions which may be useful when performing service on the individual analyzer. In one page 9 analyzers can be controlled without navigating from one analyzer screen to another analyzer screen. The Analyzer Operation is collection of Operation control functions of 9 Analyzers.

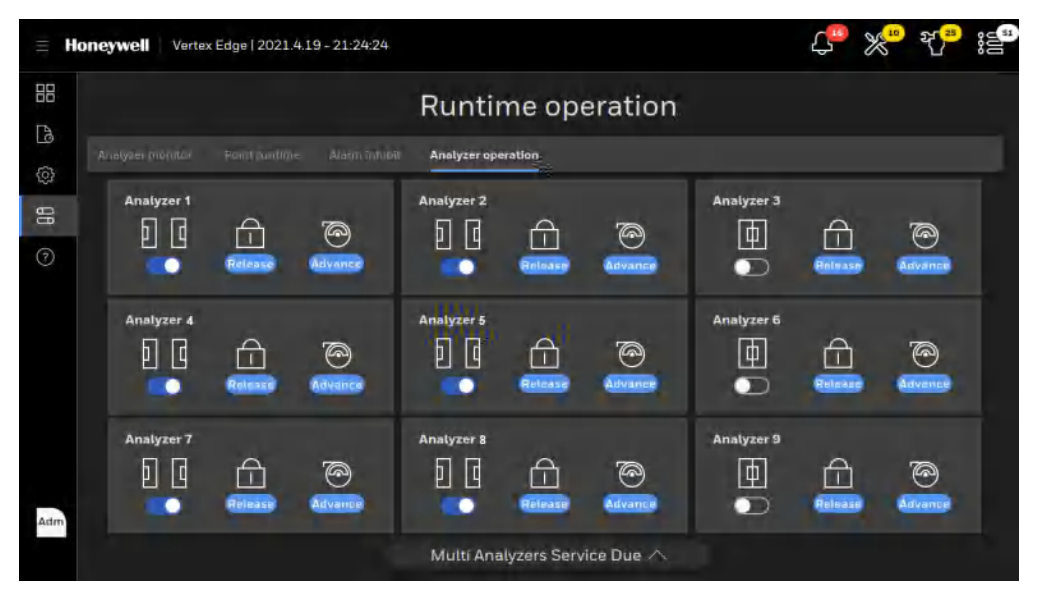

**Note:** Tape Advance and Release Analyzer can be performed while the analyzer is in monitor. Open Gate and Close Gate can only be performed when the analyzer in idle mode

#### **Open Optic Gate**

- 1. From the main menu, go to Runtime Operation 😂 > Analyzer Operation.
- 2. To Open Gate, set the target analyzer to idle in the Runtime Options window and tap on the Gate Button.

#### **Release Analyzer**

- 1. From the main menu, go to Runtime Operation  $\bigcirc$  > Analyzer Operation.
- 2. To release an Analyzer, Tap on the Release button of the target analyzer.

#### Advance Tape

- 1. From the main menu, go to Runtime Operation > Analyzer Operation.
- 2. To advance tape, tap on the Advance button of the target analyzer.

97

### Alternate the Pump close to Due Date

Note: To maximize pump run time before PM, it is recommended to Alternate the Pump Every 6 months.

1. From the main screen, tap on the Pump maintenance button. The pump icon is highlighted in yellow when pump uptime is reaching to the end and service is required.

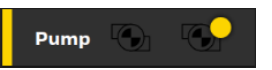

2. In the pump maintenance window, the uptime is highligted in yellow. Tap Pump Alternate.

| Pump Maintenance                                             | ×                                                            |
|--------------------------------------------------------------|--------------------------------------------------------------|
| Pump 1<br>Uptime<br>36 days<br>Last Replacement<br>2021.3.19 | Pump 2<br>Uptime<br>70 days<br>Last Replacement<br>2021.3.29 |
| Temperature <b>High</b>                                      | Exhaust condition <b>Low</b>                                 |
|                                                              | TURN OFF ALL PUMP ALTERNATE                                  |

- 3. Tap CONFIRM to start the pump alternation process.
- 4. Optional step. Tap on the Reset button when a pump is replaced and/or serviced.
- 5. Tap **CONFIRM** to reset the counted uptime days. The highlighted uptime resets to zero.

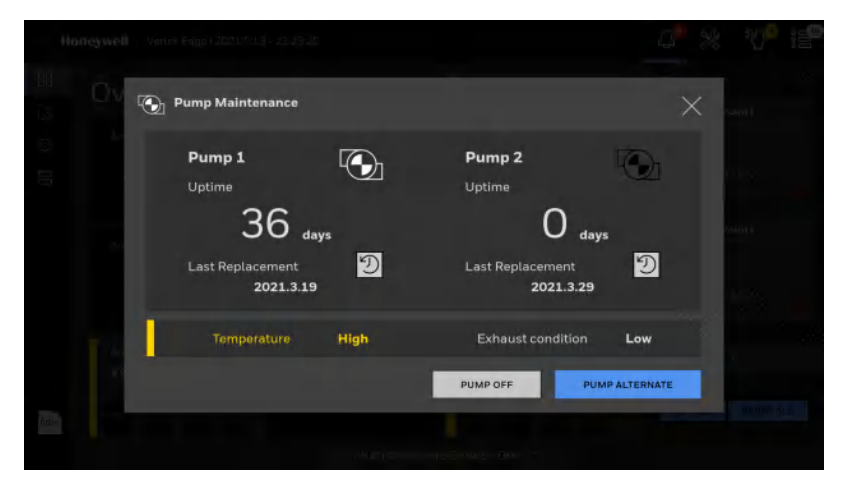

6. Optionally the temperature status in the pump module and high pressure status at exhaust line can be checked. When there is any issue in temperature and exhaust pressure, the text of Temperature and Exhaust condition will be highlighted in yellow.

# Turn a Pump On And OFF

Turn ON or OFF a pump when all the analyzers are out of the monitor mode.

1. In the left navigation panel, tap OVERVIEW

Pump

- 2. Tap the pump button
- 3. In the Pump Maintenance window, tap PUMP OFF or PUMP ON as needed.

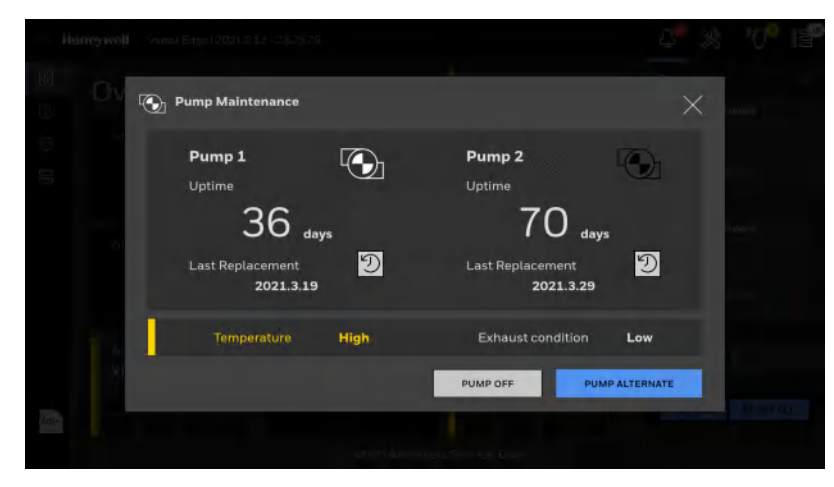

# Turn the Monitoring Mode On and OFF

Before entering monitor mode for any analyzer, go to the analyzer filter icon and reset the counter. Ensure the orifice filters for all 8 points have been cleaned after a new Chemcassette has been installed, then reset the Orifice Filter Counter. "Orifice Filter Cleaning Counter" on page 111. This will verify the counter matches the installed number at the profile install.

- 1. In the left navigation panel, tap OVERVIEW
- 2. Tap on the selected analyzer.
- 3. In the Components status bar,

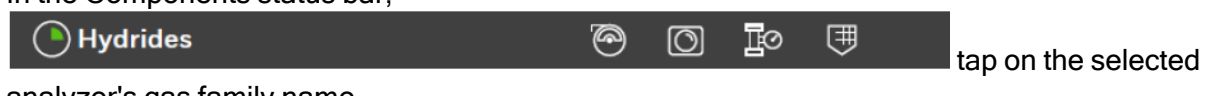

analyzer's gas family name.

4. In the Operation Control window, select Monitoring mode, ON or OFF.

Alternatively Monitoring mode can be on/off using Runtime Operation menu for all analyzers in one screen. "Runtime Operation" on page 95.

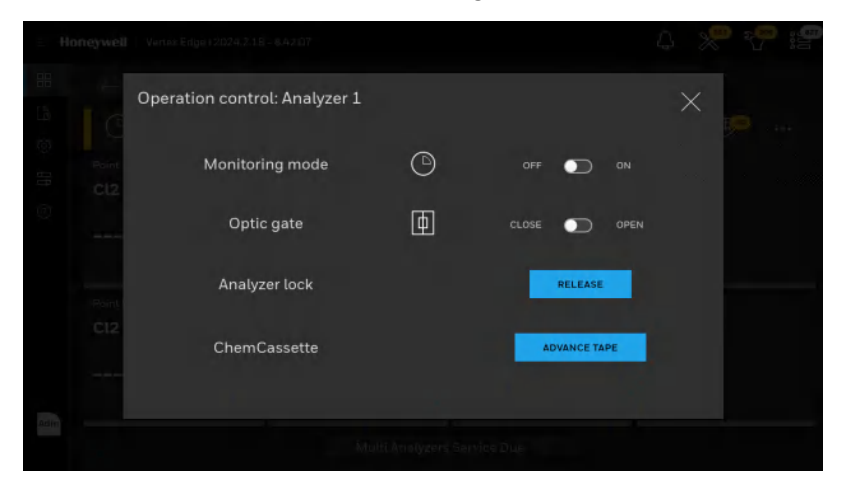

Note: The Optic gate is closed when Monitoring mode is ON.

For more information on Entering Monitoring mode see "Runtime Operation" on page 95.

# **Open the Optic Gate**

- 1. In the left navigation panel, tap OVERVIEW
- 2. Tap on the selected analyzer.
- 3. In the Components status bar, Hydrides the selected analyzer's gas family name.
  - selected analyzer's gas family frame.
- 4. In the Operation Control window, shift the Optic Gate slider to OPEN.

Alternatively Optic gate can be open and closed using Runtime Operation menu for all analyzers in one screen. "Runtime Operation" on page 95.

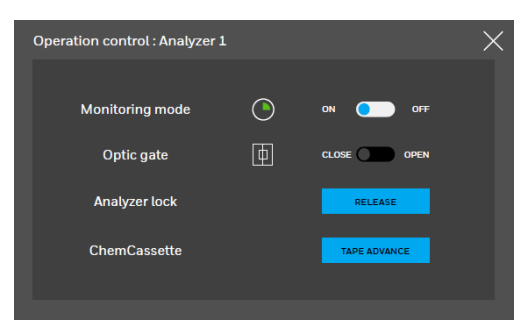

Note: The Optic gate is closed when Monitoring mode is ON.

# **Release the Analyzer Lock**

- 1. In the left navigation panel, tap OVERVIEW
- 2. Tap on the selected analyzer.
- 3. In the Components status bar, Hydrides the selected analyzer's gas family name.

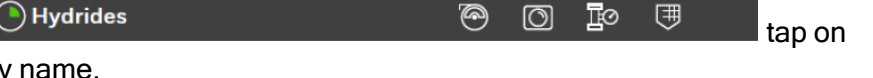

9

 $\bigcirc$ 

ĪО

囲

tap on

4. In the Operation Control window, tap RELEASE next to Analyzer lock.

Alternatively Analyzer can be released using Runtime Operation menu for all analyzers in one screen. "Runtime Operation" on page 95.

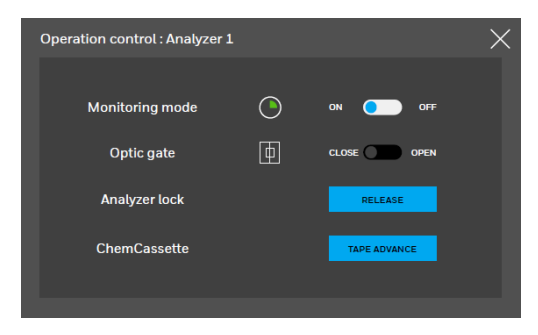

# **Advance the Chemcassette Tape**

- 1. In the left navigation panel, tap OVERVIEW
- 2. Tap on the selected analyzer.
- 3. In the Components status bar,

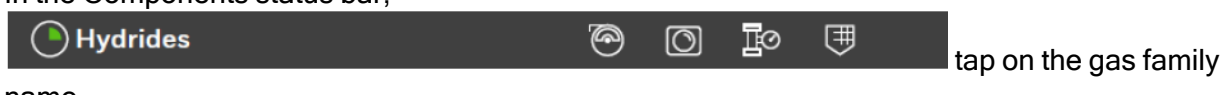

name.

4. In the Operation Control window, tap TAPE ADVANCE next to Chemcassette.

Alternatively ChemCassette tape can be advanced using Runtime Operation menu for all analyzers in one screen. "Runtime Operation" on page 95.

| Operation control : Analyzer 1 |              | $\times$ |
|--------------------------------|--------------|----------|
| Monitoring mode                | ON OFF       |          |
| Optic gate                     | CLOSE OPEN   |          |
| Analyzer lock                  | RELEASE      |          |
| ChemCassette                   | TAPE ADVANCE |          |
|                                |              |          |

# **Adjust the Optic Block**

- 1. In the left navigation panel, tap OVERVIEW
- 2. Tap on the selected analyzer.
- 3. In the Components status bar,

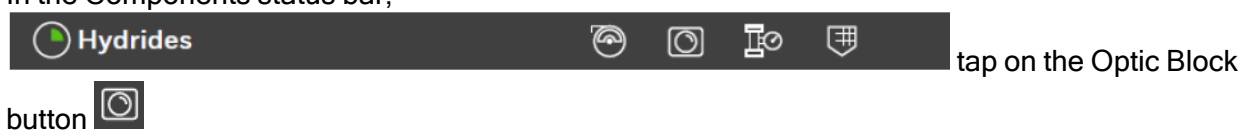

4. In the Optic Block window, tap **ADJUST OPTICS**, and then tap **CONFIRM**. Follow onscreen instructions and finally tap **NEXT**.

| Haneswell (10 - etc.) - (1                                                                                      | 4 8 <sup>0</sup> 7 19 |
|----------------------------------------------------------------------------------------------------|-----------------------|
| Optic Block: Analyzer 2                                                                                         |                       |
| Optic cleaning due 80 days left 2                                                                               |                       |
| Optic drive status                                                                                              |                       |
| P1.1 P1.2 P1.3 P1.4 P1.5 P1.5 P1.7 P1.6<br>O O O O O O O O O<br>Optic block status                              | >                     |
| Module # Module #                                                                                               |                       |
| ADVANCED DIZENDISTIC TEST OPTICS ADJUST OPTICS                                                                  |                       |
| dan are the first second second second second second second second second second second second second second se |                       |

5. Alternate Step. If the cleaning date has expired, the Optic Block button is highlighted in yellow, as well as the due date, the Optic Drive, and a Module status in the Optic Block window. Tap **ADJUST OPTICS** and clean the Optics block by referring to Clean the Optics section in Maintenance first. Tap ADJUST OPTICS and reset the count.

| (luise) | rej i marchine la companya de la companya de                                                                                                    | 4. 30 the 12 |
|---------|----------------------------------------------------------------------------------------------------|--------------|
|         | O Optic Block: Analyzer 3                                                                                                    |              |
|         | Optic cleaning due -28 days left                                                                                                    |              |
|         | Optic drive status         PI.1         PI.2         PI.3         PI.4         PI.5         PI.6         PI.7         PI.6           Image: Comparison of the comparison of the com | >            |
| 4       | Module A Module B<br>Last cleaning data 2021.3.8<br>RoyAMCED DMAROSTIC TEST OPTICS ADJUST OPTICS                                                                                                    |              |
|         |                                                                                                    |              |

6. Optional Step. Tap the **Reset Count** button 🖸 to Reset the configured Optic cleaning interval.

## **Test Optic Block**

The Test Optic Block is to verify the Optics block and check the gas measurement function using a tape leader without applying a gas to the analyzer. This is a manual process and testing the optic block requires the use of the leader tape installed on each Chemcassette as shown below.

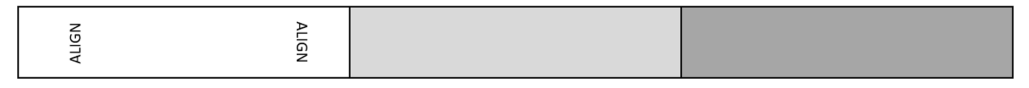

When Optic block is tested with light gray tape and optic readings meet the criteria of color change, the alarm level 1 will be generated.

When Optic block is tested with dark gray tape and optic readings meet the criteria of color change, the alarm level 2 will be generated.

Note: While testing optic block, real gas alarms may be generated.

To test Optic block:

- 1. Exit monitor.
- 2. In the left navigation panel, tap OVERVIEW
- 3. Tap on the selected analyzer.
- 4. In the Components status bar. Tap on the Optic Block button
- 5. In the Optic Block status screen, tap on the Test Optics button.

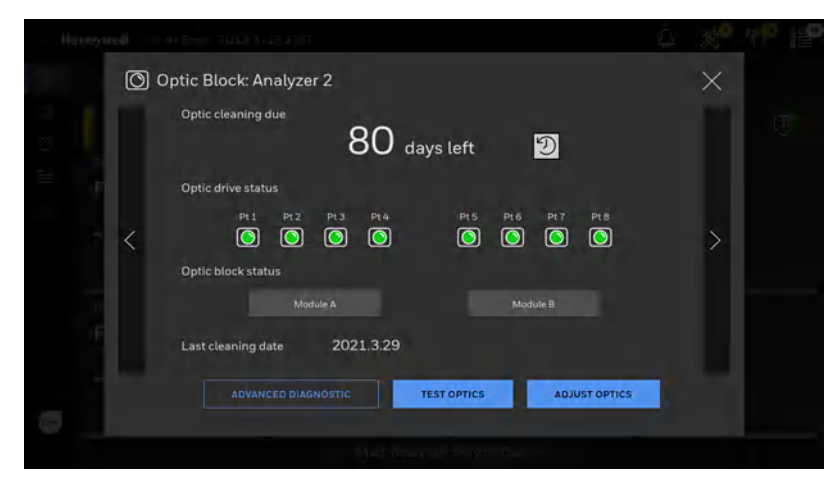

6. Prompt will pop up to ask a user to confirm stopping monitoring mode. Click PROCEED button.

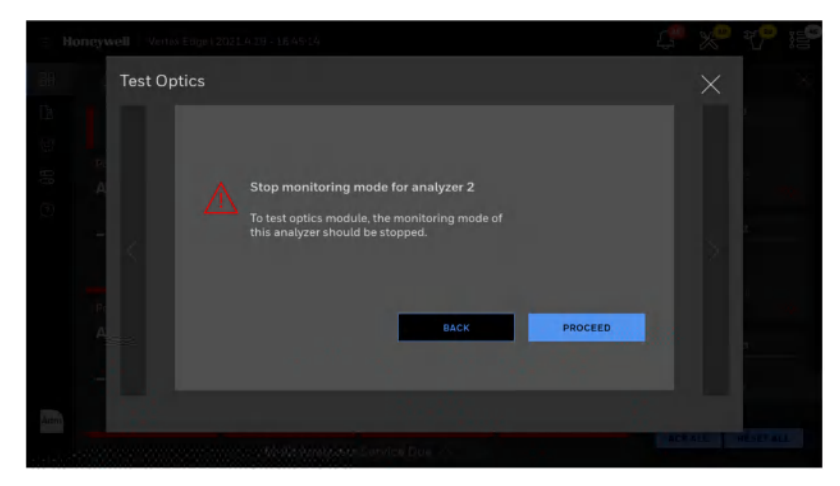

7. Monitoring mode will be stopped; Analyzer will be released, and Optic gate will be opened so that a tape leader can be inserted. Click NEXT button.

| i≡ [He    | oneywell Vortox                      | Edge (2023.419 - 16:45:20                                                                                             | Ç.   | 20 | 1 <b>9</b> 15 |
|-----------|--------------------------------------|----------------------------------------------------------------------------------------------------|------|----|---------------|
| 꾊         | Test Opt                             | ics                                                                                                    |      | ×  |               |
| C 11 0 11 | ► 5 <b>- 1</b> - <b>5</b> - <b>1</b> | Test Optics<br>Please wait to complete the task.<br>Stopping monitoring<br>Releasing Analyzer 2<br>Opening aptic gate |      |    |               |
| Adm       |                                      |                                                                                                    | NEXT |    | HESETALL      |

8. Insert the white tape leader to the Optic block carefully to make sure white tape leader is placed between two Optic blocks by verifying the 'Align' mark on the leader tape is visible on either side of the optic blocks.

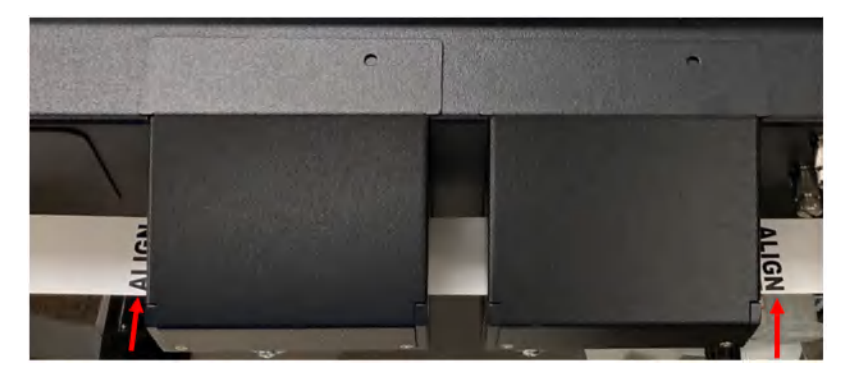

9. Once the white tape leader is placed correctly, tap on the NEXT button.

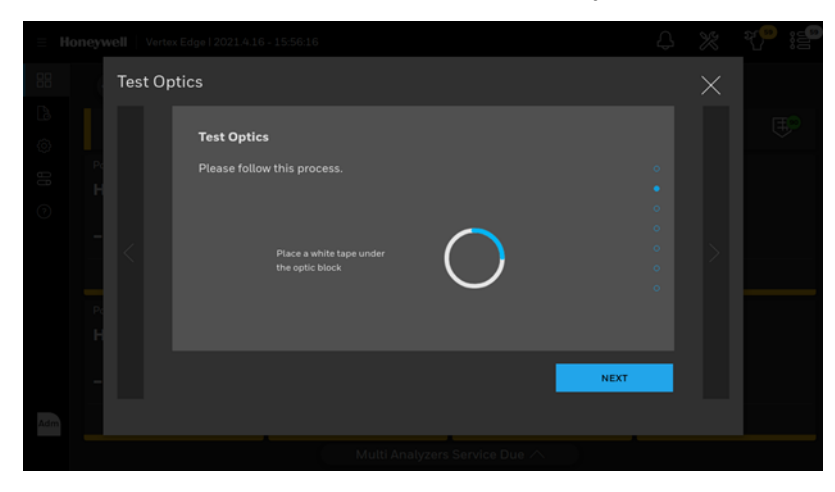

10. When the Optic test is complete with white tape leader, tap on NEXT button.

| Test Optics                                                                                                    | $\times$ |   |
|----------------------------------------------------------------------------------------------------|----------|---|
| Test Optics         Obtain baseline with white leader.         Read Optics with white leader         Partie       Partie         Partie       Partie         Partie       Partie         Partie       Partie         Partie       Partie         Partie       Partie |          | ÷ |
| Muth Afratyson Service Date                                                                                                    |          |   |

11. Insert the light gray tape leader to the Optic block carefully to make sure light gray tape leader is placed between two Optic blocks as shown in the picture below and tap on the NEXT button.

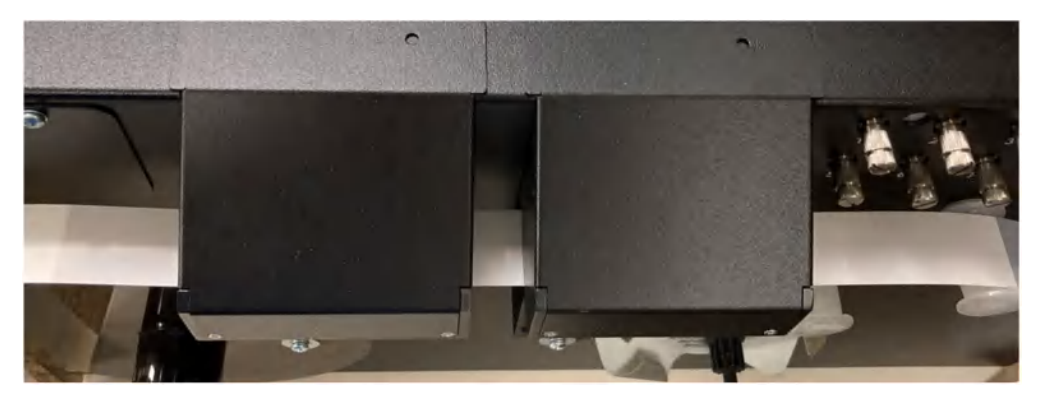

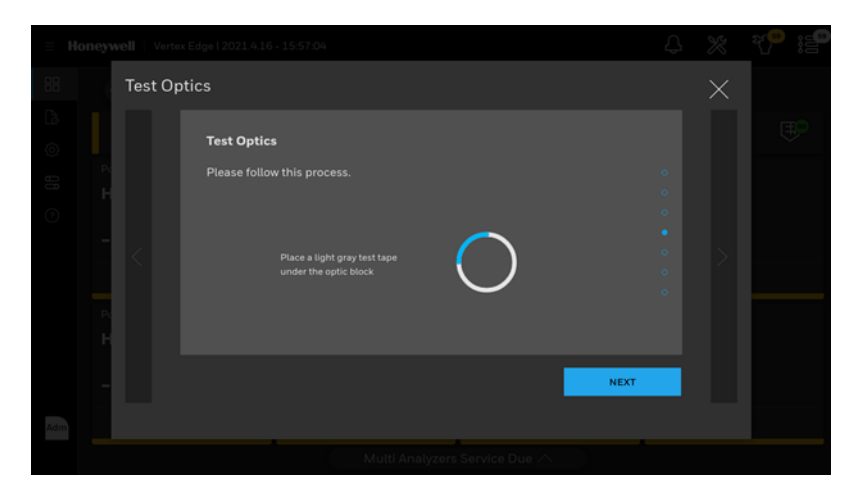

12. If color change (kind of stain development) is detected by Optic blocks, the Analyzer will generate a gas alarm 1 with alarm level 1 concentration. The example shown is AsH<sub>3</sub> Alarm 1 (25ppm). After checking the test results with the light gray tape leader, Tap on the NEXT button.

| Harreywed - Jonny Engel (2011), 129-110 (1996                                                                                                    | er 🖓 🧏 🕫 |
|----------------------------------------------------------------------------------------------------|----------|
| Test Optics                                                                                                    | ×        |
| Test Optics<br>Please wait to complete the task.<br>Result of light gray color test (ppm)<br>Pl_droj 250 P2_droj 250 P4_droj 250<br>Pf_droj 250 P4_droj 250 P4_droj 250<br>Pf_droj 250 P4_droj 250 |          |
|                                                                                                    | NEXT     |

13. Insert the dark gray tape leader to the Optic block carefully to make sure dark gray tape leader is placed between two Optic blocks and tap on the NEXT button.

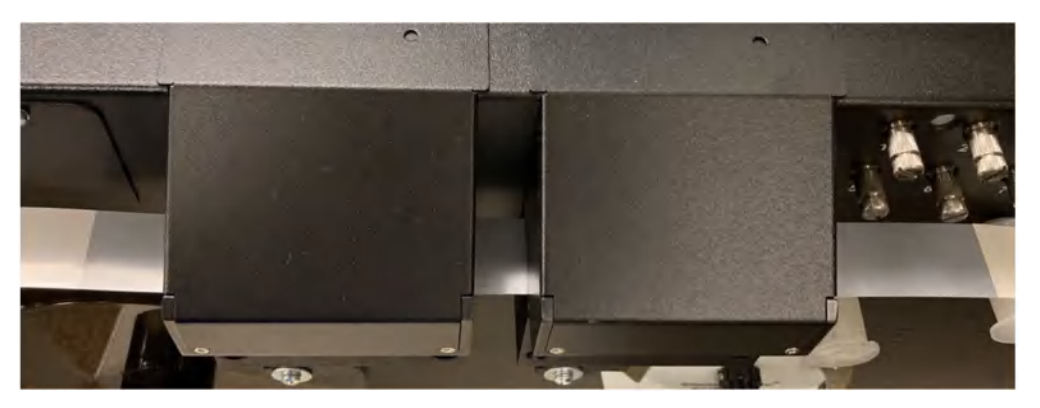

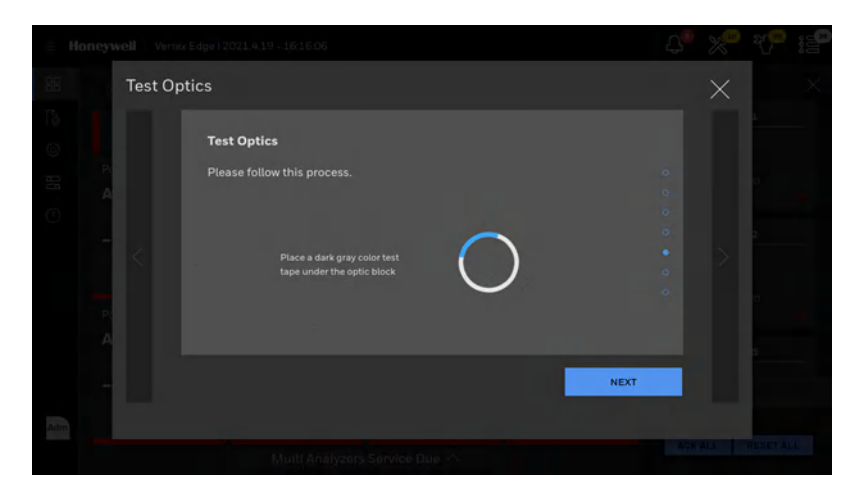

14. If color change (kind of stain development) is detected by Optic blocks, the Analyzer will generate a gas alarm 2 with alarm level 2 concentration. The example shown is AsH<sub>3</sub> Alarm 2 (50ppm). After checking the test results with the dark gray tape leader, Tap on the NEXT button.

| Harreywell voo | (Free Constants of Colo                                                                                                    |    | C 📌 🥐 I        |  |
|----------------|----------------------------------------------------------------------------------------------------|----|----------------|--|
| Test Op        | otics                                                                                                    |    | ×              |  |
|                | Piease wait to complete the task.           Result of dark gray color test (ppm)           1         400         12         400         16         400           1         600         12         600         16         400         600         16         400         600         16         400         500         16         400         500         16         400         500         16         400         500         160         500         160         500         160         500         160         500         500         500         500         500         500         500         500         500         500         500         500         500         500         500         500         500         500         500         500         500         500         500         500         500         500         500         500         500         500         500         500         500         500         500         500         500         500         500         500         500         500         500         500         500         500         500         500         500         500         500         500         500         500         500 </td <td>0</td> <td></td> <td></td> | 0  |                |  |
| -              |                                                                                                    | NE | σ              |  |
|                |                                                                                                    |    | and the second |  |

15. The Optic gate will be open automatically and ask a user to remove the tape leader and reinstall the previous Chemcassette tape. The Chemcassette tape should be reinstalled and routed through two Optics blocks and guide rollers as shown in the picture below. For more information, refer to the section Install the Chemcassette. Once the Chemcassette tape is properly installed, tap on the NEXT button.

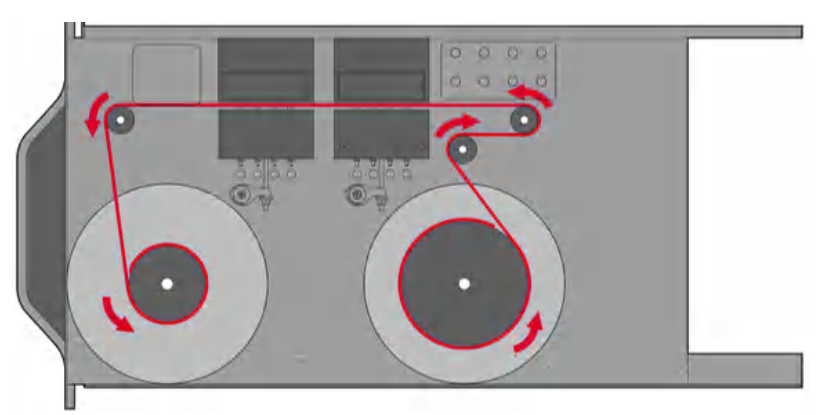
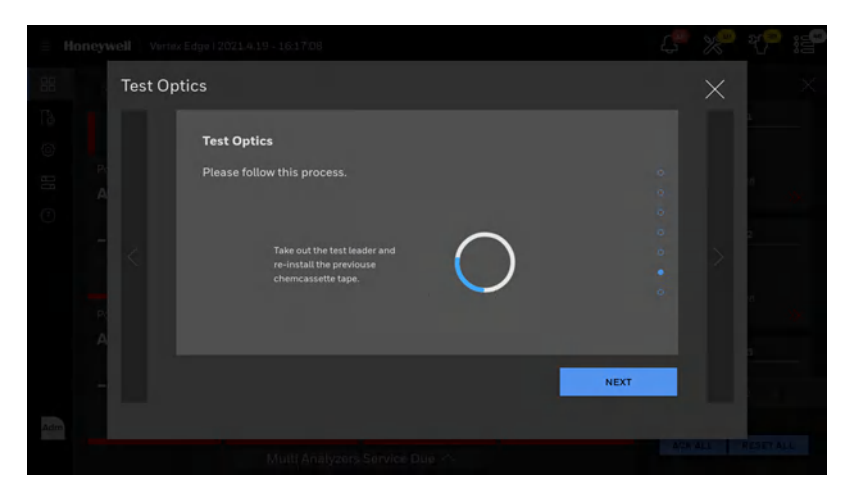

16. Choose between idle mode or monitor mode.

| ÷ H   |        |                                                                             |                |
|-------|--------|-----------------------------------------------------------------------------|----------------|
| 88    | Test   | Optics                                                                      | $\times$       |
| 6     |        | Test Optics                                                                 |                |
| 88    | e<br>A | The optic gate is closed.                                                   |                |
| (3)   |        | Do you want to start monitoring for Analyzer 2?<br>START - start monitoring |                |
|       |        | IDLE - leave with stop monitoring mode<br>IDLE mode will be started         |                |
|       |        |                                                                             |                |
|       |        | IDLE                                                                        | TART           |
| A dim |        |                                                                             | BURNEL RESERVE |
|       |        |                                                                             |                |

17. If gas alarms are not generated during testing Optics, Adjust the Optics by referring to the section Adjust the Optic Block and redo the Optic test.

#### **View Optic Status**

View Optic status of the selected analyzer such as optic drive status, optic block status and optic cleaning due.

- 1. From the main menu, tap OVERVIEW
- 2. Tap on the selected Analyzer name
- 3. In the Components status bar, tap on the OPTIC Status button

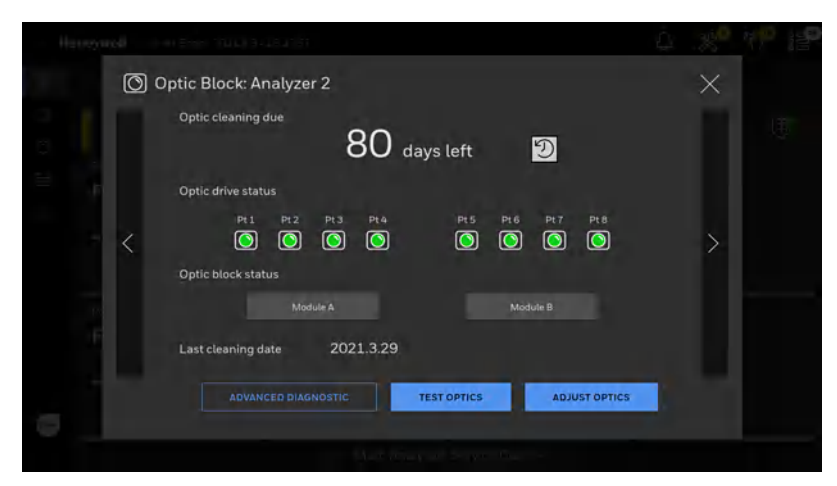

4. Alternatively Tap ADVANCED DIAGNOSTIC to view LED drive levels for eight points and check whether the LED drive levels are within the recommended range (green color). If the LED drive levels are out of range, the bar color will change to yellow or red. if the LED drive status turns to yellow or red, adjust the Optic block or clean the Optics block.

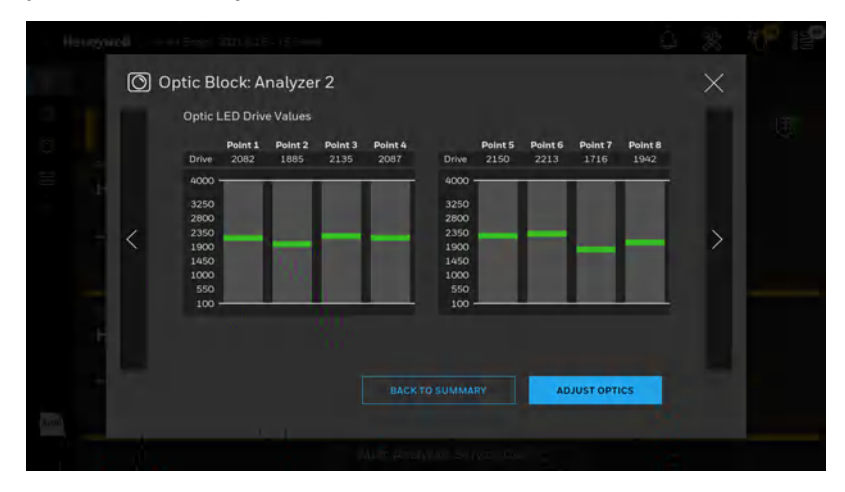

## **Orifice Filter Cleaning Counter**

In the left navigation panel, tap OVERVIEW

Tap on the selected analyzer.

In the Components status bar,

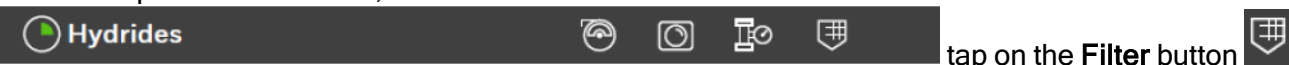

Either the regular replacement window highlighted in green or the expired time window highlighted in yellow is displayed.

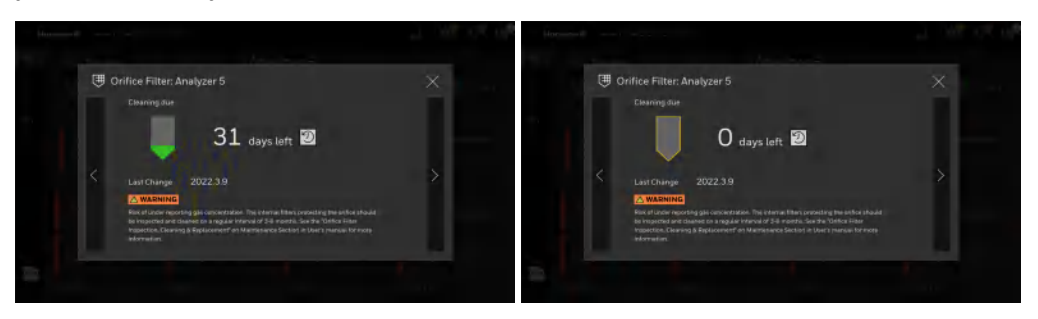

Orifice filters must be cleaned on a regular interval of 3-6 months. It is recommended to clean the Orifice filters when ChemCassette tape is replaced.

Tap the **Reset Count** button to reset the cleaning due days. Once the filter has either been cleaned or replaced, then reset the counter.

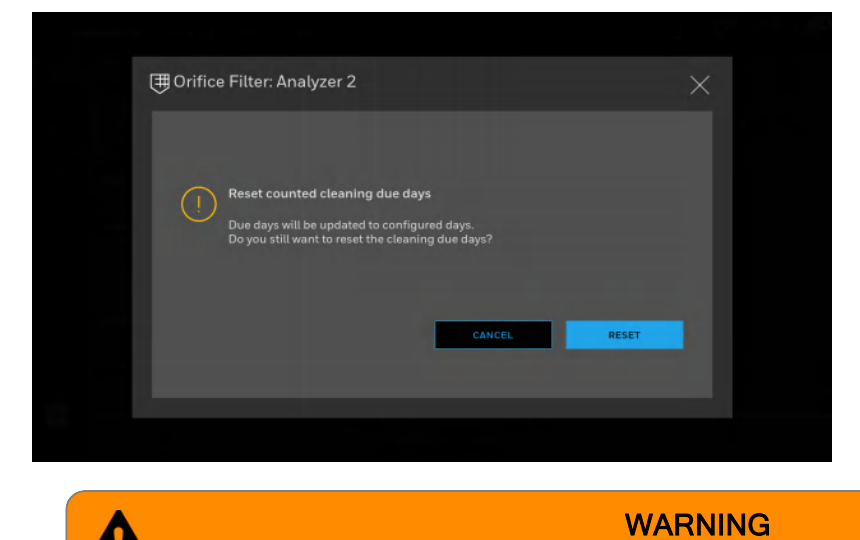

Risk of under reporting gas concentration. The Orifice filters must be cleaned on a regular interval of 3-6 months. "Orifice Filter Inspection, Cleaning & Replacement " on page 148

## View the Events History Listed by Time

- 1. In the left navigation panel, tap Event History
- 2. Tap in the Listed by time tab. A list of all events is displayed.

| Event Hi             | story      |     |                                                       | 5 | 28  | 20 | 曲  | <b>\$</b> ] <b>\$</b> |        |
|----------------------|------------|-----|-------------------------------------------------------|---|-----|----|----|-----------------------|--------|
| listed by time Unit  |            |     |                                                       |   |     |    |    |                       | يصار   |
|                      |            |     |                                                       |   |     |    |    |                       | Report |
| 2021 4 20 - 1 3 51 0 | 5 Analyzer |     | Maintenance F. Analyzel out of monitor too long       |   |     |    |    | ħA                    | NA     |
| 2021.4.20 - 13:51:0  | 4 Analyzer | 103 | Maintenance F: Analyzer out of monitor too long       |   |     |    | 60 | NA                    | NA     |
|                      | 5 Analyzer |     | Maintenance F. Analyzer out of monitor too long       |   |     |    |    | NA                    |        |
| 2021420-13505        | 4 Analyzer |     | Maintenance F: Analyzer out of monitor too long       |   | Az3 | NA |    | Nő                    |        |
| 2021 4 20 - 13 50 5  | 2 Analyzer |     | Maintenance F: Analyzer out of munitor too long       |   |     | NA |    |                       |        |
| 2021 4 20 - 12 51 3  | 9 Analyzer | 225 | Instrument F: Optics blocks fail af SPI communication |   | 427 | NĂ |    | NA                    |        |

3. In the Listed by Time screen, the information can be filtered.

#### **Export the Events History**

- 1. Insert a USB flash drive to Vertex Edge HMI PC.
- 2. Tap the Export icon 🕑 to export the event histories to CSV file.

| ≡ * | Eventhistory                | 2019.07.15 Min 1 | 400-      |      |        |        | \$ <b>%</b>     | 11 ::=  |
|-----|-----------------------------|------------------|-----------|------|--------|--------|-----------------|---------|
| B   | Listed by time Listed by An | alyzer           |           |      | Ē      | 4      | % € ≅           | ₿       |
| 0   | DATE/TIME                   | EVENT            | MODULE    | GAS  | DATA   | UNIT   | LOCATION        | DETAILS |
| 8   | 22.07.2019 1-31.21 PM       | Alarm 1.         | Azz_Pt1   | NH3  | -3,67  | ppmi   | F5 Machine 0    | View    |
|     | 22.07.2019 1:31:20 PM       | Alarm 2          | Az1_Po3   | NHS  |        | ppm    | на              | View    |
|     | 22-07-2019 1-31-21 PM       | Marm 7           | Az1_Po6   | AsHa | 0.014  |        | 17 Machine 6    |         |
|     | 22.07.2019 1.31.20 PM       | TWA              | Az1_0P5   | C12  | 0.0005 | ppm    | Gas storate 28  |         |
|     | 22.07.2019 I 11 71 PM       | Aikuntime        | Az5., Po7 |      | NA.    | NA:    | Gas Monate 05-  |         |
|     | 22.07.2019 1-31-20 PM       | Main fault       | Az5_ Po7  | 192  | -5.76  | mg/m*3 | Gas storate 05  | View    |
|     | 270720191 9121 PM           | UNIT RESIT       | A26       | AsH3 |        |        |                 |         |
|     | 22 07 2010 1 11 20 PM       | Fault simulate   | 4r7_Po3   | cp.  | NA     | NA     | 15 Machine 12   | View    |
|     | 22/07/2010 1 21/21 PM       |                  |           | нна  | MA     |        | 177 Gali cap SK |         |
| -   | 22.07.2019 1-31.20 PM       | Infa             | A25       | NA   | NA     | NA.    | nin.            |         |
|     | 22 07 2010 1 31 21 194      | TVVA             | A74_Po3   |      | 33     |        | 17 Gas Lap 68   |         |

3. Export event history screen will pop up asking the user to enter a file name. Type a file name and touch NEXT button.

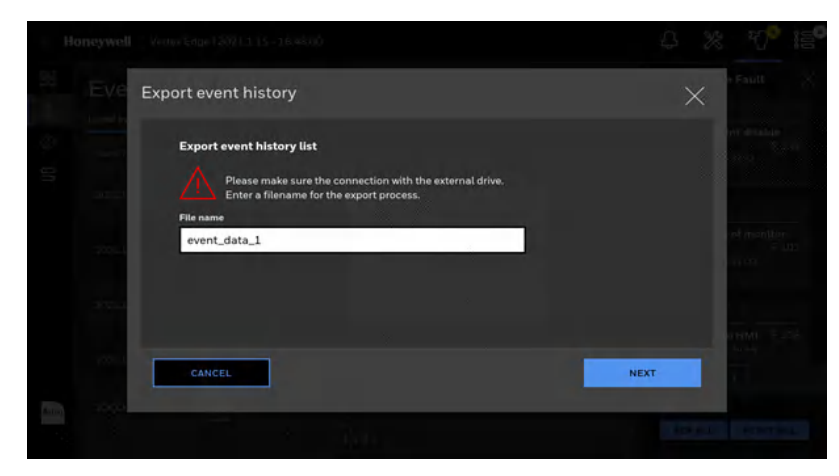

- 4. Select a USB drive to export the event histories and touch NEXT button. Once exporting is complete, the "Exporting is completed" screen will be shown as below.
- 5. It may take several minutes depending on number of events to be exported.

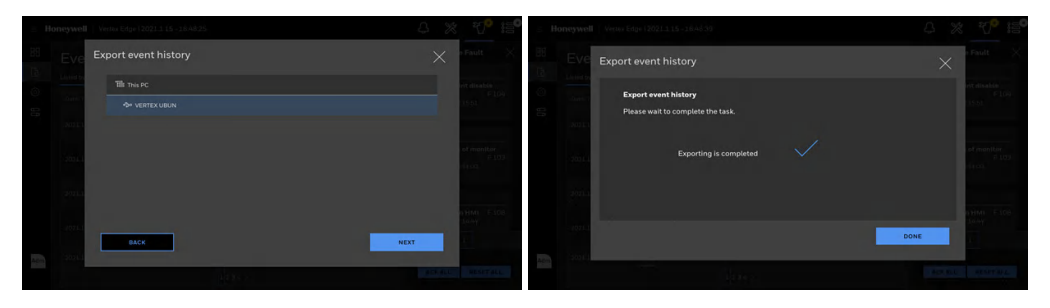

## View and Export the Events History by Analyzer

The Analyzer related events can be filtered and shown in Event History. The system level events will not be shown on this screen. This is to let a user navigate the Analyzer events and check what events happened to the Analyzer instead of going through all events in the list. The Analyzers can be navigated using the arrow buttons at the side (marked in blue) and the event per Analyzer can be checked using vertical scrollbar (marked in green) located at the right side of the Analyzer event panel.

To view the Event history by Analyzer:

- 1. In the left navigation panel, tap Event History
- 2. Tap in the Listed by Analyzer tab. A list of all analyzer events is displayed.

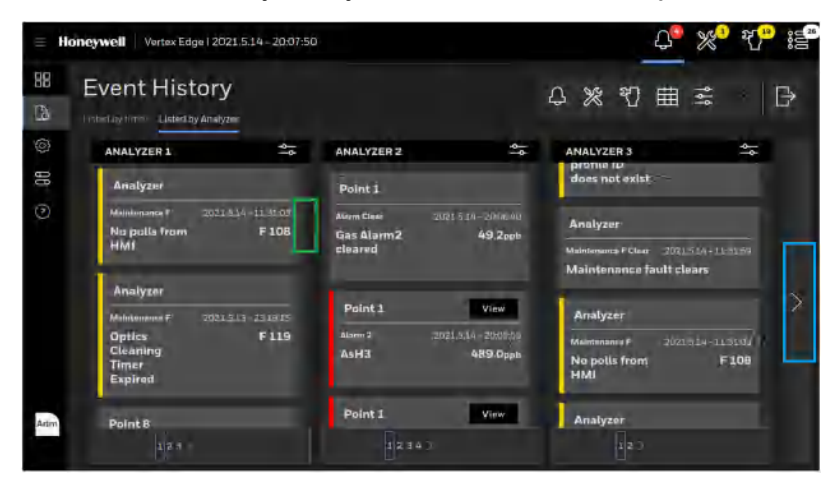

3. Tap on the More Filters button to view the events of specific Points of the Analyzer.

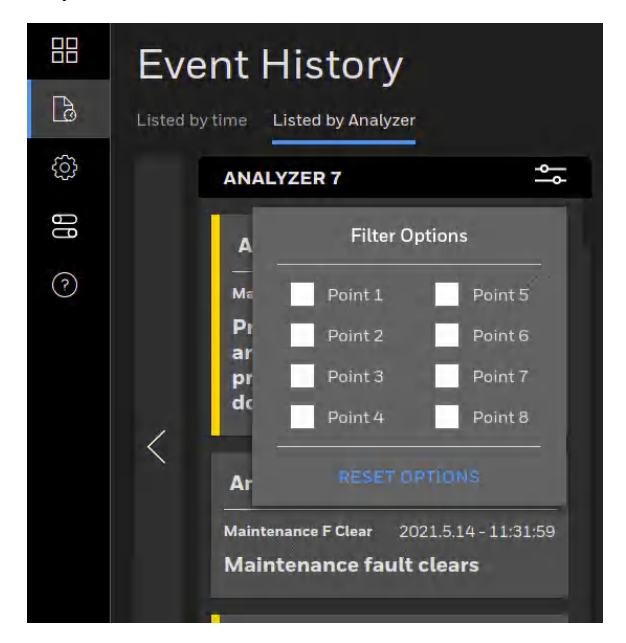

4. To export the event history by Analyzer, insert a USB flash drive to the Vertex Edge HMI PC and tap the Export icon .

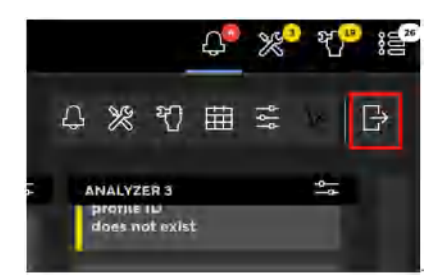

5. Export event history screen will pop up asking the user to enter a file name. Type a file name and touch NEXT button.

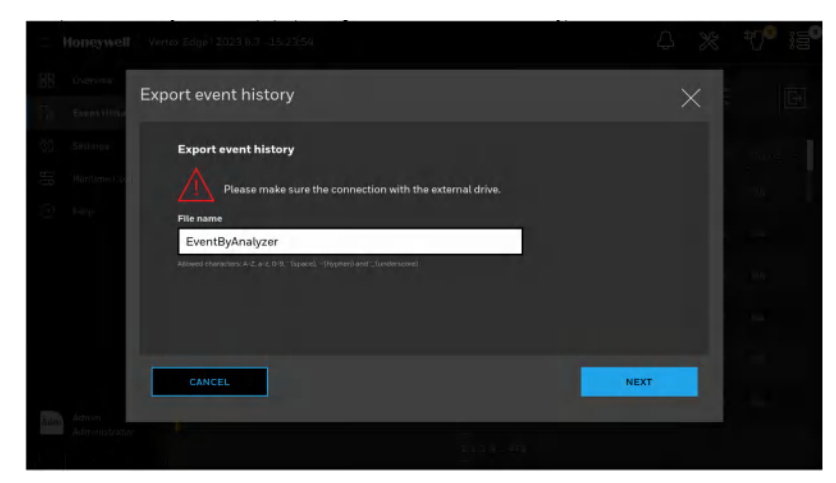

6. Select a USB drive to export the event history by Analyzer and touch NEXT button. Once exporting is complete, the "Exporting is completed" screen will be shown. Unlike event history by time, the Vertex Edge will create a folder per file name entered in the USB flash drive and export the event history by analyzer to CSV files per Analyzer as shown in the picture below.

|   | Neme       | Date modified    | Type               | Size   |
|---|------------|------------------|--------------------|--------|
|   | Az 1.csv   | 8/3/2023 2:45 AM | Microsoft Excel C  | 145 KB |
|   | Az_2.csv   | 8/3/2023 2:45 AM | Microsoft Excel C  | 0 KB   |
| R | Az_3.csv   | 8/9/2029 2:45 AM | Microsoft Excel C  | 0 KB   |
| + | Az_4.csv   | 8/3/2023 2:45 AM | Microsoft Excel C  | 0 KB   |
| 1 | Az_5.csv   | 8/3/2025 2:45 AM | Microsoft Excel C  | 0 KB   |
| + | D Az 6.csv | 9/3/2023 2.45 AM | Microsoft Excel C  | 0 KB   |
|   | Az_7.esv   | B/3/2023 2.45 AM | Microsoft Excel C  | 0 KB   |
|   | Az_8.csv   | 8/9/2023 2.45 AM | Microsoft Excel C  | 0 KB   |
|   | Az 9.csv   | 8/9/2023 2:45 AM | Microsoft, Excel C | 0 KB   |

#### **View Help File**

In the left navigation panel, tap HELP 💽

Navigate the help by using vertical scrollbar at the right side of the help or entering the page number at the Page box on the top of the help or tapping on NEXT/PREV buttons. The help screen can be zoomed

in/out by clicking on 🖽 🖬 buttons.

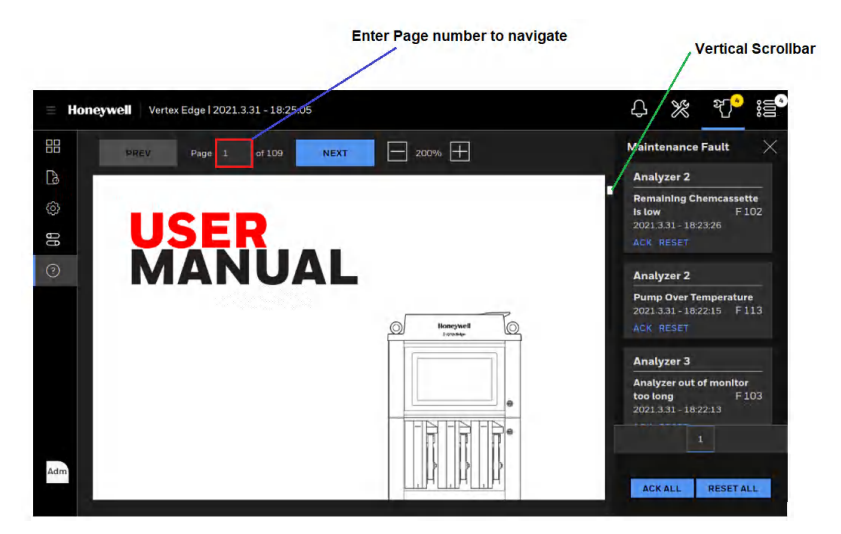

## **View System Version Information**

Version Manager shows version information of Vertex Edge System. The version information includes FW version, HMI application version, part numbers, serial numbers and rack ID.

1. From the main menu, go to System Manager > Version Manager. To see the analyzer information, tap on Analyzer Version.

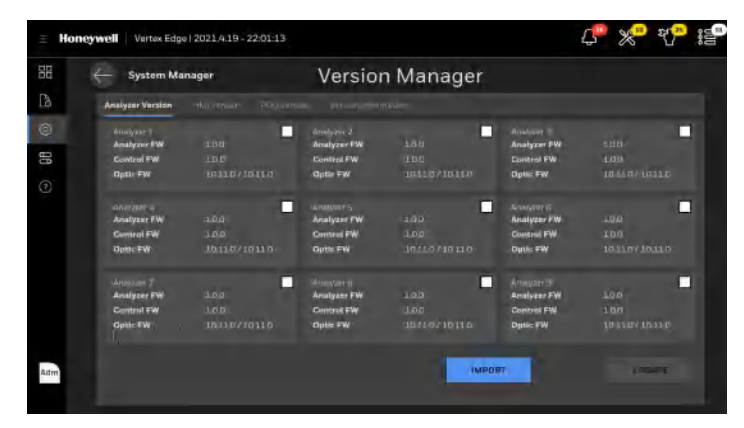

2. Tap on the HMI Version tab to view an HMI application version, gas table version, and HMI serial number.

| ≡ Ho | Vertex Edge   2023.8.3 - 6   | :26:11          | e ** ** i |
|------|------------------------------|-----------------|-----------|
| 88   | - System Manager             | Version Manager |           |
| Dà   | Analyzee Vension HMI Version |                 |           |
| ٢    | нмі                          |                 |           |
| 88   | Version                      |                 |           |
|      | Gas Table                    |                 |           |
|      | HMI Serial Number            |                 |           |
|      |                              |                 |           |
|      |                              |                 |           |
|      |                              |                 |           |
|      |                              |                 |           |
|      |                              |                 |           |
| Adm  |                              |                 | UPDATE    |
|      |                              |                 |           |

3. Tap on the PDU Version tab to view a rack ID and detailed version information of the PDU.

| Witter Edge 1 2023/01/0 = 20.5   | 4:14                            | 4 % | 신 15 |
|----------------------------------|---------------------------------|-----|------|
| System Manager                   | Version Manager                 |     |      |
| Analyzer Version Hild Version PC | U Version - Version information |     |      |
| PDU                              |                                 |     |      |
| Rack ID                          | 502R4621001                     |     |      |
| Serial Number                    |                                 |     |      |
| Part Number                      |                                 |     |      |
| Software Version                 |                                 |     |      |
| Hardware Version                 |                                 |     |      |
| EEPROM Version                   |                                 |     |      |
|                                  |                                 |     |      |
|                                  |                                 |     |      |
|                                  |                                 |     |      |
|                                  |                                 | UPD | ATE  |

4. In Version Information tab, the summary of version information is shown and can be exported to a

CSV file. Tap on the EXPORT button and enter file name to export a version summary.

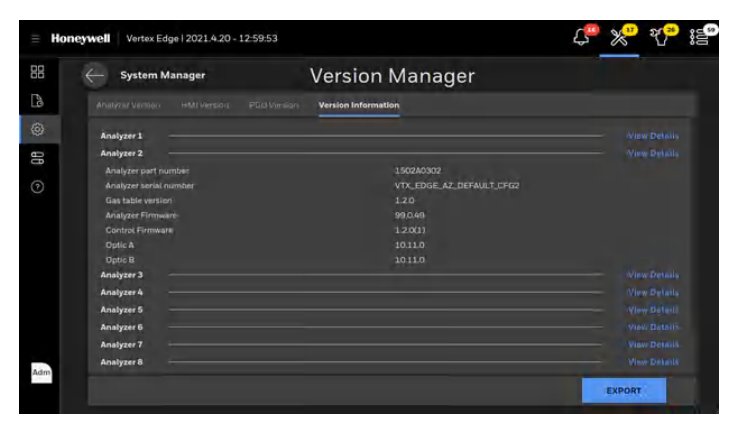

#### Update Analyzer Firmware

To update analyzer firmware, a USB flash drive with the updated firmware file is required. Please contact Honeywell Analytics to get the latest update firmware files.

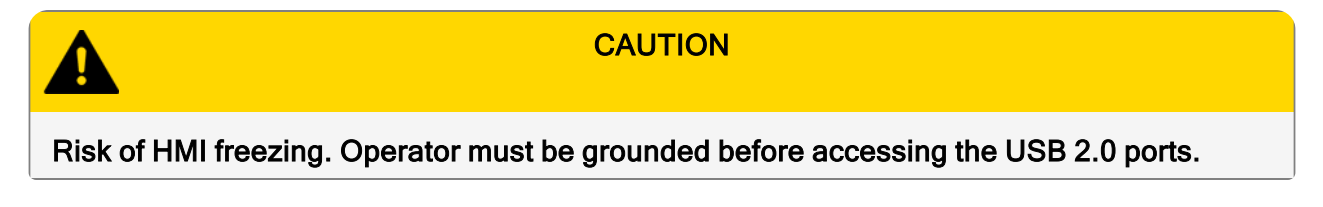

- 1. From the main menu, go to System Manager > Version Manager
- 2. Insert the USB flash drive to any available USB port of the Vertex Edge HMI PC.

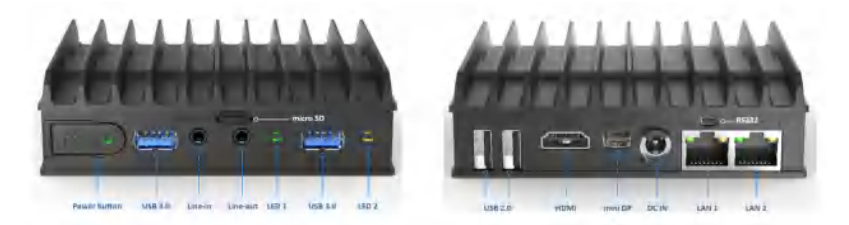

- 3. Tap on the IMPORT button to copy an update file from USB flash drive to HMI PC
- 4. Select the firmware file to be installed. If the selected update file is valid, HMI will import it successfully as shown below.

| 110 merved |                            |                                                                                                    | 1 8 8 B  | Honeywe |                                                              |      |         |
|------------|----------------------------|----------------------------------------------------------------------------------------------------|----------|---------|--------------------------------------------------------------|------|---------|
| 281        | Import Firmware            |                                                                                                    | $\times$ | 88 (-   | Import Firmware                                              | ;    | ×       |
| ÷          | 1월 1949 PC<br>-원 0408-0010 | File name<br>Elli 1902(1990), 1.30, Verinollidge, A2, FW, Field Approximate for pr                                                                                                 |          |         | Import Firmware<br>Please wait for the task to be completed. |      |         |
|            |                            | <ul> <li>TKR/UN401_3_27_VMMmedge_control_MC_MC_HellApproxet.org<br/>150210508_13_2_VMmedBapp_MH4LSWLFHellApproxet.org<br/>1909M0392_EN_Rev3_Ventex_Openating Menual.pdf</li> </ul> | p2       | 9       | Importing is complete                                        |      |         |
|            |                            | 🗅 ChemCon rado                                                                                                    |          |         |                                                              |      |         |
|            | BACK                       | нех                                                                                                    |          | 1.6m    |                                                              | DONE | PEAR TO |

- 5. After importing the target update file, select the Analyzers to be updated and tap on "Update" button. A user will be asked to select the system type and a target firmware file in the list as below. The updatable firmware is as below.
  - Analyzer firmware
  - Control firmware
  - Optic firmware.

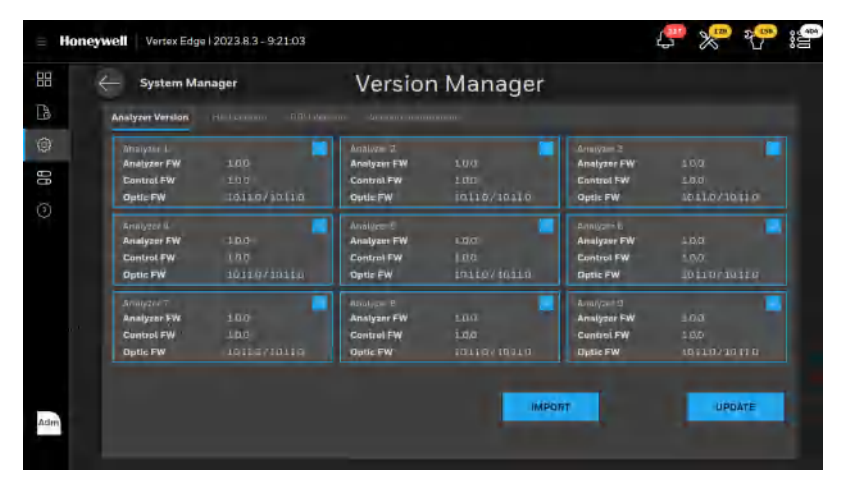

6. Tap on the "Next" button. The "Stop monitoring" screen will pop up asking a user to confirm it.

|                                                                                              |                                                               | J 🛠 🛠 🖗       | Humgwell ///////////////////////////////////                                                                                      |                 |
|----------------------------------------------------------------------------------------------|---------------------------------------------------------------|---------------|----------------------------------------------------------------------------------------------------|-----------------|
| Update firmware                                                                              |                                                               | *             | Update firmware                                                                                                    |                 |
| Select a type to update<br>Analyzer firmware<br>Control firmware<br>Opbic firmare<br>License | Fis Kone<br>1502.0501, 13.0, VenoCóp, AZ, PK, Peliting ankalo | Verson<br>130 | Stop monitoring mode for selected analyzers<br>To update the firmware, the monitoring mode of these analyzers need to be stopped. |                 |
|                                                                                              | BACK                                                          | DÉLETE NEXT   | CANCEL                                                                                                    | STOP MONITORING |

7. Tap on "Stop Monitoring" button and firmware update will be started. The firmware update status will be shown using two green dots. The first green dot indicates that the update file is transferred to Analyzer and the second green dot means that the firmware updated successfully. If there is any communication error or any issue in updating the firmware, the red dot will be shown instead.

If the firmware update fails, check whether the Ethernet cable is inserted to the failed Analzer(s) and network hub correctly, and redo the firmware update for the failed Analyzers.

| date firmware                                                                 |                                |                                      |                                | Update firmware                                                            |                                        |                                         |                                      |
|-------------------------------------------------------------------------------|--------------------------------|--------------------------------------|--------------------------------|----------------------------------------------------------------------------|----------------------------------------|-----------------------------------------|--------------------------------------|
| Update is in progress                                                         | Analyzer 1<br>Firmware install | Analyzar 2<br>Filmware Install       | Analyzer 3<br>Firmware and at  | Update is in progress                                                      | Analyzer I.<br>Firmwaro instail<br>4 • | Analyzer 2<br>Firmware install<br>15 •  | Knalgeer 3:<br>Firmware install<br>* |
| Analyzes firmware<br>1503L0501_13.0_(weiseEdge_A.f. FW) Fields<br>ognationity | Adalyser X<br>Firmware install | Analger 5<br>Timmarc install         | Anityzer 5<br>Firmeare indigi  | Analyzet Thomsond<br>L503L0501_1.5.0_VintexEdge_A7_TW_FieldU<br>pgrade Ern | Anstaer a<br>Pinnwars install          | -Analyzer 5<br>Firmyara install<br>of • | Analyzeri 6<br>Thomwars install      |
|                                                                               | Analyzer 7<br>Firmware install | Analyzerð<br>Flormæne Install<br>• • | Anulyser 9<br>Firmwore install |                                                                            | Anatyzer 7<br>Firmwaze initial<br>*    | Analyzar ti<br>Fitmwara matali<br>e     | Aralyzer 9<br>Firmware initial       |
|                                                                               |                                |                                      | NEXT                           |                                                                            |                                        |                                         |                                      |

8. Tap on "Next" button when FW update is done with two green dots and it moves back to Version Manager screen with updated version information.

#### Update HMI Software

To update HMI software, a USB flash drive with the HMI update file is required. Please contact Honeywell to obtain the latest update HMI SW file.

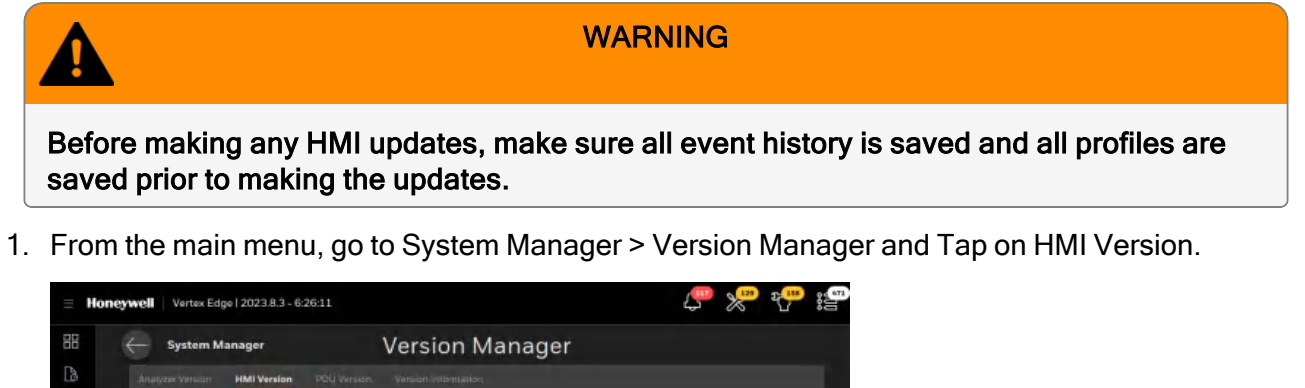

|     |                              | version ividitagei |  |
|-----|------------------------------|--------------------|--|
| Da  | Analyzer Version HMI Version |                    |  |
| 0   | нмі                          |                    |  |
| 88  | Version                      |                    |  |
| 0   | Gas Table                    |                    |  |
|     | HMI Serial Number            |                    |  |
|     |                              |                    |  |
|     |                              |                    |  |
|     |                              |                    |  |
|     |                              |                    |  |
|     |                              |                    |  |
|     |                              |                    |  |
| Adm |                              | UPDATE             |  |
|     |                              |                    |  |

- 2. Insert the USB flash drive to any available USB port of the Vertex Edge HMI PC.
- 3. Tap on the UPDATE button on HMI Version screen and tap on the CONFIRM button.

| ∃ Hone   | ey well Vertex Edge   2023.8.3 - 6:26:42 |                                                                                              | e 🗶 🖧 🥵        |
|----------|------------------------------------------|----------------------------------------------------------------------------------------------|----------------|
| 88       |                                          |                                                                                              |                |
| Eà:      |                                          |                                                                                              |                |
| 60<br>60 | Update HMI                               |                                                                                              |                |
| 0        | Updating the<br>This will tempor         | HMI will reboot the system<br>rarily make the system unresponsive for alarms and fau<br>BACK | its.<br>DNFIRM |
| Ann      |                                          |                                                                                              |                |

4. Select the HMI update file (\*.tar.gz) from the USB flash drive and tap on the NEXT button.

| Honeywel | Verne koge   2023 8.9 - 6/29.21 |                                                         | J 🖉 🥐 👘  |
|----------|---------------------------------|---------------------------------------------------------|----------|
|          | Update HMI                      |                                                         |          |
| 101      | This PC                         |                                                         |          |
| -        |                                 | 1502L0501_L30_VertexEdge_AZ_FW_FieldUpgrade.tar.gz      |          |
| (7)      |                                 | 1502L0503_1.2.5_VertexEdge_Control_FW_FieldUpgradetar.g | μ        |
|          |                                 | 1502L0508_1.3.2_VertexEdge_HMI_SW_FieldUpgrade.tar.gz   |          |
|          |                                 | 1998M0392_EN_Rev3_Vertex_Operating Manual.pdf           |          |
|          |                                 | C ChemCAM2007.mdb                                       |          |
|          |                                 | C ChemCam.mdb                                           |          |
| Adm      | BACK                            | NEX                                                     | π<br>MTS |
|          |                                 |                                                         |          |

5. HMI Update will begin with importing the HMI update file from USB flash drive. Once valid HMI update file is imported, HMI update will be installed on the Vertex Edge HMI automatically. The estimated time to update an HMI software is normally less than 20 minutes but it varies depending on what software components are updated. Wait until HMI software update is done and HMI software restarts.

| = Honeywel  |                                           |     |  |  |
|-------------|-------------------------------------------|-----|--|--|
| 68 <u>~</u> | Update HMI                                |     |  |  |
| ¢           | Update HMI                                |     |  |  |
|             | Please wait for the task to be completed. |     |  |  |
| 0           | Importing update file                     |     |  |  |
| Aam         | oc                                        | INE |  |  |

If incorrect HMI Update file is selected or the HMI Update file does not support the update from the current HMI version due to compatibility issue, HMI will reject the update file as below. If this happens, contact Honeywell to obtain the right HMI Update file.

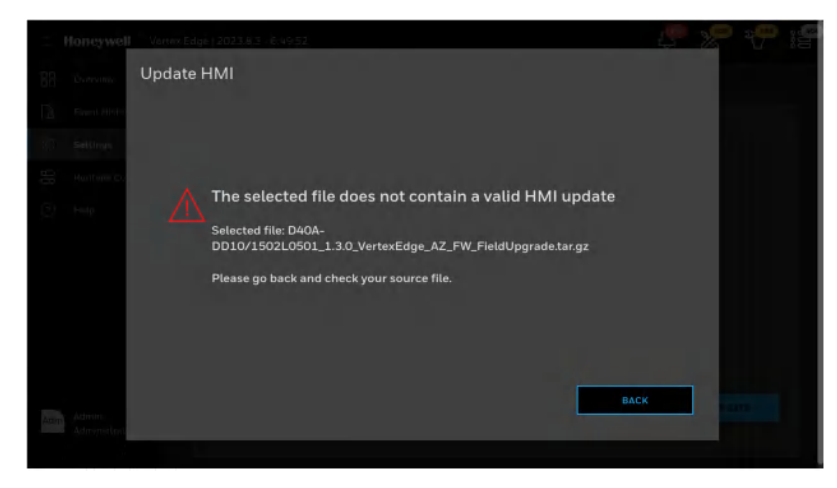

**Note:** While updating an HMI software, the Analyzers may generate a maintenance fault of no polls from HMI (F108).

#### **Activate Optional Function**

To activate an optional function, an appropriate license file is required. Please contact Honeywell Analytics for more information.

Note: Licenses can be purchased from Honeywell.

- 1. From the main menu, go to System Manager > Version Manager
- 2. Tap on the Import button to import the license file from the USB flash drive.
- 3. Select the appropriate license file and tap on the IMPORT button.
- 4. Once the license file is imported, select the analyzers where the license is applied.
- 5. Tap on the UPDATE button, select a type as License and the license file in the list, and tap on the NEXT button.

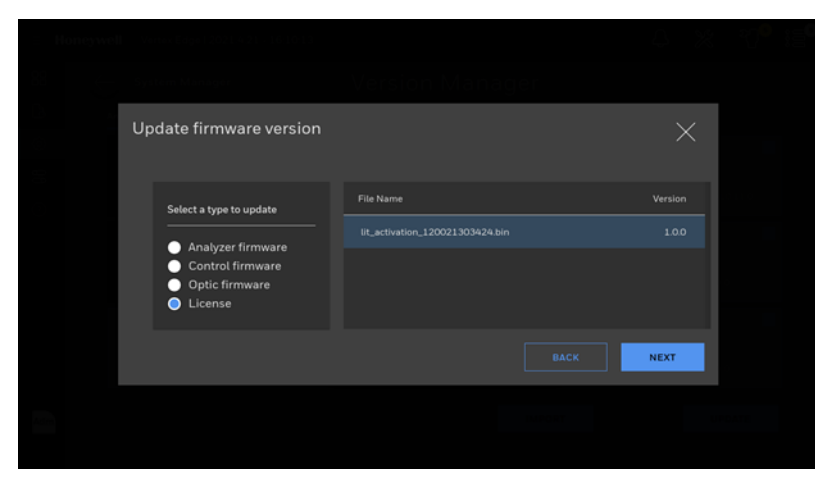

## System Shutdown

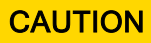

RISK of system file corruption. It can result in data loss and the need to reinstall operating system. Properly shut down the Vertex Edge every time.

1. Go to Runtime Operation and stop monitoring (Idle mode) for all analyzers.

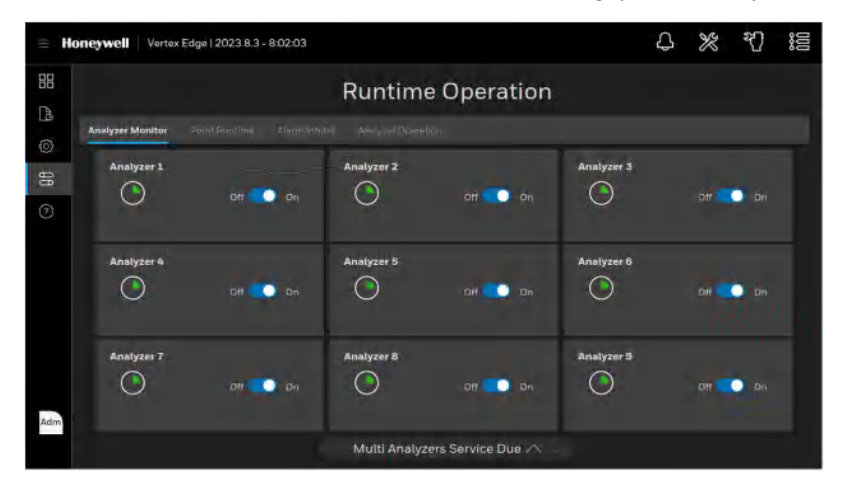

2. Go to System Manager->System Switch.

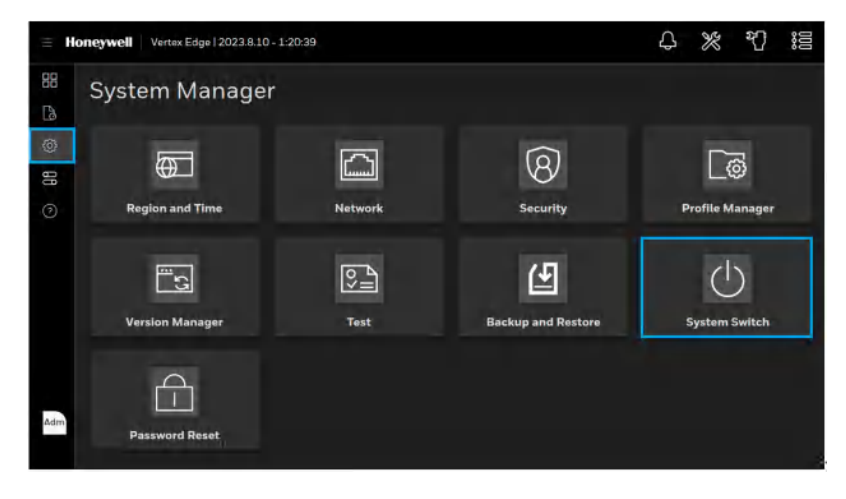

3. Tap **SYSTEM SHUTDOWN** button on the System Switch screen.

| ÷ H | oneywell Vertex Edge (2023.11.20 - 15:40:42 | 4 × 1 =                             |
|-----|---------------------------------------------|-------------------------------------|
|     | System Manager                              | Maintenance Fault 🔗                 |
| Eð. | System Switch                               | × emperature                        |
| 88  |                                             | 5e2 - F113                          |
| Q   | REG                                         | RESTART ISO<br>Proof<br>F132<br>920 |
|     | Vin<br>Vin                                  | нитрочи                             |
|     |                                             |                                     |
| Adm |                                             |                                     |

4. Touch Proceed on the confirmation screen and wait until the LED on the Power button of HMI PC changes from green to amber. This is to make sure the HMI PC is fully shut down.

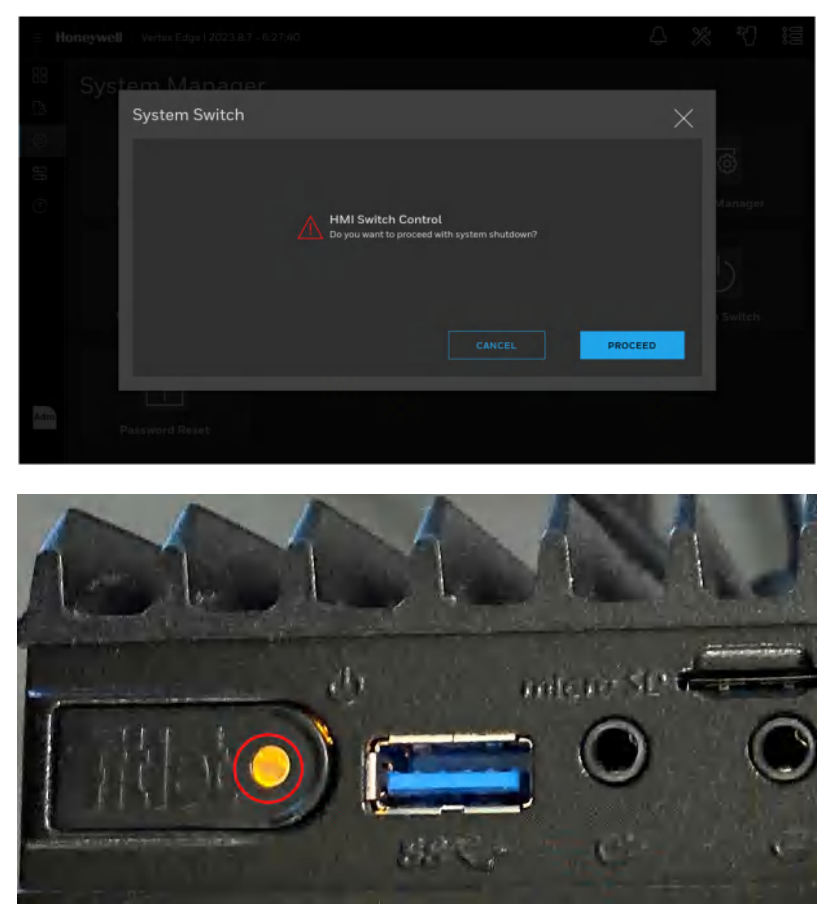

5. Set all analyzer switches (2) on PDU to **Off**. Once all analyzers are off, set the rack power switch (1) **Off**.

#### 230V Units

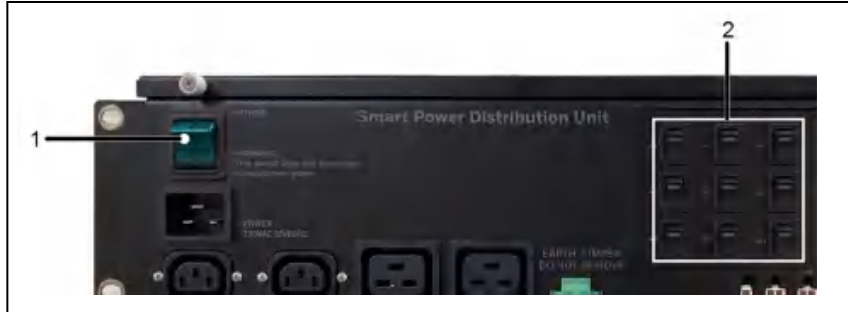

Main power ON/OFF switch
 Analyzer power switches

#### 115V Units

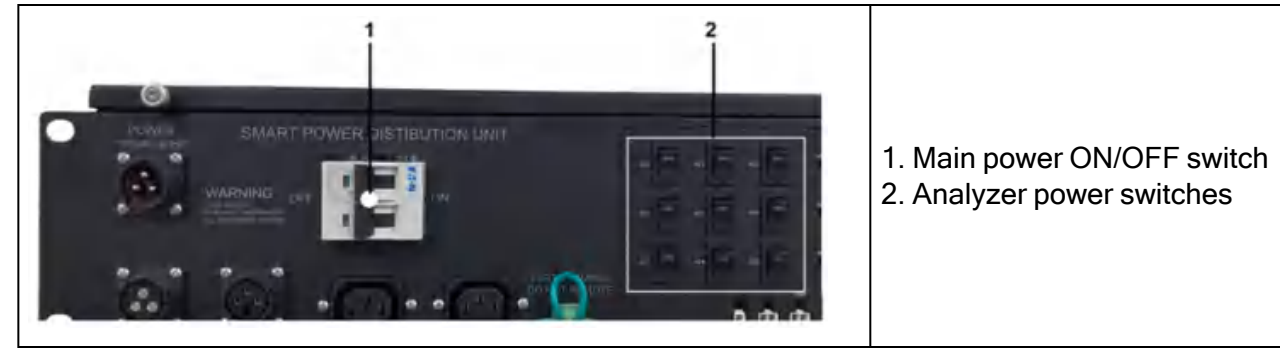

**CHAPTER** 

# 6 LINE INTEGRITY TEST (LIT)

Vertex Edge offers the optional capability to detect leaks in the sample line through the Line Integrity Test (LIT). Analyzers equipped with the option detect a pneumatic signal from the valves installed at the end of the sample line. Any change in the signal will indicate a leak has been detected.

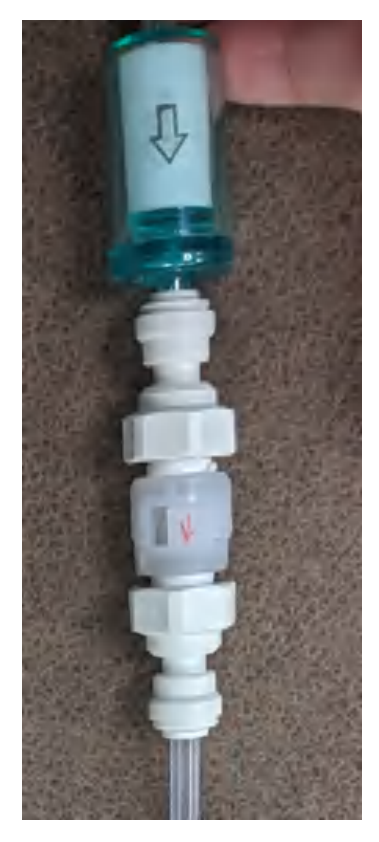

Note: This image has the LIT check valve assembly installed with the end of line filter.

## **System LIT requirements**

The pressure at the pump inlet must be less than -7.0 inHg or the test will be inhibited. The sample line must be 4.8 mm ID [thin wall or 0.190-inch ID] and have a length of 50 feet to 300 feet.

The total point flow (transport plus sample) is typically 2.2 liters per minute per point. This results in a differential pressure of about 1.7 inHg with the maximum tubing length. The check valve increases the differential pressure by an additional 2.3 inHg for a total of about 4.0 inHg.

During characterization, the differential pressure must be 1.7 inHg or more or a fault will be issued. During LI testing, the differential pressure must be at least 75% of the characterization differential pressure or more or a fault will be issued. Leaks of 1 mm [0.039 inch] diameter or larger will cause a substantial decrease in the differential pressure and the generation of a fault.

The LIT measurement requires that the total pressure variance of the sampled point, the Vertex rack, and the exhaust outlet must be less than 0.3 inHg. for correct operation.

### **Configure Line Integrity Test**

- 1. From the main menu, go to System Manager > Profile Manager
- 2. To schedule an LIT (Line Integrity Test), select the Service Due tab and enable at least one of optional line integrity times (TWA time1 to TWA time3).

| Profile Manager                      |          | new               | SAVE |
|--------------------------------------|----------|-------------------|------|
| Seruce Due                           |          |                   |      |
| Set Notflicetion of Service Dae:     |          |                   |      |
|                                      | Des DN   |                   |      |
|                                      | DRF 💽 DN | Dir Jeys ( L=305) |      |
|                                      |          |                   |      |
| Optional Line Integrity (Text perfor | med et3  |                   |      |
|                                      | orr 👥 ok |                   |      |
|                                      | D= 💽 DN  |                   |      |
| TWO TIME T (2000)                    |          |                   |      |

3. Go to Analyzer/Point tab and enable the Optional Line Integrity Test for the points where LIT is required.

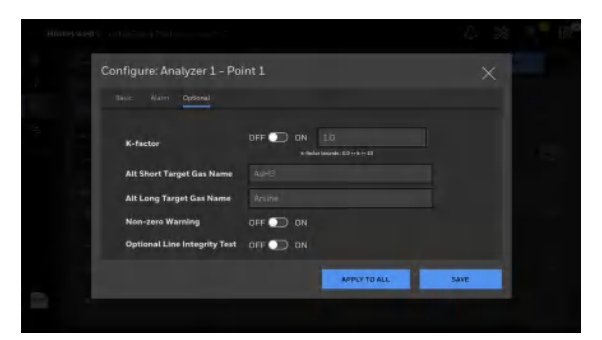

**Note:** LIT can be scheduled and performed when LIT option is purchased and activated on the Analyzers. Please contact Honeywell Analytics to purchase and activate the LIT option.

128

## **Characterize Line Integrity Test**

Line characterization is required when the LIT feature is enabled for the first time and for any component changes (e.g. sample line, check valve, internal tubing, etc.), with the exception of external filters. If unsure, please contact Honeywell Analytics. For continued safe gas detection, Honeywell also recommends replacing check valves every 5 years.

To characterize LIT:

- 1. From the main menu, go to System Manager > Test and tap on the Line Integrity Test.
- 2. The Analyzers with LIT option activated and LIT enabled for at least one point will be shown in the Line Integrity Test screen. If any analyzers with LIT option activated are not shown, check Analyzer/Point configurations by referring to Configure Line Integrity Test.
- 3. To characterize the external sample lines, tap on the Record Known Good LITC button and confirm the stopping of monitoring mode.

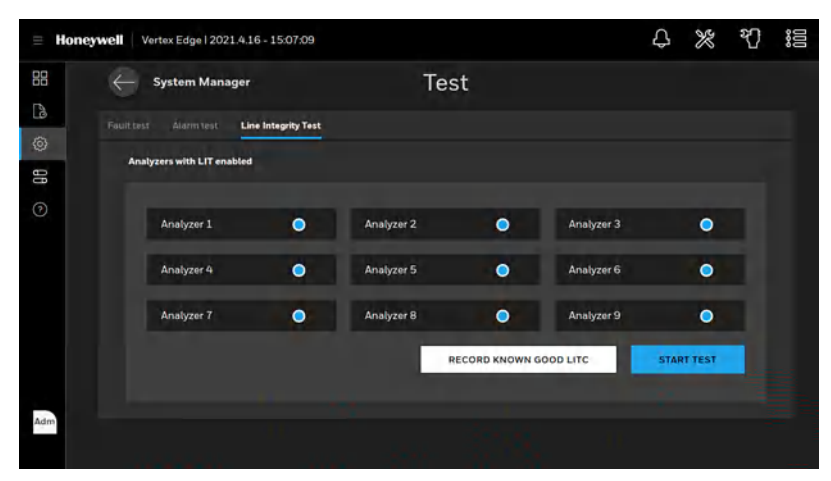

**Note:** Characterization should be performed when the tubes are known to be leak-free and otherwise correct. It is possible to confirm that a tube is leak-free by plugging the end and observing the sample flow decrease to zero.

## **Performing Line Integrity Test**

- 1. From the main menu, go to System Manager > Test and tap on the Line Integrity Test.
- 2. The Analyzers with LIT option activated and LIT enabled for at least one point will be shown in the Line Integrity Test screen. If any analyzers with LIT option activated are not shown, check Analyzer/Point configurations by referring to Configure Line Integrity Test.
- 3. To perform LIT manually, tap on the START Test button and confirm the stopping of monitoring mode.

| = Hon | eywell Vertex Edge   2021.4.16 - 1 | 5:07:09    |            |               |            | ф    | *       | শ্ | 000 |
|-------|------------------------------------|------------|------------|---------------|------------|------|---------|----|-----|
| 88    | System Manager                     |            | Tes        | t             |            |      |         |    |     |
| 8     | Fault test Álarm test Line Inte    | grity Test |            |               |            |      |         |    |     |
| 98    | Analyzers with LIT enabled         |            |            |               |            |      |         |    |     |
| 0     | Analyzer 1                         | •          | Analyzer 2 | •             | Analyzer 3 |      | •       |    |     |
|       | Analyzer 4                         | •          | Analyzer 5 | •             | Analyzer 6 |      | 0       |    |     |
|       | Analyzer 7                         | •          | Analyzer 8 | •             | Analyzer 9 |      | •       |    |     |
|       |                                    |            | R          | ECORD KNOWN G | OOD LITC   | STAR | IT TEST |    |     |
| Adm   |                                    |            |            |               |            |      |         |    |     |

**Note:** Check whether check valves are plugged in at the end of the sample lines prior to starting LIT.

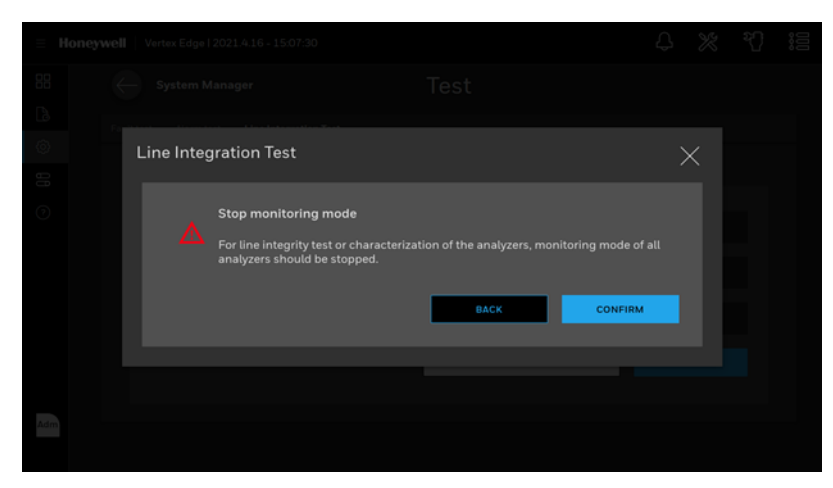

4. LIT will be performed automatically by turning off and on the pump.

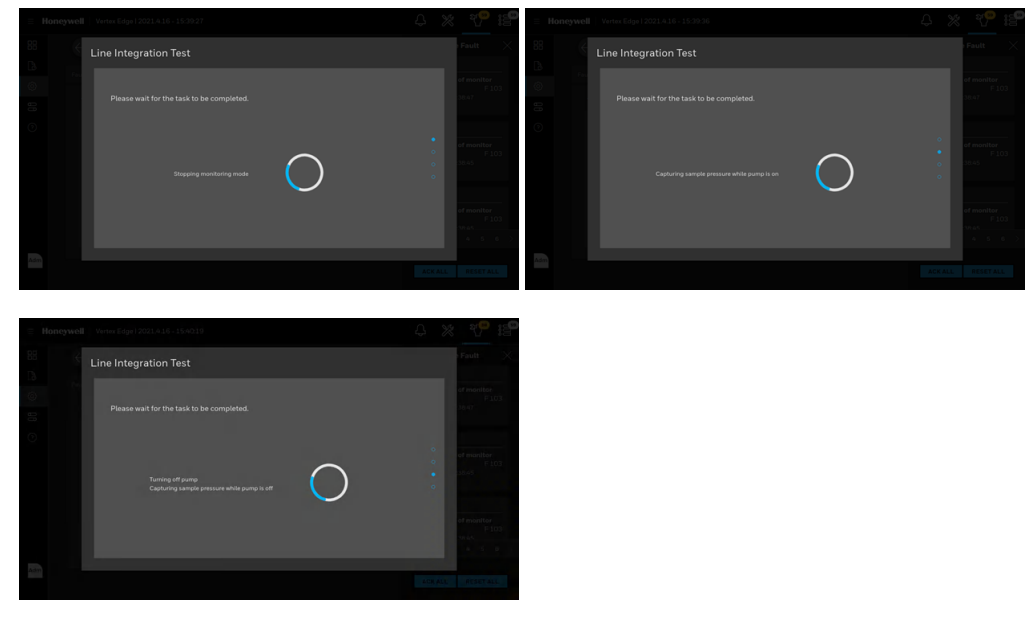

5. At the last step of line integrity test, the analyzers will resume monitoring mode.

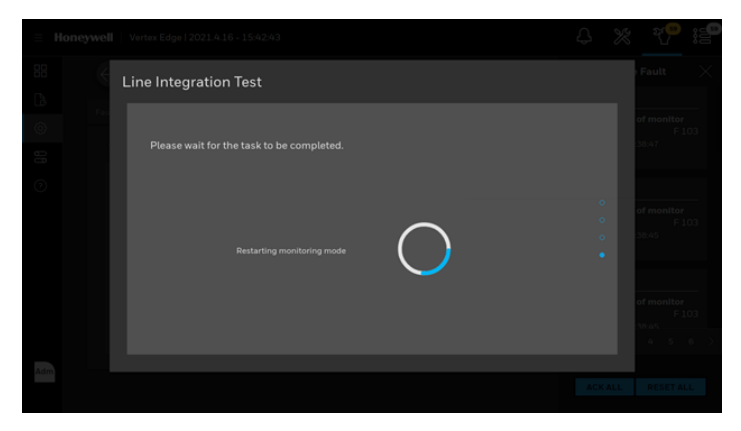

6. After restarting monitoring mode, the LIT result will be shown as below. The vacuum level and point pressure will be shown with test result. The points in green indicate a success of LIT while points in red detect leakage in the sample line.

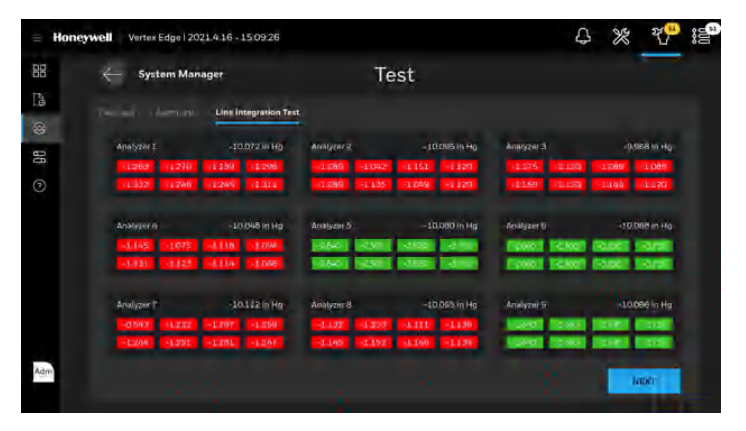

**CHAPTER** 

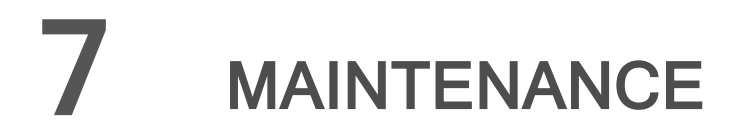

This section describes routine maintenance procedures.

#### **Maintenance Schedule**

| Component                                      | Frequency                      |
|------------------------------------------------|--------------------------------|
| Sample line filters (end of line)              | 3-6 months                     |
| Teflon Corrosive Filter Membrane (end of line) | 1 month                        |
| Teflon Corrosive Filter                        | 3 months                       |
| Pump vane replacement                          | 9-24 months operation per pump |
| Pump stem and o-ring                           | 6 months                       |
| Supply Vacuum Filters                          | 3-6 months                     |
| Alternate Pumps                                | 6 months                       |
| Optics Cleaning                                | 1 year or as needed            |
| System File Maintenance                        | 1 year or as needed            |
| LIT Check Valve                                | 5 years                        |
| Orifice Filter Clean/Replace                   | 3-6 months                     |

#### **Replace an Analyzer**

The Vertex Edge rack is designed for quick replacement of major components. The Chemcassette analyzer may be replaced while other analyzers continue to monitor.

|                                                                               | WARNING                                                       |
|-------------------------------------------------------------------------------|---------------------------------------------------------------|
| Risk of Electric shock or equipment da the Power Distribution Unit (PDU) whil | mage. Do not connect or disconnect anything from e energized. |

- 1. Turn off monitoring mode for the Analyzer to be replaced. In the left navigation panel, tap **Runtime**
- 2. Tap on the Analyzer Monitor tab.

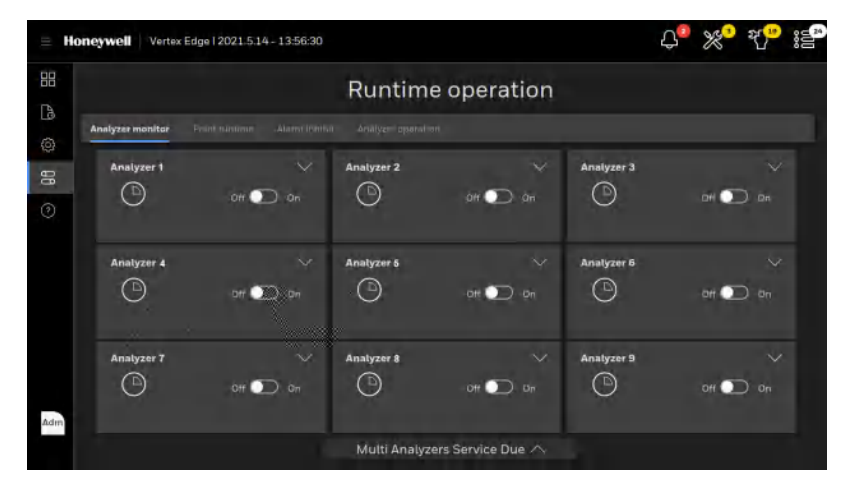

- 3. In Runtime Operation, tap on the Analyzer operation tab.
- 4. Tap Release and pull out the analyzer as far as possible.

|            |         |        | Analyzer operation |
|------------|---------|--------|--------------------|
| Analyzer 1 |         |        | Analyzer 2         |
| Analyzer 4 | Release | dvance | Analyzer 5         |

- 5. Tap the open the gate command to remove the Chemcassette. After removing the Chemcassette, put the optics protection cards in each optic block.
- 6. Close the gate.

- 7. Turn off power to the analyzer by switching the analyzer power OFF on the corresponding switch on the PDU.
- 8. Unscrew the two screws located at the top and bottom of the manifold bracket.

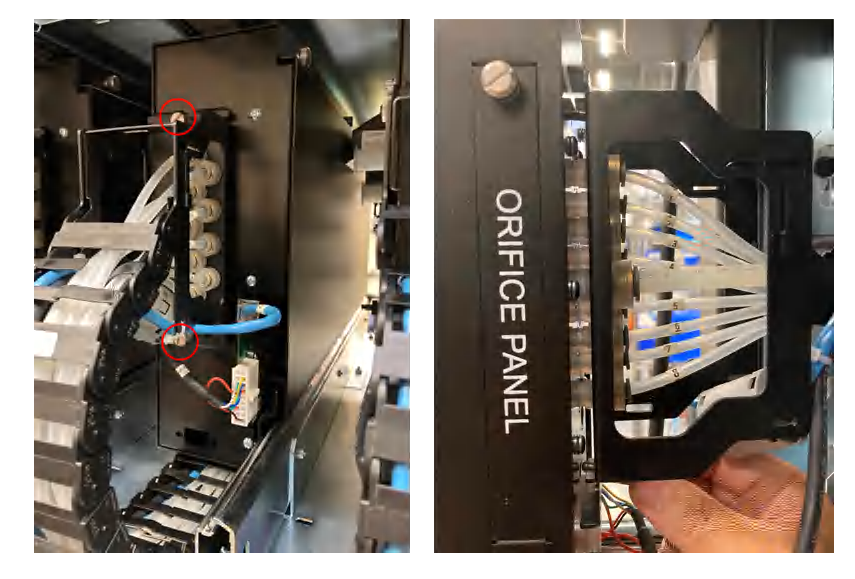

9. Remove the tubing harness (2) carefully and remove internal Ethernet cable (1) and power connector (3) from the Analyzer.

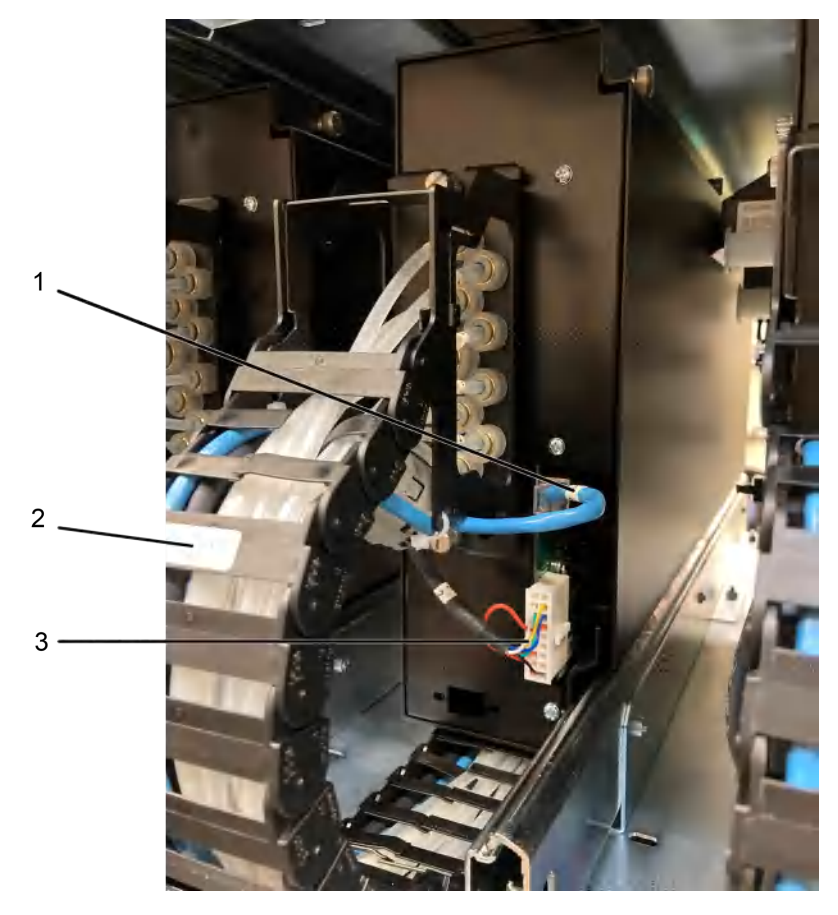

10. Unlock the latch on the top of the Analyzer (as shown) and pull out.

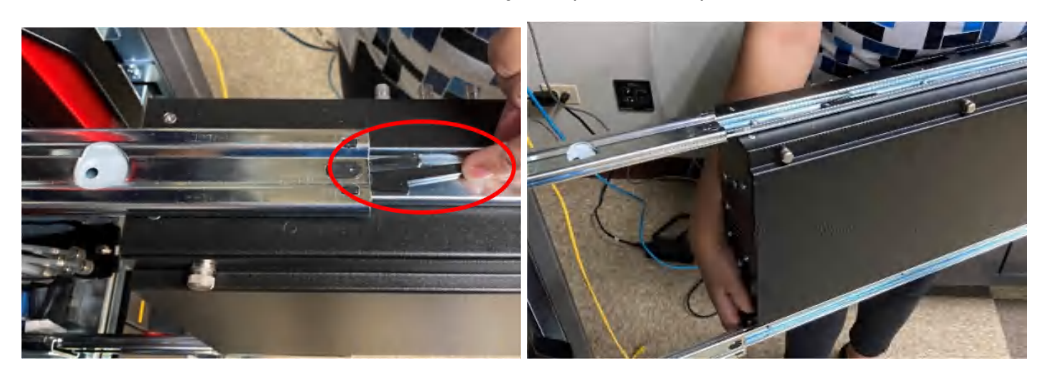

11. After removing the Analyzer, make sure exhaust port on the removed analyzer tubing harness of the analyzer be blocked with plug as shown in the picture below.

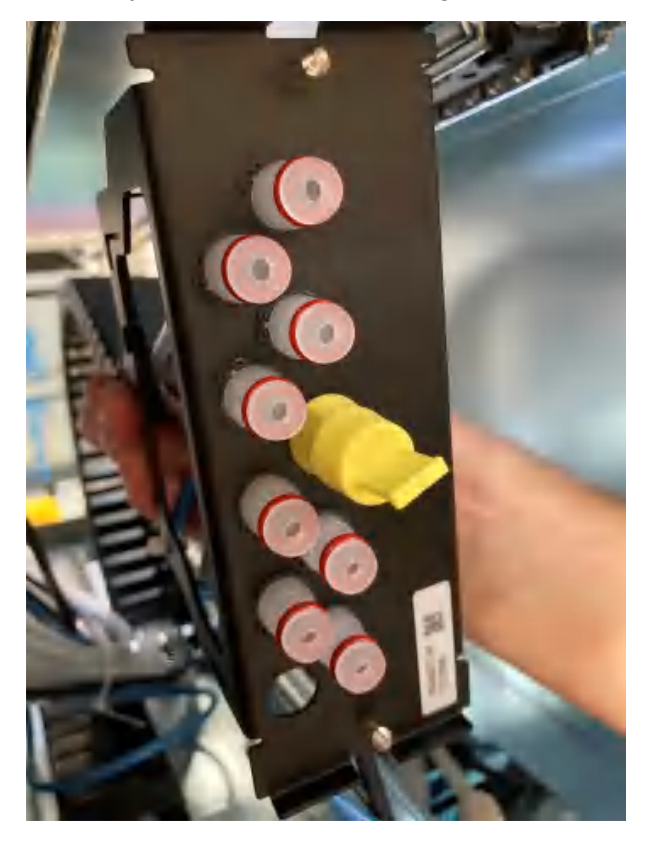

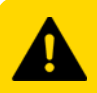

CAUTION

Risk of reduced vacuum and flow faults. Exhaust port on the removed analyzer tubing harness shall be blocked with yellow plug.

## **Install an Analyzer**

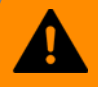

#### WARNING

Risk of Electric shock or equipment damage. Do not connect or disconnect anything from the Power Distribution Unit (PDU) while energized.

- 1. Turn analyzer to be installed power switch off at the PDU.
- 2. Reach into the slot and position cables out of the way.
- 3. Place analyzer on slides. Push in until locks engage.

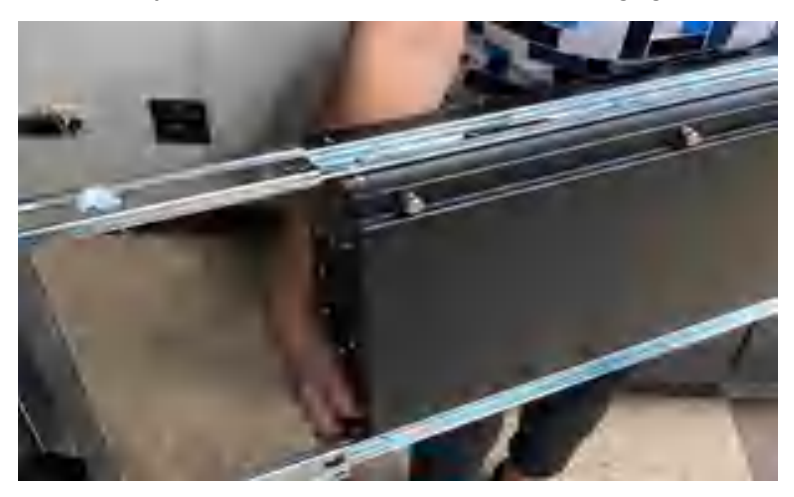

- 4. Slide Analyzer out until fully extended.
- 5. Reach behind the analyzer; connect the tubing harness.

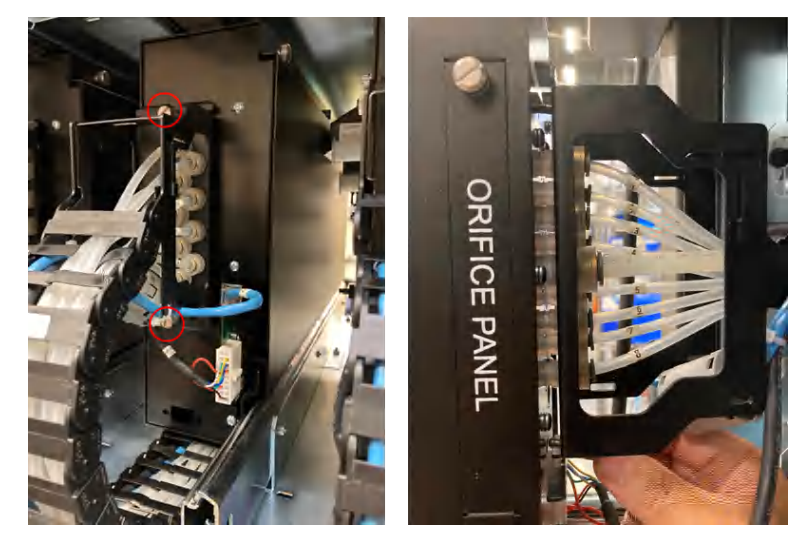

**IMPORTANT:** The 2 screws need to be tightened to fully secure. If these are not tightened, the unit will leak.

6. Connect the Analyzer internal Ethernet cable (1) and power connector (3) from the Analyzer.

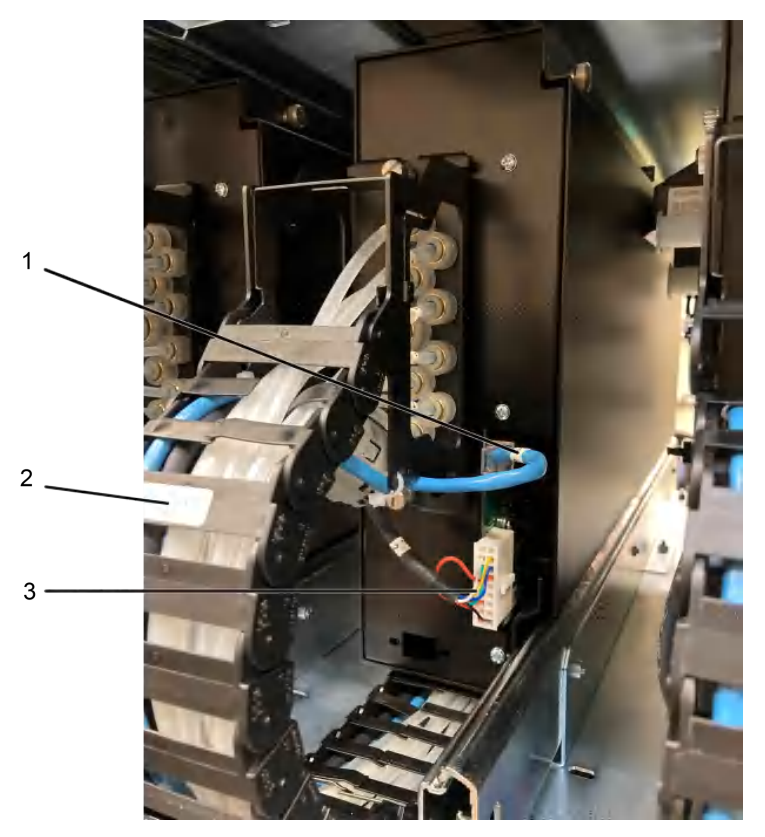

7. Carefully push analyzer partially into the cabinet and then pull out to verify all cables move freely and the slides lock. Repeat in and out action to loosen slide. Push analyzer into cabinet.

#### **Return to Service**

- 1. Turn analyzer power switch on.
- 2. Re-install the Configuration Profile.
- 3. Install the Chemcassette.
- 4. Return analyzer to monitor mode in Runtime Options Menu.

#### **Replace a Pump**

The Vertex Edge System includes two vacuum pumps. One pump operates while the other is idle. A defective pump may be replaced while the other pump continues to operate.

#### 230V Units

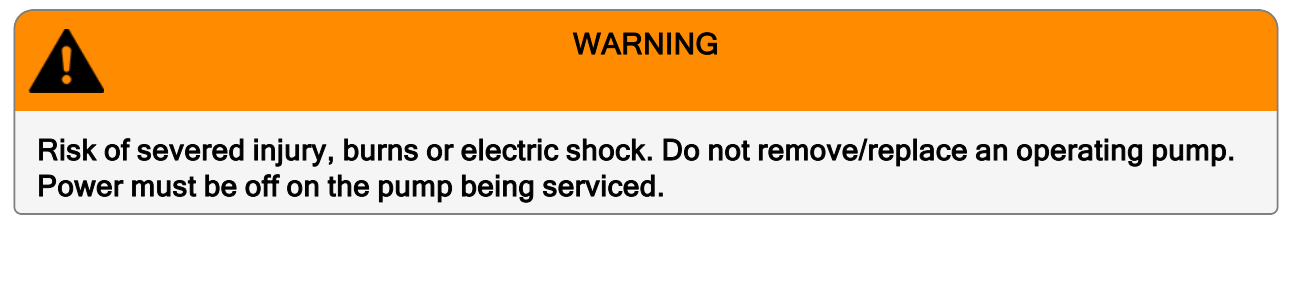

1. Unscrew the upper screw and open the fan door while pushing the lower latch to the left.

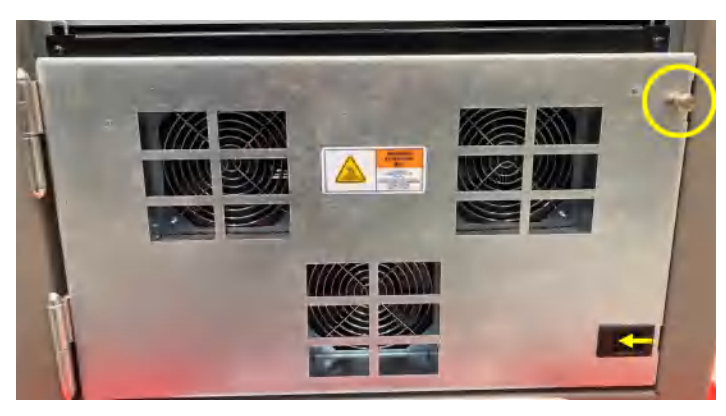

2. Open the fan door to the fully out of the way of the pump drawer.

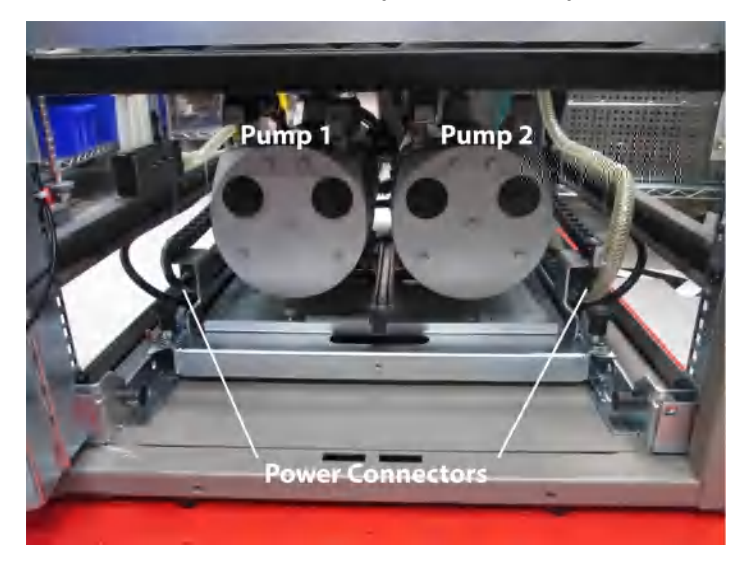

- 3. If replacing Pump 1, disconnect the power connector before opening drawer. (Pump 2 power connector can be removed with the drawer opened). Power connector removal is in steps 4-5.
- 4. Uninstall the electrical connector on the side of the pump.

- Pull the white tab out.
- Push down on the black tab and pull back on the connector.

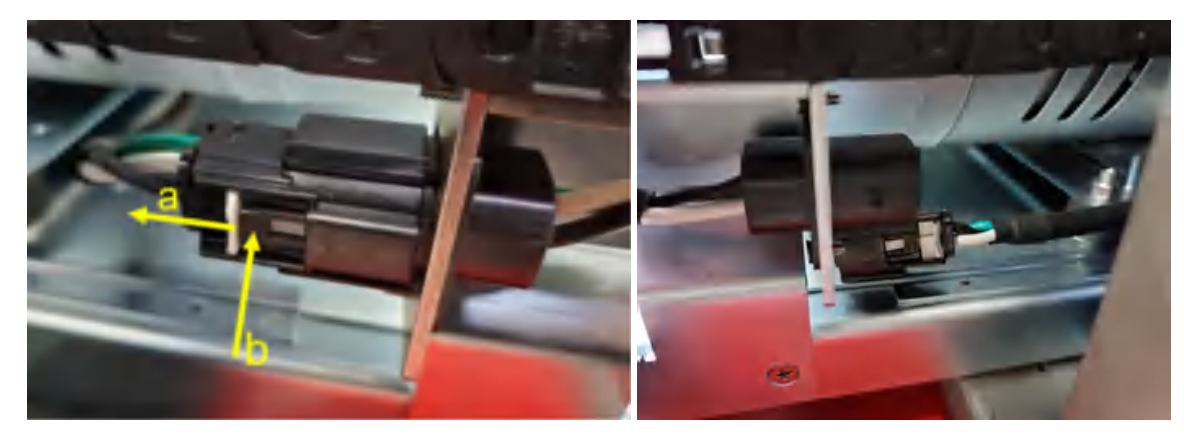

5. Once pump cable is disconnected, tuck it under the pump head on the pump plate.

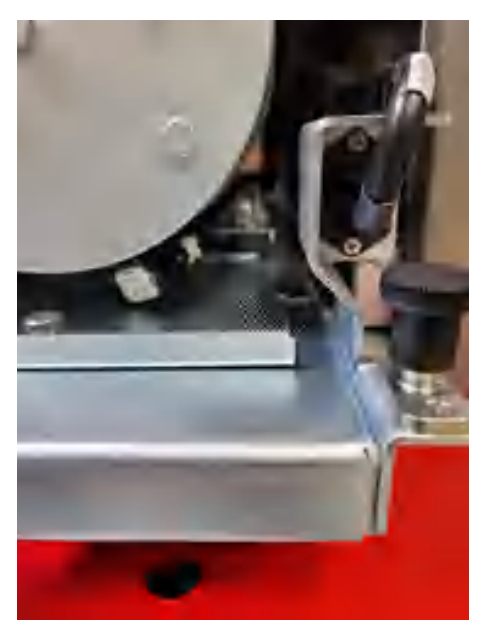

6. To open the pump drawer, pull up on the two knobs securing the pump bed and twist to unlock them.

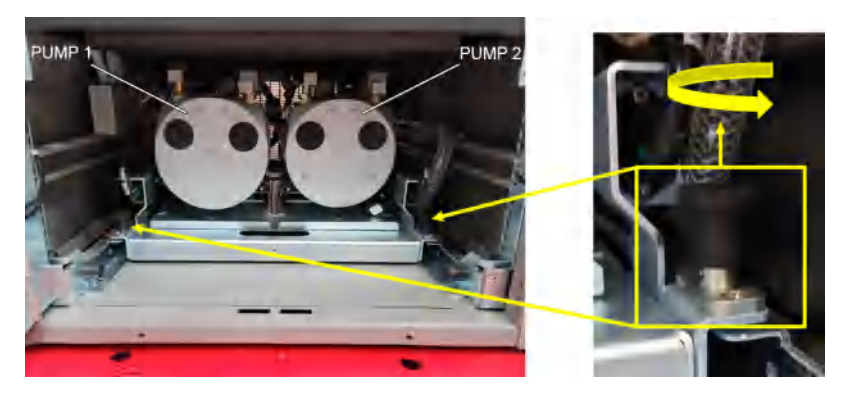

7. Grab the handle and pull the pump drawer out.

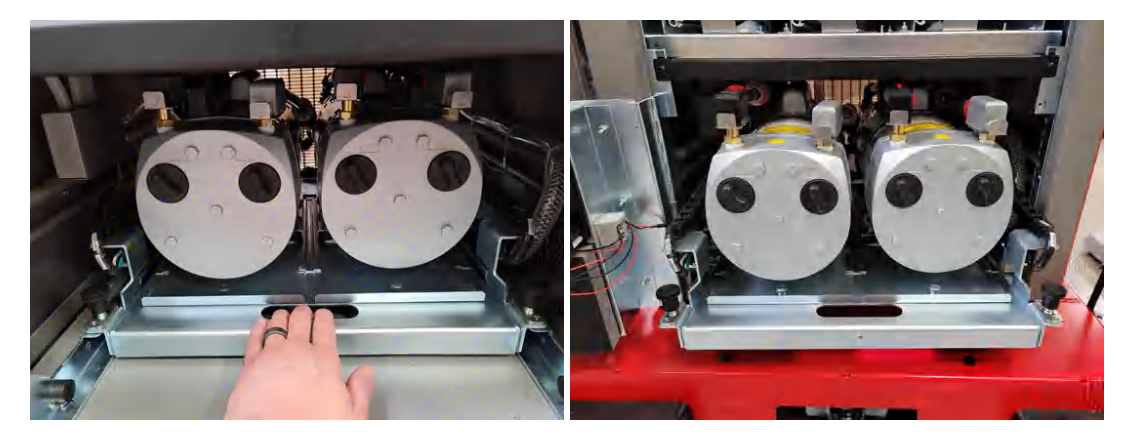

- 8. If replacing Pump 2, disconnect the power connector as covered in steps 4-5.
- 9. The pump fittings are removed by pushing in on the silver plate and pulling up on the fitting at the same time.

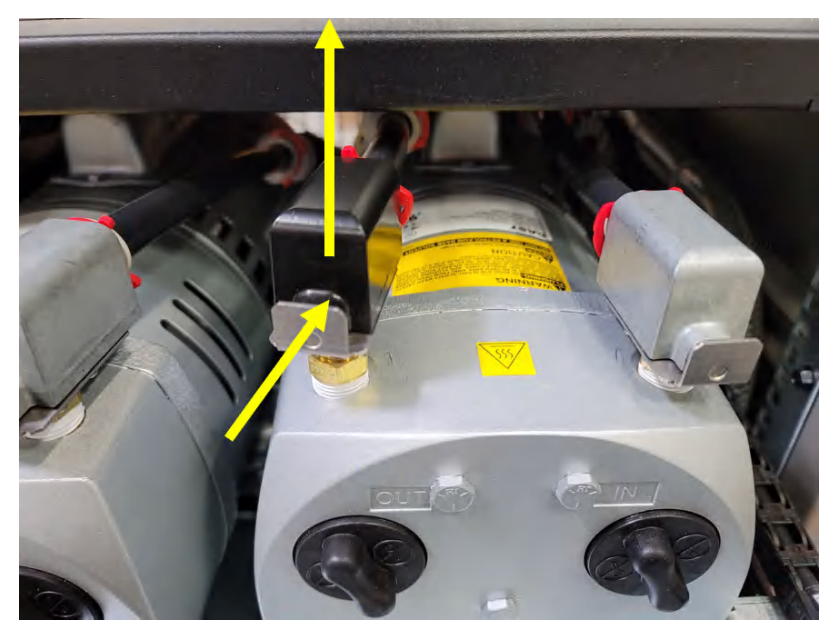

10. Disconnect the vacuum side (silver fitting).

140

- 11. Disconnect the exhaust side (black fitting).
- 12. Once disconnected the fittings can be placed to the side or on top of the pump.

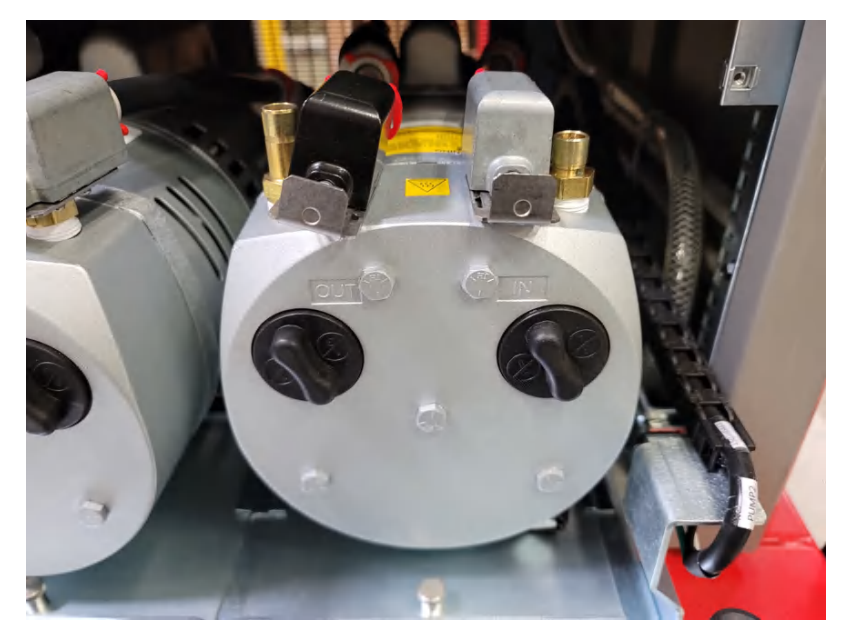

- 13. With the power connector removed and the vacuum and exhaust tubing connections removed, push the drawer back to the locked position. (This will prevent the drawer from moving while swapping out the pump).
- 14. Pull up on the locking pin holding the pump plate in place.

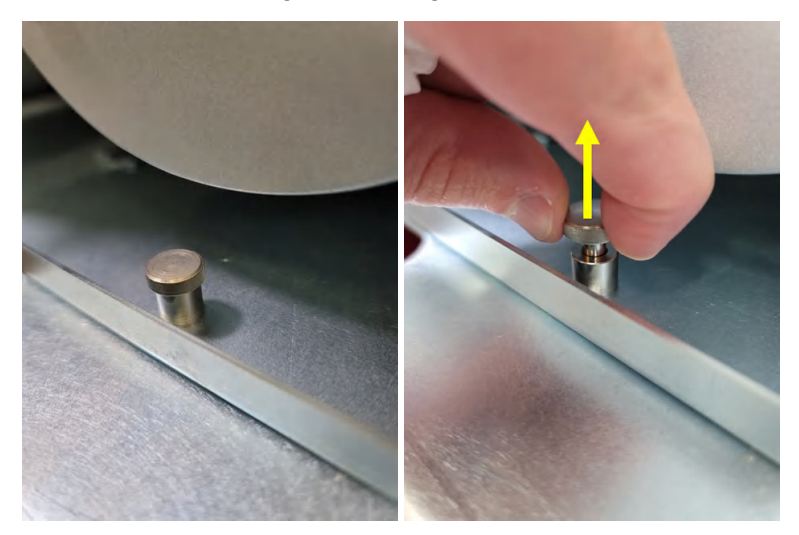

15. While the locking pin is pulled up, pull back on the pump plate to remove the pump.

**Note:** The picture shown has the pump drawer opened and unlocked. This orientation is to show the pump pin and plate. This step should be performed in the locked position. The locked position will prevent the drawer from moving while swapping out the pump.

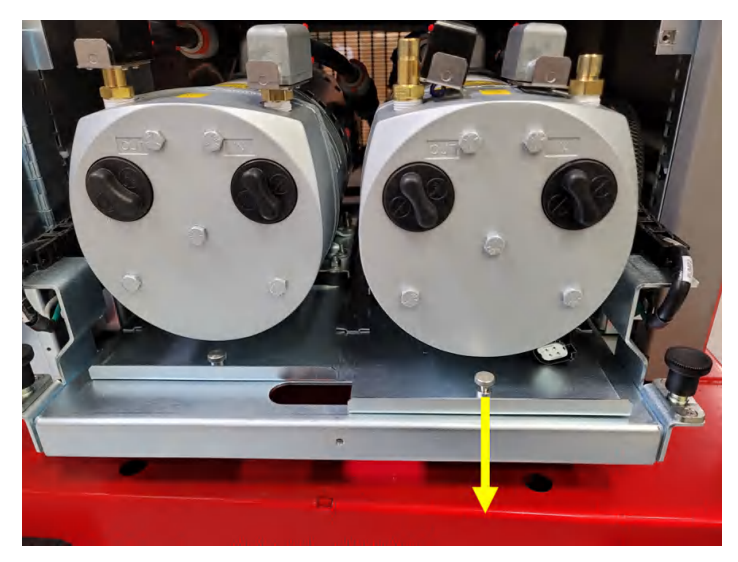

16. Once the pump has been removed, a new pump can be installed in its place.

**Note:** the picture shown has the pump drawer opened and unlocked. This is to show the pump drawer with pump 2 removed. This step should be performed in the locked position. The locked position will prevent the drawer from moving while swapping out the pump.

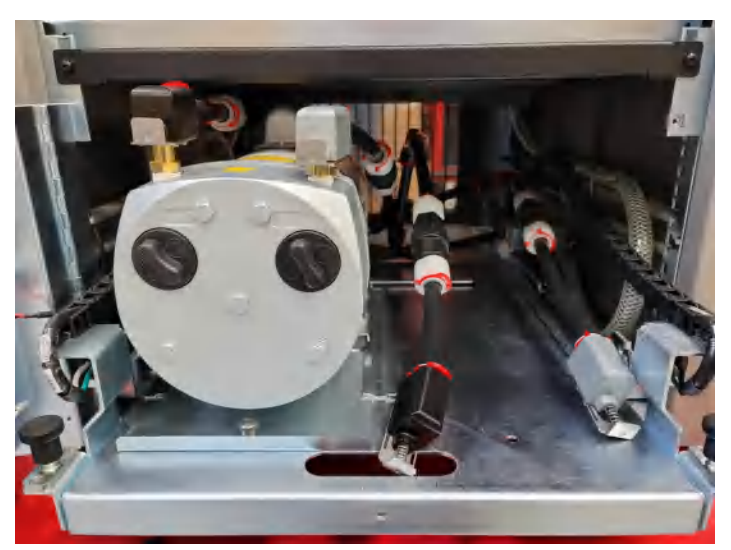

- 17. Lift up the tubes and connectors, then slide in a new pump assembly.
- 18. With the new pump installed, unlock and pull out the pump drawer.
- 19. With the pump drawer opened, reconnect the vacuum, exhaust, and ac connector.
- 20. Close the pump drawer.
- 21. Close and secure the pump cooling fan door.

22. Once a pump has been replaced, the pump Run Time counter should be reset. See "Alternate the Pump close to Due Date" on page 98 for more details.

#### 115V Units

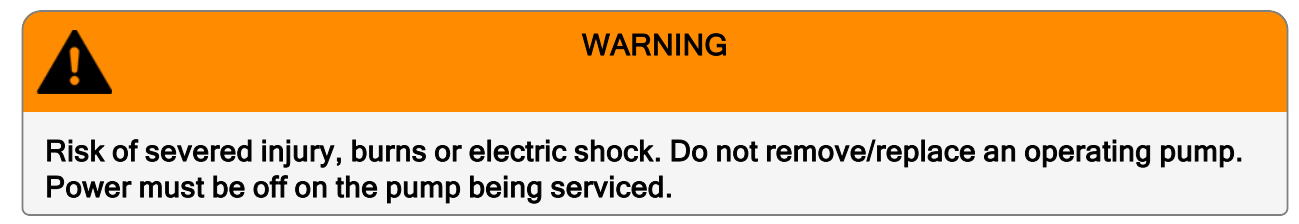

- 1. Turn off the pump that is to be serviced.
- 2. Unscrew the upper screw and open the fan door while pushing the lower latch to the left.

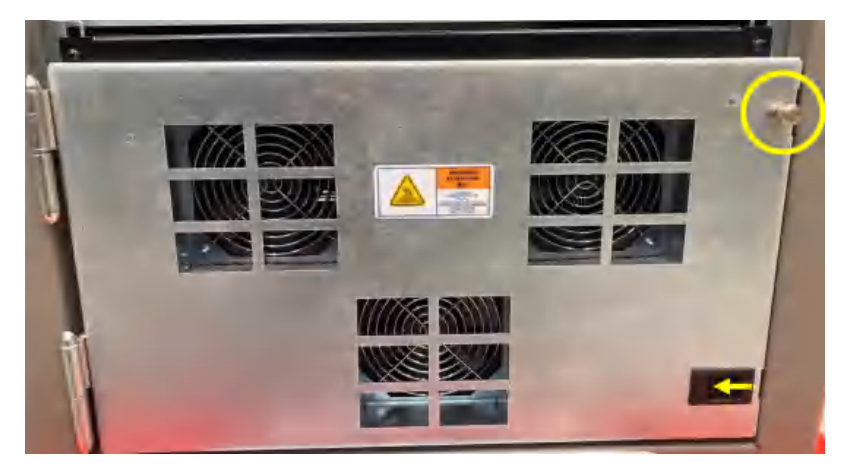

3. Open the fan door to the fully open position to be out of the way of the pump bed.

If replacing Pump 1, disconnect the power connector before opening drawer. (Pump 2 power connector can be removed with the drawer opened). Power connector removal is in steps 4-5.

4. Pull up on the two knobs securing the pump bed and twist to unlock them.

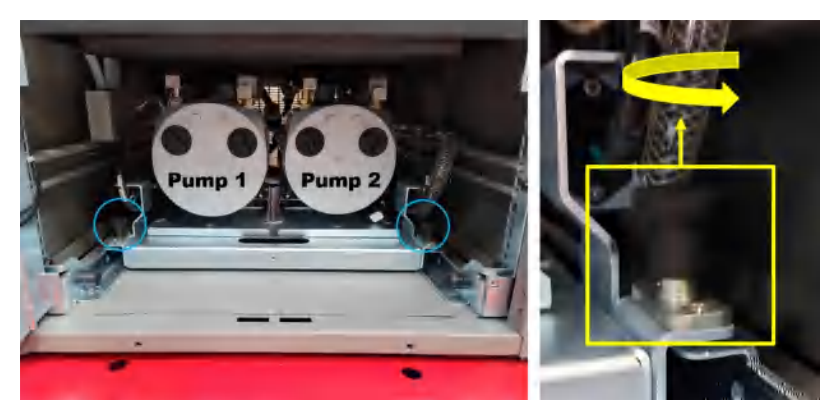

**User Manual** 

5. Grab the handle and pull the pump drawer out.

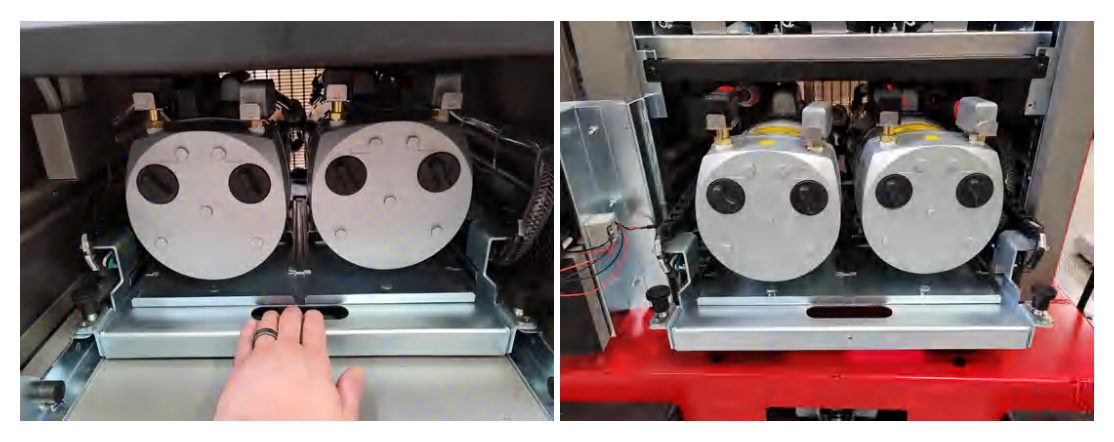

6. Uninstall the electrical connector on the side of the pump to be replaced, turn counterclockwise.

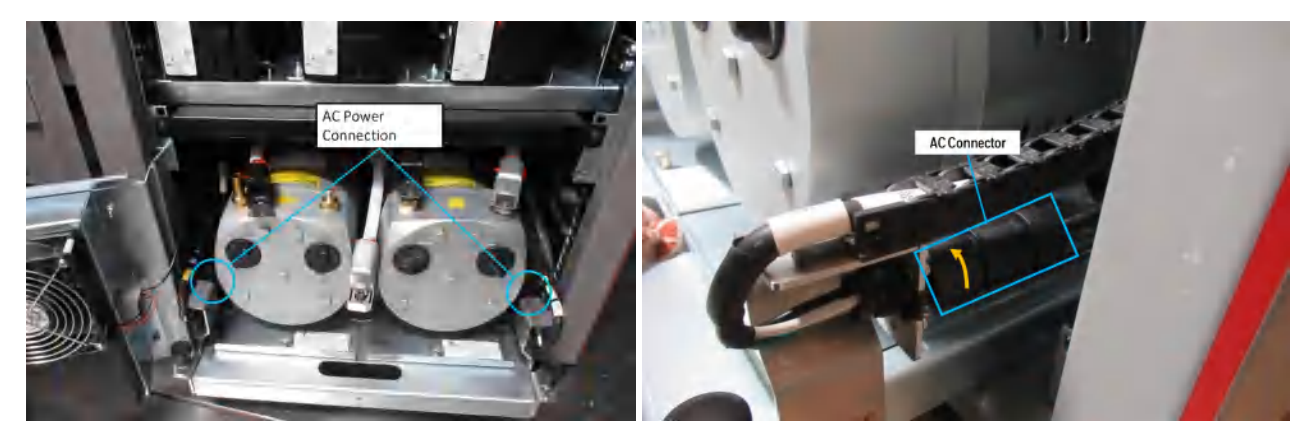

7. Once pump cable is disconnected, tuck it under the pump head on the pump plate to avoid damage.

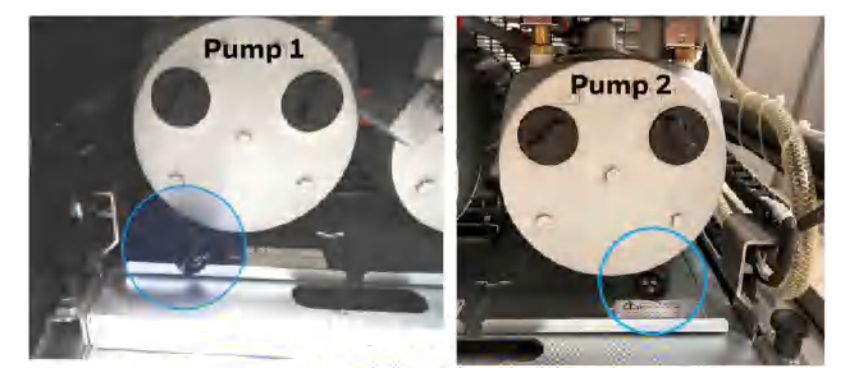

8. The pump fittings can be removed by pushing in on the silver plate and pulling up on the fitting at the same time.
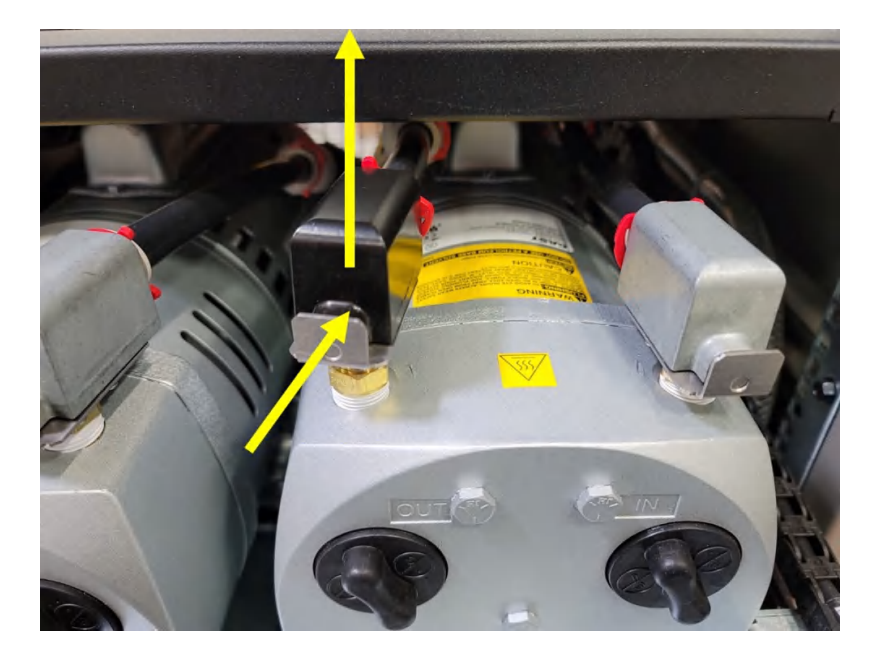

- 9. Disconnect the vacuum side (silver fitting).
- 10. Disconnect the exhaust side (black fitting).
- 11. Once disconnected the fittings can be placed to the side or on top of the pump.

Prior to unlocking the pump for removal, the drawer should be locked into the rack. This will prevent the pumps from moving during pump removal.

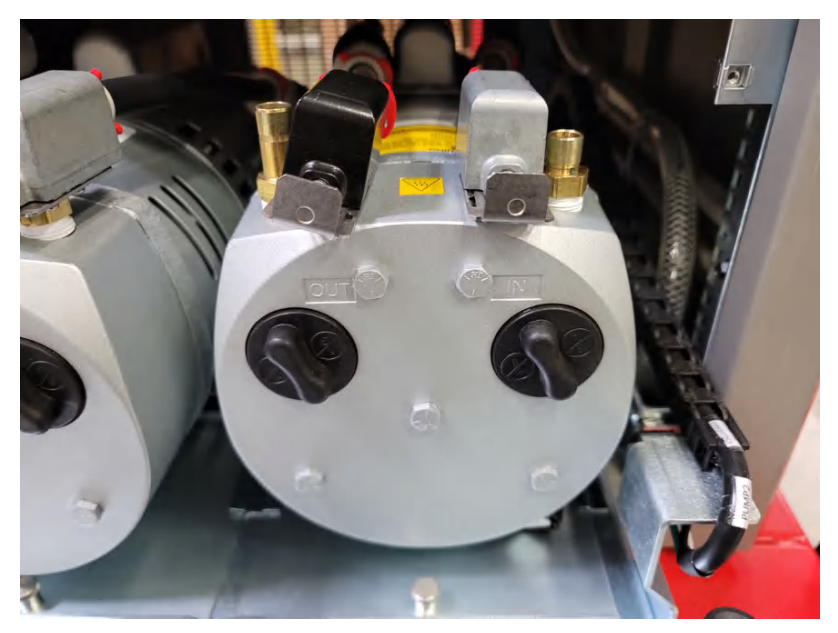

12. Pull up on the locking pin holding the pump plate in place.

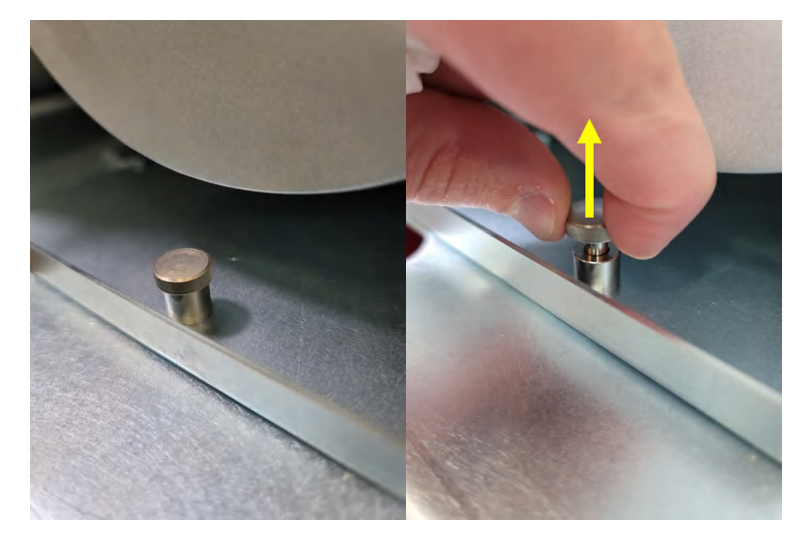

13. While the locking pin is pulled up, pull back on the pump plate to remove the pump.

**Note:** The picture shown has the pump drawer opened and unlocked. This orientation is to show the pump pin and plate. This step should be performed in the locked position. The locked position will prevent the drawer from moving while swapping out the pump.

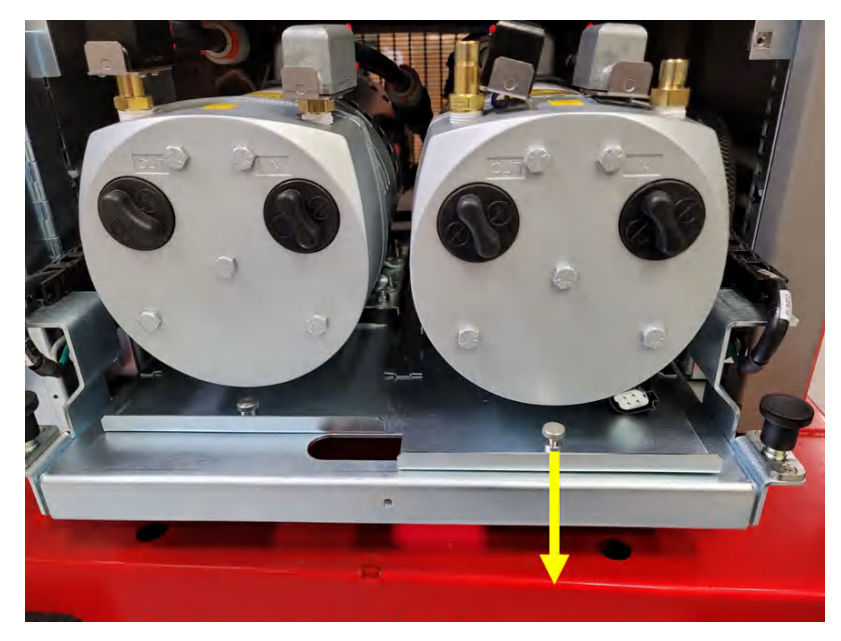

14. Once the pump has been removed, a new pump can be installed in its place.

**Note:** the picture shown has the pump drawer opened and unlocked. This is to show the pump drawer with pump 2 removed. This step should be performed in the locked position. The locked position will prevent the drawer from moving while swapping out the pump.

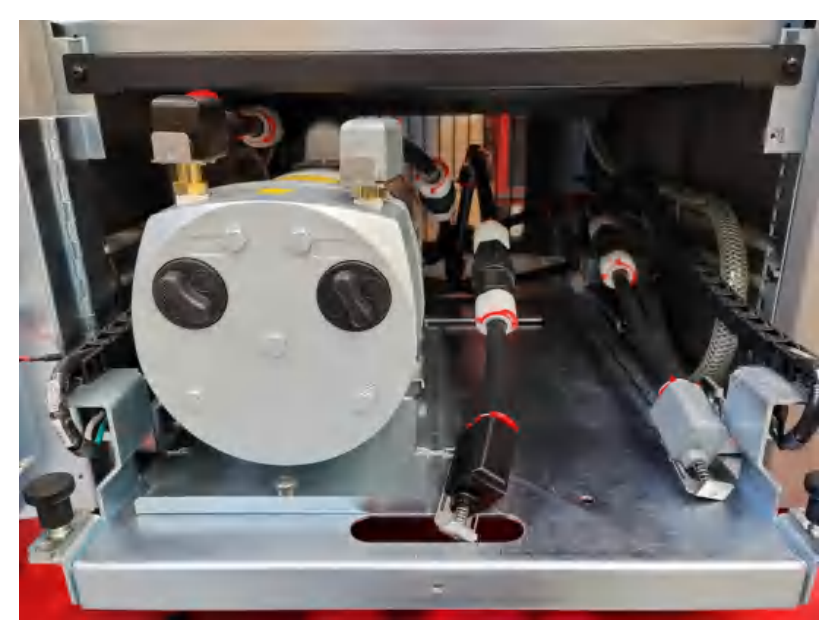

- 15. Lift the tubes and connectors, then slide in a new pump assembly.
- 16. With the new pump installed, unlock and pull out the pump drawer.
- 17. Ensure the new pump is locked into the slots on the drawer and the pin is locked in place.
- 18. Repeat the steps in reverse in order to finish the pump replacement.
- 19. Once a pump has been replaced, the pump Run Time counter should be reset. See "Alternate the Pump close to Due Date" on page 98 for more details.

## **Replace Exhaust by-Pass Filters**

Remove old filters by depressing the quick connect fitting.

Pull out old filters and install new filters, ensure the arrow on the new filter is point in towards the valve as shown.

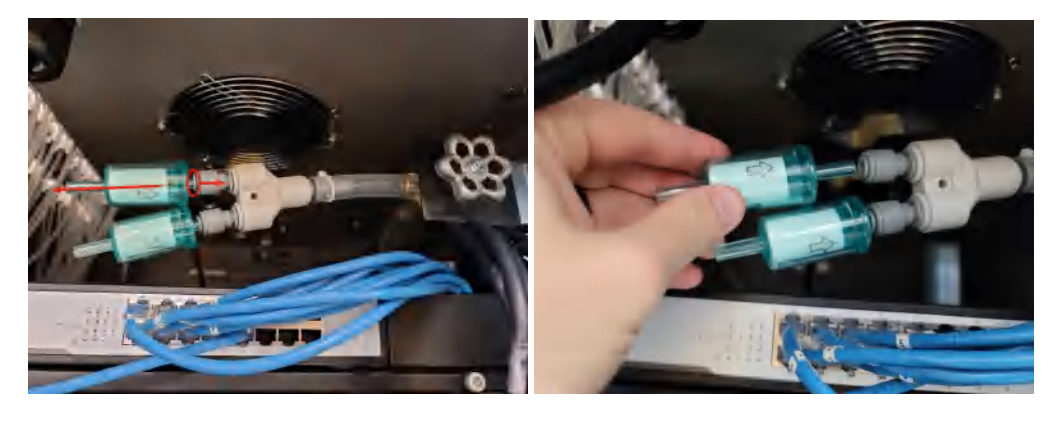

# Orifice Filter Inspection, Cleaning & Replacement

• The orifice is protected by a mesh filter.

In the event that a particle or foreign object makes it past the end of sample line filter this mesh filter will protect the orifice from clogging and slowing down sample transport times.

- This must be inspected every 3-6 months for debris or contamination and can be cleaned with compressed air.
- In the event that the filter can not be cleaned it should be replaced.
  - Replacement Part: 1502A0155

**Note:** This inspection should only take place on analyzers that are disconnected from the rack, or if the ENTIRE rack is out of monitor mode.

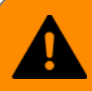

#### WARNING

Risk of under reporting gas concentration. The Orifice filters must be cleaned on a regular interval of 3-6 months.

- 1. Release the Analyzer from the rack ("Release the Analyzer Lock" on page 101
- 2. Remove the orifice Panel on the side of the Analyzer by unscrewing the thumbscrew.

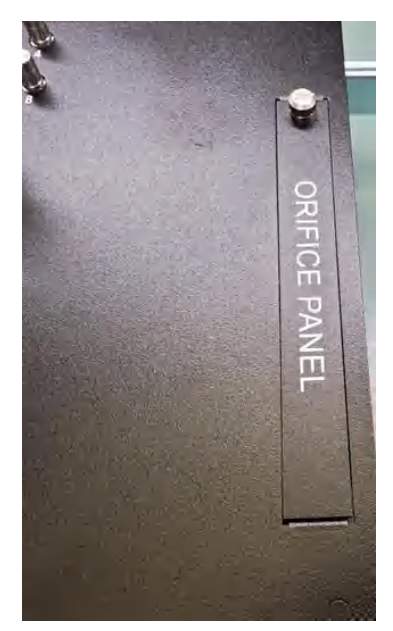

3. Thread in the orifice removal tool 1502-0166 or a 6-32 screw into the orifice cartridge and pull back to remove it from the manifold.

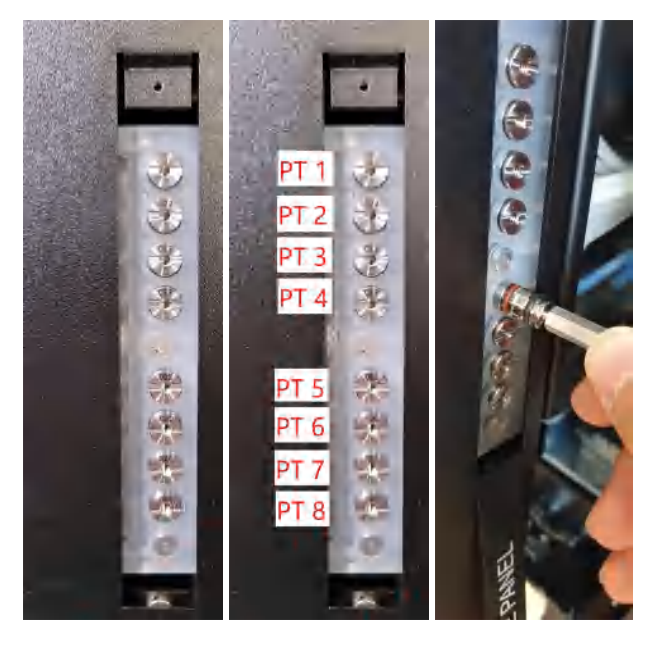

4. Once removed inspect the cartridge for any debris on the surface of the filter.

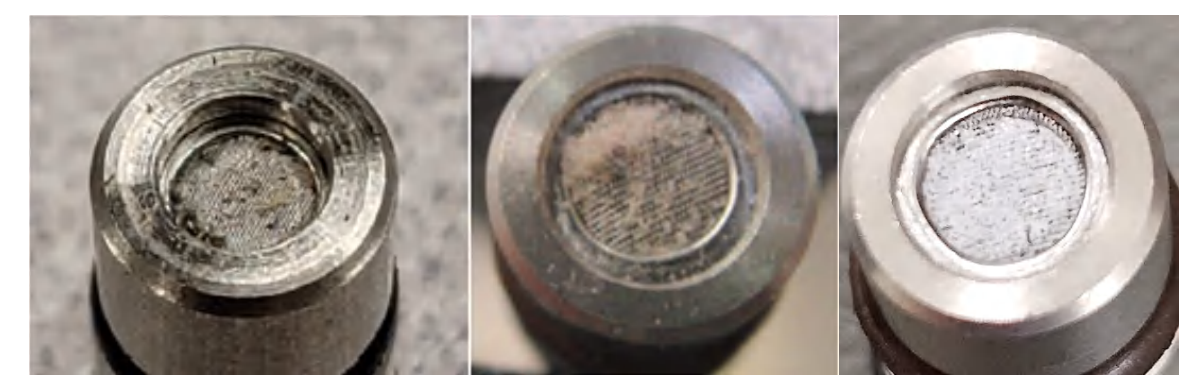

#### Examples of dirty orifice filter

5. If there is any debris clean it with compressed air.

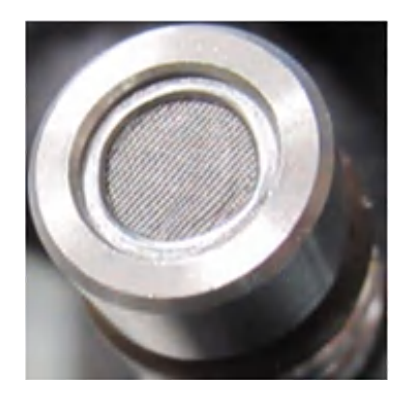

#### Example of clean orifice filter

Note: If debris cannot be removed, it needs to be replaced.

- 6. Once cleaned replace the orifice into the cavity it came from.
  - Check that the orifice is fully installed into the manifold.
- 7. Align the slot on the back side of the orifice to be horizontal as shown.

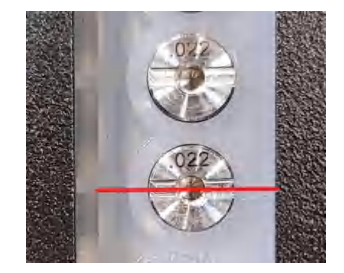

- 8. Repeat the process with the rest of the points.
- 9. Once all points are cleaned replace the orifice panel.
- 10. After all point filters have been cleaned, the Orifice Filter Counter should be reset. See "Orifice Filter Cleaning Counter" on page 111 for more details.

### **Clean the Touchscreen**

Clean the touch screen display with a lightly moistened towel. Do not spray cleaner directly onto the glass. Excess liquid will run down the screen and interfere with operation.

For further reference, refer to the Touchscreen User Manual for any additional information.

## **Clean the Optics**

Clean Chemcassette optics annually or whenever optics verification error occurs.

Compressed air is required or per the locations PM schedule.

- 1. Make sure the Analyzer is out of Monitor Mode.
- 2. Open the Optics Block Gate.
- 3. Remove the Chemcassette by releasing and pulling out the analyzer.
- 4. Open the Vertex Edge side panel.
- 5. Remove tubing (shown in photo) one at the time and blow out with compressed air.

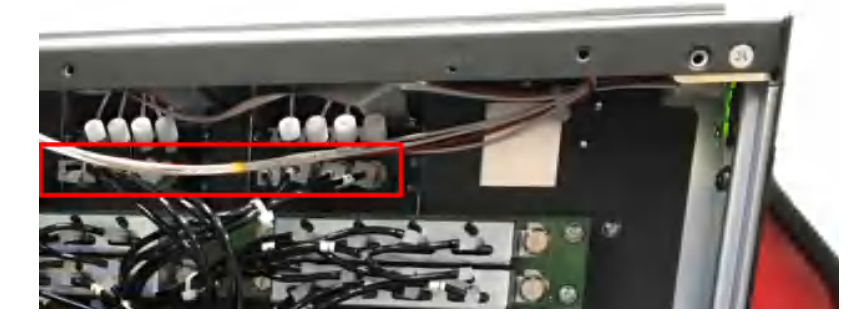

- 6. Re-secure side panel and reload the Chemcassette.
- After the Optics have been cleaned, the Optic Cleaning Counter should be reset. See "Optional Step. Tap the Reset Count button to Reset the configured Optic cleaning interval." on page 103 for more details.

**Note:** Remove and clean one port at a time to insure proper orientation of tubing. Do not remove the capillary tubing (microtubes). After cleaning the Optics, the cleaning counter should be reset to avoid unnecessary maintenance warning due to Optics cleaning due.

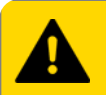

#### CAUTION

Risk of impaired performance or EMC failures. Replace and firmly fasten all hardware after servicing equipment.

**CHAPTER** 

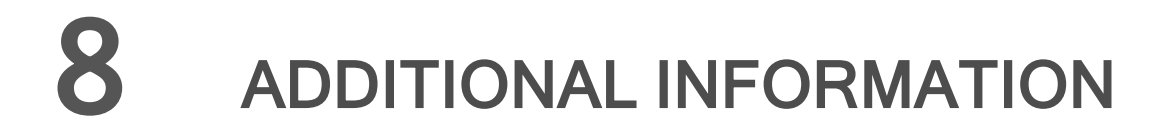

Learn about strategic information related to the Honeywell Vertex<sup>™</sup> Edge Detector.

### **Specifications**

| Overall System Dimension       |                                                                                                    |
|--------------------------------|----------------------------------------------------------------------------------------------------|
| Size                           | 76" x 24" x 35"                                                                                                    |
| Weight - Full loaded condition | Full ~900lbs (~408kg)                                                                                                    |
| Weight - Empty rack            | Empty ~655lbs (~297kg)                                                                                                    |
| Analyzer                       |                                                                                                    |
| Size                           | 22" x 13" x 6"                                                                                                    |
| Weight                         | ≤ 27lbs (12kg)                                                                                                    |
| Power Requirements             |                                                                                                    |
| Operating voltage              | <b>230V Units:</b> 230VAC+/-10% (under load) @ 50/60Hz: 15A,<br>single phase, 3500Watt / 12000 BTU/Hr<br><b>115V Units:</b> 115VAC+/-10% (under load) @ 60Hz: 18A, single<br>phase, 2100 Watt / 7200 BTU/Hr                                                                                                    |
| Power Consumption              |                                                                                                    |
| Normal condition               | 1.1k Watt                                                                                                    |
| Maximum condition              | ≤ 1.4k Watt                                                                                                    |
| Display and Outputs            |                                                                                                    |
| Visual                         | 15.6" wide screen monitor with capacitive touch interface<br>Display gas reading, alarm & instrument status real-time base<br>Provide real-time trend chart and gas event snapshot trend<br>chart Event logging including maintenance/instrument fault<br>and gas alarm Multiple searching option for the event LED<br>indicator: Normal (Green), Alarm 1 (Red), Alarm 2 (Red), Fault<br>(Yellow) |
| Digital communications         | TCP/IP and RTU Modbus, OPC (Option)                                                                                                    |
| Security                       |                                                                                                    |

|                                 | Role-based access control<br>Support HTTPS                                                                                                    |
|---------------------------------|----------------------------------------------------------------------------------------------------|
| Certification and Specification |                                                                                                    |
|                                 | All Models - Electrical Safety and EMC<br>- EN 50270, EN61010-1, IEC 61010-1, UL 61010-1,<br>CAN/CSA-C22.2 No. 61010-1<br>- UL and cUL Listed in File No. E468246, CE Marked, UKCA<br>Marked<br>- RFID for China - Not Required<br>230 V Models - RFID<br>- RED (Europe), FCC (USA), IC (Canada), KC (South Korea),<br>IMDA (Singapore), and NCC (Taiwan) |
|                                 | - RED (Europe), FCC (USA), IC (Canada), and NCC (Taiwan)                                                                                                    |
| Performance                     |                                                                                                    |
|                                 | Refer to product manual for complete gas list                                                                                                    |
| Sample flow rate                | 2.1 LPM                                                                                                    |
| Transport time                  | Less than 50 seconds up to 325ft with thin wall tube (0.190"ID). For more information "Transport Time" on page 175                                                                                                    |
| Sample line tubing              | 1/4 in. (6.35 mm) O.D. x 0.190in. (4.83 mm) (Thin wall)                                                                                                    |
| Tubing length                   | Up to 400ft (120m) with thin wall                                                                                                    |
| Exhaust line tubing             | 1/2 in. (12.7 mm) O.D. x 3/8 in. (9.5 mm) I.D. Teflon tubing                                                                                                    |
| Exhaust length                  | Up to 50 ft. (15 m) maximum                                                                                                    |
| Operating Conditions            |                                                                                                    |
| Temperature                     | 59°F to 95°F (15°C to 35°C)                                                                                                    |
| Humidity                        | 20-65% RH                                                                                                    |
| Altitude                        | -1000 ft. (-305 m) to 6000 ft. (1829 m) above sea level                                                                                                    |
| Pollution degree                | 2                                                                                                    |
| Wiring Requirement              |                                                                                                    |
| Power                           | 230V Units: Singe phase power, Minimum 14 AWG<br>115V Units: Singe phase power, Minimum 10 AWG                                                                                                    |
| Digital                         | Modbus TCP/IP: CAT5 shielded cable or equivalent (RJ45 connector); Modbus RTU: 2-wire stranded, shielded cable or equivalent (24-14 AWG)                                                                                                    |
| Transportation Flow             | Flow varies depending on tube length. For more information see "Nominal Transport Times" on page 1 for more                                                                                                    |

|                     | information.                                      |
|---------------------|---------------------------------------------------|
| Transportation Time | For more information "Transport Time" on page 175 |

### **Detectable Gases**

Vertex Edge SystemChemcassette analyzers are continuous monitoring instruments. The initial analysis period listed in the following table varies based on the programmed alarm levels. This period is valid only after the system pulls a new Chemcassette window. Increasing the programmed alarm levels will decrease the initial sample period.

For accurate detection, gas must be present at sufficient levels and durations. Typical response times are shown in this table at 2 TLV, which will vary in duration depending on the target gas and alarm level settings. For high concentrations (greater than full scale) a minimum of 4 seconds is required.

| Family | CC Name (P/N)                | Table | Gas Name                               | TLV     | LAL     | LDL         | Default Alarm<br>Level 1 | Default Alarm<br>Level 2 | Range          | Alarm<br>Setting                                         | Initial<br>Analysis<br>Period<br>(second) | Time to 1TLV alarm<br>@ 2TLV con-<br>centration, 10ft<br>sample line |
|--------|------------------------------|-------|----------------------------------------|---------|---------|-------------|--------------------------|--------------------------|----------------|----------------------------------------------------------|-------------------------------------------|----------------------------------------------------------------------|
|        |                              | 1     | Arsine XP (AsH3)                       | 5 ppb   | 3 ppb   | 2.5 ppb     | 50 ppb                   | 100 ppb                  | 0-500 ppb      | 3-500 ppb                                                | 30                                        | <24 sec (Alarm @ 50<br>ppb with 100 ppb AsH3<br>gas)                 |
|        |                              | 2     | Arsine XP (AsH3) Low<br>Level          | 5 ppb   | 0.5 ppb | 0.3 ppb     | 2.5 ppb                  | 5 ppb                    | 0-50 ppb       | 0.5-1.9 ppb<br>2-4.9 ppb<br>5-9.9 ppb<br>10-50 ppb       | 300<br>150<br>60<br>30                    | <60 sec                                                              |
|        |                              | 3     | Diborane XP (B2H6)                     | 100 ppb | 15 ppb  | 10 ppb      | 100 ppb                  | 200 ppb                  | 0-1000<br>ppb  | 15-49 ppb<br>50-99 ppb<br>100-1000 ppb                   | 60<br>45<br>30                            | <45 sec                                                              |
|        |                              | 4     | Germane XP (GeH4)                      | 200 ppb | 100 ppb | 100 ppb     | 200 ppb                  | 400 ppb                  | 0-2000<br>ppb  | 100-149 ppb<br>150-199 ppb<br>200-2000 ppb               | 480<br>360<br>240                         | <200 sec                                                             |
|        |                              | 5     | Phosphine XP (PH3)                     | 50 ppb  | 5 ppb   | 5 ppb       | 300 ppb                  | 600 ppb                  | 0-3000<br>ppb  | 5-3000 ppb                                               | 15                                        | <30 sec (Alarm @<br>50ppb with 100ppbPH3<br>gas)                     |
| 1      | XPV Hydrides (1295-<br>0226) | 6     | Silane XP (SiH4)                       | 5 ppm   | 0.5 ppm | 0.3 ppm     | 5 ppm                    | 10 ppm                   | 0-50 ppm       | 0.5-4.9 ppm<br>5-9.9 ppm<br>10-19.9 ppm<br>20-50 ppm     | 60<br>45<br>30<br>15                      | <35 sec                                                              |
|        |                              | 7     | Silane-M XP (SiH4-M)                   | 5 ppm   | 0.06ppm | 0.05<br>ppm | 2.5 ppm                  | 5.0 ppm                  | 0.05-15<br>ppm | 0.05-2.49 ppm<br>2.5-4.99 ppm<br>5-9.99 ppm<br>10-15 ppm | 180<br>60<br>45<br>30                     | <35 sec                                                              |
|        |                              | 8     | Hydrogen Sulfide XP<br>(H2S)           | 1 ppm   | 0.2 ppm | 0.1 ppm     | 1 ppm                    | 2 ppm                    | 0-10 ppm       | 0.2-0.4 ppm<br>0.5 - 0.9 ppm<br>1-1.9 ppm<br>2-10 ppm    | 45<br>30<br>15<br>10                      | <20 sec                                                              |
|        |                              | 9     | Hydrogen Sulfide XP<br>(H2S) Low Level | 1 ppm   | 20 ppb  | 15 ppb      | 500 ppb                  | 1000 ppb                 | 0-2000<br>ppb  | 20-99 ppb<br>100-199 ppb<br>200-399 ppb<br>400-2000 ppb  | 120<br>60<br>30<br>15                     | <20sec (Alarm @ 500<br>ppb with 1000 ppb H2S<br>gas)                 |
|        |                              | 10    | Hydrogen Selenide XP<br>(H2Se)         | 50 ppb  | 8 ppb   | 6 ppb       | 50 ppb                   | 100 ppb                  | 0-500 ppb      | 8-49 ppb<br>50-99 ppb<br>100-500 ppb                     | 180<br>120<br>60                          | <45 sec                                                              |
| 2      | XPV4 Hydrides<br>(1257-9300) | 1     | Arsine XP4 (AsH3)                      | 5 ppb   | 3 ppb   | 2.5 ppb     | 50 ppb                   | 100 ppb                  | 0-500 ppb      | 3-500 ppb                                                | 30                                        | <24 sec (Alarm @ 50<br>ppb with 100 ppb AsH3                         |

| Family | CC Name (P/N)                | Table | Gas Name                                | TLV     | LAL      | LDL         | Default Alarm<br>Level 1 | Default Alarm<br>Level 2 | Range          | Alarm<br>Setting                                         | Initial<br>Analysis<br>Period<br>(second) | Time to 1TLV alarm<br>@ 2TLV con-<br>centration, 10ft<br>sample line |
|--------|------------------------------|-------|-----------------------------------------|---------|----------|-------------|--------------------------|--------------------------|----------------|----------------------------------------------------------|-------------------------------------------|----------------------------------------------------------------------|
|        |                              |       |                                         |         |          |             |                          |                          |                |                                                          |                                           | gas)                                                                 |
|        |                              | 2     | Arsine XP4 (AsH3)<br>Low Level          | 5 ppb   | 0.5 ppb  | 0.3 ppb     | 2.5 ppb                  | 5 ppb                    | 0-50 ppb       | 0.5-1.9 ppb<br>2-4.9 ppb<br>5-9.9 ppb<br>10-50 ppb       | 300<br>150<br>60<br>30                    | <60 sec                                                              |
|        |                              | 3     | Diborane XP4 (B2H6)                     | 100 ppb | 15 ppb   | 10 ppb      | 100 ppb                  | 200 ppb                  | 0-1000<br>ppb  | 15-49 ppb<br>50-99 ppb<br>100-1000 ppb                   | 60<br>45<br>30                            | <45 sec                                                              |
|        |                              | 4     | Germane XP4 (GeH4)                      | 200 ppb | 100 ppb  | 100 ppb     | 200 ppb                  | 400 ppb                  | 0-2000<br>ppb  | 100-149 ppb<br>150-199 ppb<br>200-2000 ppb               | 480<br>360<br>240                         | <200 sec                                                             |
|        |                              | 5     | Phosphine XP4 (PH3)                     | 50 ppb  | 5 ppb    | 5 ppb       | 300 ppb                  | 600 ppb                  | 0-3000<br>ppb  | 5-3000 ppb                                               | 15                                        | <30 sec (Alarm @<br>50ppb with 100ppbPH3<br>gas)                     |
|        |                              | 6     | Silane XP4 (SiH4)                       | 5 ppm   | 0.5 ppm  | 0.3 ppm     | 5 ppm                    | 10 ppm                   | 0-50 ppm       | 0.5-4.9 ppm<br>5-9.9 ppm<br>10-19.9 ppm<br>20-50 ppm     | 60<br>45<br>30<br>15                      | <35 sec                                                              |
|        |                              | 7     | Silane-M XP4 (SiH4-<br>M)               | 5 ppm   | 0.06 ppm | 0.05<br>ppm | 2.5 ppm                  | 5.0 ppm                  | 0.05-15<br>ppm | 0.05-2.49 ppm<br>2.5-4.99 ppm<br>5-9.99 ppm<br>10-15 ppm | 180<br>60<br>45<br>30                     | <35 sec                                                              |
|        |                              | 8     | Hydrogen Sulfide XP4<br>(H2S)           | 1 ppm   | 0.2 ppm  | 0.1 ppm     | 1 ppm                    | 2 ppm                    | 0-10 ppm       | 0.2-0.4 ppm<br>0.5 - 0.9 ppm<br>1-1.9 ppm<br>2-10 ppm    | 45<br>30<br>15<br>10                      | <20 sec                                                              |
|        |                              | 9     | Hydrogen Sulfide XP4<br>(H2S) Low Level | 1 ppm   | 20 ppb   | 15 ppb      | 500 ppb                  | 1000 ppb                 | 0-2000<br>ppb  | 20-99 ppb<br>100-199 ppb<br>200-399 ppb<br>400-2000 ppb  | 120<br>60<br>30<br>15                     | <20sec (Alarm @ 500<br>ppb with 1000 ppb H2S<br>gas)                 |
|        |                              | 10    | Hydrogen Selenide<br>XP4 (H2Se)         | 50 ppb  | 8 ppb    | 6 ppb       | 50 ppb                   | 100 ppb                  | 0-500 ppb      | 8-49 ppb<br>50-99 ppb<br>100-500 ppb                     | 180<br>120<br>60                          | <45 sec                                                              |
|        |                              | 1     | Arsine XP6 (AsH3)                       | 5 ppb   | 3 ppb    | 2.5 ppb     | 50 ppb                   | 100 ppb                  | 0-500 ppb      | 3-500 ppb                                                | 30                                        | <24 sec (Alarm @ 50<br>ppb with 100 ppb AsH3<br>gas)                 |
| 3      | XP6 Hydrides (1507-<br>9300) | 2     | Arsine XP6 (AsH3)<br>Low Level          | 5 ppb   | 0.5 ppb  | 0.3 ppb     | 2.5 ppb                  | 5 ppb                    | 0-50 ppb       | 0.5-1.9 ppb<br>2-4.9 ppb<br>5-9.9 ppb<br>10-50 ppb       | 300<br>150<br>60<br>30                    | <60 sec                                                              |
|        |                              | 3     | Diborane XP6 (B2H6)                     | 100 ppb | 15 ppb   | 10 ppb      | 100 ppb                  | 200 ppb                  | 0-1000<br>ppb  | 15-49 ppb<br>50-99 ppb<br>100-1000 ppb                   | 60<br>45<br>30                            | <45 sec                                                              |
|        |                              | 4     | Germane XP6 (GeH4)                      | 200 ppb | 100 ppb  | 100 ppb     | 200 ppb                  | 400 ppb                  | 0-2000<br>ppb  | 100-149 ppb<br>150-199 ppb                               | 480<br>360                                | <200 sec                                                             |

| Family | CC Name (P/N)                   | Table | Gas Name                                | TLV     | LAL      | LDL         | Default Alarm<br>Level 1 | Default Alarm<br>Level 2 | Range          | Alarm<br>Setting                                         | Initial<br>Analysis<br>Period<br>(second) | Time to 1TLV alarm<br>@ 2TLV con-<br>centration, 10ft<br>sample line |
|--------|---------------------------------|-------|-----------------------------------------|---------|----------|-------------|--------------------------|--------------------------|----------------|----------------------------------------------------------|-------------------------------------------|----------------------------------------------------------------------|
|        |                                 |       |                                         |         |          |             |                          |                          |                | 200-2000 ppb                                             | 240                                       |                                                                      |
|        |                                 | 5     | Phosphine XP6 (PH3)                     | 50 ppb  | 5 ppb    | 5 ppb       | 300 ppb                  | 600 ppb                  | 0-3000<br>ppb  | 5-3000 ppb                                               | 15                                        | <30 sec (Alarm @<br>50ppb with 100ppbPH3<br>gas)                     |
|        |                                 | 6     | Silane XP6 (SiH4)                       | 5 ppm   | 0.5 ppm  | 0.3 ppm     | 5 ppm                    | 10 ppm                   | 0-50 ppm       | 0.5-4.9 ppm<br>5-9.9 ppm<br>10-19.9 ppm<br>20-50 ppm     | 60<br>45<br>30<br>15                      | <35 sec                                                              |
|        |                                 | 7     | Silane-M XP6 (SiH4-<br>M)               | 5 ppm   | 0.06 ppm | 0.05<br>ppm | 2.5 ppm                  | 5.0 ppm                  | 0.05-15<br>ppm | 0.05-2.49 ppm<br>2.5-4.99 ppm<br>5-9.99 ppm<br>10-15 ppm | 180<br>60<br>45<br>30                     | <35 sec                                                              |
|        |                                 | 8     | Hydrogen Sulfide XP6<br>(H2S)           | 1 ppm   | 0.2 ppm  | 0.1 ppm     | 1 ppm                    | 2 ppm                    | 0-10 ppm       | 0.2-0.4 ppm<br>0.5 - 0.9 ppm<br>1-1.9 ppm<br>2-10 ppm    | 45<br>30<br>15<br>10                      | <20 sec                                                              |
|        |                                 | 9     | Hydrogen Sulfide XP6<br>(H2S) Low Level | 1 ppm   | 20 ppb   | 15 ppb      | 500 ppb                  | 1000 ppb                 | 0-2000<br>ppb  | 20-99 ppb<br>100-199 ppb<br>200-399 ppb<br>400-2000 ppb  | 120<br>60<br>30<br>15                     | <20sec (Alarm @ 500<br>ppb with 1000 ppb H2S<br>gas)                 |
|        |                                 | 10    | Hydrogen Selenide<br>XP6 (H2Se)         | 50 ppb  | 8 ppb    | 6 ppb       | 50 ppb                   | 100 ppb                  | 0-500 ppb      | 8-49 ppb<br>50-99 ppb<br>100-500 ppb                     | 180<br>120<br>60                          | <45 sec                                                              |
|        |                                 | 1     | Boron Trifluoride XP<br>(BF3)           | 0.1 ppm | 0.05 ppm | 0.04<br>ppm | 0.1 ppm                  | 0.2 ppm                  | 0-10 ppm       | 0.05-0.99 ppm<br>1.0-10.0 ppm                            | 45<br>30                                  | <100 sec (Alarm<br>@0.1ppm with 0.2ppm<br>BF3 gas)                   |
|        |                                 | 2     | Hydrogen Bromide XP<br>(HBr)            | 2 ppm   | 0.3 ppm  | 0.2 ppm     | 2 ppm                    | 4 ppm                    | 0-20 ppm       | 0.3-1.9 ppm<br>2-20 ppm                                  | 45<br>30                                  | <50 sec                                                              |
|        |                                 | 3     | Hydrogen Bromide XP<br>(HBr) Low Level  | 2 ppm   | 30 ppb   | 20 ppb      | 200 ppb                  | 400 ppb                  | 0-2000<br>ppb  | 30-99 ppb<br>100-399 ppb<br>400-2000 ppb                 | 180<br>120<br>60                          | <200 sec (Alarm @ 0.2<br>ppb with 0.4 ppb HBr<br>gas)                |
| 4      | XP Mineral Acids<br>(1295-0507) | 4     | Hydrogen Chloride XP<br>(HCl)           | 2 ppm   | 0.2 ppm  | 0.2 ppm     | 2 ppm                    | 4 ppm                    | 0-20 ppm       | 0.2-0.9 ppm<br>1-3.9 ppm<br>4-20 ppm                     | 60<br>30<br>20                            | <40 sec                                                              |
|        | (1200 0007)                     | 5     | Hydrogen Chloride XP<br>(HCl) Low Level | 2 ppm   | 30 ppb   | 20 ppb      | 200 ppb                  | 400 ppb                  | 0-2000<br>ppb  | 30-199 ppb<br>200-399 ppb<br>400-2000 ppb                | 240<br>150<br>90                          | <135 sec (Alarm @ 200<br>ppb with 400 ppb HCI<br>gas)                |
|        |                                 | 6     | Hydrogen Fluoride XP<br>(HF)            | 0.5 ppm | 0.4 ppm  | 0.4 ppm     | 2 ppm                    | 4 ppm                    | 0-20 ppm       | 0.4-0.9 ppm<br>1-3.9 ppm<br>4-20 ppm                     | 240<br>90<br>60                           | <50 (Alarm @ 2ppm<br>with 4ppmHF gas)                                |
|        |                                 | 7     | Hydrogen Fluoride XP<br>(HF) Low Level  | 500 ppb | 30 ppb   | 20 ppb      | 500 ppb                  | 1000 ppb                 | 0-2000<br>ppb  | 30-99 ppb<br>100-199 ppb<br>200-399 ppb<br>400-2000 ppb  | 360<br>240<br>120<br>90                   | <85 sec (Alarm<br>@500ppb with<br>1000ppmHF gas)                     |
| 5      | XP 4 Mineral Acids              | 1     | Boron Trifluoride XP4                   | 0.1 ppm | 0.05 ppm | 0.04        | 0.1 ppm                  | 0.2 ppm                  | 0-10 ppm       | 0.05-0.99 ppm                                            | 45                                        | <100 sec (Alarm                                                      |

| Family | CC Name (P/N)               | Table | Gas Name                                             | TLV                 | LAL            | LDL          | Default Alarm<br>Level 1 | Default Alarm<br>Level 2 | Range          | Alarm<br>Setting                                        | Initial<br>Analysis<br>Period<br>(second) | Time to 1TLV alarm<br>@ 2TLV con-<br>centration, 10ft<br>sample line |
|--------|-----------------------------|-------|------------------------------------------------------|---------------------|----------------|--------------|--------------------------|--------------------------|----------------|---------------------------------------------------------|-------------------------------------------|----------------------------------------------------------------------|
|        |                             |       | (BF3)                                                |                     |                | ppm          |                          |                          |                | 1.0-10.0 ppm                                            | 30                                        | @0.1ppm with 0.2ppm<br>BF3 gas)                                      |
|        |                             | 2     | Hydrogen Bromide<br>XP4 (HBr)                        | 2 ppm               | 0.3 ppm        | 0.2 ppm      | 2 ppm                    | 4 ppm                    | 0-20 ppm       | 0.3-1.9 ppm<br>2-20 ppm                                 | 45<br>30                                  | <50 sec                                                              |
|        |                             | 3     | Hydrogen Bromide<br>XP4 (HBr) Low Level              | 2 ppm               | 30 ppb         | 20 ppb       | 200 ppb                  | 400 ppb                  | 0-2000<br>ppb  | 30-99 ppb<br>100-399 ppb<br>400-2000 ppb                | 180<br>120<br>60                          | <200 sec (Alarm @ 0.2<br>ppb with 0.4 ppb HBr<br>gas)                |
|        |                             | 4     | Hydrogen Chloride<br>XP4 (HCI)                       | 2 ppm               | 0.2 ppm        | 0.2 ppm      | 2 ppm                    | 4 ppm                    | 0-20 ppm       | 0.2-0.9 ppm<br>1-3.9 ppm<br>4-20 ppm                    | 60<br>30<br>20                            | <40 sec                                                              |
|        | (1257-9310)                 | 5     | Hydrogen Chloride<br>XP4 (HCI) Low Level             | 2 ppm               | 30 ppb         | 20 ppb       | 200 ppb                  | 400 ppb                  | 0-2000<br>ppb  | 30-199 ppb<br>200-399 ppb<br>400-2000 ppb               | 240<br>150<br>90                          | <135 sec (Alarm @ 200<br>ppb with 400 ppb HCl<br>gas)                |
|        |                             | 6     | Hydrogen Fluoride<br>XP4 (HF)                        | 0.5 ppm             | 0.4 ppm        | 0.4 ppm      | 2 ppm                    | 4 ppm                    | 0-20 ppm       | 0.4-0.9 ppm<br>1-3.9 ppm<br>4-20 ppm                    | 240<br>90<br>60                           | <50 (Alarm @ 2ppm<br>with 4ppmHF gas)                                |
|        |                             | 7     | Hydrogen Fluoride<br>XP4 (HF) Low Level              | 500 ppb             | 30 ppb         | 20 ppb       | 500 ppb                  | 1000 ppb                 | 0-2000<br>ppb  | 30-99 ppb<br>100-199 ppb<br>200-399 ppb<br>400-2000 ppb | 360<br>240<br>120<br>90                   | <85 sec (Alarm<br>@500ppb with<br>1000ppmHF gas)                     |
|        |                             |       | *Due to U.S. Governme<br>for eligibility information | ent regulations, th | is range may l | be subject t | o restrictions requ      | iiring special licens    | sing for certa | in countries outsi                                      | de North Ameri                            | ca. Contact Honeywell                                                |
|        |                             | 1     | Ammonia XP (NH3)                                     | 25 ppm              | 1.5 ppm        | 1.5 ppm      | 25 ppm                   | 50 ppm                   | 0-150<br>ppm   | 1.5 - 49.9 ppm<br>50 - 150 ppm                          | 10<br>5                                   | <25 sec                                                              |
| 6      | XP Ammonia (1295-<br>0405)  | 2     | Dimethylamine XP<br>(DMA)                            | 5.0 ppm             | 0.5 ppm        | 0.5 ppm      | 5 ppm                    | 10 ppm                   | 0-50.0<br>ppm  | 0.5-2.4 ppm<br>2.5-50.0 ppm                             | 15<br>10                                  | <30 sec                                                              |
|        | ,                           | 3     | Tetrakis<br>Dimethylamino<br>Titanium XP (TDMAT)     | None<br>Established | 0.1 ppm        | 0.1 ppm      | 1.0 ppm                  | 2.0 ppm                  | 0-10 ppm       | 0.1-0.4 ppm<br>0.5-10.0 ppm                             | 15<br>10                                  | <30 sec (Alarm @1ppb<br>with 2ppm TDMAT gas)                         |
|        |                             | 1     | Ammonia XP4 (NH3)                                    | 25 ppm              | 1.5 ppm        | 1.5 ppm      | 25 ppm                   | 50 ppm                   | 0-150<br>ppm   | 1.5 - 49.9 ppm<br>50 - 150 ppm                          | 10<br>5                                   | <25 sec                                                              |
| 7      | XP4 Ammonia (1257-          | 2     | Dimethylamine XP4<br>(DMA)                           | 5.0 ppm             | 0.5 ppm        | 0.5 ppm      | 5.0 ppm                  | 10.0 ppm                 | 0-50.0<br>ppm  | 0.5-2.4 ppm<br>2.5-50.0 ppm                             | 15<br>10                                  | <30 sec                                                              |
|        | 9309)                       | 3     | Tetrakis<br>Dimethylamino<br>Titanium XP4<br>(TDMAT) | None<br>Established | 0.1 ppm        | 0.1 ppm      | 1.0 ppm                  | 2.0 ppm                  | 0-10 ppm       | 0.1-0.4 ppm<br>0.5-10.0 ppm                             | 15<br>10                                  | <30 sec (Alarm @1ppb<br>with 2ppmTDMAT gas)                          |
|        |                             | 1     | Ammonia XP6 (NH3)                                    | 25 ppm              | 1.5 ppm        | 1.5 ppm      | 25 ppm                   | 50 ppm                   | 0-150<br>ppm   | 1.5 - 49.9 ppm<br>50 - 150 ppm                          | 10<br>5                                   | <25 sec                                                              |
| 8      | XP6 Ammonia (1507-<br>9309) | 2     | Dimethylamine XP6<br>(DMA)                           | 5.0 ppm             | 0.5 ppm        | 0.5 ppm      | 5.0 ppm                  | 10.0 ppm                 | 0-50.0<br>ppm  | 0.5-2.4 ppm<br>2.5-50.0 ppm                             | 15<br>10                                  | <30 sec                                                              |
|        | 9309)                       | 3     | Tetrakis<br>Dimethylamino<br>Titanium XP6            | None<br>Established | 0.1 ppm        | 0.1 ppm      | 1.0 ppm                  | 2.0 ppm                  | 0-10 ppm       | 0.1-0.4 ppm<br>0.5-10.0 ppm                             | 15<br>10                                  | <30 sec (Alarm @1ppb<br>with 2ppmHF gas)                             |

| Family | CC Name (P/N)                    | Table | Gas Name                                | TLV     | LAL      | LDL          | Default Alarm<br>Level 1 | Default Alarm<br>Level 2 | Range         | Alarm<br>Setting                                       | Initial<br>Analysis<br>Period<br>(second) | Time to 1TLV alarm<br>@ 2TLV con-<br>centration, 10ft<br>sample line                                  |
|--------|----------------------------------|-------|-----------------------------------------|---------|----------|--------------|--------------------------|--------------------------|---------------|--------------------------------------------------------|-------------------------------------------|----------------------------------------------------------------------------------------------------|
|        |                                  |       | (TDMAT)                                 |         |          |              |                          |                          |               |                                                        |                                           |                                                                                                    |
| Q      | Phosgene (1295-<br>0228)         | 1     | Phosgene XP (COCI2)                     | 100 ppb | 10 ppb   | 7 ppb        | 100 ppb                  | 200 ppb                  | 0-1000<br>ppb | 10-49 ppb<br>50-99 ppb<br>100-199 ppb<br>200-4000 ppb  | 60<br>45<br>30<br>15                      | <30 sec                                                                                               |
|        |                                  | 2     | Phosgene XP (COCl2)<br>High Range       | 100 ppb | 10 ppb   | 7 ppb        | 100 ррb                  | 200 ppb                  | 0-4000<br>ppb | 10-49 ppb<br>50-99 ppb<br>100-199 ppb<br>200-4000 ppb  | 60<br>45<br>30<br>15                      | <30 sec                                                                                               |
| 10     | Phosgene (1257-                  | 1     | Phosgene XP4<br>(COCl2)                 | 100 ppb | 10 ppb   | 7 ppb        | 100 ррb                  | 200 ppb                  | 0-1000<br>ppb | 10-49 ppb<br>50-99 ppb<br>100-199 ppb<br>200-4000 ppb  | 60<br>45<br>30<br>15                      | <30 sec                                                                                               |
|        | 9309)                            | 2     | Phosgene XP4<br>(COCl2) High Range      | 100 ppb | 10 ppb   | 7 ppb        | 100 ppb                  | 200 ppb                  | 0-4000<br>ppb | 10-49 ppb<br>50-99 ppb<br>100-199 ppb<br>200-4000 ppb  | 60<br>45<br>30<br>15                      | <30 sec                                                                                               |
|        |                                  | 1     | Fluorine XP-Cl2-II (F2)                 | 0.1 ppm | 0.06 ppm | 0.06<br>ppm  | 1 ppm                    | 2 ppm                    | 0-10 ppm      | 0.06-1.99 ppm<br>2.0-3.90 ppm<br>4.0-10.0 ppm          | 90<br>60<br>30                            | <75 sec (Alarm @<br>0.1ppm with 0.2ppm F2<br>gas)                                                     |
|        | XPV Chlorine-II<br>(1295-0560)   | 2     | Fluorine XP-Cl2-II (F2)<br>(Low Level)  | 0.1 ppm | 0.05 ppm | 0.03<br>ppm  | 0.1 ppm                  | 0.2 ppm                  | 0-1.0 ppm     | 0.05-0.199<br>ppm<br>0.2-1.0 ppm                       | 120<br>60                                 | <85 sec (Alarm @<br>0.1ppm with 0.2ppmF2<br>gas)                                                      |
| 11     |                                  | 3     | Chlorine XP-Cl2-II<br>(Cl2)             | 0.1 ppm | 0.06 ppm | 0.05<br>ppm  | 0.5 ppm                  | 1 ppm                    | 0-5 ppm       | 0.06-0.24 ppm<br>0.25-5.0 ppm                          | 45<br>30                                  | <40sec (Alarm @<br>0.1ppm with<br>0.2ppmCl2 gas).<br><20sec (Alarm @<br>0.5ppm with<br>1.0ppmCl2 gas) |
|        |                                  | 4     | Chlorine XP-Cl2-II<br>(Cl2) (Low Level) | 0.1 ppm | 0.03 ppm | 0.007<br>ppm | 0.1 ppm                  | 0.2 ppm                  | 0-1.0 ppm     | 0.03 - 0.099<br>ppm<br>0.1 - 0.199 ppm<br>0.2 -1.0 ppm | 120<br>90<br>60                           | <110 sec (Alarm @<br>0.1ppm with<br>0.2ppmCl2 gas)                                                    |
|        |                                  | 1     | Chlorine (Cl2)                          | 0.1 ppm | 0.05 ppm | 0.04<br>ppm  | 0.5 ppm                  | 1 ppm                    | 0-5 ppm       | 0.05-0.24 ppm<br>0.25-0.49 ppm<br>0.5-5 ppm            | 45<br>30<br>15                            | <40 sec (Alarm @<br>0.5ppm with 1ppm Cl2<br>gas)                                                      |
| 12     | Fluorine/Oxidizer<br>(1295-0220) | 2     | Fluorine (F2)                           | 0.1 ppm | 0.1 ppm  | 0.06<br>ppm  | 1 ppm                    | 2 ppm                    | 0-10 ppm      | 0.1-0.9 ppm<br>1.0-10 ppm                              | 60<br>30                                  | <80 sec (Alarm @<br>0.1ppm with 0.2 ppmF2<br>gas)                                                     |
|        |                                  | 3     | Nitrogen Dioxide<br>(NO2)               | 0.2 ppm | 0.1 ppm  | 0.1 ppm      | 0.2 ppm                  | 0.4 ppm                  | 0-30 ppm      | 0.1-8.9 ppm<br>9-30 ppm                                | 240<br>120                                | <350 sec                                                                                              |
| 13     | Sulfur Dioxide (1295-<br>0552)   | 1     | Sulfur Dioxide (SO2)                    | 250 ppb | 30 ppb   | 25 ppb       | 250 ppb                  | 500 ppb                  | 0-2500<br>ppb | 30-249 ppb<br>250-2500 ppb                             | 60<br>30                                  | <60 sec                                                                                               |
| 14     | Hydrogen Cyanide                 | 1     | Hydrogen Cyanide                        | 4.7 ppm | 1 ppm    | 0.5 ppm      | 4.7 ppm                  | 9.4 ppm                  | 0-30 ppm      | 1-9.9 ppm                                              | 30                                        | <15 sec                                                                                               |

| Family     | CC Name (P/N)           | Table      | Gas Name                      | TLV             | LAL      | LDL         | Default Alarm<br>Level 1 | Default Alarm<br>Level 2 | Range           | Alarm<br>Setting                               | Initial<br>Analysis<br>Period<br>(second) | Time to 1TLV alarm<br>@ 2TLV con-<br>centration, 10ft<br>sample line |
|------------|-------------------------|------------|-------------------------------|-----------------|----------|-------------|--------------------------|--------------------------|-----------------|------------------------------------------------|-------------------------------------------|----------------------------------------------------------------------|
|            | (1295-0222)             |            | (HCN)                         |                 |          |             |                          |                          |                 | 10-19.9 ppm<br>20-30 ppm                       | 20<br>15                                  |                                                                      |
|            |                         | 1          | Chlorine (Cl2)                | 0.1ppm          | 0.05 ppm | 0.05<br>ppm | 0.5 ppm                  | 1.0 ppm                  | 0-5 ppm         | 0.05-0.24 ppm<br>0.25-5.0 ppm                  | 45<br>30                                  | <53 sec                                                              |
| 15         | 9308)                   | 2          | Chlorine (Cl2) (Low<br>Level) | 100 ppb         | 30 ppb   | 7 ppb       | 100 ppb                  | 200 ppb                  | 0 - 2000<br>ppb | 30 - 199 ppb<br>200 - 499 ppb<br>500 -2000 ppb | 120<br>90<br>60                           | <65 sec                                                              |
| TLV - Thre | shold Limit Value – LAL | - Lowest A | larm Level – LDL - Low I      | Detection Limit |          |             |                          |                          |                 |                                                |                                           |                                                                      |

The response time (T50) generally indicates the amounts of time required to display 50% of the accurate reading of the actual gas concentration, determined under standard Lab condition (20-25 C, 42-46%RH) at the standard analysis point flow rate 200cc/min. The performance efficiency including response accuracy and response time can deviate depending on sample gas conditions. (ex. The response time will be extended at higher RH condition due to absorption onto the sample line.)

## **Maintenance Faults**

A maintenance fault indicates the Vertex Edge System requires attention but is continuing to monitor.

| Event<br>ID | Description                            | Possible Cause                                              | Resolution                                                                                                    |
|-------------|----------------------------------------|-------------------------------------------------------------|----------------------------------------------------------------------------------------------------|
|             |                                        | Excessive point vacuum due to clog or kinked sample line    | Check sample line and line filter.<br>Clean the sample line and replace filter.<br>Correct sample line issue.                                                             |
|             |                                        | Sample line too long or ID too small                        | Ensure sample line requirements are with specifications                                                                                                    |
|             |                                        | Dear acts acel                                              | Check nut on the optic block                                                                                                    |
|             |                                        | Poor gate seal                                              | Contact Honeywell Analytics Service                                                                                                    |
| 101         | Flow is 70 cc/min less than nominal    | Supply vacuum insufficient (less than 7inHg)                | Plug pneumatic connector in unused slots Exhaust tubing restricted Service or switch pumps                                                                                |
|             |                                        | Condensation                                                | Check internal lines for moisture                                                                                                    |
|             |                                        |                                                             | Advance the Chemcassette.                                                                                                    |
|             |                                        | Chemcassette thickness variation                            | Adjust the needle valve to achieve 200cc/min.                                                                                                    |
|             |                                        |                                                             | Contact Honeywell Analytics Service.                                                                                                    |
| 102         | Remaining Chemcassette is low          | Less than preset reminder on the Chemcassette               | Replace the Chemcassette                                                                                                    |
| 102         | Applyzer out of monitor too long       | Analyzer out of monitor                                     | Reset all alarms and faults, and then return analyzer to Monitor Mode                                                                                                    |
| 103         | Analyzer out of monitor too long       | Out of Monitor time limit too short                         | Change time limit in Configuration Profile                                                                                                    |
| 104         | Pup time point disable timeout         | Alarms were manually bypassed                               | Restore point to alarm active mode                                                                                                    |
| 104         | Run time point disable timeout         | Run Time Point Disable time limit too short                 | Change time limit in Configuration Profile                                                                                                    |
| 105         | Sample pressures greater than ambient  | Point pressure above atmospheric pressure while in idle     | Review sample line location.<br>Confirm atmospheric conditions.                                                                                                    |
|             |                                        | Pressure sensor Calibration error, Defective sensor         | Contact Honeywell Analytics Service                                                                                                    |
|             |                                        |                                                             | Advance the Chemcassette.                                                                                                    |
| 106         | Flow is 70 co/min more than nominal    | Chemcassette thickness variation                            | Adjust the needle valve to achieve 200cc/min.                                                                                                    |
| 100         |                                        |                                                             | Contact Honeywell Analytics Service.                                                                                                    |
|             |                                        | Defective needle valve                                      | Replace needle valve.                                                                                                    |
| 107         | Chomosocotto expired                   | Chemcassette expiration date reached                        | Replace Chemcassette                                                                                                    |
| 107         | Chemcasselle expired                   | Chemcassette installed past its expiration date             | Replace Chemcassette                                                                                                    |
| 108         | No polls from HMI                      | Communications to HMI PC interrupted longer than 10 seconds | Check Ethernet cable at rear of analyzer.<br>Check Ethernet hub connection and operation.<br>Check Ethernet connection to HMI PC.<br>Contact Honeywell Analytics Service. |
|             |                                        | Pump failure                                                | Rebuild/Replace non-operating pump                                                                                                    |
| 109         | Single pump failure                    | Unused slots not plugged                                    | Install connector plug on unused slot                                                                                                    |
|             |                                        | Check valve on inactive pump leaking                        | Replace check valve Contact Honeywell Analytics Service                                                                                                    |
| 110         | Optics Block Dirty - Cleaning Required | Optic block dirty                                           | Clean optics.<br>Contact Honeywell Analytics Service.                                                                                                    |

| Event<br>ID | Description                             | Possible Cause                                                                                |                                                  |
|-------------|-----------------------------------------|-----------------------------------------------------------------------------------------------|--------------------------------------------------|
|             |                                         | Optic block is aged                                                                           | Replace optics block                             |
|             |                                         | Tape leader installed improperly                                                              | Reload Chemcassette                              |
|             |                                         | End of line filter clogged                                                                    | Replace end of line filt                         |
|             |                                         | Sample line kinked                                                                            | Isolate by disconnecti                           |
| 111         | Sample Pressure High                    | Too small ID and/or Maximum line length exceeded                                              | Check sample tube ID                             |
|             |                                         | Crimped tube in cable carrier                                                                 | Identify crimps in tubir closed vs. open         |
| 112         | Analyzer restart failed after pump swap | Control related fault is issued because of an improper control response from another analyzer | Verify the pump conne<br>Verify all analyzers en |
|             |                                         | Fan failure                                                                                   | Check fans in pump m                             |
| 113         | Pump Over Temperature                   | Line voltage less than 208 VAC or higher than 240VAC                                          | Verify main line voltag                          |
|             |                                         |                                                                                               | Check the connection the pumps.                  |
|             |                                         | Kinked exhaust                                                                                | Check exhaust tubing                             |
| 114         | High Exhaust Pressure                   | Exhaust tubing length exceeds 50ft. (15m.)                                                    | Reroute to reduce len                            |
|             |                                         | Exhaust line restricted                                                                       | Clean Exhaust line.<br>Replace Exhaust line.     |
| 115         | Power Supply failure                    | Power line disconnected                                                                       | Check power line from                            |
|             |                                         | Hot or Cold environment                                                                       | Relocate Vertex Edge                             |
| 116         | Optics Temperature Out Of Range         | Electronic problem                                                                            | Replace optics block                             |
|             |                                         | Cooling air failure                                                                           | Replace fans                                     |
| 117         | PDI I Temperature Out Of Bange          | Hot or Cold environment                                                                       | Relocate Vertex Edge                             |
|             |                                         | Electronic problem                                                                            | Replace PDU                                      |
| 118         | Filter Timer Expired                    | Maintenance reminder, no malfunction                                                          | Clean the Orifice filter                         |
| 119         | Optics Cleaning Timer Expired           | Maintenance reminder, no malfunction                                                          | Clean the Optics and                             |
| 120         | Pump Maintenance Timer Expired          | Maintenance reminder, no malfunction                                                          | Rebuild pump and res                             |
| 121         | LIT has no reference data               | Point was disabled in configuration when previous LIT characterization was performed          | Perform characterizat                            |
| 122         | Inadequate signal for characterization  | Check valve not installed                                                                     | Install check valve or o                         |
|             |                                         | Sample tubing cut or leaking                                                                  | Replace tubing                                   |
|             |                                         | Sample tubing cut or leaking                                                                  | Replace tubing                                   |
| 123         | Sample line leak detected               | Ambient pressure at sampled point differs from Vertex exhaust by more than 0.5inHg            | Revise installation                              |
| 120         |                                         | (1.69KPa)                                                                                     | Disable LIT for affecte                          |
|             |                                         | Check valve not seating                                                                       | Replace check valve                              |
| 124         | LIT Coordination Failure                | Some analyzers were in LOADCC or other special mode                                           | None needed                                      |
|             |                                         | Software anomaly                                                                              | If repeated, notify Hor                          |
| 125         | Possible debris in optics block         | Debris in optics block                                                                        | Clean optics block                               |
| 126         | Abnormal Optics reading detected        | Compensated optic reading automatically. So no further action required. But too frequently    | Clean optics block                               |

| Resolution                                            |
|-------------------------------------------------------|
|                                                       |
| and recalibrate using leader                          |
| er                                                    |
| ng possible crimped sample line                       |
| and length                                            |
| ig harness by checking pressure with analyzer         |
| ects are connected.<br>ter monitor mode successfully. |
| lodule                                                |
| e                                                     |
| s to the Thermal Switch. Sensor located behind        |
| for kinks or restrictions                             |
| gth                                                   |
|                                                       |
| PDU to Analyzer                                       |
|                                                       |
|                                                       |
|                                                       |
|                                                       |
|                                                       |
| s and reset timer.                                    |
| reset timer                                           |
| et timer                                              |
| ion or disable LIT test for point in configuration    |
| disable LIT test in config                            |
|                                                       |
|                                                       |
|                                                       |
| d point                                               |
|                                                       |
|                                                       |
| eywell Analytics Service                              |
|                                                       |
|                                                       |

| Event<br>ID | Description                                         | Possible Cause                                                                                                    | Resolution                                                                         |
|-------------|-----------------------------------------------------|----------------------------------------------------------------------------------------------------|------------------------------------------------------------------------------------|
|             |                                                     | happens, debris in the optic block.                                                                                       |                                                                                    |
| 127         | Accelerated Chemcassette Usage                      | Low level background gas below lower detectable limit                                                                     | Locate source of background gas                                                    |
| 128         | Ethernet initialization failed                      | Failed load the driver, Electronic problem                                                                                | Reboot the analyzers.<br>Contact Honeywell Analytics Service.                      |
| 129         | File system of Analyzer is corrupted                | File system corrupted                                                                                                    | Contact Honeywell Analytics Service                                                |
| 130         | Optics blocks have different software versions      | Program update done incorrectly                                                                                           | Reload program to both optics blocks.                                              |
| 131         | Unable To Log event data                            | File system corrupted                                                                                                    | Contact Honeywell Analytics Service                                                |
| 132         | Software version mismatched among Analyzers         | New analyzer was installed into the Vertex Edge rack that contains a different software revision than the other analyzers | Upgrade analyzer Software                                                          |
| 133         | Chemcassette may expire before it is fully consumed | Chemcassette not used too long                                                                                            | Replace Chemcassette before it expires                                             |
| 134         | ChemcassetteType Not Matched                        | Chemcassette with wrong gas family installed                                                                              | Reinstall Configuration Profile                                                    |
| 135         | Analyzer configuration failed                       | Analyzer configuration failed                                                                                             | Reinstall Configuration Profile                                                    |
| 136         | Point configuration failed                          | Point configuration failed                                                                                                | Check alarm settings and reinstall Configuration Profile                           |
|             | Could not start monitoring                          | Instrument faults not cleared.                                                                                            | Resolve the reported instrument faults and reset all faults                        |
|             |                                                     | Invalid RFID tag detected                                                                                                 | Reinstall Configuration Profile or Replace Chemcassette                            |
| 127         |                                                     | All points disabled                                                                                                    | Reinstall Configuration Profile or enable runtime disabled points                  |
| 137         |                                                     | Invalid Analyzer/Point Configuration                                                                                      | Reinstall Configuration Profile                                                    |
|             |                                                     | LIT in progress                                                                                                    | Wait until LIT test is complete and restart monitoring mode                        |
|             |                                                     | Tape Advance Failure                                                                                                    | See recoveries for Fault 233                                                       |
| 120         | Analyzer RTC not set correctly                      | Low voltage of the coin battery                                                                                           | Replace the coin battery                                                           |
| 130         |                                                     | RTC failure on the analyzer board                                                                                         | Replace Analyzer.                                                                  |
|             | LIT Test/Characterization was not complete          | All points disabled                                                                                                    | Reinstall Configuration Profile or enable runtime disabled points                  |
|             |                                                     | Failed to read/write LIT data                                                                                             | Contact Honeywell service                                                          |
| 139         |                                                     | Insufficient system vacuum                                                                                                | Adjust system pressure to -11.5 inHg or Contact Honeywell service                  |
|             |                                                     | Pump not controlled                                                                                                    | Verify the pump connects are connected Replace PDU or contact<br>Honeywell service |
|             |                                                     | Queen Analyzer (first in the rack) failed to control other Analyzers                                                      | Replace first Analyzer in the rack                                                 |

## **Instrument Faults**

An instrument fault indicates a loss of monitoring on one or more points.

| 2011         Animal proper Chemcassette atorage         Continue Consention to surge meeting temperature meeting encodes the concentration of encodes the concentration of encodes theconconcentration of encodes the concentration of encod                   | Event<br>ID | Description                           | Possible Cause                                    | Resolution                                                                                              |
|----------------------------------------------------------------------------------------------------|-------------|---------------------------------------|---------------------------------------------------|----------------------------------------------------------------------------------------------------|
| 211         Chemcassetie tape decolored         Index chemcassetie           221         Appendix and a will reach the tape length time length time length           222         Appendix and a will reach the tape length time length time length           223         Appendix and the will reach the tape length time length           224         Appendix and the will reach the tape length time length time length           223         Failed Artings and the tape length time length time l                                                                                                    |             |                                       | Improper Chemcassette storage                     | Confirm Chemcassette storage meeting temperature meets or exceeds the Chemcassette storage requirements |
| Processes         Confirm Expiration data will reach the tape length time line           Partial Chemicassette         Replace Chemicassette           Partial Chemicassette         Chemicassette           Partial Chemicassette         Replace Chemicassette           Partial Chemicassette         Chemicassette           Partial Chemicassette         Replace Chemicassette           Partial Chemicassette         Chemicassette           Partial Chemicassette         Replace Chemicassette           Partial Chemicassette         Chemicassette           Partial Partial View Partial View Partia View View Partial View Partial View Partial View Partial View                                                                                                    | 201         | Chemcassette tape decolored           |                                                   | Replace Chemcassette                                                                                    |
| Index         Index         Replace Chemcassette           Particle Chemcassette         End of Chemcassette Dookan         Replace Chemcassette           Particle Chemcassette Dookan         Replace Chemcassette         Replace Chemcassette           Particle Chemcassette Dookan         Replace Chemcassette         Replace Chemcassette           Particle Chemcassette Dookan         Replace Chemcassette         Replace Chemcassette           Particle Chemcassette Dookan         Replace Chemcassette         Reprint and Particle Chemcassette           Particle Chemcassette         Reprint and Particle Chemcassette         Reprint and Particle Chemcassette           Particle Particle Chemcassette         Reprint and Particle Chemcassette         Reprint and Particle Chemcassette           Particle Particle Partis Particle Partis Partis Particle Partis Partis Pa                                                                                                    |             |                                       | Tapa is too old                                   | Confirm Expiration date will reach the tape length time line                                            |
| App App App App App App App App App App                                                                                                    |             |                                       |                                                   | Replace Chemcassette                                                                                    |
| Part Processes         Chancesses beroken         Refraed Chancesses in a service analyzer           9202         Failed witing hardware configuration         Non-volatile memory failure in analyzer CPU         Retry and reboot the Analyzer.           2013         Failed reading hardware configuration         Non-volatile memory failure in analyzer CPU         Retry and reboot the Analyzer.           2014         Failed reading hardware configuration         Non-volatile memory failure in analyzer CPU         Retry and reboot the Analyzer.           2015         Failed reading hardware configuration         Non-volatile memory failure in analyzer CPU         Retry and reboot the Analyzer.           2016         Failed reading hardware configuration         Non-volatile memory failure in analyzer CPU         Retry and reboot the Analyzer.           2017         Faile memory failure in analyzer CPU         Check motor orepration sing Maintenance. Analyzer Operations. Operation sing Maintenance. Analyzer Operations. Operation sing Maintenance. Analyzer Operations. Operation sing Maintenance. Analyzer Operations. Operation sing Maintenance. Analyzer CPU:           2016         Faile motor christing failure         Check motor connections to Analyzer PCB:           2017         Faile site site and analyzer         Paile site site analyzer.         Faile site site analyzer.           2018         Faile site site and analyzer         Paile profeen Maintenance. Analyzer PCB:         Contact Honogewell seravice.                                                                                                    |             |                                       | End of Chemcassette                               | Replace Chemcassette                                                                                    |
| 2020         End of Chefmicassitution         Faulty tape encoder         Service analyzer           203         Failed writing hardware configuration         Non-volatile memory failure in analyzer CPU         Retry and rebot the Analyzer, Service or replace analyzer           204         Failed reading hardware configuration         Non-volatile memory failure in analyzer CPU         Retry and rebot the Analyzer, Service or replace analyzer           205         Failed reading hardware configuration         Non-volatile memory failure in analyzer CPU         Retry and rebot the Analyzer, Service or replace analyzer           206         Failed reading hardware configuration         Non-volatile memory failure in analyzer CPU         Retry and rebot the Analyzer, Service or replace analyzer           207         Failed reading hardware configuration         Chock tensor connections Analyzer PCB in analyzer         Chock motor connections Analyzer PCB in analyzer           208         Gate motor driving failure         Gate position sensor not activated before timeout         Check motor connection to Analyzer PCB in analyzer           209         Panager Tor driving failure         Gate position sensor not activated before timeout         Check motor connection to Analyzer PCB in analyzer           2011         Motor does not operatic         Check contor connection to Analyzer PCB in analyzer         Contact Honeywell service           2012         Pares reginas are onicy         Motor does not operat                                                                                                    | 202         | End of Champagagetta                  | Chemcassette broken                               | Rethread Chemcassette                                                                                   |
| Index         Gate opening insufficient         Service analyzer           203         Failed writing hardware configuration         Non-volatile memory failure in analyzer CPU         Refvy and reboot the Analyzer.<br>Service or replace analyzer.           204         Pailed reading hardware configuration         Non-volatile memory failure in analyzer CPU         Refvy and reboot the Analyzer.           205         Age reading hardware configuration         Retroater configuration         Refvy and reboot the Analyzer.           206         Age reading hardware configuration         Refvy and reboot the Analyzer.           207         Age reading hardware configuration         Refvy and reboot the Analyzer.           208         Age reading hardware configuration         Refvy and reboot the Analyzer.           209         Age reading hardware configuration         Refvy and reboot the Analyzer.           201         Age reading hardware configuration         Refvy and reboot the Analyzer.           201         Age reading hardware configuration         Refvy and reboot the Analyzer.           201         Age reading hardware configuration         Refvy and reboot the Analyzer.           201         Age reading hardware configuration is analyzer of the Analyzer.         Refvy and reboot the Analyzer.           201         Age reading hardware configuration is analyzer of the Analyzer.         Refvy analyzer.                                                                                                    | 202         |                                       | Faulty tape encoder                               | Service analyzer                                                                                        |
| 233         Failed writing hardware configuration         Nn-volatile memory failure in analyzer CPU         Retry and rebot the Analyzer;<br>Service or replace analyzer.           204         Failed reading hardware configuration         Nn-volatile memory failure in analyzer CPU         Retry and rebot the Analyzer;<br>Service or replace analyzer.           205         Faile memory failure in analyzer CPU         Check motor operation using Maintenance, Analyzer Operations, Open Gate, or Close<br>Gate           206         Mor does not operate         Check motor connections Analyzer PCB in analyzer           207         Mor does not operate         Check motor connections Analyzer PCB in analyzer           208         Mor does not operate         Check motor connection to Analyzer PCB in analyzer           209         Age motor driving failure         Gate position sensor not activated before timeout         Check motor connection to Analyzer PCB in analyzer           201         Mor does not operate         Check motor connection to Analyzer PCB in analyzer           202         Mora des not or cable         Check motor connection to Analyzer PCB in analyzer           203         Mora des not or cable         Check motor connection to Analyzer PCB in analyzer           204         Mora des not operate         Check motor connection to Analyzer PCB in analyzer           205         Mora des not operate         Check motor connection to Analyzer PCB in analyzer                                                                                                    |             |                                       | Gate opening insufficient                         | Service analyzer                                                                                        |
| 201         Failed reading hardware configuration         No-volatile memory failure in analyzer CPU         Retry and rebots the Analyzer.<br>Service or replace analyzer.           205         Jeake motor times out         Cale position sensor not activated before timeout         Caleck motor connections Analyzer PCB in analyzer           206         Motor does not operate         Check motor connections Analyzer PCB.           207         Bale motor driving failure         Cale position sensor not activated before timeout         Check motor connections Analyzer PCB.           208         Bale motor driving failure         Cale position sensor not activated before timeout         Check motor connections Analyzer PCB.           209         Bale motor driving failure         Cale position sensor not activated before timeout         Check motor connections to Analyzer PCB.           201         Motor does not operate         Check motor connections to Analyzer PCB.         Contact Honeywell service.           201         Bale motor driving failure         Motor does not operate         Check sensor connection to Analyzer PCB.         Contact Honeywell service.           201         Portos signals are nolsy         Por grounding         Relighten or reinstall as required         Relighten or reinstall as required           201         Optics Sourd Service or responde         Relighten or reinstall as required         Check cable between Optic Block and Analyzer PCB.         Contact                                                                                                    | 203         | Failed writing hardware configuration | Non-volatile memory failure in analyzer CPU       | Retry and reboot the Analyzer.<br>Service or replace analyzer.                                          |
| 205         Gate motor times out         Gate position sensor not activated before timeout         Check motor operation using Maintenance, Analyzer Operations, Open Gate, or Close<br>Gate           205         Gate motor times out         Motor does not operate         Check motor connections Analyzer PCB in analyzer           206         Gate motor driving failure         Gate position sensor not activated before timeout         Check motor connections Analyzer PCB.<br>Contact Honeywell service.           206         Gate motor driving failure         Gate position sensor not activated before timeout         Check motor operation using Maintenance, Analyzer Operations, Open Gate, or Close<br>Gate           207         Gate motor driving failure         Gate position sensor not activated before timeout         Check motor connections to Analyzer PCB in analyzer           208         Portics signals are noisy         Poor grounding         Replace Analyzer, Contact Honeywell service           209         Optics signals are noisy         Poor grounding         Replace Analyzer, Contact Honeywell service           208         Portics counts very low <200                                                                                                    | 204         | Failed reading hardware configuration | Non-volatile memory failure in analyzer CPU       | Retry and reboot the Analyzer.<br>Service or replace analyzer.                                          |
| 205         Sate motor times out         Motor does not operate         Check motor connection to Analyzer PCB in analyzer           206         Bad sensor or cable         Check sensor connection to Analyzer PCB.<br>Contact Honeywell service.           207         Bate motor driving failure         Gate position sensor not activated before timeout         Check motor connections to Analyzer PCB in analyzer           208         Fait motor driving failure         Gate position sensor not activated before timeout         Check motor connections to Analyzer PCB in analyzer           209         Fait motor driving failure         Gate position sensor not activated before timeout         Check motor connections to Analyzer PCB. Contact Honeywell service           201         Fortics signals are noisy         Poor grounding         Check cover connection to Analyzer PCB. Contact Honeywell service           202         Optics signals are noisy         Poor grounding         Relighten or reinstall as required           201         Optics courts very low <200                                                                                                    |             | Gate motor times out                  | Gate position sensor not activated before timeout | Check motor operation using Maintenance, Analyzer Operations, Open Gate, or Close Gate                  |
| Image: service         Bad sensor or cable         Check sensor connection to Analyzer PCB.<br>Contact Honeywell service.           206         Age position sensor not activated before timeout         Check motor operation using Maintenance, Analyzer Operations, Open Gate, or Close Gate           206         Age position sensor not activated before timeout         Check motor operation using Maintenance, Analyzer Operations, Open Gate, or Close Gate           207         Defice signals are noisy         Poor grounding         Check sensor connection to Analyzer PCB. Contact Honeywell service           208         Optics signals are noisy         Poor grounding         Replace Analyzer, Contact Honeywell service           208         Optics counts very low <200                                                                                                    | 205         |                                       | Motor does not operate                            | Check motor connections Analyzer PCB in analyzer                                                        |
| Page         Base motor driving failure         Gate position sensor not activated before timeout         Check motor operation using Maintenance, Analyzer Operations, Open Gate, or Close Gate           206         Motor does not operate         Check motor connections to Analyzer PCB in analyzer           207         Optics signals are noisy         Poor grounding         Replace Analyzer, Contact Honeywell service           208         Poptics signals are noisy         Optics block cover loose         Retighten or reinstall as required           208         Optics counts very low <200                                                                                                    |             |                                       | Bad sensor or cable                               | Check sensor connection to Analyzer PCB.<br>Contact Honeywell service.                                  |
| 206         Gate motor driving failure         Motor does not operate         Check motor connections to Analyzer PCB in analyzer           207         Bad sensor or cable         Check sensor connection to Analyzer PCB. Contact Honeywell service           207         Optics signals are noisy         Poor grounding         Replace Analyzer, Contact Honeywell service           208         Optics signals are noisy         Optics block cover loose         Retighten or reinstall as required           209         Optics counts very low <200                                                                                                    |             | Gate motor driving failure            | Gate position sensor not activated before timeout | Check motor operation using Maintenance, Analyzer Operations, Open Gate, or Close Gate                  |
| Image: marking series of the series of the series | 206         |                                       | Motor does not operate                            | Check motor connections to Analyzer PCB in analyzer                                                     |
| 207         Por grounding         Replace Analyzer, Contact Honeywell service           208         Optics signals are noisy         Optics block cover loose         Retighten or reinstall as required           208         Optics counts very low <200                                                                                                    |             |                                       | Bad sensor or cable                               | Check sensor connection to Analyzer PCB. Contact Honeywell service                                      |
| 207         Optics signals are noisy         Optics block cover loose         Retighten or reinstall as required           208         Optics counts very low <200                                                                                                    | 007         | Optics signals are noisy              | Poor grounding                                    | Replace Analyzer, Contact Honeywell service                                                             |
| Base Approximate Part Part Part Part Part Part Part Part                                                                                                    | 207         |                                       | Optics block cover loose                          | Retighten or reinstall as required                                                                      |
| 208         Optics counts very low <200         Cable disconnected         Check cable between Optic Block and Analyzer PCB.<br>Contact Honeywell service.           209         Optics board defective         Replace the optics block. Contact Honeywell service           209         Gas table file is bad or missing         No configuration loaded         Replace Analyzer, Contact Honeywell service           210         Optics drive unusually low         Optics LED not properly calibrated         Perform Replace CC or Adjust Optics operation to recalibrate           210         Optics drive unusually low         Optics board defective         Replace the Optics Block. Contact Honeywell service                                                                                                    |             | Optics counts very low <200           | Optics LED not properly calibrated                | Perform Replace CC or Adjust Optics operation to recalibrate                                            |
| Image: Provide analysis of the state of the state of the sta | 208         |                                       | Cable disconnected                                | Check cable between Optic Block and Analyzer PCB.<br>Contact Honeywell service.                         |
| Image: Problem       Analyzer CPU defective       Replace Analyzer, Contact Honeywell service         209       Gas table file is bad or missing       No configuration loaded       Reinstall Configuration Profile         210       Optics drive unusually low       Optics LED not properly calibrated       Perform Replace CC or Adjust Optics operation to recalibrate         210       Optics drive unusually low       Optics board defective       Replace the Optics Block. Contact Honeywell service         210       Analyzer CPU defective       Replace Analyzer, Contact Honeywell service                                                                                                    |             |                                       | Optics board defective                            | Replace the optics block. Contact Honeywell service                                                     |
| 209       Gas table file is bad or missing       No configuration loaded       Reinstall Configuration Profile         210       Optics drive unusually low       Optics LED not properly calibrated       Perform Replace CC or Adjust Optics operation to recalibrate         210       Optics drive unusually low       Optics board defective       Replace the Optics Block. Contact Honeywell service         210       Analyzer CPU defective       Replace Analyzer, Contact Honeywell service                                                                                                    |             |                                       | Analyzer CPU defective                            | Replace Analyzer, Contact Honeywell service                                                             |
| 210       Optics drive unusually low       Optics LED not properly calibrated       Perform Replace CC or Adjust Optics operation to recalibrate         210       Optics drive unusually low       Optics board defective       Replace the Optics Block. Contact Honeywell service         Analyzer CPU defective       Replace Analyzer, Contact Honeywell service                                                                                                    | 209         | Gas table file is bad or missing      | No configuration loaded                           | Reinstall Configuration Profile                                                                         |
| 210       Optics drive unusually low       Optics board defective       Replace the Optics Block. Contact Honeywell service         Analyzer CPU defective       Replace Analyzer, Contact Honeywell service                                                                                                    |             | Optics drive unusually low            | Optics LED not properly calibrated                | Perform Replace CC or Adjust Optics operation to recalibrate                                            |
| Analyzer CPU defective Replace Analyzer, Contact Honeywell service                                                                                                    | 210         |                                       | Optics board defective                            | Replace the Optics Block. Contact Honeywell service                                                     |
|                                                                                                    |             |                                       | Analyzer CPU defective                            | Replace Analyzer, Contact Honeywell service                                                             |

| Event<br>ID | Description                               | Possible Cause                                                                                |                                                          |
|-------------|-------------------------------------------|-----------------------------------------------------------------------------------------------|----------------------------------------------------------|
|             |                                           | Optics LED not properly calibrated                                                            | Perform Replace CC or Adjust Optics of                   |
| 211         |                                           | LED degradated                                                                                | Replace the optics block                                 |
|             | Optics drive unusually high               | Optics board defective                                                                        | Replace the Optics Block. Contact Hon                    |
|             |                                           | Analyzer CPU defective                                                                        | Replace Analyzer, Contact Honeywell                      |
|             |                                           | Optics LED not properly calibrated                                                            | Perform Replace CC or Adjust Optics of                   |
| 212         | Excess optics signal                      | Optics board defective                                                                        | Replace the Optics Block. Contact Hon                    |
|             |                                           | Analyzer CPU defective                                                                        | Replace Analyzer, Contact Honeywell                      |
| 010         |                                           | See causes for Fault 109                                                                      | See recoveries for Fault 109                             |
| 213         | Double Pump failure                       | Circuit breaker tripped                                                                       | Contact Honeywell service                                |
|             |                                           | Improper flow setup                                                                           | Adjust flow to 200cc                                     |
|             |                                           | Tape tracking problem                                                                         | Reload Chemcassette                                      |
|             |                                           | Condensation in system                                                                        | Purge internal lines                                     |
| 214         | Flow gone for the specific point          | Clogged micro tube                                                                            | Replace tube.<br>Note: Calibration required, contact Ser |
|             |                                           | Gate not fully closing                                                                        | Gate adjustment loose, pivot binding                     |
|             |                                           | Optics block loose                                                                            | Tighten optics block fasteners                           |
|             |                                           | Flow adjustment is unstable during adjusting                                                  | Replace needle valves                                    |
| 215         | Failed to stop Analyzers monitoring mode  | Queen Analyzer (first in the rack) failed to communicate with other Analyzers                 | Replace first Analyzer in the rack                       |
|             |                                           | Analyzer hardware failure                                                                     | Replace Analyzer, Contact Honeywell                      |
| 216         | Point Pressure Out Of Range               | Miscalibrated sensor board or defective transducer                                            | Replace Analyzer                                         |
| 217         | Supply Pressure Out Of Range              | Miscalibrated sensor board or defective transducer                                            | Replace Analyzer                                         |
| 218         | Inadequate Analyzer Vacuum                | Improper system pressure adjustment                                                           | Adjust system pressure to 11 inHg                        |
| 219         | Optics SW corrupted                       | Hardware failure                                                                              | Replace the Optics Block                                 |
|             |                                           | Cable issue                                                                                   | Confirm cable connections                                |
| 220         | Optics Internal SW errors                 | Hardware failure                                                                              | Replace the Optics Block. Contact Hon                    |
|             |                                           | Optic block dirty                                                                             | Clean optics.<br>Contact Honeywell Analytics Service.    |
| 221         | LED adjustment failed due to insufficient | Optics LED not properly calibrated                                                            | Perform Replace CC or Adjust Optics of                   |
|             | optical signal                            | LED degradated                                                                                | Replace the optics block                                 |
|             |                                           | Optics board defective                                                                        | Replace the Optics Block. Contact Hon                    |
|             |                                           | Chemcassette leader not tight or improperly positioned during white to light gray calibration | Reload Chemcassette                                      |
| 222         | Q-Factor out of range                     | Bad RFID tag                                                                                  | Load new Chemcassette                                    |
|             |                                           | Dirty optics block                                                                            | Clean and recalibrate                                    |
|             |                                           | Bad optics PCB set                                                                            | Service or replace the optics block.                     |
| 223         | Failed reading dark gray leader           | Chemcassette leader not tight or improperly positioned during white to                        | Reload Chemcassette                                      |

| esolution               |
|-------------------------|
| peration to recalibrate |
|                         |
| eywell service          |
| ervice                  |
| peration to recalibrate |
| eywell service          |
| ervice                  |
|                         |
|                         |
|                         |
|                         |
|                         |
| ice.                    |
|                         |
|                         |
|                         |
|                         |
| ervice                  |
|                         |
|                         |
|                         |
|                         |
|                         |
| eywell service          |
|                         |
| peration to recalibrate |
|                         |
| eywell service          |
|                         |
|                         |
|                         |
|                         |
|                         |
|                         |

| Event<br>ID | Description                                 | Possible Cause                                                                                    | R                                                     |
|-------------|---------------------------------------------|---------------------------------------------------------------------------------------------------|-------------------------------------------------------|
|             |                                             | light gray calibration                                                                            |                                                       |
|             |                                             | Bad RFID tag                                                                                      | Load new Chemcassette                                 |
|             |                                             | Dirty optics block                                                                                | Clean and recalibrate                                 |
|             |                                             | Bad optics PCB                                                                                    | Service or replace the optics block.                  |
|             |                                             | Chemcassette leader not tight or improperly positioned during light gray to dark gray calibration | Reload Chemcassette                                   |
| 224         | Failed reading light gray leader            | Bad RFID tag                                                                                      | Load new Chemcassette                                 |
|             |                                             | Dirty optics block                                                                                | Clean and recalibrate                                 |
|             |                                             | Bad optics PCB                                                                                    | Service or replace analyzer                           |
| 005         |                                             | Deduction DOD                                                                                     | Replace Optics Block                                  |
| 225         | Optics blocks fall at SPI communication     |                                                                                                   | Service or replace analyzer                           |
| 226         | Optics reference photodiode out of range    | Dirty Optics block                                                                                | Clean optics.<br>Contact Honeywell Analytics Service. |
|             |                                             | Hardware failure                                                                                  | Contact Honeywell Analytics Service                   |
| 227         | LED Drive not stable in Optics              | Hardware failure                                                                                  | Contact Honeywell Analytics Service                   |
| 228         | Control module not responding to Analyzer   | Hardware failure                                                                                  | Contact Honeywell Analytics Service                   |
| 229         | PDU not responding to Analyzer              | Hardware failure                                                                                  | Contact Honeywell Analytics Service                   |
|             | No valid Chemcassette detected              | Chemcassette changed without using Replace CC function                                            | Reload Chemcassette                                   |
| 230         |                                             | Non-Honeywell tape installed                                                                      | Unauthorized tape installed or expired ta             |
|             |                                             |                                                                                                   | Contact Honeywell Analytics Service                   |
| 001         |                                             |                                                                                                   | Replace RIFD Board                                    |
| 231         | Chemcassette write failure                  | RFID board failure                                                                                | Replace Analyzer, Contact Honeywell s                 |
| 232         | Internal voltage error                      | Internal voltage hardware issue                                                                   | Contact Honeywell Analytics Service                   |
|             |                                             | End of Chemcassette                                                                               | Replace [[[Undefined variable Local.Ch                |
|             | Tape advance failure                        | Encode roller not rotating due to loose tape                                                      | Reload the Chemcassette tape                          |
|             |                                             | Encoder failure                                                                                   | Replace Encoder                                       |
|             |                                             |                                                                                                   | Check Encoder cabling                                 |
| 233         |                                             | Cable issue                                                                                       | Contact Honeywell Analytics Service                   |
|             |                                             | Stepper Motor Failure                                                                             | Replace Stepper Motor                                 |
|             |                                             |                                                                                                   | Check Stepper Motor cabling                           |
|             |                                             | Stepper Motor Cable issue                                                                         | Contact Honeywell Analytics Service                   |
| 234         | Internal Comm failure                       | Hardware failure                                                                                  | Contact Honeywell Analytics Service                   |
| 235         | Abnormal Az current consumption is detected | Hardware failure                                                                                  | Contact Honeywell Analytics Service                   |
| 236         | Internal fault at control module            | Hardware failure                                                                                  | Contact Honeywell Analytics Service                   |
| 237         | Internal fault at PDU module                | Hardware failure                                                                                  | Contact Honeywell Analytics Service                   |

| esolution      |
|----------------|
|                |
|                |
|                |
|                |
|                |
|                |
|                |
|                |
|                |
|                |
|                |
|                |
|                |
|                |
|                |
|                |
| ape installed. |
|                |
|                |
| ervice         |
| emcassettelll  |
|                |
|                |
|                |
|                |
|                |
|                |
|                |
|                |
|                |
|                |
|                |

| Event<br>ID | Description                   | Possible Cause                | R                                      |
|-------------|-------------------------------|-------------------------------|----------------------------------------|
| 220         | Analyzer SW corrupted         | Software installation failure | Re-install analyzer software           |
| 230         |                               |                               | Replace Analyzer, Contact Honeywell se |
| 239         | Internal SW fault at analyzer | Internal SW operation failed  | Reboot the Analyzer. Contact Honeywell |

#### service

ell service.

### **Information Events**

The Vertex Edge System enters informational and other non-fault events into the event history database. These do not require any action by the user.

Use the event history to check the status of the instrument.

| Event ID | Description                                         |
|----------|-----------------------------------------------------|
| 2001     | Analyzer Powered Up                                 |
| 2002     | Detected sub LDL event                              |
| 2003     | First non-zero reading is detected for the window   |
| 2004     | Windows Zero Reset                                  |
| 2005     | Optics Auto Adjust Requested                        |
| 2006     | Optics Auto Adjust Success (LED Drive Adjusted)     |
| 2007     | Accept new gas family                               |
| 2008     | Optics verification Started                         |
| 2009     | Optics verified Successfully                        |
| 2010     | Q-factors set                                       |
| 2011     | Test Optics requested                               |
| 2012     | Started gas monitoring                              |
| 2013     | Stopped gas monitoring                              |
| 2014     | Inhibited point - run time                          |
| 2015     | Released the inhibited point                        |
| 2016     | Disabled a point - run time                         |
| 2017     | Enabled the disabled point - run time               |
| 2018     | Inhibited point switches back to normal (times out) |
| 2019     | New hardware configuration stored                   |
| 2020     | Analyzer accepted new location                      |

| Event ID | Description                                     |
|----------|-------------------------------------------------|
| 2021     | Reset filter replacement counter                |
| 2022     | Reset optics cleaning counter                   |
| 2023     | Reset pump maintenance counter                  |
| 2024     | Time changed. Analyzer clock out by >30 seconds |
| 2025     | The analyzer rebooted by watchdog               |
| 2026     | A new Chemcassette was installed                |
| 2027     | Stopped monitoring mode for no enabled points   |
| 2028     | Override Button - Reset Alarms and Faults       |
| 2029     | Override Button - Starts Monitoring             |
| 2030     | Override Button - Stops Monitoring              |
| 2032     | Pump has been swapped per request               |
| 2033     | Extra window pull because of flow problems      |
| 2034     | Analyzer Programmed Successfully                |
| 2035     | Analyzer Program Failed                         |
| 2036     | Optics Programmed Successfully                  |
| 2037     | Optics Program Failed                           |
| 2038     | Ctrl Module Programmed Successfully             |
| 2039     | Ctrl Module Program Failed                      |
| 2040     | PDU Module Programmed Successfully              |
| 2041     | PDU Module Program Failed                       |
| 2042     | Gas table updated                               |
| 2043     | Rejected gas table file                         |
| 2044     | Imported license file successfully              |
| 2045     | Rejected license file                           |

| Event ID | Description                            |
|----------|----------------------------------------|
| 2046     | Failed to verify update file           |
| 2047     | Line integrity test characterized      |
| 2048     | Line integrity test performed          |
| 2050     | Reset Single Alarm/Fault.              |
| 2051     | Reset All Alarms and Faults            |
| 2052     | Reset All Alarms and Faults - Modbus   |
| 2053     | Analyzer Configuration updated         |
| 2054     | Point Configuration updated            |
| 2055     | Command - Perform LIT Characterization |
| 2056     | Command - unscheduled LIT              |

### **Manual Analyzer Override**

The Vertex Edge Analyzer is equipped with a "Manual Override" button in the event the communications to the Vertex Edge Data Acquisition (DAq) computer halts. This button activates only when the communication has completely ceased.

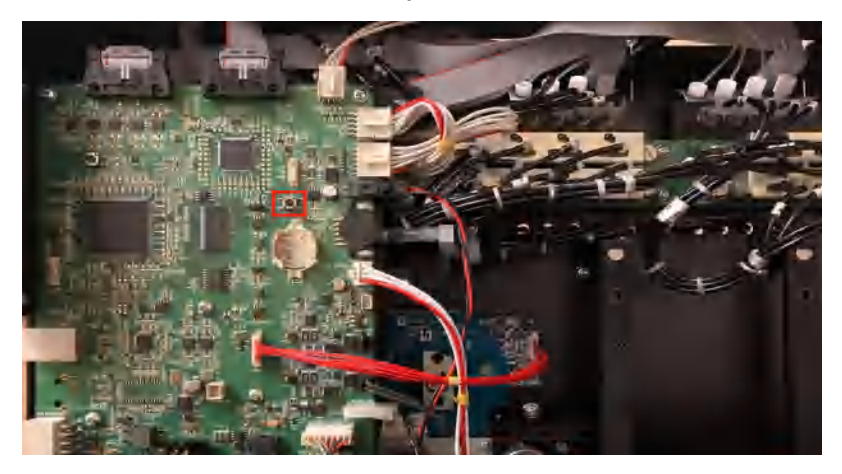

There are cases where the DAq appears to be "frozen" or "locked-up" (no response from the keyboard or any user invoked actions after a few moments) while in reality this is not the case. Events that could cause these symptoms include AC power surges or sags and improper shutdowns of the DAq that result in file corruption. As a result, future attempts to access these files can slow down the response of the DAq. To confirm a non-responsive DAq as opposed to frozen/locked- up, check the clock located in the upper right hand corner of the Vertex Edge HMI window. If the clock is still advancing, then the DAq CPU is not frozen/locked-up and the local Authorized Service Center needs to be contacted for assistance.

On occasion, there may be the need to install a new Chemcassette to continue monitoring the company's facility, or to reset alarms or faults. If the DAq is not responding, these tasks can be performed using the "Manual Override" button. An extra step may be required to "force" activation of the "Manual Override" button under the above mentioned conditions if the DAq computer is still communicating with the analyzers. Follow the next instructions to accomplish this task:

Note: Performing this task will generate Maintenance Fault F108 - No polls from HMI.

1. Manually release the Analyzer by sliding the Removal key (PN: 1295-0341) into slot located in the bottom of the Analyzer front (key installed by the PDU behind the monitor) and slide the Analyzer out of the cabinet.

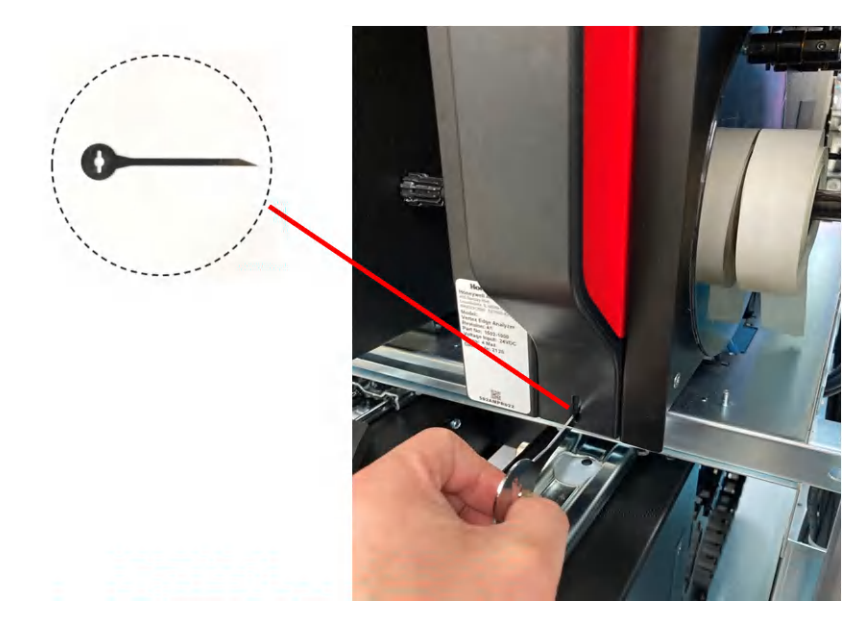

- 2. Locate the Ethernet cable on the rear panel and disconnect it.
- 3. Open the side of the Analyzer by unscrewing the 4 thumbscrews at the top of the left side.
- 4. Approximately 20 seconds after the Ethernet Cable has been disconnected, the Analyzer will recognize that it has lost communications with the DAq and activate the "Manual Override" button. The LED's on the front of the Analyzer will flash to show a Maintenance Fault per the LED status flash pattern.

To reset faults and alarms press and hold button for 1-3 seconds.

To Exit Monitor and Open Gate press and hold button for 10 seconds and above

To restart monitoring mode, press and hold button for 4 to 9 seconds.

5. Close and reattach the Analyzer cover, reconnect the Ethernet Communications Cable and slide the Analyzer into the cabinet.

# Fix an Unresponsive Vertex Edge Touch Screen

Completely resetting the computer can resolve many issues that cause a frozen/unresponsive screen. Follow these steps to perform a hard reset:

- 1. Remove any USB devices from the USB ports of the HMI PC if non-default USB devices were inserted. The USB connection from touch screen should remain.
- 2. Turn off the computer by pressing and holding the power button for a few seconds.

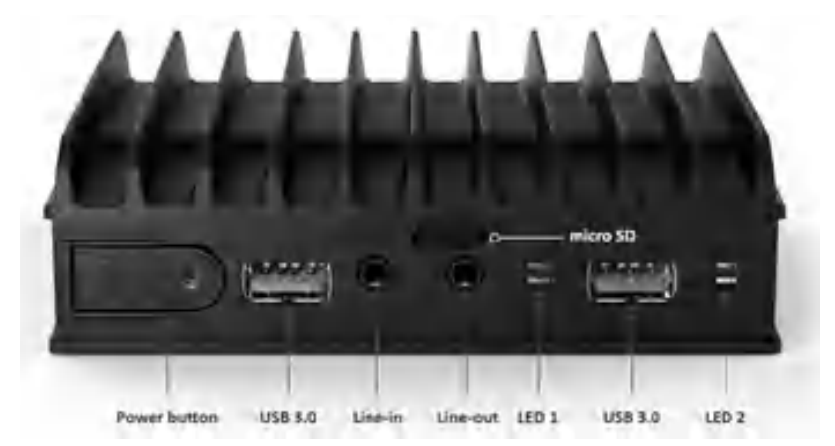

- 3. Turn on the PC by pressing the Power button.
- 4. Wait until HMI application starts up
- 5. Check if touch screen is responsive and all connected analyzers are shown on Overview screen

Note: When the Touch Screen is unresponsive, the system will continue to monitor gas.

### **Filter Compatibility**

When monitoring non-corrosive target gases, use filter type A, (P/N 780248), a sample line dust/ particulate filter.

For monitoring corrosive gases, such as chlorine (Cl<sub>2</sub>), hydrogen fluoride (HF), hydrogen chloride (HCl), and hydrogen bromide (HBr), sample lines in a dusty environment or for outdoors, use filter type B, (P/N 1830-0055), or type C, (P/N 1991-0147) filter assembly for corrosive gases. The Teflon membrane particulate filter is designed to prevent dust and dirt greater than one micron from entering the sample line. Unlike standard particulate filters, it does not exhibit sample loss with corrosive monitoring.

The one micron Teflon membrane contained in the Filter B housing (P/N 0235-1072, 100 per pack) should be replaced every 30 days.

Filters have an arrow on the side of the filter pointing in the direction of airflow toward the Vertex Edge System. Replacement of filters is site dependent.

Filter A - P/N 780248 Filter B - P/N 1830-0055 Filter C - P/N 1991-0147

The following table shows sample filter requirements.

| Symbol                        | Gas Name                        | Filter Type A | Filter Type B | Filter Type C |
|-------------------------------|---------------------------------|---------------|---------------|---------------|
| NH <sub>3</sub>               | Ammonia                         |               | Х             | Х             |
| AsH <sub>3</sub>              | Arsine                          | Х             |               |               |
| AsH <sub>3</sub>              | Arsine - Low Level              | Х             |               |               |
| BF <sub>3</sub>               | Boron Trifluoride               |               | Х             | Х             |
| CL <sub>2</sub>               | Chlorine                        |               | Х             | Х             |
| B <sub>2</sub> H <sub>6</sub> | Diborane                        | Х             |               |               |
| DMA                           | Dimethylamine                   |               | Х             | Х             |
| F <sub>2</sub>                | Fluorine                        |               | Х             | Х             |
| GeH <sub>4</sub>              | Germane                         | Х             |               |               |
| H <sub>2</sub> S              | Hydrogen Sulfide                | Х             |               |               |
| H <sub>2</sub> S-LL           | Hydrogen Sulfide - Low Level    |               | Х             | Х             |
| HBr                           | Hydrogen Bromide                |               | Х             | Х             |
| HBr-LL                        | Hydrogen Bromide - Low Level    |               | Х             | Х             |
| HCI                           | Hydrogen Chloride               |               | Х             | Х             |
| HCI                           | Hydrogen Chloride - Low Level   |               | Х             | Х             |
| HCN                           | Hydrogen Cyanide                | Х             |               |               |
| HF                            | Hydrogen Fluoride               |               | Х             | Х             |
| HF-LL                         | Hydrogen Fluoride - Low Level   |               | Х             | Х             |
| H <sub>2</sub> Se             | Hydrogen Selenide               | Х             |               |               |
| NO <sub>2</sub>               | Nitrogen Dioxide                | Х             |               |               |
| COCI <sub>2</sub>             | Phosgene                        | Х             |               |               |
| COCI <sub>2</sub> /-HL        | Phosgene - High Range           | Х             |               |               |
| PH <sub>3</sub>               | Phosphine                       | Х             |               |               |
| SiH <sub>4</sub>              | Silane                          | Х             |               |               |
| SO <sub>2</sub>               | Sulful Dioxide                  |               | Х             | Х             |
| TDMAT                         | Tetrakis Dimethylamino Titanium |               | Х             | Х             |

### **Transport Time**

| OD               | 0.25" Outside Diameter Tubing |      |      |      |      |
|------------------|-------------------------------|------|------|------|------|
| ID               | 0.190" (Thin Wall) ID         |      |      |      |      |
| Length in feet   | 100                           | 200  | 300  | 327  | 400  |
| Length in meters | 30                            | 61   | 91   | 100  | 122  |
| Sample flow      | Time in seconds               |      |      |      |      |
| 1.6 LPM          | 20.5                          | 40.9 | 61.4 | 66.9 | 81.9 |
| 2.1 LPM          | 15.6                          | 31.2 | 46.8 | 51.0 | 62.4 |
| 2.2 LPM          | 14.9                          | 29.8 | 44.7 | 48.7 | 59.5 |
| 2.4 LPM          | 13.6                          | 27.3 | 40.9 | 44.6 | 54.6 |

### Altitude: Flowrate Decreases About 3% per 1000 Feet

| Altitude [ft] | Normal barometric pressure [inHg] | Multiplier |
|---------------|-----------------------------------|------------|
| 0             | 29.92                             | 1.00       |
| 500           | 29.39                             | 0.98       |
| 1,000         | 28.86                             | 0.96       |
| 1,500         | 28.33                             | 0.93       |
| 2,000         | 27.82                             | 0.91       |
| 2,500         | 27.32                             | 0.89       |
| 3,000         | 26.82                             | 0.89       |
| 3,500         | 26.33                             | 0.88       |
| 4,000         | 25.84                             | 0.86       |
| 5,000         | 24.9                              | 0.83       |
| 6,000         | 23.98                             | 0.80       |

# **Replacement Parts and Consumables**

### Consumables

| Chemcassette                      | P/N       |
|-----------------------------------|-----------|
| ALIPHATIC AMINES NH <sub>3</sub>  | 1295-0221 |
| FLUORINE                          | 1295-0220 |
| HYDRIDES                          | 1295-0300 |
| HYDROGEN CYANIDE                  | 1295-0222 |
| HYDROGEN SULFIDE                  | 1295-0223 |
| MINERAL ACIDS                     | 1295-0225 |
| XP CHLORINE (Extended Play)       | 1295-0227 |
| XP HYDRIDES (Extended Play)       | 1295-0226 |
| XP PHOSGENE (Extended Play)       | 1295-0228 |
| XP AMINES/AMMONIA (Extended Play) | 1295-0405 |
| XP MINERAL ACIDS (Extended Play)  | 1295-0507 |
| XP4-V for AMINES/AMMONIA          | 1257-9309 |
| XP4-V for CHLORINE                | 1257-9308 |
| XP4-V for HYDRIDES                | 1257-9300 |
| XP4-V for MINERAL ACIDS           | 1257-9310 |
| XP4-V for PHOSGENE                | 1257-9307 |
| XP6-V for Amines/Ammonia          | 1507-9309 |
| XP6-V for Hydrides                | 1507-9300 |

| End of Line Particulate Sample Filters        | P/N       |
|-----------------------------------------------|-----------|
| For non-corrosive gases                       | 780248    |
| For corrosive gases                           | 1830-0055 |
| Replacement membrane, for corrosives (pk/100) | 0235-1072 |
| For corrosive gases                           | 1991-0147 |

| Spare Part Numbers                                                                | P/N           |
|-----------------------------------------------------------------------------------|---------------|
| Closed Loop Optics Block Assembly (4 points) 1295A0607                            | 1502A0148     |
| Optics Cover                                                                      | 1502-0136     |
| Encoder Assembly                                                                  | 1502A0422     |
| Encoder Brake Assembly                                                            | 1295A0091     |
| Encoder Roller                                                                    | 1502-0139     |
| Chemcassette Sprocket                                                             | 1874-0322     |
| Tape Guide                                                                        | 1295-0026     |
| Microtube Assembly (one point)                                                    | 1502A0111     |
| Aluminum Gate Actuator Kit                                                        | 1874K0407     |
| Gate Motor Assembly                                                               | 1502A0145     |
| Orifice .022                                                                      | 1502-0149     |
| 24VDC Fan Assembly                                                                | 0220-0023     |
| Tubing, FEP Teflon 0.190" (3/16") I.D. x 0.250" (1/4") O.D 1000 ft roll<br>(304m) | 0235-0109     |
| Tubing, FEP Teflon 0.190" (3/16") I.D. x 0.250" (1/4") O.D - 400 ft roll (121m)   | 0235-0157     |
| Tubing, Teflon FEP, 3/8" I.D. x 1/2" O.D 20 ft roll (6m)                          | 0235-0278     |
| Fan, 230VAC                                                                       | 0220-0028     |
| Fan, 115VAC                                                                       | 3011-2272-001 |
| Ethernet Switch                                                                   | 0185-0086     |
| Fitting, union 1/4 inch                                                           | 0235-0095     |
| Transformer 480/230 VAC 60 Hz, 5 KVA                                              | 0060-1020     |
| Transformer 208/240 VAC 60 Hz, 5 KVA                                              | 0060-1021     |
| Rack Supply Vacuum Valve                                                          | 0235-1219     |
| 230V Power Distribution Module (complete)                                         | 1502A0210     |
| 115V Power Distribution Module (complete)                                         | 1502A0290     |
| 230V Pump Replacement Kit                                                         | 1502K0500     |
| 115V Pump Replacement Kit                                                         | 1502K0501     |
| Pump Rebuild Kit                                                                  | 0235-1205     |
| Pump Stem and O-Ring                                                              | 0235-1212     |
| Neoprene Isolation Mount                                                          | 0950-1061     |

| Spare Part Numbers                                         | P/N       |
|------------------------------------------------------------|-----------|
| Thermal Switch (170F)                                      | 0170-0082 |
| Fan, 24VDC                                                 | 0220-0023 |
| Vacuum Fitting Assembly - Exhaust                          | 1295K0547 |
| O RING NO.112 VITON BLUE TEFLON COATED                     | 0235-0187 |
| Unused Point Filter Kit - Inlet Extension with Dust Filter | 1295A0702 |
| Blocking Plug                                              | 0235-1318 |
| Orifice/Filter Assembly                                    | 1502A0155 |

### **Network Interfaces and Options**

Vertex Edge supports Modbus RTU, Modbus TCP/IP, and web interfaces. The Modbus RTU is provided by an individual analyzer while Modbus TCP/IP and Web interfaces are supported by HMI PC. The network interfaces can be configured in System Manager.

### Modbus RTU

The Modbus RTU interface is supported by an individual analyzer via RS485. Serial communication settings for Modbus RTU can be modified to match the communication settings of the Modbus RTU client via Profile Manager.

To modify the communication settings:

- 1. From the main menu, go to System Manager-> Profile Manager
- 2. Select the profile to be edited or add a new profile
- 3. Tab the Serial Comm icon

| ← Profile Manager      |                      |                            |     | SAVE |
|------------------------|----------------------|----------------------------|-----|------|
| Service Due Events Tim | Serial Comm Databa A |                            |     |      |
| Enable Modbus RTU      | 🔵 Enable             | 🔵 Disable                  |     |      |
| Baud Rate              | 9600                 | 19200                      |     |      |
| Databits               | 🔵 8 bits             |                            |     |      |
| Parity                 | None                 | Even                       | Odd |      |
| Stopbits               | 🔵 1 bit              | <ul> <li>2 bits</li> </ul> |     |      |
| Slave ID               | Use configure        | d slave IDs                |     |      |
|                        | 4 1                  | 2 2                        | 3 3 |      |
|                        | . A. A               | 5                          | 6 6 |      |
|                        |                      | -                          |     | _    |

The Modbus RTU interface can be enabled or disabled. Serial communication settings such as baud rate, parity and stop bits can be modified as below.

- Baud rate
  - 9600
  - 19200 (Default)
- Data bits is fixed to 8 bits
- Parity
  - None (Default)
  - Even
  - Odd

- Stop Bits
  - 2
  - 1

Slave ID is the device ID which is pre-configured based on the slot number where the analyzer is installed but the ID can be changed when the option of **Use Configured slave IDs** is checked. The slave ID should be unique to avoid any ID conflicts in the Modbus RTU network.

Once the Serial communication settings are changed, the profile should be saved and installed to the analyzers for the changes to be reflected. See "Create a Configuration Profile" on page 53 for more information.

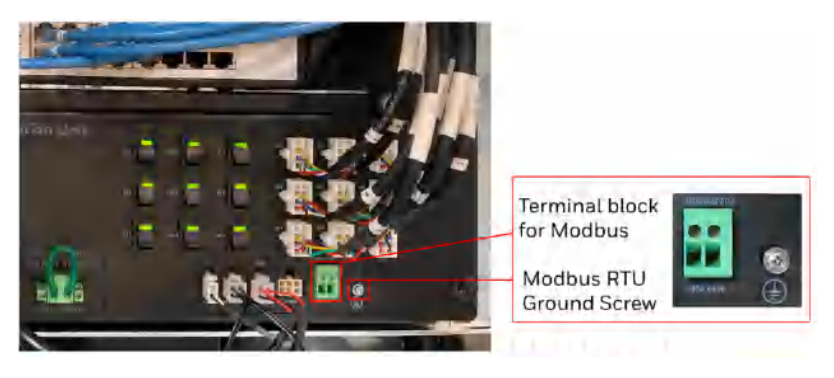

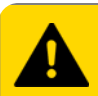

CAUTION

RISK of communication loss. To avoid EMC issues with communication, Modbus RTU should be grounded at the ground location as shown above as the Modbus RTU Ground Screw.

To maintain data integrity on RS485, the RTU cable must be grounded. The shield of the cable is to be terminated at the Modbus RTU Ground Screw. This screw is located next to the Modbus RTU connector (see picture).

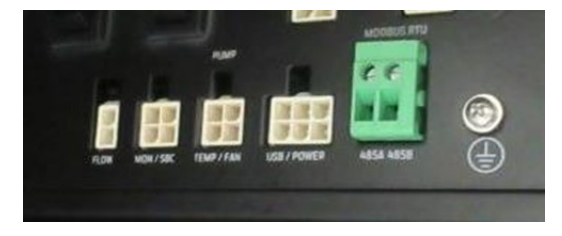

The shielded cable for Modbus RTU can be routed as shown in the yellow dashed line below. The cable will exit the system through one of the three conduit ports listed as Data I/O lines (item 1) in the picture below.
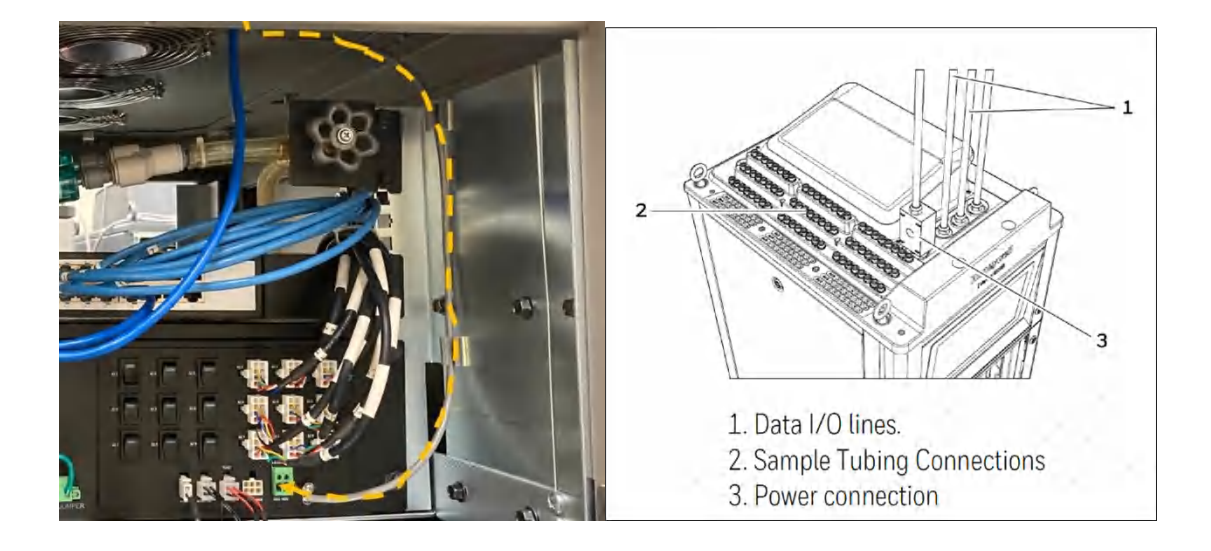

### Modbus TCP/IP and Web interfaces

The Modbus TCP/IP and web interfaces (HTTP and HTTPS) are supported by HMI PC through external Ethernet port which is highlighted in blue in the picture below. Modbus TCP/IP, web interface (HTTP) and the encrypted web interface (HTTPS) can be enabled/disabled via Network Settings. The Ethernet cable should make 4 loops through the supplied ferrite cable clamp. The clamp should remain on the outside of the Vertex Edge System enclosure in the picture below.

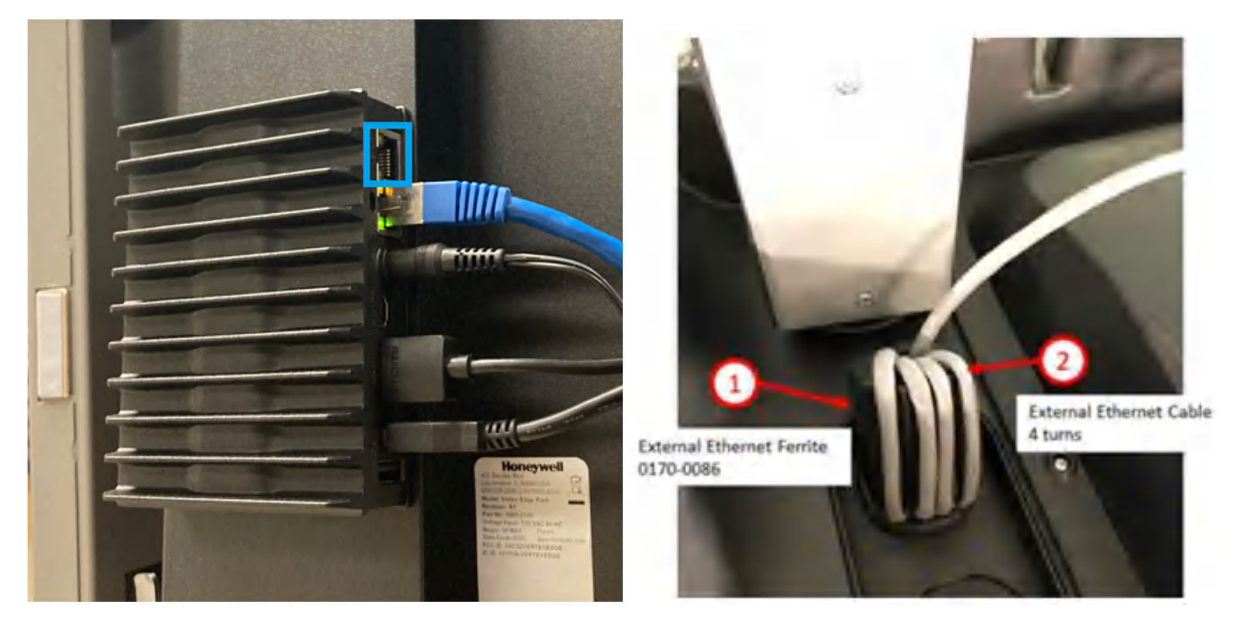

A ferrite (0170-0086) is supplied with the unit to maintain EMC integrity. Ferrite is to be used when using an Ethernet cable. The ferrite is located behind the display and mounted above the PDU. The Ethernet cable should make 4 loops through the supplied ferrite cable clamp and remain on the outside of the unit close to the data I/O port (see picture). If conduit is used and connected to the Edge rack, the ferrite can be placed inside the unit but close to the I/O port (to avoid stress on the connection to the PC).

The external Ethernet cable should enter the system through one of the three conduit ports listed as Data I/O lines (item 1) in the picture shown in the RTU cable.

The Ethernet cable needs to be routed with the display door fully opened to prevent it from being loose and disconnected from the HMI PC. The cable is intended to be routed in the rack by following the internal Ethernet cable from the network switch to the PC.

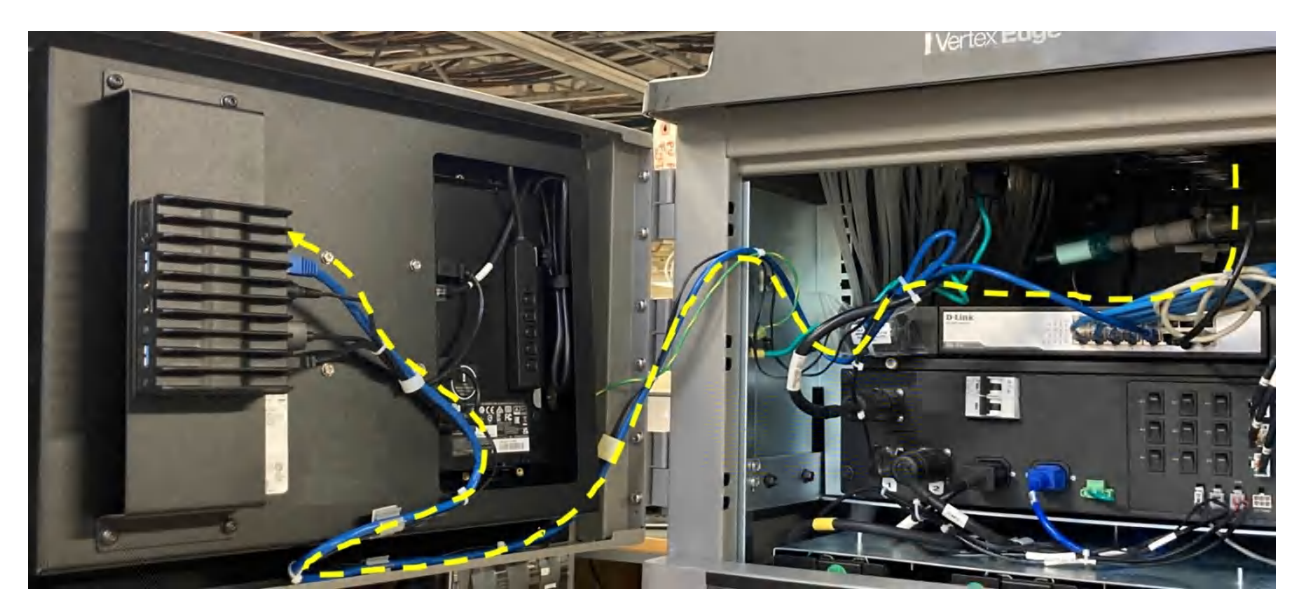

To modify the Network settings:

1. From the main menu, go to System Manager-> Network.

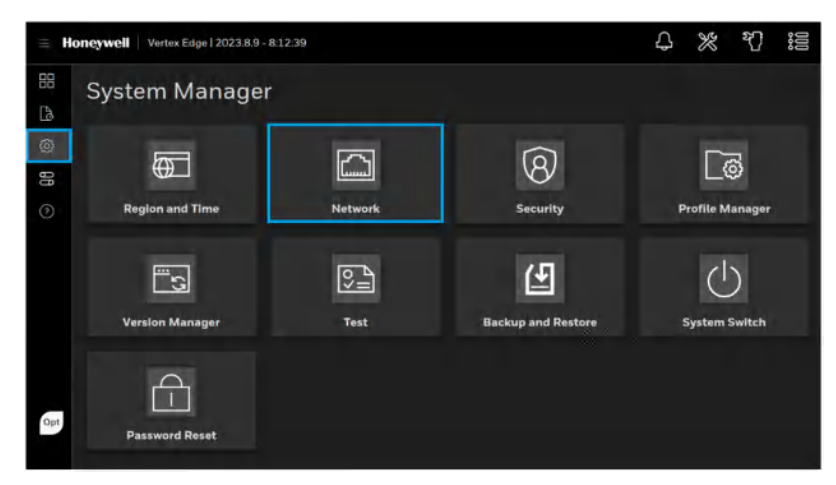

2. Check the current network settings and modify the settings after consulting with network administrator in your site. As default all TCP/IP based interfaces are disabled as below. The default IP configuration for the external Ethernet port of the HMI PC is DHCP (automatically assigned by DHCP server). If your network doesn't automatically assign network settings to Vertex Edge HMI, the IP configurations such as IP address, subnet mask and gateway should be manually entered after consulting with your network administrator.

| = Hor | Vertex Edge   2023.8.7 -               |          | Д         | *      | ð |  |      |  |
|-------|----------------------------------------|----------|-----------|--------|---|--|------|--|
| 88    | - System Manager                       |          | Network   |        |   |  |      |  |
| [a    |                                        |          |           |        |   |  |      |  |
| ٢     | IP configuration                       | O DHCP   | Static IP |        |   |  |      |  |
| 88    | IP address                             |          |           |        |   |  |      |  |
| 0     | Subnet Mask                            |          |           |        |   |  |      |  |
|       | Gateway                                |          |           |        |   |  |      |  |
|       | Modbus TCP                             | 🕒 Enable | 🔵 Disable |        |   |  |      |  |
|       | Web interface on port 80               | Enable   | 🔵 Disable |        |   |  |      |  |
|       | Encrypted web interface on port<br>443 | 🔵 Enable | 🔵 Disable |        |   |  |      |  |
|       |                                        |          |           | CANCEL |   |  | SAVE |  |
| Adm   |                                        |          |           |        |   |  |      |  |
|       |                                        |          |           |        |   |  |      |  |

3. Once the network settings are changed, tap SAVE button.

# Register Map of Modbus TCP/IP

| Register | Hi Byte                                         | Lo Byte              | Data Type           | Length | Description                                                                                                    |  |  |
|----------|-------------------------------------------------|----------------------|---------------------|--------|----------------------------------------------------------------------------------------------------|--|--|
| 40001    | Pt 1-1-1 Poi                                    | nt Status            | Unsigned<br>Integer | 1      | point enabled, alarm enabled, status of alarm and fault Bit 0: point enabled (0: disabled, 1: enabled) Bit<br>Alarm 1 (0: no alarm, 1: in alarm) Bit 3: Alarm 2 (0: no alarm, 1: in alarm) Bit 4: latched alarm 1 (0: no ala                                                                                                    |  |  |
|          |                                                 |                      |                     |        | larm, 1: in alarm) Bit 6: MFault (0: no alarm, 1: in Mfault) Bit 7: IFault (0: no alarm, 1: in Ifault) Bit 8: Si                                                                                                    |  |  |
| 40072    | Pt 3-3-8 Point Status                           |                      | Unsigned<br>Integer | 1      | Alarm 2 (0: no alarm, 1: in alarm) Bit 10: over-range (0: no alarm, 1: in over-range) Bit 11: Warning below<br>Reserved                                                                                                    |  |  |
| 40073    | Az 1-1 Flt                                      | z 1-1 Flt Az 1-2 Flt |                     | 1      |                                                                                                    |  |  |
| 40074    | Az 1-3 Flt                                      | Az 2-1 Flt           | unsigned<br>integer | 1      |                                                                                                    |  |  |
| 40075    | Az 2-2 Flt                                      | Az 2-3 Flt           | unsigned<br>integer | 1      | 0: No fault 1: Maintenance Fault 2: Instrument Fault 3: Both faults present A heartbeat counter is provide increments every second to confirm that communications is working                                                                                                    |  |  |
| 40076    | Az 3-1 Flt                                      | Az 3-2 Flt           | unsigned<br>integer | 1      |                                                                                                    |  |  |
| 40077    | Az 3-3 Flt                                      | Heartbeat            | unsigned<br>integer | 1      |                                                                                                    |  |  |
| 40078    | Az 1-1 Status<br>Az 1-2 Status<br>Az 1-3 Status |                      | unsigned<br>Integer | 1      |                                                                                                    |  |  |
| 40079    |                                                 |                      | unsigned<br>Integer | 1      |                                                                                                    |  |  |
| 40080    |                                                 |                      | unsigned<br>Integer | 1      |                                                                                                    |  |  |
| 40081    | Az 2-1 Statu                                    | Az 2-1 Status        |                     | 1      | Analyzer overall status I Bit 0: AZ enable status (0: disabled, 1: enabled) I Bit 1: monitoring status (0: idle                                                                                                    |  |  |
| 40082    | Az 2-2 Status                                   |                      | unsigned<br>Integer | 1      | normal, 1: in gas alarm) I Bit 3: Alarm 2 (0: normal, 1: in gas alarm) I Bit 4: latched alarm 1 (0: normal, 1:<br>in gas alarm) I Bit 6: MFault (0: normal, 1: in Mfault) I Bit 7: IFault (0: normal, 1: in Ifault) I Bit 8: Sim Alarn<br>(0: normal, 1: in gas alarm) I Bit 10: Sim IFault (0: normal, 1: in Ifault) I Bit 11: Sim MFault (0: normal, 1: i |  |  |
| 40083    | Az 2-3 Statu                                    | S                    | unsigned<br>Integer | 1      | testing) I Bit 13: Reserved I Bit 14: Reserved I Bit 15: Reserved                                                                                                    |  |  |
| 40084    | Az 3-1 Statu                                    | S                    | unsigned<br>Integer | 1      |                                                                                                    |  |  |
| 40085    | Az 3-2 Status                                   |                      | unsigned<br>Integer | 1      |                                                                                                    |  |  |
| 40086    | Az 3-3 Status                                   |                      | unsigned<br>Integer | 1      |                                                                                                    |  |  |
| 40087    | Pt 1-1-1 GasConc                                |                      | Floating point      | 2      | Little endian                                                                                                    |  |  |
|          |                                                 |                      |                     |        |                                                                                                    |  |  |
| 40229    | Pt 3-3-8 Gas                                    | sConc                | Floating point      | 2      | Little endian                                                                                                    |  |  |
| 40231    | Pt 1-1-1 Nor                                    | malizedConc          | Unsigned<br>Integer | 1      | Big endian, not used for now                                                                                                    |  |  |

1 : point inhibited (0: normal, 1: inhibited) Bit 2: arm, 1: in alarm) Bit 5: latched alarm 2 (0: no n Alarm 1 (0: no alarm, 1: in alarm) Bit 9: Sim w AL1 (0: no alarm, 1: in warning) Bit  $12 \approx 15$ :

ed with some of the fieldbuses in word 76. This

le, 1: in monitoring mode) | Bit 2: Alarm 1 (0: : in gas alarm) | Bit 5: latched alarm 2 (0: normal, 1: m 1 (0: normal, 1: in gas alarm) | Bit 9: Sim Alarm 2 in Mfault) | Bit 12: LIT test (0: normal, 1: under

| 40302 | Pt 3-3-8 Norr             | malizedConc               | Unsigned<br>Integer | 1 | Big endian, not used for now                                                                                                    |
|-------|---------------------------|---------------------------|---------------------|---|----------------------------------------------------------------------------------------------------|
| 40303 | Pt 1-1-1 Flow             |                           | Unsigned<br>Integer | 1 | Little endian                                                                                                    |
|       |                           |                           |                     |   |                                                                                                    |
| 40374 | Pt 3-3-8 Flow             | I                         | Unsigned<br>Integer | 1 |                                                                                                    |
| 40375 | Az 1-1 Optics             | s1 Status                 | unsigned<br>integer | 1 |                                                                                                    |
|       |                           |                           |                     |   |                                                                                                    |
| 40383 | Az 3-3 Optics             | s1 Status                 | unsigned<br>integer | 1 | Optic Status 5th, 6th byte in optic communication [Low byte] 0x00 No faults 0x01 Watchdog reset 0x02 S<br>switch-case) 0x04 ADC conversion overflow 0x08 ADC timing overflow 0x10 Post-processing overrun [H |
| 40384 | Az 1-1 Optics             | s2 Status                 | unsigned<br>integer | 1 | mismatch (at power up and at each access) 0x02 Program CRC mismatch (at power up) 0x04 SPI protoc<br>timeout 0x20 SPI APP timeout                                                                            |
|       |                           |                           |                     |   |                                                                                                    |
| 40392 | Az 3-3 Optics             | s2 Status                 | unsigned<br>integer | 1 |                                                                                                    |
| 40393 | Az 1-1<br>Pump1<br>Status | Az 1-1<br>Pump2<br>Status | unsigned<br>integer | 1 | 0: Unknown, 1: Bad, 2: good, 3: Service required                                                                                                    |
|       |                           |                           |                     |   |                                                                                                    |
| 40401 | Az 3-3<br>Pump1<br>Status | Az 3-3<br>Pump2<br>Status | unsigned<br>integer | 1 | 0: Unknown, 1: Bad, 2: good, 3: Service required                                                                                                    |
| 40402 | Az 1-1 active fault code  |                           | unsigned<br>integer | 1 | If no fault, then fault code should be 0x0 If there are active multiple instrument faults, the lowest instrument instrument and maintenance faults, the lowest instrument fault will be returned             |
|       |                           |                           |                     |   |                                                                                                    |
| 40410 | Az 3-3 active             | fault code                | unsigned<br>integer | 1 |                                                                                                    |
| 40411 | Az 1-1 CCDa               | iys                       | signed<br>integer   | 1 |                                                                                                    |
|       |                           |                           |                     |   |                                                                                                    |
| 40419 | Az 3-3 CCDays             |                           | signed<br>integer   | 1 |                                                                                                    |
| 40420 | Az 1-1 FilterLife         |                           | signed<br>integer   | 1 |                                                                                                    |
|       |                           |                           |                     |   |                                                                                                    |
| 40428 | Az 3-3 FilterLife         |                           | signed<br>integer   | 1 |                                                                                                    |
| 40429 | Az 1-1 Pump               | MaintDays                 | signed<br>integer   | 1 |                                                                                                    |
|       |                           |                           |                     |   |                                                                                                    |
| 40437 | Az 3-3 Pump               | MaintDays                 | signed              | 1 |                                                                                                    |

| W Error (over-range pointer buffer overflow      |
|--------------------------------------------------|
| igh bytel 0x00 No faults 0x01 NVM CBC            |
| of error $0x08$ SPI Tx/Bx overrup $0x10$ SPI ISB |
|                                                  |
|                                                  |
|                                                  |
|                                                  |
|                                                  |
|                                                  |
|                                                  |
|                                                  |
|                                                  |
|                                                  |
|                                                  |
|                                                  |
|                                                  |
|                                                  |
|                                                  |
| nt fault will be returned If there are both      |
|                                                  |
|                                                  |
|                                                  |
|                                                  |
|                                                  |
|                                                  |
|                                                  |
|                                                  |
|                                                  |
|                                                  |
|                                                  |
|                                                  |
|                                                  |
|                                                  |
|                                                  |
|                                                  |
|                                                  |
|                                                  |
|                                                  |
|                                                  |
|                                                  |
|                                                  |
|                                                  |
|                                                  |
|                                                  |
|                                                  |

|       |                         |                     | integer             |    |                                                        |
|-------|-------------------------|---------------------|---------------------|----|--------------------------------------------------------|
| 40438 | Az 1-1 OptMaintDays sig |                     | signed<br>integer   | 1  |                                                        |
|       |                         |                     |                     |    |                                                        |
| 40446 | Az 3-3 OptMa            | aintDays            | signed<br>integer   | 1  |                                                        |
| 40447 | Az 1-1 PtEn             | Az 1-2 PtEn         | unsigned<br>integer | 1  |                                                        |
| 40448 | Az 1-3 PtEn             | Az 2-1 PtEn         | unsigned<br>integer | 1  |                                                        |
| 40449 | Az 2-2 PtEn             | Az 2-3 PtEn         | unsigned<br>integer | 1  | 0: Disabled, 1: Enabled. Bitfields. MSB: Pt8, LSB: Pt1 |
| 40450 | Az 3-1 PtEn             | Az 3-2 PtEn         | unsigned<br>integer | 1  |                                                        |
| 40451 | Az 3-3 PtEn             | unused              | unsigned<br>integer | 1  |                                                        |
| 40452 | Pt 1-1-1 Aları          | mThres1             | Floating point      | 2  | R/W (function code 0x10)                               |
|       |                         |                     |                     |    |                                                        |
| 40594 | Pt 3-3-8 AlarmThres1    |                     | Floating point      | 2  | R/W (function code 0x10)                               |
| 40596 | Pt 1-1-1 AlarmThres2    |                     | Floating point      | 2  | R/W (function code 0x10)                               |
|       |                         |                     |                     |    |                                                        |
| 40738 | Pt 3-3-8 AlarmThres2    |                     | Floating point      | 2  | R/W (function code 0x10)                               |
| 40740 | Pt 1-1-1 Fulls          | Scale               | Floating point      | 2  |                                                        |
|       |                         |                     |                     |    |                                                        |
| 40882 | Pt 3-3-8 Fulls          | Scale               | Floating point      | 2  |                                                        |
| 40884 | Pt 1-1-1 PtNa           | ame                 | string[26]          | 13 | Null terminated. Up to 25 characters                   |
|       |                         |                     |                     |    |                                                        |
| 41807 | Pt 3-3-8 PtName         |                     | string[26]          | 13 | Null terminated. Up to 25 characters                   |
| 41820 | Pt 1-1-1 GasName        |                     | string[26]          | 13 | Null terminated. Up to 25 characters                   |
|       |                         |                     |                     |    |                                                        |
| 42743 | 3 Pt 3-3-8 GasName      |                     | string[26]          | 13 | Null terminated. Up to 25 characters                   |
| 42756 | Pt 1-1-1<br>Decimal     | Pt 1-1-2<br>Decimal | unsigned<br>integer | 1  |                                                        |
|       |                         |                     |                     |    |                                                        |
| 42791 | Pt 3-3-7<br>Decimal     | Pt 3-3-8<br>Decimal | unsigned<br>integer | 1  |                                                        |
|       |                         |                     |                     |    |                                                        |

| 42792 | Pt 1-1-1 GasUnit           | string[6]  | 3  | Null terminated. Up to 5 characters                                 |
|-------|----------------------------|------------|----|---------------------------------------------------------------------|
|       |                            |            |    |                                                                     |
| 43005 | Pt 3-3-8 GasUnit           | string[6]  | 3  | Null terminated. Up to 5 characters                                 |
| 43008 | Az 1-1 Label               | string[26] | 13 |                                                                     |
|       |                            |            |    |                                                                     |
| 43112 | Az 3-3 Label               | string[26] | 13 |                                                                     |
| 43125 | Az 1-1<br>GasFamily        | Byte       | 1  |                                                                     |
|       |                            |            |    |                                                                     |
| 43133 | Az 3-3<br>GasFamily        | Byte       | 1  |                                                                     |
| 43134 | Az 1-1 Az SW Ver           | Byte[3]    | 2  | first byte: major, second byte: minor, last two bytes: build number |
|       |                            |            |    |                                                                     |
| 43150 | Az 3-3 Az SW Ver           | Byte[3]    | 2  |                                                                     |
| 43152 | Az 1-1 Ctrl SW Ver         | Byte[3]    | 2  | first byte: major, second byte: minor, last two bytes: build number |
|       |                            |            |    |                                                                     |
| 43168 | Az 3-3 Ctrl SW Ver         | Byte[3]    | 2  |                                                                     |
| 43170 | Az 1-1 Opt1<br>SW Ver      | Byte[3]    | 2  | first byte: major, second byte: minor, last two bytes: build number |
|       |                            |            |    |                                                                     |
| 43186 | Az 3-3 Opt1<br>SW Ver      | Byte[3]    | 2  |                                                                     |
| 43188 | Az 1-1 Opt2<br>SW Ver      | Byte[3]    | 2  | first byte: major, second byte: minor, last two bytes: build number |
|       |                            |            |    |                                                                     |
| 43204 | Az 3-3 Opt2<br>SW Ver      | Byte[3]    | 2  |                                                                     |
| 43206 | Az 1-1 CC SN               | string[26] | 13 | Null terminated. Up to 25 characters                                |
|       |                            |            |    |                                                                     |
| 43310 | Az 3-3 CC SN               | string[26] | 13 | Null terminated. Up to 25 characters                                |
| 43323 | Az 1-1 Serial Number       | string[26] | 13 | Null terminated. Up to 25 characters                                |
|       |                            |            |    |                                                                     |
| 43427 | Az 3-3<br>Serial<br>Number | string[26] | 13 | Null terminated. Up to 25 characters                                |
| 43440 | Az 1-1 PDU ID              | string[26] | 13 | Can be used same as rack ID. Null terminated. Up to 25 characters   |
|       |                            |            |    |                                                                     |
| 43544 | Az 3-3 PDU ID              | string[26] | 13 | Null terminated. Up to 25 characters                                |
| 43557 | Az 1-1 PDU SW Ver          | Byte[3]    | 2  | First byte: major, second byte: minor, last two bytes: build number |
|       |                            |            |    |                                                                     |
| ·     |                            |            |    |                                                                     |

| <br> |
|------|
| <br> |
|      |
|      |
|      |
|      |
|      |
|      |
|      |
|      |
|      |
|      |
|      |
|      |
|      |
|      |
|      |
|      |
|      |
|      |
|      |
|      |
|      |
|      |
| <br> |
|      |
|      |
|      |

| 43573 | Az 3-3 PDU SW Ver Byte[3]    |  | Byte[3]             | 2 |                                                                     |
|-------|------------------------------|--|---------------------|---|---------------------------------------------------------------------|
| 43575 | HMI SW Ver                   |  | Byte[3]             | 2 | First byte: major, second byte: minor, last two bytes: build number |
|       |                              |  |                     |   |                                                                     |
| 65001 | Az 1-1 Reset alarms & faults |  | Unsigned<br>Integer | 1 | Nonzero value                                                       |
|       |                              |  |                     |   |                                                                     |
| 65009 | Az 3-3 Reset alarms & faults |  | Unsigned<br>Integer | 1 | Nonzero value                                                       |

| Register | Hi Byte             | Lo Byte            | Data Type           | Length | Description                                                                                                    |
|----------|---------------------|--------------------|---------------------|--------|----------------------------------------------------------------------------------------------------|
| 40001    | Pt 1 Status         |                    | Unsigned<br>Integer | 1      | point enabled, point inhibited, status of alarm and fault Bit 0: point enabled (0: disabled, 1: enabled                                                                                                    |
|          |                     |                    |                     |        | no alarm, 1: in alarm) Bit 6: MFault (0: no alarm, 1: in Mfault) Bit 7: IFault (0: no alarm, 1: in Ifault) B                                                                                                    |
| 40008    | Pt 8 Status         |                    | Unsigned<br>Integer | 1      | Sim Alarm 2 (0: no alarm, 1: in alarm) Bit 10: over-range (0: no alarm, 1: in over-range) Bit 11: War ~ 15: Reserved Single Analyzer information is available                                                                                                    |
| 40009    | Az Status           |                    | Unsigned<br>Integer | 1      | Analyzer overall status I Bit 0: AZ enable status (0: disabled, 1: enabled) I Bit 1: monitoring status (<br>normal, 1: in gas alarm) I Bit 3: Alarm 2 (0: normal, 1: in gas alarm) I Bit 4: latched alarm 1 (0: norm<br>normal, 1: in gas alarm) I Bit 6: MFault (0: normal, 1: in Mfault) I Bit 7: IFault (0: normal, 1: in Ifault) I<br>Bit 9: Sim Alarm 2 (0: normal, 1: in gas alarm) I Bit 10: Sim IFault (0: normal, 1: in Ifault) I Bit 11: Sir<br>(0: normal, 1: under testing) I Bit 13: Reserved I Bit 14: Reserved I Bit 15: Reserved                                                                                                    |
| 40010    | Az Flt              | Heartbeat          | unsigned<br>integer | 1      | 0: No fault 1: Maintenance Fault 2: Instrument Fault 3: Both faults present A heartbeat counter is present A heartbeat counter is present A heartbeat count |
| 40011    | Pt 1 GasConc        |                    | Floating point      | 2      |                                                                                                    |
|          |                     |                    |                     |        |                                                                                                    |
| 40025    | Pt 8 GasConc        |                    | Floating point      | 2      |                                                                                                    |
| 40027    | Pt 1 NormalizedConc |                    | Unsigned<br>Integer | 1      |                                                                                                    |
|          |                     |                    |                     |        | Not used for now                                                                                                    |
| 40034    | Pt 8 Normalize      | dConc              | Unsigned<br>Integer | 1      |                                                                                                    |
| 40035    | Pt 1 Flow           |                    | Unsigned<br>Integer | 1      |                                                                                                    |
|          |                     |                    |                     |        | cc/min                                                                                                    |
| 40042    | Pt 8 Flow           |                    | Unsigned<br>Integer | 1      |                                                                                                    |
| 40043    | Az Optics1 Status   |                    | Unsigned integer    | 1      | Optic Status 5th, 6th byte in optic communication [Low byte] 0x00 No faults 0x01 Watchdog reset 0 overflow, switch-case) 0x04 ADC conversion overflow 0x08 ADC timing overflow 0x10 Post-process                                                                                                    |
| 40044    | Az Optics2 Status   |                    | Unsigned integer    | 1      | NVM CRC mismatch (at power up and at each access) 0x02 Program CRC mismatch (at power up overrun 0x10 SPI ISR timeout 0x20 SPI APP timeout                                                                                                    |
| 40045    | Az Pump1<br>Status  | Az Pump2<br>Status |                     | 1      | 0: Unknown, 1: Bad, 2: good, 3: Service required                                                                                                    |

d) Bit 1 : point inhibited (0: normal, 1: inhibited) Bit 0: no alarm, 1: in alarm) Bit 5: latched alarm 2 (0: Bit 8: Sim Alarm 1 (0: no alarm, 1: in alarm) Bit 9: rning below AL1 (0: no alarm, 1: in warning) Bit 12

(0: idle, 1: in monitoring mode) | Bit 2: Alarm 1 (0: nal, 1: in gas alarm) | Bit 5: latched alarm 2 (0: | Bit 8: Sim Alarm 1 (0: normal, 1: in gas alarm) | m MFault (0: normal, 1: in Mfault) | Bit 12: LIT test

provided with some of the fieldbuses in word 9.

0x02 SW Error (over-range, pointer, buffer essing overrun [High byte] 0x00 No faults 0x01 p) 0x04 SPI protocol error 0x08 SPI Tx/Rx

| 40046 | Az active fault code |              | unsigned<br>integer | 1  | if no fault, then fault code should be 0x0 If there are active multiple instrument faults, the lowest instrument and maintenance faults, the lowest instrument fault will be returned |  |
|-------|----------------------|--------------|---------------------|----|----------------------------------------------------------------------------------------------------|--|
| 40047 | Az CCDays            |              | signed<br>integer   | 1  |                                                                                                    |  |
| 40048 | Az FilterLife        |              | signed<br>integer   | 1  |                                                                                                    |  |
| 40049 | Az PumpMaint         | Days         | signed<br>integer   | 1  |                                                                                                    |  |
| 40050 | Az OptMaintDay       | ys           | signed<br>integer   | 1  |                                                                                                    |  |
| 40051 | Az PtEn              | unused       | unsigned<br>integer | 1  | 0: Disabled, 1: Enabled. Bitfields. MSB: Pt8, LSB: Pt1                                                                                                    |  |
| 40052 | Pt 1 AlarmThree      | s1           | Floating point      | 2  |                                                                                                    |  |
|       |                      |              |                     |    | Single Analyzer information is available                                                                                                    |  |
| 40066 | Pt 8 AlarmThree      | s1           | Floating point      | 2  |                                                                                                    |  |
| 40068 | Pt 1 AlarmThres2     |              | Floating point      | 2  |                                                                                                    |  |
|       |                      |              |                     |    | Single Analyzer information is available                                                                                                    |  |
| 40082 | Pt 8 AlarmThres2     |              | Floating point      | 2  |                                                                                                    |  |
| 40084 | Pt 1 FullScale       |              | Floating point      | 2  |                                                                                                    |  |
|       |                      |              |                     |    | Single Analyzer information is available                                                                                                    |  |
| 40098 | Pt 8 FullScale       |              | Floating point      | 2  |                                                                                                    |  |
| 40100 | Pt 1 PtName          |              | string[26]          | 13 | null terminated. Up to 25 characters                                                                                                    |  |
|       |                      |              |                     |    |                                                                                                    |  |
| 40191 | Pt 8 PtName          |              | string[26]          | 13 |                                                                                                    |  |
| 40204 | Pt 1 GasName         |              | string[26]          | 13 | null terminated. Up to 25 characters                                                                                                    |  |
|       |                      |              |                     |    |                                                                                                    |  |
| 40295 | Pt 8 GasName         |              | Floating point      | 13 |                                                                                                    |  |
| 40308 | Pt 1 Decimal         | Pt 2 Decimal | unsigned<br>integer | 1  |                                                                                                    |  |
|       | <br>                 |              |                     |    |                                                                                                    |  |
| 40311 | Pt 7 Decimal         | Pt 8 Decimal | unsigned<br>integer | 1  |                                                                                                    |  |
| 40312 | Pt 1 GasUnit         |              | string[6]           | 3  | null terminated. Up to 5 characters Based on measurement unit it should provide unit strings as be                                                                                    |  |
|       |                      |              |                     |    |                                                                                                    |  |
| 40333 | Pt 8 GasUnit         |              | string[6]           | 3  |                                                                                                    |  |

| trument fault will be returned If there are both |  |  |  |  |  |
|--------------------------------------------------|--|--|--|--|--|
|                                                  |  |  |  |  |  |
|                                                  |  |  |  |  |  |
|                                                  |  |  |  |  |  |
|                                                  |  |  |  |  |  |
|                                                  |  |  |  |  |  |
|                                                  |  |  |  |  |  |
|                                                  |  |  |  |  |  |
|                                                  |  |  |  |  |  |
|                                                  |  |  |  |  |  |
|                                                  |  |  |  |  |  |
|                                                  |  |  |  |  |  |
|                                                  |  |  |  |  |  |
|                                                  |  |  |  |  |  |
|                                                  |  |  |  |  |  |
|                                                  |  |  |  |  |  |
|                                                  |  |  |  |  |  |
|                                                  |  |  |  |  |  |
|                                                  |  |  |  |  |  |
|                                                  |  |  |  |  |  |
|                                                  |  |  |  |  |  |
|                                                  |  |  |  |  |  |
| ow. 0: ppb, 2: %Lel, 4: mg/m3, 8: ppm, 12: %Vol  |  |  |  |  |  |
|                                                  |  |  |  |  |  |

| 40336 | Az Label                 | string[26]          | 13 |                                                                     |
|-------|--------------------------|---------------------|----|---------------------------------------------------------------------|
| 40349 | Az GasFamily unused      | Byte                | 1  |                                                                     |
| 40350 | Az SW Ver                | Byte[3]             | 2  | First byte: major, second byte: minor, last two bytes: build number |
| 40352 | Ctrl SW Ver              | Byte[3]             | 2  | First byte: major, second byte: minor, last two bytes: build number |
| 40354 | Opt1 SW Ver              | Byte[3]             | 2  | First byte: major, second byte: minor, last two bytes: build number |
| 40356 | Opt2 SW Ver              | Byte[3]             | 2  | First byte: major, second byte: minor, last two bytes: build number |
| 40358 | Az CC SN                 | string[26]          | 13 | Null terminated. Up to 25 characters                                |
| 40371 | Az Serial Number         | string[26]          | 13 | Null terminated. Up to 25 characters                                |
| 40384 | Az PDU ID                | string[26]          | 13 | Can be used same as rack ID. null terminated. Up to 25 characters   |
| 40397 | Az PDU SW Ver            | Byte[3]             | 2  | First byte: major, second byte: minor, last two bytes: build number |
|       |                          |                     |    |                                                                     |
| 65001 | Az Reset alarms & faults | Unsigned<br>Integer | 1  | Nonzero value                                                       |

# **HMI PC Security Considerations**

#### Connectivity

The Vertex Edge HMI PC has two one-gigabit ethernet ports, one for connecting to the internal analyzer network, and one for connecting to an external network. The Vertex Edge HMI PC has no wireless connectivity.

### **Internal Network**

The internal analyzer network is 192.168.254.10x/24, and the HMI PC has the address 192.168.254.1 on this network. Only connect analyzers and the HMI PC to this internal network; Do not connect any other device.

#### **External Network**

The connection to the external network is not required but enables additional features, including remote web access and the Modbus TCP server. These services are disabled by default but can be enabled via the General > Network configuration page. The default configuration of the Vertex Edge HMI PC external network connection is via DHCP. However, if desired, a static configuration is possible via the General > Network configuration page. Care should be taken both in DHCP server configuration as well as in the static configuration that the network assigned to the external connection, and that does not overlap with the internal analyzer network.

#### Vertex Edge HMI External Networks Services

| Service    | Port | Transport Protocol | Default Setting |
|------------|------|--------------------|-----------------|
| HTTP       | 80   | ТСР                | OFF             |
| HTTPS      | 443  | ТСР                | OFF             |
| Modbus TCP | 502  | ТСР                | OFF             |

#### Note:

Chrome browser of 93.0.xx or later version is strongly recommended to access to the HMI remotely.

When the web interface is enabled/used, the encrypted interface on port 443 is strongly recommended since HTTP web service is not secure.

### **HTTPS** Connections

When making a connection to the Vertex Edge HMI PC via HTTPS, it will be necessary to accept the certificate. A message like the one using Google Chrome will be shown:

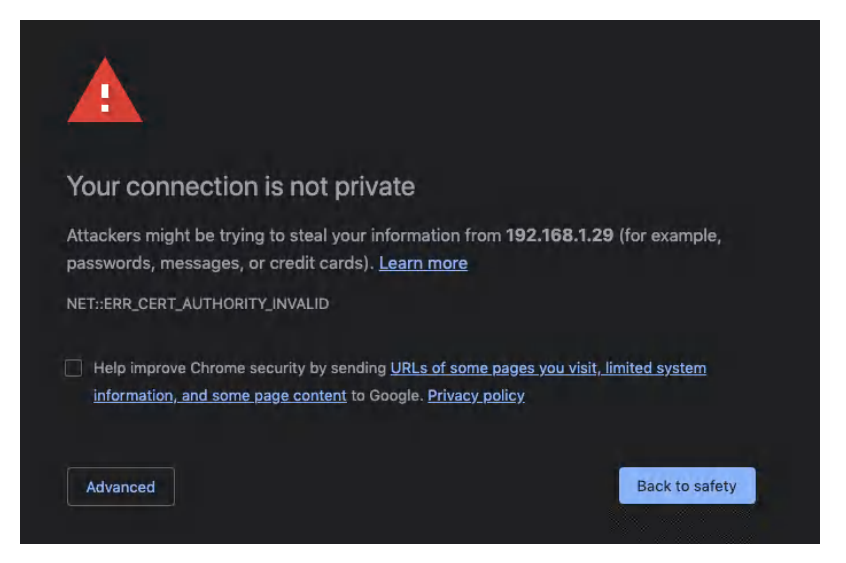

Tap on the Advanced button, and select Proceed to <some IP> (unsafe).

#### **External Network Security Considerations**

The Vertex Edge HMI PC is intended ONLY for connection to a private network - no connections from the internet should be allowed. All services not explicitly named above are disabled and filtered via the iptables rules. Access control is via users and roles defined in the security configuration. By default, anyone can view system state information, but elevated permissions are required for any configuration, control, or maintenance.

**Note:** Router with IPSec is recommended to secure Modbus TCP/IP communication in an insecure network.

## Warranty Statement

All products are warranted by Honeywell International Inc (herein referred to as 'Honeywell') to be free from defects in material or workmanship under normal use and service for a period of twelve (12) months after start-up or eighteen (18) months after shipment.

Honeywell limited warranty only extends to the sale of new and unused products to the original buyer if the products were purchased from Honeywell or from a Honeywell distributor, dealer or representative. When, in the opinion of Honeywell, a warranty claim is valid, Honeywell will repair or replace the defective product free of charge and send it or any replacement back to the buyer. A warranty claim will only be accepted if a proof of purchase is submitted and all conditions contained within this Warranty are met.

### Conditions

The obligations set forth in this warranty are conditional on:

a) proper storage, installation, calibration, use, maintenance and compliance with the product manual instructions and any other applicable recommendations of Honeywell; and

b) the buyer promptly notifying Honeywell of any defect and, if required, promptly making the product available for correction. No goods shall be returned to Honeywell until receipt by the buyer of shipping instructions from Honeywell.

#### Warranty Return Process:

When the buyer wishes to return a product under warranty, the buyer must obtain a Service Order Number from Honeywell and if practical return the product clearly marked with the Service Order Number and a full description of the fault at buyer's expense. If no description of the fault is provided, Honeywell reserves the right to charge an investigation fee. If the product is found to be of "no fault", Honeywell reserves the right to charge an investigation fee and return same product to buyer after the investigation fee and transport cost are reimbursed in full. The investigation fee in both cases will not exceed \$320. In the case of a fixed installation or where it is not practical to return the product, the buyer must submit a written claim to Honeywell's Service Department. A service engineer will attend on site on a day rate basis. Where a valid warranty claim is identified, the faulty product will be repaired or replaced free of charge but in all cases the day rate charge will apply. If, in the course of investigation Honeywell determines that recalibration of the instrument is required, Honeywell will recalibrate the instrument and calibration charges will apply. In no event shall Honeywell's liability exceed the original purchase price paid by the buyer for the product.

#### **Exclusions:**

Excluded from any warranty claim is any product, which in Honeywell's opinion, has been misused, altered, neglected or damaged by accident or abnormal conditions of operation, handling or use, defects attributable to improper installation including but not limited to: Physical damage, warping to the main PCB as a result of crushing, component or board damage at a point of impact or as a result of dropping of the unit from above the stated certification height, fluid ingress as a result of submergence beyond the I.P. rating specification, poisoning or inhibition of sensor, any damage or defects attributable to repair of the product by any person other than an authorized dealer or Honeywell's affiliate within the Honeywell group or installation of unapproved parts on the product. Excluded are consumable items such as drycell batteries, filters and fuses or routine replacement parts due to the normal wear and tear of the product. After the effective date this warranty supersedes all existing warranty statements and Honeywell makes no other warranty expressed or implied except as stated above.

## **Contact Us**

Honeywell Analytics 405 Barclay Boulevard Lincolnshire, Illinois 60069, USA is.gas.techsupport@honeywell.com Tel: +1 847 955 8200 Toll free: +1 800 538 0363

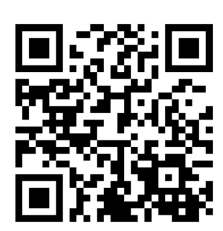

User Manual1998-2000 Language: English Revision A4 5/22/2024 CoE CDMX